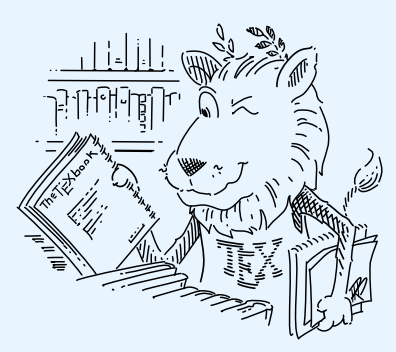

# Comprehensive T<sub>E</sub>X Archive Network UI Design

Version 3.0

Gerd Neugebauer

July 3, 2025

The Comprehensive  $T_EX$  Archive Network (CTAN) is the major repository for the  $T_EX$  world. CTAN provides access via the Web. This site has needed a relaunch. This document describes the consideration on the relaunch of the Web site for CTAN and how it is supposed to look and work.

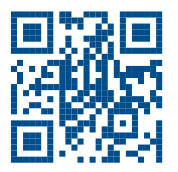

O 2012–2025 The CTAN team and individual authors listed below

Permission is granted to copy, distribute and/or modify this document under the terms of the 3-clause BSD license. See page 291 for details.

The drawing of the  $T_EX$  lion shown on the cover page has been provided by Duane Bibby. The images on the pages are mainly taken from Pixabay. They can be used under the Pixabay terms (see https://pixabay.com/de/service/terms/).

Gerd Neugebauer

gene@ctan.org

## Contents

| 1.1Personas1.2User stories1.3Epics1.4Acceptance criteria1.5Class diagrams2Design principles2.1Responsive Design2.2Colors2.3Links2.4Light and Dark Themes2.4.1Selecting a theme2.5Fonts2.6.1Dashes2.6.2Quotation marks2.6.3Capitalisation2.7T <sub>E</sub> X Logos2.7.1Logos everywhere2.7.2Settings for logos2.7.3Cut and paste of logos2.8.1Settings for icons2.8.2Icons for cards2.8.3Icons for cards2.8.4Icons for tabs2.8.5Icons for attribute values2.8.8Icons for tabit                                                                                                    | 1 | Int  | roductio              | on                               | 10 |
|----------------------------------------------------------------------------------------------------|---|------|-----------------------|----------------------------------|----|
| 1.2User stories1.3Epics1.4Acceptance criteria1.5Class diagrams <b>2</b> Design principles2.1Responsive Design2.2Colors2.3Links2.4Light and Dark Themes2.4.1Selecting a theme2.5Fonts2.5.1Font family2.5.2Font shape2.6Typography2.6.1Dashes2.6.2Quotation marks2.6.3Capitalisation2.7T <sub>E</sub> X Logos2.7.1Logos everywhere2.7.2Settings for logos2.7.3Cut and paste of logos2.8.1Settings for icons2.8.2Icons for cards2.8.3Icons for cards2.8.4Icons for cards2.8.5Icons for attribute of entities2.8.6Icons for attribute values2.8.7Icons for thots2.8.8Icons for buttons2.8.9Icons for files                                                                                                    |   | 1.1  | Pers                  | onas                             | 10 |
| 1.3Epics1.4Acceptance criteria1.5Class diagrams2Design principles2.1Responsive Design2.2Colors2.3Links2.4Light and Dark Themes2.5Fonts2.5.1Font family2.5.2Font shape2.6.1Dashes2.6.2Quotation marks2.6.3Capitalisation2.7TEX Logos2.7.1Logo servywhere2.7.2Settings for logos2.7.3Cut and paste of logos2.8.1Settings for icons2.8.2Icons for ards2.8.4Icons for ards2.8.5Icons for attributes of entities2.8.4Icons for attributes of entities2.8.5Icons for files                                                                                                    |   | 1.2  | User                  | stories                          | 13 |
| 1.4Acceptance criteria1.5Class diagrams2Design principles2.1Responsive Design2.2Colors2.3Links2.4Light and Dark Themes2.4.1Selecting a theme2.5Fonts2.5.1Font family2.5.2Font shape2.6.1Dashes2.6.2Quotation marks2.6.3Capitalisation2.7TEX Logos2.7.1Logos everywhere2.7.2Settings for logos2.7.3Cut and paste of logos2.8.1Settings for icons2.8.2Icons for cards2.8.3Icons for cards2.8.4Icons for tabs2.8.5Icons for attributes of entities2.8.6Icons for attributes of entities2.8.7Icons for files                                                                                                    |   | 1.3  | Epic                  | 25                               | 14 |
| 1.5Class diagrams2Design principles2.1Responsive Design2.2Colors2.3Links2.4Light and Dark Themes2.4.1Selecting a theme2.5Fonts2.5.1Font family2.5.2Font shape2.6Typography2.6.1Dashes2.6.2Quotation marks2.6.3Capitalisation2.7TEX Logos2.7.1Logo severywhere2.7.2Settings for logos2.7.3Cut and paste of logos2.8.1Settings for icons2.8.2Icons for pages2.8.3Icons for atribute sol2.8.4Icons for attribute sol2.8.7Icons for attribute values2.8.8Icons for buttons2.8.9Icons for files                                                                                                    |   | 1.4  | Acce                  | eptance criteria                 | 14 |
| 2Design principles2.1Responsive Design2.2Colors2.3Links2.4Light and Dark Themes2.4.1Selecting a theme2.5Fonts2.5.1Font family2.5.2Font shape2.6Typography2.6.1Dashes2.6.2Quotation marks2.6.3Capitalisation2.7T <sub>E</sub> X Logos2.7.1Logos everywhere2.7.2Settings for logos2.7.3Cut and paste of logos2.8Icons2.8.4Icons for cards2.8.5Icons for cards2.8.6Icons for attributes of entities2.8.7Icons for buttons2.8.9Icons for files                                                                                                    |   | 1.5  | Clas                  | s diagrams                       | 14 |
| 2.1Responsive Design2.2Colors2.3Links2.4Light and Dark Themes2.4.1Selecting a theme2.5Fonts2.5.1Font family2.5.2Font shape2.6Typography2.6.1Dashes2.6.2Quotation marks2.6.3Capitalisation2.7TEX Logos2.7.1Logos everywhere2.7.2Settings for logos2.7.3Cut and paste of logos2.8.1Settings for icons2.8.2Icons for cards2.8.3Icons for cards2.8.4Icons for tabs2.8.5Icons for attributes of entities2.8.6Icons for attribute values2.8.7Icons for buttons2.8.8Icons for buttons2.8.9Icons for files                                                                                                    | 2 | De   | sign prii             | nciples                          | 16 |
| 2.2Colors2.3Links2.4Light and Dark Themes2.4.1Selecting a theme2.5Fonts2.5.1Font family2.5.2Font shape2.6Typography2.6.1Dashes2.6.2Quotation marks2.6.3Capitalisation2.7TFX Logos2.7.1Logos everywhere2.7.2Settings for logos2.7.3Cut and paste of logos2.8.1Settings for icons2.8.2Icons for pages2.8.3Icons for cards2.8.4Icons for tabs2.8.5Icons for attributes of entities2.8.6Icons for attributes of entities2.8.7Icons for buttons2.8.8Icons for buttons2.8.9Icons for files                                                                                                    |   | 2.1  | Resp                  | ponsive Design                   | 16 |
| 2.3Links2.4Light and Dark Themes2.4.1Selecting a theme2.5Fonts2.5.1Font family2.5.2Font shape2.6Typography2.6.1Dashes2.6.2Quotation marks2.6.3Capitalisation2.7TEX Logos2.7.1Logos everywhere2.7.2Settings for logos2.7.3Cut and paste of logos2.8Icons2.8.1Settings for icons2.8.2Icons for pages2.8.3Icons for cards2.8.4Icons for tabs2.8.5Icons for attributes of entities2.8.6Icons for attributes of entities2.8.7Icons for buttons2.8.8Icons for buttons2.8.9Icons for files                                                                                                    |   | 2.2  | Colo                  | )rs                              | 17 |
| 2.4       Light and Dark Themes         2.4.1       Selecting a theme         2.5       Fonts         2.5.1       Font family         2.5.2       Font shape         2.6       Typography         2.6.1       Dashes         2.6.2       Quotation marks         2.6.3       Capitalisation         2.7       TEX Logos         2.7.1       Logos everywhere         2.7.2       Settings for logos         2.7.3       Cut and paste of logos         2.8.1       Settings for icons         2.8.2       Icons for pages         2.8.3       Icons for cards         2.8.4       Icons for tabs         2.8.5       Icons for attributes of entities         2.8.6       Icons for attribute values         2.8.7       Icons for the sufficient of entities         2.8.8       Icons for the sufficient of entities         2.8.9       Icons for files |   | 2.3  | $\operatorname{Link}$ | ß                                | 17 |
| 2.4.1Selecting a theme2.5Fonts2.5.1Font family2.5.2Font shape2.6Typography2.6.1Dashes2.6.2Quotation marks2.6.3Capitalisation2.7TEX Logos2.7.1Logos everywhere2.7.2Settings for logos2.7.3Cut and paste of logos2.8Icons2.8.1Settings for icons2.8.2Icons for pages2.8.3Icons for cards2.8.4Icons for tabs2.8.5Icons for attributes of entities2.8.6Icons for attribute values2.8.7Icons for buttons2.8.8Icons for buttons2.8.9Icons for files                                                                                                    |   | 2.4  | Ligh                  | t and Dark Themes                | 18 |
| 2.5Fonts2.5.1Font family2.5.2Font shape2.6Typography2.6.1Dashes2.6.2Quotation marks2.6.3Capitalisation2.7TEX Logos2.7.1Logos everywhere2.7.2Settings for logos2.7.3Cut and paste of logos2.8.1Settings for icons2.8.2Icons for pages2.8.3Icons for cards2.8.4Icons for cards2.8.5Icons for entities2.8.6Icons for attributes of entities2.8.7Icons for buttons2.8.9Icons for files                                                                                                    |   |      | 2.4.1                 | Selecting a theme                | 20 |
| 2.5.1Font family2.5.2Font shape2.6Typography2.6.1Dashes2.6.2Quotation marks2.6.3Capitalisation2.7TEX Logos2.7.1Logos everywhere2.7.2Settings for logos2.7.3Cut and paste of logos2.8Icons2.8.1Settings for icons2.8.2Icons for pages2.8.3Icons for cards2.8.4Icons for tabs2.8.5Icons for attributes of entities2.8.6Icons for attribute values2.8.7Icons for files2.8.9Icons for files                                                                                                    |   | 2.5  | Font                  | ts                               | 21 |
| 2.5.2Font shape2.6Typography2.6.1Dashes2.6.2Quotation marks2.6.3Capitalisation2.7TEX Logos2.7.1Logos everywhere2.7.2Settings for logos2.7.3Cut and paste of logos2.8Icons2.8.1Settings for icons2.8.2Icons for pages2.8.3Icons for cards2.8.4Icons for entities2.8.5Icons for entities2.8.6Icons for attributes of entities2.8.7Icons for buttons2.8.8Icons for files                                                                                                    |   |      | 2.5.1                 | Font family                      | 21 |
| 2.6Typography2.6.1Dashes2.6.2Quotation marks2.6.3Capitalisation2.7TEX Logos2.7.1Logos everywhere2.7.2Settings for logos2.7.3Cut and paste of logos2.8Icons2.8.1Settings for icons2.8.2Icons for pages2.8.3Icons for cards2.8.4Icons for entities2.8.5Icons for entities2.8.6Icons for attributes of entities2.8.7Icons for buttons2.8.8Icons for buttons2.8.9Icons for files                                                                                                    |   |      | 2.5.2                 | Font shape                       | 22 |
| 2.6.1Dashes2.6.2Quotation marks2.6.3Capitalisation2.7T <sub>E</sub> X Logos2.7.1Logos everywhere2.7.2Settings for logos2.7.3Cut and paste of logos2.8Icons2.8.1Settings for icons2.8.2Icons for pages2.8.3Icons for cards2.8.4Icons for entities2.8.5Icons for entities2.8.6Icons for attributes of entities2.8.7Icons for buttons2.8.8Icons for buttons2.8.9Icons for files                                                                                                    |   | 2.6  | Тур                   | ography                          | 22 |
| $\begin{array}{cccccccccccccccccccccccccccccccccccc$                                                                                                    |   |      | 2.6.1                 | Dashes                           | 23 |
| $\begin{array}{cccccccccccccccccccccccccccccccccccc$                                                                                                    |   |      | 2.6.2                 | Quotation marks                  | 23 |
| 2.7 $T_EX Logos$ 2.7.1Logos everywhere2.7.2Settings for logos2.7.3Cut and paste of logos2.8Icons2.8.1Settings for icons2.8.2Icons for pages2.8.3Icons for cards2.8.4Icons for tabs2.8.5Icons for entities2.8.6Icons for attributes of entities2.8.7Icons for buttons2.8.8Icons for files                                                                                                    |   |      | 2.6.3                 | Capitalisation                   | 23 |
| 2.7.1Logos everywhere2.7.2Settings for logos2.7.3Cut and paste of logos2.7.3Cut and paste of logos2.8Icons2.8.1Settings for icons2.8.2Icons for pages2.8.3Icons for cards2.8.4Icons for tabs2.8.5Icons for entities2.8.6Icons for attributes of entities2.8.7Icons for buttons2.8.8Icons for files                                                                                                    |   | 2.7  | T <sub>E</sub> X      | Logos                            | 24 |
| 2.7.2       Settings for logos         2.7.3       Cut and paste of logos         2.8       Icons         2.8.1       Settings for icons         2.8.2       Icons for pages         2.8.3       Icons for cards         2.8.4       Icons for tabs         2.8.5       Icons for entities         2.8.6       Icons for attributes of entities         2.8.7       Icons for buttons         2.8.8       Icons for files                                                                                                    |   |      | $2.7.1^{$             | Logos everywhere                 | 24 |
| 2.7.3       Cut and paste of logos         2.8       Icons         2.8.1       Settings for icons         2.8.2       Icons for pages         2.8.3       Icons for cards         2.8.4       Icons for tabs         2.8.5       Icons for entities         2.8.6       Icons for attributes of entities         2.8.7       Icons for buttons         2.8.8       Icons for files                                                                                                    |   |      | 2.7.2                 | Settings for logos               | 25 |
| 2.8       Icons         2.8.1       Settings for icons         2.8.2       Icons for pages         2.8.3       Icons for cards         2.8.4       Icons for tabs         2.8.5       Icons for entities         2.8.6       Icons for attributes of entities         2.8.7       Icons for buttons         2.8.8       Icons for files                                                                                                    |   |      | 2.7.3                 | Cut and paste of logos           | 26 |
| 2.8.1Settings for icons2.8.2Icons for pages2.8.3Icons for cards2.8.4Icons for tabs2.8.5Icons for entities2.8.6Icons for attributes of entities2.8.7Icons for attribute values2.8.8Icons for buttons2.8.9Icons for files                                                                                                    |   | 2.8  | Icon                  | s                                | 27 |
| 2.8.2Icons for pages2.8.3Icons for cards2.8.4Icons for tabs2.8.5Icons for entities2.8.6Icons for attributes of entities2.8.7Icons for attribute values2.8.8Icons for buttons2.8.9Icons for files                                                                                                    |   |      | 2.8.1                 | Settings for icons               | 27 |
| 2.8.3       Icons for cards         2.8.4       Icons for tabs         2.8.5       Icons for entities         2.8.6       Icons for attributes of entities         2.8.7       Icons for attribute values         2.8.8       Icons for files                                                                                                    |   |      | 2.8.2                 | Icons for pages                  | 29 |
| 2.8.4       Icons for tabs         2.8.5       Icons for entities         2.8.6       Icons for attributes of entities         2.8.7       Icons for attribute values         2.8.8       Icons for buttons         2.8.9       Icons for files                                                                                                    |   |      | 2.8.3                 | Icons for cards                  | 31 |
| 2.8.5       Icons for entities         2.8.6       Icons for attributes of entities         2.8.7       Icons for attribute values         2.8.8       Icons for buttons         2.8.9       Icons for files                                                                                                    |   |      | 2.8.4                 | Icons for tabs                   | 32 |
| 2.8.6       Icons for attributes of entities         2.8.7       Icons for attribute values         2.8.8       Icons for buttons         2.8.9       Icons for files                                                                                                    |   |      | 2.8.5                 | Icons for entities               | 33 |
| 2.8.7       Icons for attribute values         2.8.8       Icons for buttons         2.8.9       Icons for files                                                                                                    |   |      | 2.8.6                 | Icons for attributes of entities | 33 |
| 2.8.8       Icons for buttons       Icons for buttons         2.8.9       Icons for files       Icons for files                                                                                                    |   |      | 2.8.7                 | Icons for attribute values       | 37 |
| 2.8.9 Icons for files                                                                                                    |   |      | 2.8.8                 | Icons for buttons                | 38 |
|                                                                                                    |   |      | 2.8.9                 | Icons for files                  | 40 |
| 2.9 Tool tips and hints                                                                                                    |   | 2.9  | Tool                  | l tips and hints                 | 44 |
| 2.10 Use of images                                                                                                    |   | 2.10 | ) Use                 | of images                        | 44 |
| 2.10.1 Settings for images                                                                                                    |   |      | 2.10.1                | Settings for images              | 45 |
| 2.11 Picture credits                                                                                                    |   | 2.11 | Pict                  | ure credits                      | 46 |

|   | 2.12 URLs                                                                                                    | 47              |
|---|----------------------------------------------------------------------------------------------------|-----------------|
|   | 2.13 The page layout                                                                                                    | 47              |
|   | 2.13.1 Tool bar                                                                                                    | 48              |
|   | 2.13.2 Footer                                                                                                    | 58              |
|   | 2.13.3 Left navigation bar                                                                                                    | 59              |
|   | 2.13.4 Content                                                                                                    | 63              |
|   | 2.13.5 Page title                                                                                                    | 63              |
|   | 2.13.6 Page icon                                                                                                    | 63              |
|   | 2.14 The card metaphor                                                                                                    | 63              |
|   | 2.14.1 The card metaphor for dialogues                                                                                                    | 65              |
|   | 2.14.2 The card metaphor for tables $\ldots \ldots \ldots \ldots \ldots \ldots \ldots \ldots \ldots$                                                                 | 65              |
|   | 2.15 Infinite scrolling                                                                                                    | 67              |
|   | 2.16 Messages of the day $\ldots$ $\ldots$ $\ldots$ $\ldots$ $\ldots$ $\ldots$ $\ldots$ $\ldots$ $\ldots$                                                            | 67              |
|   | 2.17 The error page layout                                                                                                    | 69              |
|   | 2.17.1 Page not found                                                                                                    | 69              |
|   | 2.17.2 Internal server error                                                                                                    | 70              |
|   | 2.17.3 Maintenance down-time                                                                                                    | 70              |
|   | 2.17.4 Server not reachable                                                                                                    | 73              |
|   | 2.18 Configurability by features                                                                                                    | 74              |
| 3 | 118n: Internationalisation                                                                                                    | 77              |
|   | 3.1 Selecting a language                                                                                                    | 78              |
| Л | A11V. Accessibility                                                                                                    | 20              |
| 4 | A11 Parceivable                                                                                                    | 90<br>80        |
|   | $4.1 \qquad \text{Operable} $                                                                                                    | 86              |
|   | 4.3 Understandable                                                                                                    | 89              |
|   | 4.4 Robust                                                                                                    | 91              |
|   |                                                                                                    | 01              |
| 5 | The cover page                                                                                                    | 93              |
|   | 5.1 The title tile $\ldots$ $\ldots$ $\ldots$ $\ldots$ $\ldots$ $\ldots$ $\ldots$ $\ldots$ $\ldots$ $\ldots$                                                         | 95              |
|   | 5.2 The $T_E X$ tile                                                                                                    | 96              |
|   | 5.3 The CTAN-ann tile                                                                                                    | 97              |
|   | 5.4 The upload tile                                                                                                    | 99              |
|   | 5.5 The DVD tile                                                                                                    | 00              |
|   | $5.6$ The distributions tile $\ldots$ $10$                                                                                                    | 01              |
|   | 5.7 The statistics tile                                                                                                    | 03              |
|   | $5.8$ The "Did you know" tile $\ldots \ldots \ldots \ldots \ldots \ldots \ldots \ldots \ldots \ldots \ldots \ldots \ldots \ldots \ldots \ldots \ldots \ldots \ldots$ | 04              |
|   | 5.9 The 'Wanted' tile $\ldots$ 1                                                                                                    | 06              |
| 6 | The Catalogue browse page 1                                                                                                    | 07              |
|   |                                                                                                    | ~~              |
| 7 | The tex-archive page 1                                                                                                    | UY              |
| 7 | The tex-archive page       1         7.1       The listing       1                                                                                                   | <b>09</b><br>09 |

|    | 7.2 T   | he "files" tab                                                                                                    |
|----|---------|----------------------------------------------------------------------------------------------------|
|    | 7.3 T   | he "readme" tab $\ldots$ $\ldots$ $\ldots$ $\ldots$ $\ldots$ $\ldots$ $\ldots$ $\ldots$ $\ldots$ $\ldots$                                   |
|    | 7.4 T   | he "package" tab                                                                                                    |
|    | 7.5 T   | he "download" tab                                                                                                    |
| 8  | The pac | kages 116                                                                                                    |
|    | 8.1 T   | he package data                                                                                                    |
|    | 8.1.1   | The class Package                                                                                                    |
|    | 8.1.2   | The class PackageCopyright                                                                                                    |
|    | 8.1.3   | The class PackageCaption                                                                                                    |
|    | 8.1.4   | The class PackageDescription                                                                                                    |
|    | 8.1.5   | The class PackageDoc                                                                                                    |
|    | 8.1.6   | The class UploaderRef                                                                                                    |
|    | 8.1.7   | The class PackageAlias                                                                                                    |
|    | 8.2 T   | he package ratings data                                                                                                    |
|    | 8.2.1   | The class Rating $\ldots \ldots \ldots \ldots \ldots \ldots \ldots \ldots \ldots \ldots \ldots \ldots \ldots \ldots \ldots 120$             |
|    | 8.3 T   | he packages list page                                                                                                    |
|    | 8.4 T   | he package page                                                                                                    |
|    | 8.4.1   | The abstract tab $\ldots \ldots \ldots \ldots \ldots \ldots \ldots \ldots \ldots \ldots \ldots \ldots \ldots \ldots \ldots \ldots 124$      |
|    | 8.4.2   | The summary tab $\ldots \ldots \ldots \ldots \ldots \ldots \ldots \ldots \ldots \ldots \ldots \ldots \ldots \ldots 125$                     |
|    | 8.4.3   | The documentation tab $\ldots \ldots \ldots \ldots \ldots \ldots \ldots \ldots \ldots \ldots \ldots \ldots \ldots 126$                      |
|    | 8.4.4   | The announcements tab                                                                                                    |
|    | 8.4.5   | The ratings tab $\ldots \ldots \ldots \ldots \ldots \ldots \ldots \ldots \ldots \ldots \ldots \ldots \ldots \ldots \ldots \ldots 129$       |
|    | 8.4.6   | The install tab $\ldots \ldots \ldots \ldots \ldots \ldots \ldots \ldots \ldots \ldots \ldots \ldots \ldots \ldots 131$                     |
|    | 8.4.7   | The reference tab $\ldots \ldots \ldots \ldots \ldots \ldots \ldots \ldots \ldots \ldots \ldots \ldots \ldots \ldots \ldots \ldots 132$     |
| 9  | The cor | tributors 134                                                                                                    |
|    | 9.1 Т   | he contributors data                                                                                                    |
|    | 9.1.1   | The class Author                                                                                                    |
|    | 9.1.2   | The enumeration Gender                                                                                                    |
|    | 9.1.3   | The enumeration NameFormat                                                                                                    |
|    | 9.1.4   | The class AuthorEmail                                                                                                    |
|    | 9.1.5   | The class AuthorRef                                                                                                    |
|    | 9.2 T   | he contributors list page $\ldots \ldots \ldots \ldots \ldots \ldots \ldots \ldots \ldots \ldots \ldots \ldots \ldots \ldots 136$           |
|    | 9.3 A   | contributor page $\ldots \ldots \ldots \ldots \ldots \ldots \ldots \ldots \ldots \ldots \ldots \ldots \ldots \ldots 137$                    |
| 10 | The top | ics 140                                                                                                    |
|    | 10.1 T  | he topics data $\ldots \ldots \ldots \ldots \ldots \ldots \ldots \ldots \ldots \ldots \ldots \ldots \ldots \ldots \ldots \ldots \ldots 140$ |
|    | 10.1.   | 1 The class Topic                                                                                                    |
|    | 10.1.   | 2 The class TopicDetails                                                                                                    |
|    | 10.2 T  | he topics list page                                                                                                    |
|    | 10.3 T  | he topic page $\ldots \ldots \ldots \ldots \ldots \ldots \ldots \ldots \ldots \ldots \ldots \ldots \ldots \ldots \ldots \ldots 142$         |
|    |         |                                                                                                    |

| 11 | The licenses 1         |                              |     |  |  |  |  |  |
|----|------------------------|------------------------------|-----|--|--|--|--|--|
|    | 11.1 The licenses data |                              |     |  |  |  |  |  |
|    | 11                     | .1.1 The class License       | 145 |  |  |  |  |  |
|    | 11                     | .1.2 The class LicenseText   | 146 |  |  |  |  |  |
|    | 11                     | .1.3 The class LicenseIntro  | 146 |  |  |  |  |  |
|    | 11.2                   | The licenses list page       | 146 |  |  |  |  |  |
|    | 11.3                   | A license page               | 149 |  |  |  |  |  |
| 12 | Anno                   | uncements                    | 150 |  |  |  |  |  |
|    | 12.1                   | The announcement list        | 150 |  |  |  |  |  |
|    | 12.2                   | The announcement             | 151 |  |  |  |  |  |
| 13 | The n                  | news feeds                   | 154 |  |  |  |  |  |
|    | 13.1                   | The RSS feed for ctan-ann    | 154 |  |  |  |  |  |
|    | 13.2                   | The RSS feed for packages    | 154 |  |  |  |  |  |
|    | 13.3                   | The Atom feed for ctan-ann   | 155 |  |  |  |  |  |
|    | 13.4                   | The Atom feed for packages   | 156 |  |  |  |  |  |
| 14 | The c                  | content delivery network     | 157 |  |  |  |  |  |
|    | 14.1                   | The CDN server data          | 157 |  |  |  |  |  |
|    | 14                     | .1.1 The class Mirror        | 157 |  |  |  |  |  |
|    | 14                     | .1.2 The class Country       | 158 |  |  |  |  |  |
|    | 14                     | .1.3 The class Continent     | 158 |  |  |  |  |  |
|    | 14                     | .1.4 The class Contact       | 158 |  |  |  |  |  |
|    | 14.2                   | The CDN dashboard            | 159 |  |  |  |  |  |
|    | 14.3                   | The list of CDN servers page | 161 |  |  |  |  |  |
|    | 14.4                   | The CDN monitor page         | 162 |  |  |  |  |  |
|    | 14.5                   | Becoming a CDN server        | 165 |  |  |  |  |  |
|    | 14.6                   | The CDN registration page    | 165 |  |  |  |  |  |
| 15 | Αссοι                  | unts                         | 168 |  |  |  |  |  |
|    | 15.1                   | The account data             | 168 |  |  |  |  |  |
|    | 15                     | .1.1 The class Account       | 168 |  |  |  |  |  |
|    | 15                     | .1.2 The enumeration Role    | 169 |  |  |  |  |  |
|    | 15.2                   | Register an account          | 170 |  |  |  |  |  |
|    | 15.3                   | Log into an account          | 171 |  |  |  |  |  |
|    | 15.4                   | Log out                      | 173 |  |  |  |  |  |
|    | 15.5                   | Reset password               | 174 |  |  |  |  |  |
|    | 15.6                   | Request account name         | 175 |  |  |  |  |  |
| 16 | The u                  | ıser dashboard               | 177 |  |  |  |  |  |
|    | 16.1                   | My data tab                  | 178 |  |  |  |  |  |
|    | 16.2                   | Set password dialog          | 181 |  |  |  |  |  |
|    | 16.3                   | Delete an account            | 182 |  |  |  |  |  |
|    |                        |                              |     |  |  |  |  |  |

|    | 16.4 My packages tab                                                                                                    | 84 |
|----|----------------------------------------------------------------------------------------------------|----|
|    | 16.5 My public pages                                                                                                    | 85 |
|    | 16.6 My visited pages                                                                                                    | 87 |
|    | 16.7 My ratings                                                                                                    | 90 |
| 17 | The user's public page 19                                                                                                    | 93 |
| 18 | The search page 19                                                                                                    | 95 |
|    | 18.1 Search bar                                                                                                    | 96 |
|    | 18.1.1 Search sections $\ldots \ldots \ldots \ldots \ldots \ldots \ldots \ldots \ldots \ldots \ldots \ldots \ldots \ldots \ldots 19$            | 97 |
|    | 18.1.2 Search history                                                                                                    | 01 |
|    | 18.2 Search results – hits list                                                                                                    | 04 |
|    | 18.3 Search results – no hits                                                                                                    | 04 |
|    | 18.4 Search hints                                                                                                    | 04 |
| 19 | Upload a package 20                                                                                                    | 08 |
|    | 19.1 The uploads data                                                                                                    | 08 |
|    | 19.1.1 The class Upload                                                                                                    | 08 |
|    | 19.1.2 The class $UploadFile \dots \dots \dots \dots \dots \dots \dots \dots \dots \dots \dots \dots \dots \dots \dots \dots \dots \dots \dots$ | 09 |
|    | 19.1.3 The enumeration UploadType                                                                                                    | 10 |
|    | 19.2 Start publishing a new package                                                                                                    | 10 |
|    | 19.3 The upload process $\ldots \ldots \ldots \ldots \ldots \ldots \ldots \ldots \ldots \ldots \ldots \ldots \ldots \ldots \ldots 22$           | 11 |
|    | 19.3.1 The hints step in the upload process $\ldots \ldots \ldots \ldots \ldots \ldots 2$                                                       | 11 |
|    | 19.3.2 The package step in the upload process $\ldots \ldots \ldots \ldots 2$                                                                   | 13 |
|    | 19.3.3 The author step in the upload process $\ldots \ldots \ldots \ldots \ldots 2$                                                             | 14 |
|    | 19.3.4 The classification step in the upload process $\ldots \ldots \ldots \ldots 2$                                                            | 15 |
|    | 19.3.5 The channels step in the upload process $\ldots \ldots \ldots \ldots \ldots 2$                                                           | 16 |
|    | 19.3.6 The details step in the upload process $\ldots \ldots \ldots \ldots 2$                                                                   | 17 |
|    | 19.3.7 The submit step in the upload process $\ldots \ldots \ldots \ldots 2$                                                                    | 17 |
|    | 19.4 Additional information for uploaders                                                                                                    | 20 |
|    | 19.5 Query unprocessed packages                                                                                                    | 21 |
| 20 | Online help 22                                                                                                    | 23 |
|    | 20.1 The help overview page $\ldots \ldots \ldots \ldots \ldots \ldots \ldots \ldots \ldots \ldots \ldots \ldots 22$                            | 23 |
|    | 20.2 The FAQ page                                                                                                    | 25 |
|    | 20.3 The change log overview page $\ldots \ldots \ldots \ldots \ldots \ldots \ldots \ldots \ldots \ldots 22$                                    | 26 |
|    | 20.4 The change log page $\ldots \ldots \ldots \ldots \ldots \ldots \ldots \ldots \ldots \ldots \ldots \ldots 22$                               | 28 |
|    | 20.5 The lion page $\ldots \ldots \ldots \ldots \ldots \ldots \ldots \ldots \ldots \ldots \ldots 22$                                            | 29 |
| 21 | The TEX user groups 23                                                                                                    | 31 |
|    | 21.1 The LUGs data                                                                                                    | 31 |
|    | 21.1.1 The class LUG                                                                                                    | 31 |
|    | 21.1.2 The class Periodical $\ldots \ldots \ldots \ldots \ldots \ldots \ldots \ldots \ldots \ldots \ldots 23$                                   | 33 |
|    | 21.1.3 The class BankAccount                                                                                                    | 33 |

|    | $\begin{array}{cccccccccccccccccccccccccccccccccccc$                                            | 233<br>233<br>234 |
|----|-------------------------------------------------------------------------------------------------|-------------------|
| 22 | The markdown tester                                                                             | 236               |
| 23 | The contact information         23.1       The contact page         23.2       The contact page | <b>237</b> 237    |
|    | 23.2       The team page         23.3       The credits page                                    | 238<br>240        |
| 24 | The privacy page                                                                                | 242               |
| 25 | The feedback dialogue                                                                           | 244               |
| 26 | The about page                                                                                  | 248               |
| 27 | The guest book page                                                                             | 250               |
|    | 27.1Showing the guest book27.2Adding to the guest book                                          | 250<br>251        |
| 28 | The site map page                                                                               | 254               |
| 29 | Administration                                                                                  | 256               |
|    | 29.1 Navigation for the admin                                                                   | 256               |
|    | 29.2 The admin dashboard                                                                        | 257               |
|    | 29.3 The users CRUD page                                                                        | 259               |
|    | 29.3.1 The user dialogue                                                                        | 200               |
|    | 29.4 The users stop words 1                                                                     | 262               |
|    | 29.4.2 The user stop words dialogue                                                             | 263               |
|    | 29.5 The roles CRUD page                                                                        | 264               |
|    | 29.6 The tickets CRUD page                                                                      | 266               |
|    | 29.7 The packages CRUD page                                                                     | 268               |
|    | 29.8 The authors CRUD page                                                                      | 269               |
|    | 29.9 The topics list                                                                            | 270               |
|    | 29.10 The licenses CRUD page                                                                    | 271               |
|    | 29.10.1 The license dialogue                                                                    | 273               |
|    | 29.11 The messages CRUD page                                                                    | 275               |
|    | 29.12 The upload record dialogue                                                                | 270<br>277        |
|    | 29.13 The incoming CRUD page                                                                    | 279               |
|    | 29.14 The guest book CRUD page                                                                  | 279               |
|    | 29.15 The guest book stop words                                                                 | 280               |
|    | 29.15.1 The guest book stop words list                                                          | 282               |

Contents

| Index                                                                                                    | 293 |
|----------------------------------------------------------------------------------------------------|-----|
| Bibliography                                                                                                    | 292 |
| 29.18.2 The file info dialogue                                                                                                    | 287 |
| $29.18.1 The file notes list \dots \dots \dots \dots \dots \dots \dots \dots \dots \dots \dots \dots \dots \dots \dots \dots \dots \dots \dots$ | 287 |
| 29.18 The file notes                                                                                                    | 287 |
| 29.17 The LUGs CRUD page                                                                                                    | 284 |
| 29.16 The votes CRUD page                                                                                                    | 283 |
| 29.15.2 The guest book stop words dialogue                                                                                                    | 282 |

## **1** Introduction

The releases 1 and 2 of the CTAN site date back to 2011/12. They had been based on a server-side rendering approach. The framework Grails on which it was based had been upgraded from version 2 to version 3 many years back. Two attempts have been made to upgrade to the current version. Both of them failed.

Another aspect was the look-and-feel of the site. It was not too bad. Nevertheless it more and more got an ancient smell. The trends in the world of Web apps had approached and left the CTAN site behind. Thus an attempt has been made to recreate the Web site on a new technological base and with some more modern design ideas in mind.

This document describes the CTAN site from a Web user's perspective. Processes and aspects in the back-end are mainly not covered here.

We start with some theoretical background. In this document several best practices for the description of user interfaces are used.

#### 1.1 Personas

We want to analyse who is supposed to work with the CTAN site. These users are described as personas [PER24]. A persona is fictitious character which represents a certain group of users. Thus it is illustrated who is supposed to use the CTAN site and what can be expected about their knowledge and needs.

In the following list we have collected a set of personas. They are meant as a means to guide the development of the CTAN site towards a user centred look-and-feel.

## CTAN visitor Chris Voigt

Chris Voigt is a regular visitor of the CTAN site. He is using some  $T_EX$  engines and various packages regularly. He is very much interested in typesetting in general. He wants to learn new things in the  $T_EX$  world and wants to stay up-to-date with the current development.

He also has some ancient documents which he gathers from colleagues and friends. They sometimes deserve old versions of packages. Thus the current T<sub>E</sub>X distributions have trouble to compile some of those documents properly.

## Beginner Abel Begger

Abel Begger is an absolute beginner in the  $T_EX$  world. He is studying mathematics and has heard of  $T_EX$  at the university. He is impressed about the high-quality appearance of math formulae and the ease to produce them. He wants to give it a try to produce nice looking homework papers with lots of math.

He tries to use the long times on the train to learn. Among others he reads on the CTAN site. For this purpose he utilises the browser on his mobile.

## TEX user Theodora Usher

Theodora Usher uses  $plainT_EX$  occasionally. She got in touch with  $T_EX$  at the university and immediately liked the quality of output and the philosophy behind. She is working in industry now. Here she has a job as professional programmer. In this context she produces  $T_EX$  documents whenever she is allowed to. She has collected some packages which she uses regularly.

She is working in the  $T_EX$  world for a long time. At the beginning she was used to the ASCII variations of the logs. She still likes them best.

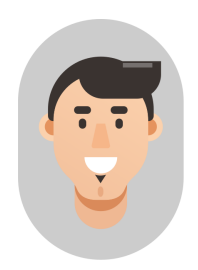

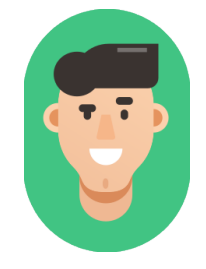

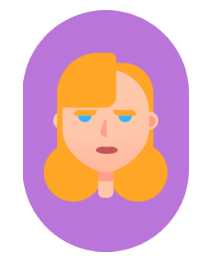

## Experienced TEX user Emma Taylor

Emma Taylor is an experienced user of plain  $T_EX$ . She is working at a research institute as secretary. In this context she is used to prepare scientific papers for proceedings and letters for the daily correspondence.

She uses  $T_EX$  and the CTAN site via a Linux compute server. On her desk she has a workstation with a medium display.

Emma is American and has English as native language.

## LETEX user Leo Urbanski

Leo Urbanski is a casual user of  $\mathbb{L}^{A}T_{E}X$ . He is writing scientific papers with chemical formulae and drawings of molecules. He uses  $\mathbb{L}^{A}T_{E}X$  and the CTAN site on a Windows workstation with two large displays.

Leo is Austrian and has German as native language.

## Experienced LATEX user Ellie Larch

Ellie Larch is an experienced  $IAT_EX$  user. She is working as an assistant professor at the university. Here she writes her scientific papers and letter correspondence with  $IAT_EX$ . For this purpose she has some preferred packages. She keeps an eye on the development of these packages to acquire new features which could support her daily work.

Ellie likes typography and typographic gimmicks. Especially she is font of the appearance of the styles  $T_{E}X$  logos.

## Package author Peter Aumich

Peter Aumich is the author of several packages. He updates the packages from time to time and uploads them to CTAN in order to get them into the  $T_{FX}$  distributions.

He is using  $ConT_EXt$  since many years and he began to publish his packages a long time ago, first via his Web site and then via CTAN.

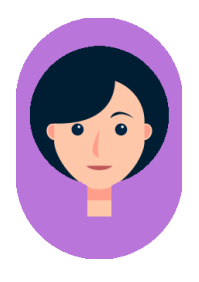

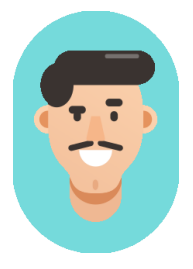

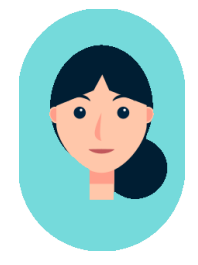

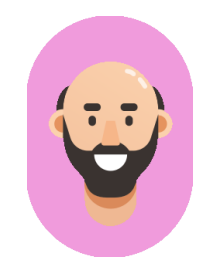

#### Web master Waclaw Munn

Waclaw Munn is the Web master and system administrator of the CTAN site. He is active as volunteer for CTAN. In his daily activity he answers questions of users. For this purpose it is sometimes necessary to investigate how users, authors, packages etc in CTAN are defined. It is also possible that he needs to adjust settings which can not be altered by ordinary users.

Another job is to have an eye on texts provided by users and eliminate spam.

### Upload manager Udo March

Udo March is part of the CTAN team. He is active as volunteer for CTAN. Here he is mainly active as upload manager.

He is working on a notebook. Mainly he is working remote. He is using ssh for this purpose.

For merly he has used  $\[AT_EX]$  during his university times during his doctorate. Besides he is using  $\[AT_FX]$  in his private life.

#### Mirror system administrator Michel Simone

Michel Simone is managing a bunch of servers at a university. Some of them are dedicated to the distribution of software – primarily but not only as a service for members of the university.

Some departments are using  $T_EX$  and  $LAT_EX$  very intensively. Thus he has set up a mirror of CTAN in order to provide easy and fast access to the packages for his users. Now he is starting to provide his servers to the public as an official CTAN mirror.

## 1.2 User stories

User stories (cf. [USE24]) are a way to describe what a user does with the system. They are written with a certain user type in mind.

The user stories usually start with a short formal statement. This uses the following template:

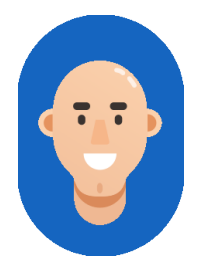

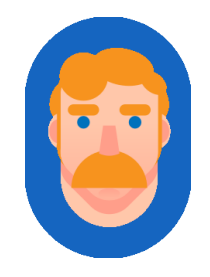

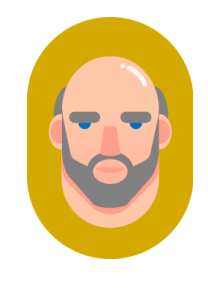

As "role or persona"

*I want* "description of the aim"

In order to "description of the motivation"

The user story can be accompanied by explanations. In the context of a Web app a sketch of the appearance is most helpful.

In addition a set of acceptance criteria (see section 1.4) is contained. They can be used to formulate details and make them testable.

## 1.3 Epics

The user stories (see section 1.2) are organised into larger junks. We can group them such that they usually have something in common. Those groups of user stories or other epics are called epic.

## 1.4 Acceptance criteria

Acceptance criteria are concrete "test cases" for a user story. They contain premises, actions, and consequences. For the acceptance criteria we use a special syntactical form known as "given-whenthen" scheme.

Given "optional precondition" and "another optional precondition" When "action performed" and "another action" Then "post condition" and "another post condition"

The precondition describe the state without saying how this state has been reached. This part is optional.

The actions describe exactly what the actor does. If the acceptence criterion just describes the static state then this might be omitted.

The post condition describe the state of the system after the actions have been performed. This part is mandatory.

#### 1.5 Class diagrams

For data models the class diagram of UML [RJB04] is used. UML provides standards for many purposes. For instance the class diagrams provide lots of possibilities (e.g. see [UML]). Thus we

have to restrict us to avoid an overwelming variety of notation. Here are some rules on what to do and don't:

- For the data models we use classes and associations.
- Inheritance is used sparingly if any.
- The operation section of classes is empty in general. We are interested in the data and not on methods. Even if we define methods like getters and setters in the implementation, they are not relevant for the data model.
- The attributes are always private.
- The attributes use Java data types:
- String
- Integer
- Long
- Boolean
- Byte
- Date
- Timestamp
- If the data type is followed by

then this indicates an array of the given type.

## 2 Design principles

The appearance of the release 3 of the CTAN site is to a large degree not random. Many aspects are based on thoughtful considerations. In this chapter we have collected some of them to shed some light on the background.

The appearance of the CTAN site should have a modern appearance. Thus the layout is oriented at the material design principles as defined by Google [MD3]. Nevertheless these are not considered as the absolute truth. The CTAN site tries to show it's own look and feel.

## 2.1 Responsive Design

#### Stories

As user of the CTAN site with a large display (Leo Urbanski)

*I want* to have the site adapted to my own device

In order to avoid frustrations of large borders.

**As** user of the CTAN site with a mobile phone (Abel Begger)

*I want* to have the site adapted to my own device

In order to avoid frustrations of scrolling horizontally on any page.

#### **Explanations**

The users of a Web app like the CTAN site use a variety of devices and resize their browsers to sizes as it suits them. This ranges from a large desktop to a mobile device.

Thus the CTAN site must support a broad range of sizes. Technically speaking this means that the design implements a responsive design, i.e. the layout adapts to the screen space at hand (see figure 2.1).

#### Acceptance criteria

1.

missing acceptance criteria

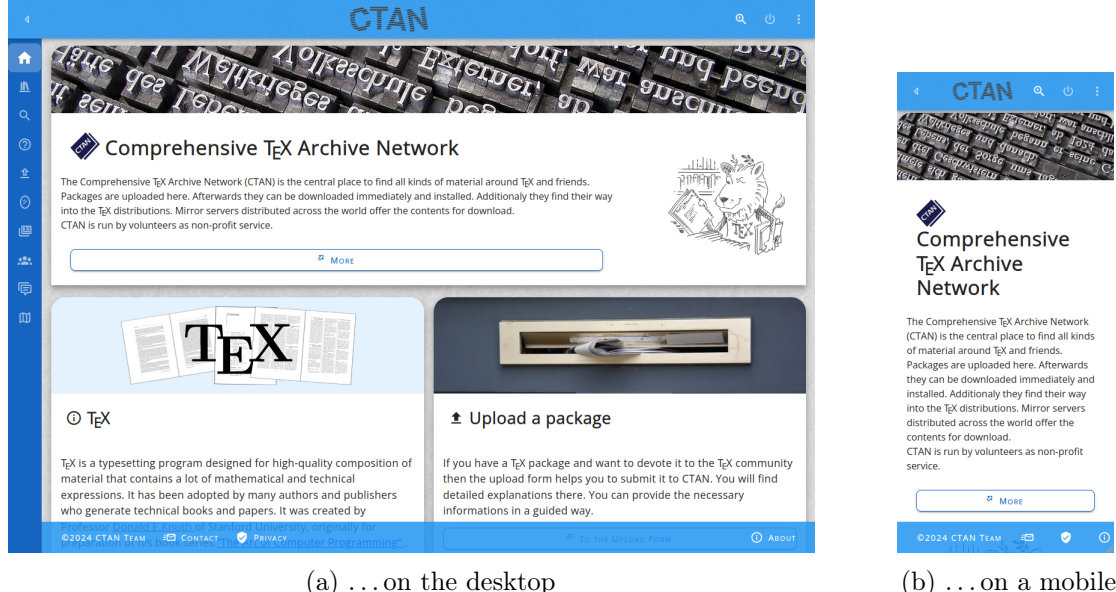

(a) ... on the desktop

Figure 2.1: The cover page on multiple devices

## 2.2 Colors

Colors are a deliberate item to choose. We use a palette of colors which are based on very few colors which are adapted slightly in various directions.

The base colors are taken from the TFX world. The paperback editions of the TFX Book [Knu86b] and the Metafont Book [Knu86a] are taken for this purpose.

The colors for the themes (cf. section 2.4) are shown in table 2.1.

## 2.3 Links

Links in the normal text are formatted in accordance with the color scheme.

- Links are normally formatted in primary color.
- Links are normally not underlined
- If the mouse is over the link then the color changes.
- If the mouse is over the link then the link is underlined.
- If the mouse is over the link then an alt text is shown to describe the link further.

The appearance of links can be seen in figure 2.2.

missing text

| name               | light t              | heme                | dark theme          |                     |
|--------------------|----------------------|---------------------|---------------------|---------------------|
| background         | $\# \mathrm{FFFFFF}$ |                     | #000000             |                     |
| foreground         |                      | #000000             |                     | #FFFFFF             |
| surface            | # FFFFFF             |                     | #1111111            | #111111             |
| surface-bright     | #FFFFFF              |                     | #333333             | #333333             |
| surface-light      | #E3F2FD              | #E3F2FD             | #082c63             | #082c63             |
| surface-variant    | #004D8B              | #004D8B             | #B5D8FF             | #B5D8FF             |
| on-surface-variant | #FFFFFF              |                     | #000000             |                     |
| primary            | $\#2196\mathrm{F3}$  | $\#2196\mathrm{F3}$ | $\#1565\mathrm{C0}$ | $\#1565\mathrm{C0}$ |
| primary-2          | #004D8B              | #004D8B             | $\#082\mathrm{C63}$ | #082C63             |
| primary-3          | $\#1565\mathrm{C0}$  | $\#1565\mathrm{C0}$ | #B5D8FF             | #B5D8FF             |
| primary-light      | #E8F5FF              | #E8F5FF             | #0B3360             | #0B3360             |
| secondary          | # FF9800             | # FF9800            | $\#70\mathrm{D}070$ | #70D070             |
| secondary-3        | #E65100              | #E65100             | #018786             | #018786             |
| error              | #D50000              | #D50000             | #D50000             | #D50000             |
| info               | #F1B063              | #F1B063             | #F1B063             | #F1B063             |
| success            | #00C853              | #00C853             | #00C853             | #00C853             |
| warning            | # FFE082             | # FFE082            | # FFE082            | # FFE082            |

Table 2.1: Color tables for light and dark themes

## 2.4 Light and Dark Themes

The readability of an app relies on the personal preferences. Some users prefer a light theme, i.e. dark text on a light background. Other users tend to a dark theme, i.e. light text on a dark background (see figure 2.3).

To support many users, the CTAN site supports both, a light and a dark theme. The user can select whatever fits best.

The default is oriented at the previously existing release. Thus the light theme is the default.

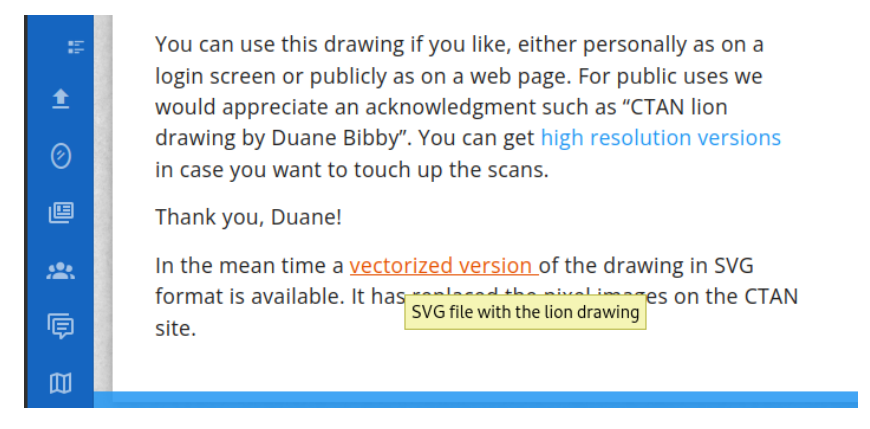

Figure 2.2: Links

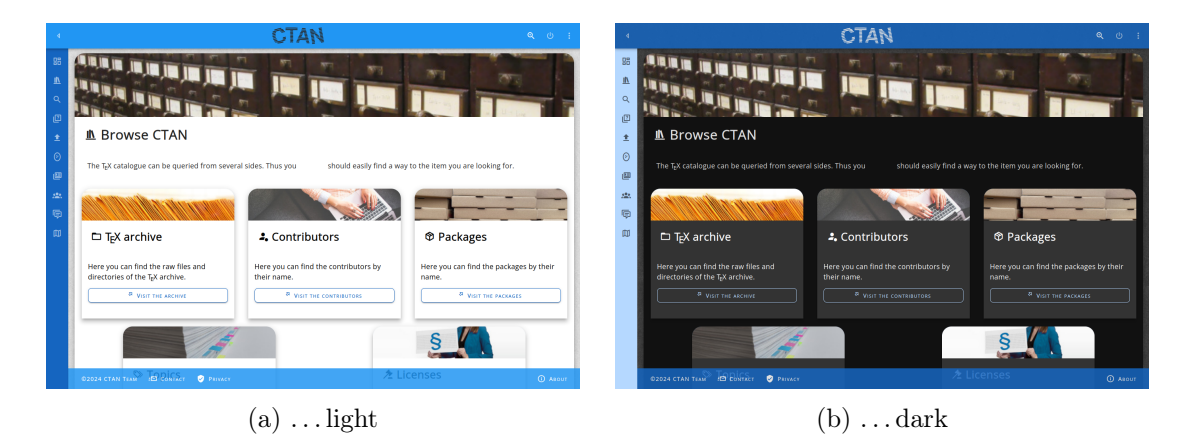

Figure 2.3: Several themes are at hand

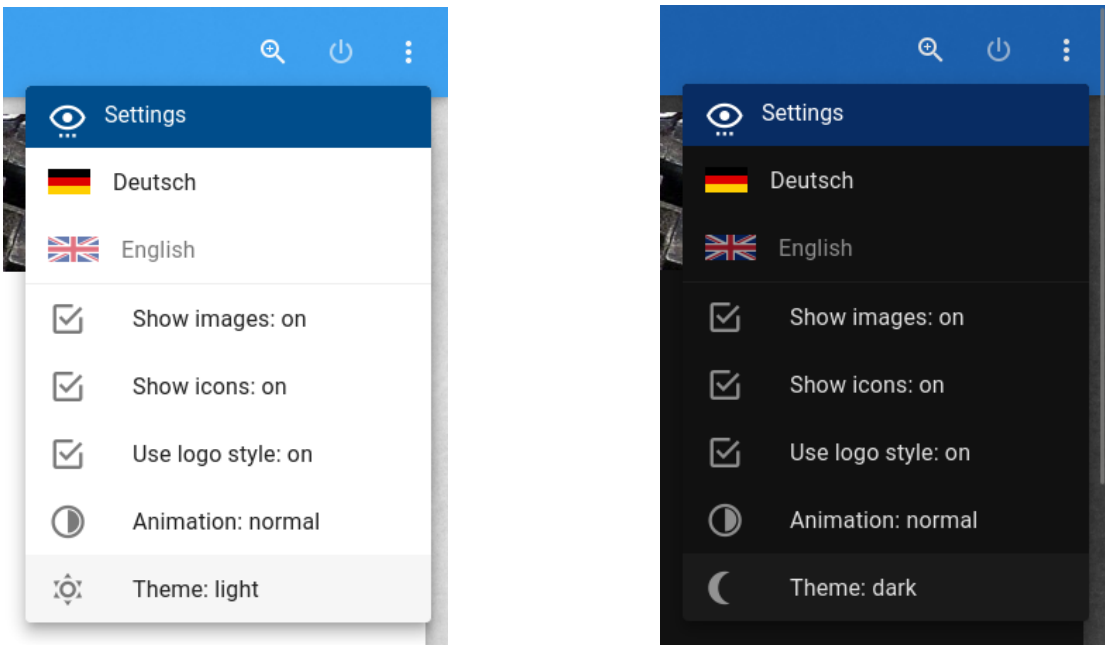

(a)  $\ldots$  light

 $(b) \dots dark$ 

Figure 2.4: Setting the theme to be used

#### 2.4.1 Selecting a theme

#### Stories

As experienced LATEX user (Ellie Larch)

*I want* to have a means to switch the appearance of the CTAN site to light *In order to* see the site in my preferred color scheme.

**As** young user (Abel Begger)

 $\boldsymbol{I}$  want to have a means to switch the appearance of the CTAN site to dark

In order to see the site in my preferred color scheme.

## Explanations

The selected theme is a setting which is stored for the current user. It is not even required to be logged-in. The setting is stored in the browser.

#### Acceptance criteria

2.5 Fonts

## 2.5.1 Font family

Story

**As** user of the CTAN site

 ${\it I}$  want to see a unique and clean font throughout the site

In order to make it easy readable.

#### Explanations

It has turned out that for the base font in a Web application a sans-serif font is preferable. This insight dates back to times when the displays had a low resolution and the fine details like the serifs where often lost.

roman

The quick brown fox jumps over the lazy dog THE QUICK BROWN FOX JUMPS OVER THE LAZY DOG 1234567890

bold

The quick brown fox jumps over the lazy dog THE QUICK BROWN FOX JUMPS OVER THE LAZY DOG 1234567890

italic

The quick brown fox jumps over the lazy dog THE QUICK BROWN FOX JUMPS OVER THE LAZY DOG 1234567890

bold italic

The quick brown fox jumps over the lazy dog THE QUICK BROWN FOX JUMPS OVER THE LAZY DOG 1234567890

Figure 2.5: The Open Sans font

Nevertheless the advantage of sans-serif fonts for persons with debility of sight remain. Thus we have decided to use the font family "Open Sans" for the CTAN site. See figure 2.5.

The material design guidelines [MD3] use the font Roboto instead. The use of Open Sans is a rather pleasant variant of a sans-serif font. It also helps us to give the CTAN site a unique appearance in contrast to other sites using material design.

A positive side effect of Open Sans is that it is Open Source and easily available for the client framework in use.

#### Acceptance criteria

1.

#### missing acceptance criteria

#### 2.5.2 Font shape

#### Story

 $\pmb{As}$  user of the CTAN site

*I want* to see a unique and clean font shape throughout the site

In order to make it easy readable.

#### Explanations

The material design guidelines depict caps is several places. Here the CTAN site uses small caps instead. This applies to buttons and head lines of popups.

#### Acceptance criteria

 Given I am on a regular page of the site. and some text can be seen. Then the font used for this text is a variant of the Open Sans font family.

## 2.6 Typography

Since we are in the world of typesetting producing good looking pages is essential to us. Thus we follow typographic traditions where possible. It there are different traditions we select one and use it consistently.

#### 2.6.1 Dashes

We take care to use en-dash (-) where appropriate and avoid to use minus as poor replacement. We also avoid the em-dash (-) are used in the traditional American typography.

Dashes are used in different contexts with their own semantics:

#### dash

The dash separates parts of a sentence. It is placed between words. The en-dash is surrounded by white-space.

#### range

When you have a range of two values then the en-dash is not surrounded by whitespace. The two values are typeset immediately before and after the en-dash.

#### minus

The minus is in fact a mathematical symbol. In some fonts it is present as a separate symbol (-). This is not the en-dash.

#### hyphen

The hyphen is use to combine two words into a single one. The short minus sign (-) is used in these places. It is not separated by white-space. An exception are line breaks. Here the break appears after the hyphen.

The rules just given are identical for (continental) English and German.

#### 2.6.2 Quotation marks

Quotation marks are specific to the culture and the language

#### English

For English we use the quotation marks 66 (") for start and 99 (") for end. We take care not to use single quote or double quote as replacement.

#### German

For German we use the quotation marks lower 99 (,,) for start and 66 (") for end. We take care not to use single quote or double quote as replacement.

#### 2.6.3 Capitalisation

Capitalisation means to use upper case letters for the first letter of some words. Capitalisation is mainly seen in section headings. There are some popular variants of capitalisation.

The simple capitalisation just uppercases the first letter - as in normal sentences. The massive capitalisation uses an uppercase letter for any word, with a few exceptions.

The following examples show the variants:

- 1. Simple capitalised text
- 2. Massive Capitalised Text
- 3. Capitalised with Small-Caps

We use simple capitalisation (as shown in 1.) on the CTAN site.

## 2.7 TEX Logos

The  $T_EX$  world has established a tradition to use word logos where some characters are dropped or raised.  $T_EX$  itself is the first and most famous example.  $IAT_EX$ ,  $X_{\Xi}T_EX$ ,  $B_{IB}T_EX$ , and  $ConT_EXt$  are some other examples.

On the CTAN site we want to adopt this tradition. With the help of CSS styling we can emulate the appearance rather closely.

| CTAN                                                                                                    | Q 💏 :<br><sub>GENE</sub>                                                                                                    | CTAN                                                                                                    | Q 👘 :<br><sub>GENE</sub>                                                                                                    |
|----------------------------------------------------------------------------------------------------|----------------------------------------------------------------------------------------------------|----------------------------------------------------------------------------------------------------|----------------------------------------------------------------------------------------------------|
| T <sub>E</sub> X                                                                                                    |                                                                                                    | TEX                                                                                                    |                                                                                                    |
| ⊙ T <sub>E</sub> X                                                                                                    | Upload a package                                                                                                    | ① TeX                                                                                                    | ± Upload a package                                                                                                    |
| TeX is a typesetting program designed for high-quality<br>composition of material that contains a lot of<br>mathematical and technical expressions. It has been<br>adopted by many authors and publishers who generate<br>technical books and papers. It was created by Professor<br>Donald E Knuth of Stanford University, orginally for<br>preparation of his book series <sup>Text</sup> and to Computer<br>Programming <sup>*</sup> , TeX has been made freely available by Don<br>Knuth.<br>From these origins a whole ecosystem of distributions,<br>macro packages, and supporting programs has arisen. | If you have a TgK package and want to devote it to the TgK<br>community then the uplical form helps you to submit it to<br>CTAN. You will indefaulte applantions there: You can<br>provide the necessary informations in a guided way. | TeX is a typesetting program designed for high-quality<br>composition of material that contains a lot of<br>mathematical and technical expressions. It has been<br>adopted by many authors and publishers who generate<br>technical books and papers. It was created by Professor<br>Donald E.Xouth of Stanford University, orginally for<br>preparation of his book series: The Art of Computer<br>Programming'. TeX has been made freely available by<br>Don Kruth.<br>From these origins a whole ecosystem of distributions,<br>macro packages, and supporting programs has artsen. | If you have a TeX package and want to devote it to the TeX<br>community then the upload form helps you to submit it to<br>CTNx You will find dealed explanations there: You can<br>provide the necessary informations in a guided way. |
| ©2025 CTAN TEAM 📧 🔮                                                                                                    | ø                                                                                                    | ©2025 CTAN TEAM 📼 🔮                                                                                                    | ٥                                                                                                    |

(a)  $T_{\!E\!} X$  logos can be used...

(b) ... or turned off

Figure 2.6: The use of  $T_EX$  logos

#### 2.7.1 Logos everywhere

#### Story

As user of the CTAN site with preferences for graphics (Ellie Larch)
I want to see the T<sub>E</sub>X logos on the CTAN Web site
In order to get the pleasant association to the T<sub>E</sub>X world.

## Explanations

 $T_{\rm E} X$  logos are used consequently in each text which is displayed on the CTAN site. This is shown in figure 2.6.

There are exceptions to this rule:

- In contexts where no HTML is interpreted the logos can not be used.
- In images the use of variants for the  $T_E X$  logos are unfeasible.

## Acceptance criteria

missing acceptance

## 2.7.2 Settings for logos

Since not all users may like this idea we provide a personal setting to disable the use of logos.

## Story

1.

As user of the CTAN site who prefers text (Theodora Usher)

 ${\it I}$  want to switch to the ASCII version of the  $T_{E\!}X$  logos on the CTAN Web site

In order to be not distracted by dropped and raised characters.

## Explanations

The settings for users are located in the settings menu in the upper right end of the tool bar. In this menu you can toggle the logo style. This is shown in figure 2.7.

The default for the logo style is "on". This means that the formatted  $T_{\rm E}\!X$  logos are shown.

The settings are stored in the browser. Thus they are restricted to the user and even the browser instance. Using another browser on the same or another computer can have different settings.

This also means that the CTAN team has no glue which settings are used by a user.

### Acceptance criteria

1.

criteria

missing acceptance criteria

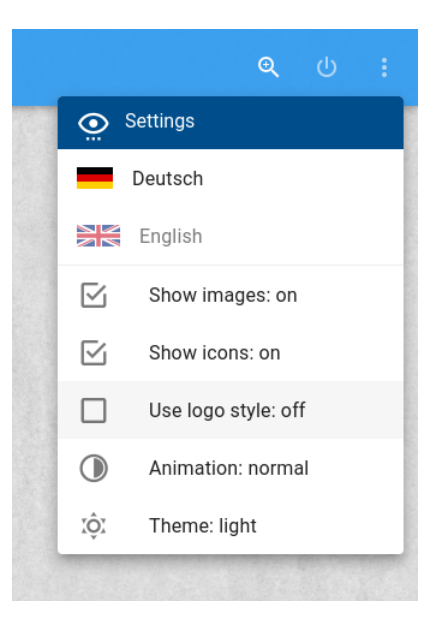

Figure 2.7: The settings menu

## 2.7.3 Cut and paste of logos

### Story

As user (some persona)

*I want* to cut and paste texts from the Web site with the  $T_EX$  logos inserted properly *In order to* be not distracted by dropped and raised characters.

## **Explanations**

When using cut and paste from such a page which contains a  $T_EX$  logo then the target application determines what happens. If the target can cope with CSS then the logo appears in its layouted form. Otherwise the pure text form is inserted. This means that TeX is inserted for  $T_EX$ .

## Acceptance criteria

1.

| ٩                                                                                                |                                                                                                    | CTA                                        | IN                                                             |                                                                                                 | LAYOU                      |                                                                                                    |                                                                           | CTAN                                                                                             |                                                                      | Losin Menu |
|--------------------------------------------------------------------------------------------------|----------------------------------------------------------------------------------------------------|--------------------------------------------|----------------------------------------------------------------|-------------------------------------------------------------------------------------------------|----------------------------|----------------------------------------------------------------------------------------------------|---------------------------------------------------------------------------|--------------------------------------------------------------------------------------------------|----------------------------------------------------------------------|------------|
| 55<br>▲<br>⊲<br>©                                                                                |                                                                                                    |                                            |                                                                | Stow kons: on                                                                                   | 55<br>4<br>の<br>辺          |                                                                                                    |                                                                           |                                                                                                  | Settings<br>Deutsch<br>English<br>Show images: on<br>Show icons: off |            |
| 1<br>0<br>0<br>0<br>0<br>0<br>0<br>0<br>0<br>0<br>0<br>0<br>0<br>0<br>0<br>0<br>0<br>0<br>0<br>0 | ■ traventine )<br>◆ tex-archive<br>This is the root of the Comprehensive T <sub>k</sub> X Archive Network directory tree |                                            | Use logo style: on<br>Arimation: normal<br>tộ: Thama: light    | *<br>0<br>#                                                                                     | tex-archive<br>tex-archive | ensive T <sub>E</sub> X Archive Network dire                                                                  | tory tree                                                                 | Use logo style: on<br>Animation: normal<br>Theme: light                                          |                                                                      |            |
| ů                                                                                                | Priss © Rino Me     biblio     bibliography     CTAN.sites     dviware     FILES.byname     CISE Institution             | graphics<br>help<br>index.html<br>indexing | macros obsolete README.mirrors README.structure README.uploads | <ul> <li>Ltds</li> <li>timestamp</li> <li>uptoad.html</li> <li>usergrps</li> <li>web</li> </ul> | m<br>M                     | Fitts READ ME<br>biblio<br>bibliography<br>CTAN.sites<br>dviware<br>FILES.byname<br>FILES.last07days<br>fonts | graphics<br>help<br>index.html<br>indexing<br>info<br>install<br>language | macros<br>obsolete<br>README.mirrors<br>README.structure<br>README.uploads<br>support<br>systems | tds<br>timestamp<br>upload.html<br>usergrps<br>web                   |            |
|                                                                                                  | 02024 CTAN TEAM ID CONTACT                                                                                               | Parator                                    |                                                                | ④ Asour                                                                                         |                            | 02024 CTAN TEAM CONTACT                                                                                       | BUACY                                                                     |                                                                                                  |                                                                      | Asour      |

(a) Page and settings with icons...

(b) ... and without icons

Figure 2.8: The use of icons

## 2.8 Icons

Icons can give users an additional graphical hint. The text is augmented with a visual glue. Icons should be present at the following elements:

- Titles and sub-titles
- Buttons
- Input fields and input areas
- Tabs

Note that an additional icon can be omitted on a check box.

## 2.8.1 Settings for icons

### Stories

As user of the CTAN site (Theodora Usher)

I want to see pure text on the site without icons

*In order to* concentrate on the content message and do not waste screen space with graphics.

As user of the CTAN site (Ellie Larch)

**I want** to see the site decorated with icons

In order to get some graphical glues instead of textual wasteland.

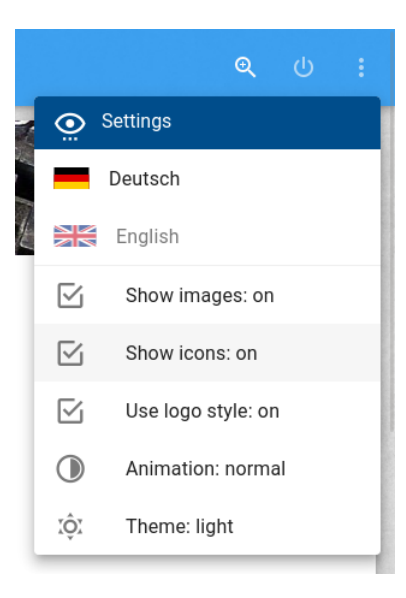

Figure 2.9: The settings menu

#### Explanations

Some users might find the icons distracting. Those users should be able to turn off the use of icons in their personal settings. The default is that icons are enabled.

The figure 2.9 presents an example of the settings.

#### Acceptance criteria

- Given The settings for icons are "on". When I open the settings menu and click on "icons" Then the icons indicator switches to "off" and all icons on the page disappear and on following pages no icons are shown.
- Given The settings for icons are "off".
   When I open the settings menu and click on "icons"
   Then the icons indicator switches to "on" and all icons on the page appear and on following pages the icons are shown.

## 2.8.2 Icons for pages

The pages have a classifying icon each. The icon is used in the page title. It is also shown in buttons or links leading to the respective page. The icons are shown in table 2.2.

| Table 2.2: Icons for pages |            |                                 |  |  |  |  |
|----------------------------|------------|---------------------------------|--|--|--|--|
| Page                       | Icon       |                                 |  |  |  |  |
| page.about                 | <b>(</b> ) | mdi-information-outline         |  |  |  |  |
| page.account               | -          | mdi-account                     |  |  |  |  |
| page.admin.catalogue       | Ш          | mdi-library-shelves             |  |  |  |  |
| page.admin.guestbook.stops | L0         | mdi-book-cancel-outline         |  |  |  |  |
| page.admin.guestbook       |            | mdi-book-account-outline        |  |  |  |  |
| page.admin.jobs            | ©₽         | mdi-clock-start                 |  |  |  |  |
| page.admin.logs            | E          | mdi-text-box-multiple-outline   |  |  |  |  |
| page.admin.message         | Ë          | mdi-message-fast-outline        |  |  |  |  |
| page.admin.messages        |            | mdi-message-outline             |  |  |  |  |
| page.admin.notifications   | <b>1</b>   | mdi-upload-multiple             |  |  |  |  |
| page.admin.run             | Ŕ          | mdi-run                         |  |  |  |  |
| page.admin.search          | -q         | mdi-text-search                 |  |  |  |  |
| page.admin.tickets         | <u>5</u>   | mdi-ticket-confirmation-outline |  |  |  |  |
| page.admin.uploads         | ₫          | mdi-upload-multiple             |  |  |  |  |
| page.admin.user-stops      | -0         | mdi-account-cancel              |  |  |  |  |
| page.admin.users           | <b>.</b>   | mdi-account-wrench              |  |  |  |  |
| page.admin                 | ° <b>¢</b> | mdi-cogs                        |  |  |  |  |
| page.announcement          | E          | mdi-newspaper-variant-outline   |  |  |  |  |
| page.api.json              | Å          | mdi-power-plug-outline          |  |  |  |  |
| page.api.xml               |            | mdi-xml                         |  |  |  |  |
| page.api                   | API        | mdi-api                         |  |  |  |  |
| page.browse                | <u>IN</u>  | mdi-bookshelf                   |  |  |  |  |
| page.cdn.become            |            | mdi-mirror-rectangle            |  |  |  |  |
| page.cdn.list              | $\oslash$  | mdi-mirror                      |  |  |  |  |
| page.cdn.monitor           | Q          | mdi-check-network-outline       |  |  |  |  |
| page.cdn.register          | ▣          | mdi-plus-network-outline        |  |  |  |  |

Table 2.2 – continued

| Page                 | Icon           | L                                      |
|----------------------|----------------|----------------------------------------|
| page.cdn             | $\bigotimes$   | mdi-mirror                             |
| page.changelog.item  | i≡             | mdi-format-list-bulleted-square        |
| page.changelog       | <b>1</b>       | mdi-format-list-text                   |
| page.community       | ő              | mdi-account-group-outline              |
| page.contact         | Ľ              | mdi-email-fast-outline                 |
| page.cover           | ♠              | mdi-home                               |
| page.credits         | :=:            | mdi-subtitles-outline                  |
| page.ctan-ann        |                | mdi-newspaper-variant-multiple-outline |
| page.filter.list     | X              | mdi-filter-off-outline                 |
| page.filter.none     | $\nabla$       | mdi-filter-outline                     |
| page.guestbook       | ē              | mdi-comment-text-multiple-outline      |
| page.help.ctan       |                | mdi-book-open-page-variant-outline     |
| page.help.faq        | Q?             | mdi-lightbulb-question-outline         |
| page.help.lion.files |                | mdi-file-image-outline                 |
| page.help.lion       | શ              | mdi-zodiac-leo                         |
| page.help.markdown   | 4/2            | mdi-pencil-ruler-outline               |
| page.help            | ?              | mdi-help-box-multiple-outline          |
| page.home            | 4              | mdi-home-account                       |
| page.incoming        | $(\mathbf{E})$ | mdi-progress-upload                    |
| page.item            | •              | mdi-circle-medium                      |
| page.licenses        | ≁_             | mdi-gavel                              |
| page.lugs            | <b>*</b>       | mdi-account-group                      |
| page.markdown        | 4/2            | mdi-pencil-ruler-outline               |
| page.my.data         | •=             | mdi-card-account-details-outline       |
| page.my.packages     |                | mdi-card-multiple-outline              |
| page.packages        |                | mdi-card-multiple-outline              |
| page.privacy         | Ø              | mdi-shield-check                       |
| page.search          | Q              | mdi-magnify                            |
| page.sitemap         | $\square$      | mdi-map-outline                        |
| page.team            | Dœ             | mdi-account-hard-hat-outline           |

| Page                 | Icon                              |  |
|----------------------|-----------------------------------|--|
| page.tex-archive     | D mdi-folder-multiple-outline     |  |
| page.tickets         | mdi-ticket-confirmation-outline   |  |
| page.topics          | 🔊 mdi-tag-multiple-outline        |  |
| page.upload.file     | mdi-file-upload-outline           |  |
| page.upload.incoming | <li>mdi-progress-upload</li>      |  |
| page.upload          | ▲ mdi-upload                      |  |
| page.user.home       | ndi-home-account                  |  |
| page.user.public     | mdi-account-box-outline           |  |
| page.visited         | 😡 mdi-map-marker-multiple-outline |  |

Table 2.2 - continued

## 2.8.3 Icons for cards

The cards have a classifying icon each. This icon is shown in the card title. The icons are shown in table 2.3.

| Card                      | Icon      | 1                             |
|---------------------------|-----------|-------------------------------|
| card.distribution.intro   | ₹         | mdi-download                  |
| card.distribution.mactex  | ₹         | mdi-download                  |
| card.distribution.miktex  | ₹         | mdi-download                  |
| card.distribution.texlive | ₹         | mdi-download                  |
| card.dvd                  | 0         | mdi-disc                      |
| card.licenses             | *         | mdi-gavel                     |
| card.lugs                 |           | mdi-account-group             |
| card.message              | ÷         | mdi-message-text-fast-outline |
| card.mirrors              | $\oslash$ | mdi-mirror                    |
| card.package              | $\odot$   | mdi-package-variant-closed    |
| card.password             | ً         | mdi-shield-key-outline        |
| card.statistics.upload    | 1.        | mdi-chart-box-outline         |
| card.tex                  | (j        | mdi-information-outline       |
| card.tex-archive          |           | mdi-folder-multiple-outline   |

| Table 2 | 2.3: | Icons | for | cards |
|---------|------|-------|-----|-------|
|---------|------|-------|-----|-------|

Continued...

| Table 2.3 – continued |                              |  |  |
|-----------------------|------------------------------|--|--|
| Card                  | Icon                         |  |  |
| card.topics           | S mdi-tag-multiple-outline   |  |  |
| card.upload           | ▲ mdi-upload                 |  |  |
| card.wanted           | Mdi-hand-front-right-outline |  |  |

## 2.8.4 Icons for tabs

The tabs can have an icon and text. The icons are shown in table 2.4.

| Туре                     | Context     | Icon                                 |
|--------------------------|-------------|--------------------------------------|
| tab.download             | tex-archive | ▲ mdi-download                       |
| tab.files                |             | mdi-file-multiple-outline            |
| tab.install              | tex-archive | 🗙 mdi-tools                          |
| tab.install.pkg          |             | 🛱 mdi-package-variant-closed-plus    |
| tab.package              | tex-archive | 🕅 mdi-package-variant-closed         |
| tab.readme               | tex-archive | () mdi-information-outline           |
| tab.markdown             |             | <pre>mdi-text-box</pre>              |
| tab.packages             |             | mdi-card-multiple-outline            |
| tab.my.data              | home        | mdi-card-multiple-outline            |
| tab.my.packages          | home        | mdi-card-multiple-outline            |
| tab.my.pages             | home        | mdi-book-open-variant                |
| tab.my.ratings           | home        | ▲ mdi-star-box-multiple-outline      |
| tab.my.visited           | home        | @ mdi-map-marker-multiple-outline    |
| tab.pkg.abstract         | pkg         | <pre>mdi-card-text-outline</pre>     |
| tab.pkg.announce         | pkg         | mdi-email-newsletter                 |
| tab.pkg.bibtex           | pkg         | <pre>mdi-file-document-outline</pre> |
| tab.pkg.docs             | pkg         | ▲ mdi-bookshelf                      |
| tab.pkg.install          | pkg         |                                      |
| tab.pkg.install.download | pkg         | 🛨 mdi-download                       |
| tab.pkg.install.mactex   | pkg         | • mdi-disc                           |
| tab.pkg.install.miktex   | pkg         | • mdi-disc                           |

Table 2.4: Icons for tabs

 ${\rm Continued.} \, . \, .$ 

| Table 2.4 – continued   |         |                                          |  |  |
|-------------------------|---------|------------------------------------------|--|--|
| Type                    | Context | Icon                                     |  |  |
| tab.pkg.install.texlive | pkg     | • mdi-disc                               |  |  |
| tab.pkg.ratings         | pkg     | <pre>mdi-star-box-multiple-outline</pre> |  |  |
| tab.pkg.summary         | pkg     | mdi-book                                 |  |  |
| tab.ratings             |         | <pre>mdi-star-box-multiple-outline</pre> |  |  |
| tab.visited             |         | 😡 mdi-map-marker-multiple-outline        |  |  |

Table 2.4 – continued

## 2.8.5 Icons for entities

The domain objects have a classifying icon each. This icon is shown in the page title. It is also shown in buttons or links leading to the page. The icons are shown in table 2.5.

| Entity                   | Icor       | 1                             |  |
|--------------------------|------------|-------------------------------|--|
| entity.account           | -          | mdi-account                   |  |
| entity.announcement      | ≞          | mdi-newspaper-variant-outline |  |
| entity.archive-notes     |            | mdi-archive-outline           |  |
| entity.author            | 2          | mdi-account-badge-outline     |  |
| entity.feedback          | ₽₩         | mdi-email-fast                |  |
| entity.license           | ×          | mdi-gavel                     |  |
| entity.pkg               | Ø          | mdi-package-variant-closed    |  |
| entity.pkg.obsolete      | டு         | mdi-hand-front-right-outline  |  |
| entity.pkg.open          | ٩          | mdi-package-variant           |  |
| entity.rating            | 盗          | mdi-vote-outline              |  |
| entity.tex-archive-notes | :=:        | mdi-subtitles-outline         |  |
| entity.topic             | $\bigcirc$ | mdi-tag-outline               |  |

## Table 2.5: Icons for entities

## 2.8.6 Icons for attributes of entities

The attributes can have a classifying icon each. This icon is shown in the create, retrieve, and update components. It is also shown in buttons leading to the attribute component. The icons are shown in table 2.6.

| Attribute                     | Icon                                                                                                    |
|-------------------------------|----------------------------------------------------------------------------------------------------|
| attribute.account.account     | mdi-account                                                                                                    |
| attribute.account.city        | 🏥 mdi-city                                                                                                    |
| attribute.account.country     | P mdi-flag-outline                                                                                                    |
| attribute.account.created     | 🛱 mdi-calendar-start-outline                                                                                                    |
| attribute.account.description | mdi-text-account                                                                                                    |
| attribute.account.email       | Mdi-email                                                                                                    |
| attribute.account.name        | i mdi-badge-account-outline                                                                                                    |
| attribute.account.password    | mdi-shield-lock-open-outline                                                                                                    |
| attribute.account.passwd.1    | A mdi-key-variant                                                                                                    |
| attribute.account.passwd.2    | A mdi-key-variant                                                                                                    |
| attribute.account.roles       | <b>B</b> mdi-account-box                                                                                                    |
| attribute.author.key          | ♣ mdi-account-badge-outline                                                                                                    |
| attribute.ctan-ann.summary    | 🔳 mdi-newspaper-variant-outlin                                                                                                    |
| attribute.feedback.concern    | ? mdi-message-question                                                                                                    |
| attribute.feedback.reply      | 🗐 mdi-message-reply-text-outli                                                                                                    |
| attribute.guestbook.account   | <pre>mdi-account</pre>                                                                                                    |
| attribute.guestbook.comment   | Definition main and main and m |
| attribute.guestbook.created   | 🛱 mdi-calendar-start-outline                                                                                                    |
| attribute.guestbook.email     | Mdi-email                                                                                                    |
| attribute.guestbook.section   | 🛱 mdi-comment-text-outline                                                                                                    |
| attribute.guestbook.title     | mdi-comment-alert                                                                                                    |
| attribute.guestbook.text      | <pre>mdi-card-text-outline</pre>                                                                                                    |
| attribute.license.details     | mdi-text                                                                                                    |
| attribute.license.key         | ID mdi-identifier                                                                                                    |
| attribute.license.name        | <pre>mdi-text-box-outline</pre>                                                                                                    |
| attribute.license.text        | $\S$ mdi-format-section                                                                                                    |
| attribute.license.url         | œ <sub>mdi-link</sub>                                                                                                    |
| attribute.lug.address         | 🖬 mdi-mail                                                                                                    |

Table 2.6: Icons for attributes

| Attribute                 | Icon                          |
|---------------------------|-------------------------------|
| attribute.lug.email       | Mdi-email                     |
| attribute.lug.languages   | 🗳 mdi-sign-language           |
| attribute.lug.newsletter  | mdi-email-newsletter          |
| attribute.lug.periodical  | mdi-newspaper-variant-outline |
| attribute.lug.site        | mdi-web                       |
| attribute.message.from    | 🛱 mdi-calendar-start-outline  |
| attribute.message.to      | 🛱 mdi-calendar-end-outline    |
| attribute.message.title   | 🗩 mdi-message-text            |
| attribute.message.text    | mdi-message-text-outline      |
| attribute.message.type    | # mdi-pound                   |
| attribute.mirror.city     | 🋍 mdi-city                    |
| attribute.mirror.contact  | 🚔 mdi-account-network-outline |
| attribute.mirror.country  | P mdi-flag-outline            |
| attribute.mirror.email    | Mdi-email-outline             |
| attribute.mirror.ftp      | :// mdi-protocol              |
| attribute.mirror.http     | :// mdi-protocol              |
| attribute.mirror.https    | :// mdi-protocol              |
| attribute.mirror.region   | S mdi-earth                   |
| attribute.mirror.rsync    | :// mdi-protocol              |
| attribute.mirror.name     | mdi-server                    |
| attribute.mirror.notes    | mdi-pen                       |
| attribute.pkg.announce    | mdi-newspaper-variant-outline |
| attribute.pkg.bugs        | 🖸 mdi-bug-outline             |
| attribute.pkg.development | X mdi-tools                   |
| attribute.pkg.home        | <b>M</b> mdi-home-outline     |
| attribute.pkg.repository  | e mdi-database-outline        |
| attribute.pkg.support     | 2 mdi-help-circle-outline     |
| attribute.pkg.topics      | 🛇 mdi-tag-multiple-outline    |
| attribute.pkg.version     | 123 mdi-numeric               |

Table 2.6 – continued

| Attribute                              | Icon         | 1                             |
|----------------------------------------|--------------|-------------------------------|
| attribute rating comment               | E            | mdi-card-text-outline         |
| attribute rating expertise             | E¥)          | mdi-certificate-outline       |
|                                        |              |                               |
| attribute.stopword.word                | 0            | mdi-close-octagon-outline     |
| $attribute.tex\-archive-notes.path$    |              | mdi-folder-outline            |
| attribute.tex-archive-notes.text.de    |              | mdi-folder-text-outline       |
| $attribute.tex\-archive-notes.text.en$ |              | mdi-folder-text               |
| attribute.ticket.key                   | Ы            | mdi-ticket-outline            |
| attribute.upload.announcement          |              | mdi-message-outline           |
| attribute.upload.announce              |              | mdi-newspaper-variant-outline |
| attribute.upload.author                | 2            | mdi-account-badge-outline     |
| attribute.upload.bugs                  | Õ            | mdi-bug-outline               |
| attribute.upload.created               |              | mdi-calendar-outline          |
| attribute.upload.description           |              | mdi-card-text                 |
| attribute.upload.development           | X            | mdi-tools                     |
| attribute.upload.email                 | $\square$    | mdi-email-outline             |
| attribute.upload.file                  | ŀ            | mdi-file-upload-outline       |
| attribute.upload.home                  | 俞            | mdi-home-outline              |
| attribute.upload.mailinglist           |              | mdi-email-newsletter          |
| attribute.upload.note                  | $\square$    | mdi-comment-outline           |
| attribute.upload.notify                | ×,           | mdi-email-check               |
| attribute.upload.path                  |              | mdi-folder-outline            |
| attribute.upload.repository            | 8            | mdi-database-outline          |
| attribute.upload.server                |              | mdi-server-network            |
| attribute.upload.status                | 4            | mdi-state-machine             |
| attribute.upload.summary               | Ξ            | mdi-card-text-outline         |
| attribute.upload.support               | ?            | mdi-help-circle-outline       |
| attribute.upload.topics                | $\heartsuit$ | mdi-tag-multiple-outline      |
| attribute.upload.type                  | <b>(</b>     | mdi-radar                     |
| attribute.upload.updated               |              | mdi-calendar-outline          |

Table 2.6 – continued
| Table 2.6 – continued     |                 |  |  |
|---------------------------|-----------------|--|--|
| Attribute                 | Icon            |  |  |
| attribute.upload.uploader | <pre></pre>     |  |  |
| attribute.upload.version  | 123 mdi-numeric |  |  |

## 2.8.7 Icons for attribute values

The attribute values can have a classifying icon each. The gender icon is shown for users or authors. It is shown in pages or components. The icons are shown in table 2.7.

| Value                 | Context   | Icon                          |
|-----------------------|-----------|-------------------------------|
| account.enabled.false | account   | Ø mdi-check-circle-outline    |
| account.enabled.true  | account   | Mdi-check-circle              |
| account.locked.false  | account   | mdi-shield-lock-open-outline  |
| account.locked.true   | account   | mdi-shield-lock-outline       |
| animation.0           | animation | O mdi-circle-outline          |
| animation.1           | animation | • mdi-circle-slice-2          |
| animation.2           | animation | Mdi-circle-slice-4            |
| animation.3           | animation | Mdi-circle-slice-6            |
| checkbox.off          | checkbox  | mdi-checkbox-blank-outline    |
| checkbox.on           | checkbox  | Mdi-checkbox-marked-outline   |
| expertise.empty       | expertise | O mdi-circle-outline          |
| expertise.full        | expertise | mdi-circle                    |
| gender.f              | gender    | ★ mdi-human-female            |
| gender.g              | gender    | 👬 mdi-human-queue             |
| gender.m              | gender    | mdi-human-male                |
| gender.x              | gender    | mdi-baby-face-outline         |
| license.type.free     | license   | Mdi-thumb-up-outline          |
| license.type.nonfree  | license   | Mdi-alert-rhombus-outline     |
| license.type.unknown  | license   | 6, mdi-thumbs-up-down-outline |

Table 2.7: Icons for attribute values

| Value       | Context | Icon                               |
|-------------|---------|------------------------------------|
| pkg.new     | pkg     | № mdi-new-box                      |
| pkg.exists  | pkg     | 🛠 mdi-package-variant-closed-check |
| star.full   | star    | ★ mdi-star                         |
| star.half   | star    | <pre>mdi-star-half</pre>           |
| star.empty  | star    | ☆ mdi-star-outline                 |
| state.error | state   | mdi-exclamation-thick              |
| state.ok    | state   | ✓ mdi-check                        |
| theme.dark  | theme   | f mdi-moon-waning-crescent         |
| theme.light | theme   | XQX mdi-weather-sunny              |

Table 2.7 – continued

# 2.8.8 Icons for buttons

The buttons can have an icon and text or just an icon. The icons are shown in table 2.8.

| Type                  | Icon                                       |  |  |
|-----------------------|--------------------------------------------|--|--|
| button.account.delete | 🗙 mdi-account-off                          |  |  |
| button.author.confirm | <pre>     mdi-account-check-outline </pre> |  |  |
| button.backward       | ← mdi-arrow-left                           |  |  |
| button.back           | mdi-arrow-left-bold                        |  |  |
| button.browse         | 👖 mdi-bookshelf                            |  |  |
| button.clear          | × mdi-close                                |  |  |
| button.close          | × mdi-close                                |  |  |
| button.create         | $\oplus$ mdi-plus-circle-outline           |  |  |
| button.ctrl.next      | Mdi-skip-next                              |  |  |
| button.ctrl.pause     | Mdi-pause                                  |  |  |
| button.ctrl.play      | ▶ mdi-play                                 |  |  |
| button.ctrl.previous  | Mdi-skip-previous                          |  |  |
| button.delete         | <b>D</b> mdi-delete-outline                |  |  |

Table 2.8: Icons for buttons

| Туре                     | Icon                                                                               | l                            |
|--------------------------|------------------------------------------------------------------------------------|------------------------------|
| button.download          | ₹                                                                                  | mdi-download                 |
| button.feedback          | <b>:</b>                                                                           | mdi-email-fast               |
| button.filter            | T                                                                                  | mdi-filter                   |
| button.foreward          | $\rightarrow$                                                                      | mdi-arrow-right              |
| button.guestbook.add     | ( <del>†</del>                                                                     | mdi-comment-plus-outline     |
| button.help.on           | ?                                                                                  | mdi-tooltip-question         |
| button.help.off'         | ?                                                                                  | mdi-tooltip-question-outline |
| button.link              | S                                                                                  | mdi-link-variant             |
| button.login             | €                                                                                  | mdi-login-variant            |
| button.logout            | [→                                                                                 | mdi-logout                   |
| button.menu.down         | •                                                                                  | mdi-menu-down                |
| button.menu.left         | ٩                                                                                  | mdi-menu-left-outline        |
| button.menu.right        | Þ                                                                                  | mdi-menu-right-outline       |
| button.menu.search       | $\nabla_{\!\!\!\!\!\!\!\!\!\!\!\!\!\!\!\!\!\!\!\!\!\!\!\!\!\!\!\!\!\!\!\!\!\!\!\!$ | mdi-filter-menu-outline      |
| button.menu.search.close | Q                                                                                  | mdi-magnify-minus-outline    |
| button.menu.search.open  | Ð                                                                                  | mdi-magnify-plus-outline     |
| button.mirror.submit     | $\oplus$                                                                           | mdi-plus-circle-outline      |
| button.no                | $Q^{\mathbf{I}}$                                                                   | mdi-thumb-down-outline       |
| button.pkg.docs.src      | ⊡                                                                                  | mdi-archive-outline          |
| button.reset             | Ð                                                                                  | mdi-restore                  |
| button.save              | ∎                                                                                  | mdi-content-save-outline     |
| button.search            | Q                                                                                  | mdi-magnify                  |
| button.search.close      | ର୍                                                                                 | mdi-magnify-minus-outline    |
| button.search.help       |                                                                                    | mdi-lifebuoy                 |
| button.search.history    | Q                                                                                  | mdi-select-search            |
| button.search.open       | Ð                                                                                  | mdi-magnify-plus-outline     |
| button.search.reset      | ଷ୍                                                                                 | mdi-magnify-remove-outline   |
| button.settings          | :                                                                                  | mdi-dots-vertical            |
| button.upload            | <b>1</b>                                                                           | mdi-upload                   |
| button.upload.new        | <u>1</u>                                                                           | mdi-upload-outline           |

Table 2.8 – continued

| Table 2.8 – continued |      |                                  |  |
|-----------------------|------|----------------------------------|--|
| Туре                  | Icon |                                  |  |
| button.user.cards     | n n  | ndi-view-module                  |  |
| button.user.settings  | 🛔 n  | ndi-account-settings             |  |
| button.view-cards     | n n  | ndi-view-module                  |  |
| button.view.list      | n n  | ndi-view-list                    |  |
| button.view.settings  | O n  | ndi-eye-settings-outline         |  |
| button.visit          | n K  | ndi-arrow-top-right-bold-outline |  |
| button.yes            | цС п | ndi-thumb-up-outline             |  |

Table 2.8 – continued

## 2.8.9 Icons for files

Wherever files are listed they are decorated with icons. To guarantee a uniform appearance a few rule are defined for the file icons in the following sections.

# 2.8.9.1 File icons by type

If nothing else is applicable then the file type determines the icon to be used. These names are listed in table 2.9.

| Туре                     | Icon                       |
|--------------------------|----------------------------|
| file.type.directory      | mdi-folder-outline         |
| file.type.directory.open | 🛱 mdi-folder-open-outline  |
| file.type.plain          | <b>D</b> mdi-file-outline  |
| file.type.symlink        | G mdi-arrow-u-right-bottom |
| file.type.other          | mdi-file                   |
| file.type.d              | 🗖 mdi-folder-outline       |
| file.type.d.open         | 🗁 mdi-folder-open-outline  |
| file.type.f              | <b>D</b> mdi-file-outline  |
| file.type.l              | G mdi-arrow-u-right-bottom |
| file.type.x              | mdi-file                   |

### 2.8.9.2 File icons by name

Some files are special. They deserve an icon which is based on the full file name. These names are listed in table 2.10.

| Table 2.10: File icons by name |                          |  |  |
|--------------------------------|--------------------------|--|--|
| Name                           | Icon                     |  |  |
| file.name.COPYING              | <b>e</b> mdi-license     |  |  |
| file.name.LICENSE              | 😫 mdi-license            |  |  |
| file.name.makefile             | 🔓 mdi-file-cog           |  |  |
| file.name.Makefile             | 🔓 mdi-file-cog           |  |  |
| file.name.README               | <b>i</b> mdi-information |  |  |
| file.name.ReadMe               | <b>i</b> mdi-information |  |  |
| file.name.Readme               | <b>i</b> mdi-information |  |  |
| file.name.readme               | <b>i</b> mdi-information |  |  |
| file.name.README.md            | <b>d</b> mdi-information |  |  |

# 2.8.9.3 File icons by extension

Most files are characterised by their extension. These extensions are listed in table 2.11.

| Extension    | Icon     |                        |
|--------------|----------|------------------------|
|              |          |                        |
| file.ext.arc |          | mdi-archive-outline    |
| file.ext.bib | Ш        | mdi-library-shelves    |
| file.ext.boo |          | mdi-archive-outline    |
| file.ext.bst | <b>₽</b> | mdi-file-cog-outline   |
| file.ext.cls | <b>₽</b> | mdi-file-cog-outline   |
| file.ext.dtx | <b>₽</b> | mdi-file-cog-outline   |
| file.ext.dvi |          | mdi-file-document      |
| file.ext.eps |          | mdi-file-image-outline |
| file.ext.gif |          | mdi-file-image-outline |
| file.ext.gz  |          | mdi-archive-outline    |

Table 2.11: File icons by extension

| Extension      | Icon     | L                         |
|----------------|----------|---------------------------|
| file.ext.hqx   | $\Box$   | mdi-archive-outline       |
| file.ext.html  | •        | mdi-file-code-outline     |
| file.ext.ist   | <b>₽</b> | mdi-file-cog-outline      |
| file.ext.latex | <b>-</b> | mdi-file-document-outline |
| file.ext.ltx   | <b>-</b> | mdi-file-document-outline |
| file.ext.jpeg  |          | mdi-file-image-outline    |
| file.ext.jpg   |          | mdi-file-image-outline    |
| file.ext.png   |          | mdi-file-image-outline    |
| file.ext.pdf   |          | mdi-file-document         |
| file.ext.ps    |          | mdi-file-document         |
| file.ext.sty   | <b>₽</b> | mdi-file-cog-outline      |
| file.ext.tex   | <b>-</b> | mdi-file-document-outline |
| file.ext.tif   |          | mdi-file-image-outline    |
| file.ext.xz    |          | mdi-archive-outline       |
| file.ext.zip   | $\Box$   | mdi-archive-outline       |

Table 2.11 - continued

## 2.8.9.4 More icons

Finally some names do not fit into the sections above These names are listed in table 2.12.

| Table 2.12. More icons |                                    |  |
|------------------------|------------------------------------|--|
| Туре                   | Icon                               |  |
| account.locked         | 2 mdi-account-lock-outline         |  |
| account.unlocked       | 🕰 mdi-account-lock-open-outline    |  |
| attribute.filter       | <b>T</b> mdi-filter                |  |
| attribute.email        | Mdi-email                          |  |
| breadcrumb.sep         | > mdi-chevron-right                |  |
| carousel.delimiter     | <pre>     mdi-circle-double </pre> |  |
| dialog.confirm         | by mdi-thumbs-up-down-outline      |  |
| dialog.guestbook.add   | mdi-comment-plus-outline           |  |

Table 2.12: More icons

| Type                  | Icor           |                                   |
|-----------------------|----------------|-----------------------------------|
| -, p~                 |                | -<br>                             |
| dialog.login          | ି<br>ଜ         | mdi-power                         |
| dialog.password       |                | mdi-shield-key-outline            |
| dialog.refresh        |                | mdi-shield-refresh-outline        |
| dialog.register       | + <u></u>      | mdi-account-plus-outline          |
| dialog.reset          | <b>.</b> ?     | mdi-account-question              |
| error.message         |                | mdi-flash-triangle-outline        |
| field.create          |                | mdi-pen-plus                      |
| field.edit            | <b>A</b>       | mdi-pen                           |
| field.edit.default    | $\bigcirc$     | mdi-pencil-circle-outline         |
| field.pkg.bibtex.type | Ŧ              | mdi-file-star-four-points-outline |
| field.view            | $\odot$        | mdi-eye-outline                   |
| file.readme           | 0              | mdi-information                   |
| indicator.visited     | $\mathbf{O}$   | mdi-map-marker-outline            |
| info.i                | $(\mathbf{i})$ | mdi-information-outline           |
| info.error            | ()             | mdi-alert-octagon-outline         |
| info.passwd.ok        | ľ              | mdi-thumb-up-outline              |
| info.passwd.fail      | (!)            | mdi-alert-octagon-outline         |
| item.team.member      | Dœ             | mdi-account-hard-hat-outline      |
| item.team.former      | 4              | mdi-account-hard-hat              |
| item.team.role        | 4              | mdi-hard-hat                      |
| label.my.rating       | Þ              | mdi-star-box-multiple-outline     |
| label.pkg.bibtex.key  |                | mdi-card-text                     |
| list.end              |                | mdi-stop                          |
| markdown.input        | Ĉ              | mdi-clipboard-edit-outline        |
| markdown.tab.preview  | Ţ              | mdi-monitor                       |
| markdown.tab.source   | <>             | mdi-code-tags                     |
| pkg.orphaned          | 4              | mdi-hand-pointing-up              |
| section.ratings.my    | $\square$      | mdi-comment-outline               |
| role.admin            | Dœ             | mdi-account-hard-hat-outline      |
| search.message.E      | 0              | mdi-lightning-bolt-circle         |

Table 2.12 – continued

\_

| Туре                    | Icon       |                                 |
|-------------------------|------------|---------------------------------|
| search.message.I        | <b>(</b> ) | mdi-information-outline         |
| section.contributions   | \$         | mdi-package-variant-closed-plus |
| section.json            | <b>{}</b>  | mdi-code-json                   |
| section.my.settings     | <b>A</b>   | mdi-pen                         |
| section.note            | $\Diamond$ | mdi-alert-rhombus-outline       |
| section.packages        |            | mdi-package                     |
| section.pkg.docs.source |            | mdi-archive                     |
| section.ratings.all     | þ          | mdi-comment-multiple-outline    |
| star.full               | $\star$    | mdi-star                        |
| star.half               | 1          | mdi-star-half                   |
| star.empty              | ☆          | mdi-star-outline                |
| tip.title               | ₽          | mdi-head-question               |

Table 2.12 – continued

# 2.9 Tool tips and hints

Buttons tend to have short labels accompanied or even replaced by icons. To some users those are clear and no further explanation is required. For other users questions arise and slightly more information is appreciated. This addition information can be given in form of tool tips.

To support our users any active element should have a more detailed description. This can be displayed as tool tip – for instance for buttons. Another possibility is to use hints – for instance for text input fields.

The tool tips should always contain complete sentences and not only single words. As a consequence the tool tips usually end with a period.

# 2.10 Use of images

Images can help the user to identify where he is on the Web site. Instead of relying on a pure textual transmission of such an information images provide a graphical representation.

Some users might find the images distracting. Those users should be able to turn off the use of images in their personal settings.

### 2.10.1 Settings for images

### Story

**As** user of the CTAN site (Theodora Usher)

*I want* to pure text on the site without images

*In order to* concentrate on the content message and do not waste screen space with graphics.

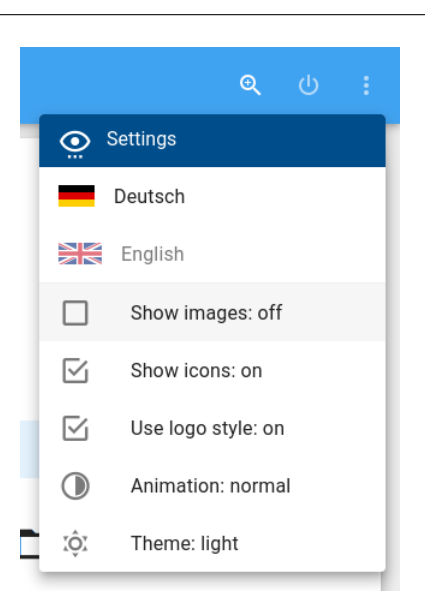

Figure 2.10: The settings menu with images

## Explanations

Some users might find the images distracting. Those users should be able to turn off the use of images in their personal settings.

The figure 2.10 shows an example of the settings.

### Acceptance criteria

- Given I am on any CTAN page and I have enabled images in the settings Then the tiles on the page have an illustrative image at the top.
- Given I am on any CTAN page and I have disabled images in the settings Then the tiles on the page do not have an illustrative image at the top.

- Given I am on any page with a pop-up dialogue opened and I have enabled images in the settings Then the dialogue has an illustrative image at the top.
- Given I am on any page with a pop-up dialogue opened and I have disabled images in the settings Then the dialogue does not have an illustrative image at the top.

# 2.11 Picture credits

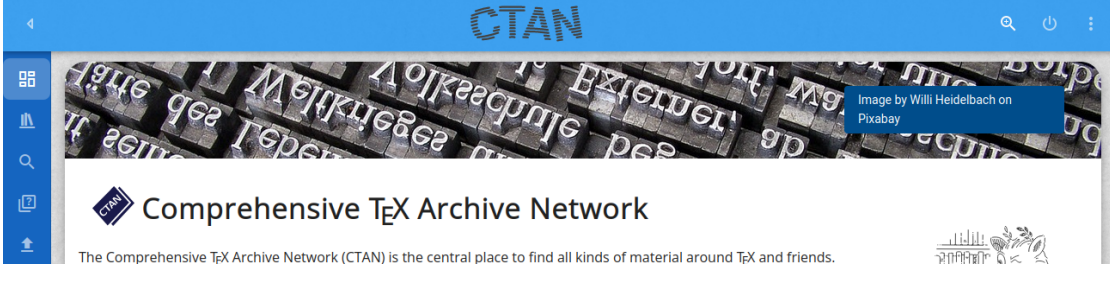

Figure 2.11: The picture credits pop-up when requested

# Story

As web master (Waclaw Munn)*I want* to know who has created a picture*In order to* check the legal aspects of the use.

# Explanations

The credits are shown if the cursor is placed over the right side of the image. The credits are only shown when the user actively looks for it. In the normal mode of operation this information is hidden. An example is shown in figure 2.11.

# Acceptance criteria

Some of the pictures are taken from external sources. Here we make sure that the copyright allows their use in the context of CTAN.

1.

missing acceptance criteria

# 2.12 URLs

URLs are considered as part of the user interface. Thus the URLs should follow some rules of their own.

## URLs should be readable

They use short English terms.

## Implementation details should be hidden

Implementation details should be not visible in URLs. For instance extensions like .html or .php must be avoided. Thus extensions which refer to the technology are not used at all.

## URLs should be durable

Changes to URLs should be considered carefully. The URLs make it into the world and are present on Web sites and news postings forever.

We should try to avoid frustrating experiences of user who click on links which do not exist any more. This can be achieved by redirects in case that a URL must be moved.

## 2.13 The page layout

Ordinary pages of the CTAN site are all pages except the error page.

Ordinary pages share a common layout. It consists of several building blocks. The scheme and an example can be seen in figure 2.12.

The following sections can be found in the default layout:

- **Tool bar** The tool bar is located at the top of the page. It contains a few important items.
- **Footer** The footer is located at the bottom of the page. The footer contains some informative items.
- Left navigation The left navigation allows the user to navigate to various pages of the site.
- **Content** The content area contains the main content of the page.

| Tool Bar                   |                                       |          |
|----------------------------|---------------------------------------|----------|
| Left Navigation<br>Content |                                       | ۹ ७ :    |
| Footer                     |                                       |          |
|                            | 02024 CTAN TEAM ACE CONTACT 🥥 PRIVACY | () About |

(a) The default layout components...

(b) ... and an empty example

Figure 2.12: The card scheme

| ٩  | CTAN                         | ୍   | ወ  | :  |
|----|------------------------------|-----|----|----|
| 88 | 1946 METER A OTKERE EXIGN TO | 4 G | 94 | D. |

Figure 2.13: The tool bar

# 2.13.1 Tool bar

### Story

As visitor of CTAN (Chris Voigt)

*I want* to find certain functionality the top of each page

In order to get my expectations fulfilled.

## Explanations

The tool bar contains several buttons. This is shown in figure 2.13.

- **Navigation control** can be used to change the appearance of the left navigation from "narrow" to "expanded".
- CTAN icon shows a hand-drawn-style CTAN logo. It is a link to the cover page 5.
- Search button opens the search input field.
- **Login button** is only shown when the user is not logged-in (see figure 2.16). It opens the dialogue to log-in, register an account, or request information the user might

have forgotten.

**User menu** is only shown when the user is logged-in (see figure 2.17).

**Settings menu** opens the menu with settings. There the user can customise the appearance of the CTAN site (see figure 2.18).

### 2.13.1.1 Navigation control button

#### Acceptance criteria

 Given I am currently visiting a normal page of the site Then the tool bar contains a button to control the appearance of the navigation bar on the left side Then the tool bar contains a button to control the appearance of the navigation bar on the left side.

2.

### 2.13.1.2 CTAN logo button

Story

As visitor of CTAN (Chris Voigt)

*I want* to have a fast navigation to the cover page at the top of each page

In order to easily and fast use it.

### Explanations

This image is a button to navigate to the cover page. It is always visible – even when the navigation bar is closed.

The tool bar logo button can be seen in figure 2.13.

#### Acceptance criteria

- 1. Given I am currently visiting a normal page of the site Then the tool bar contains a button with a CTAN logo in the middle.
- 2. Given I am currently visiting a normal page of the site When I click on the button with a CTAN logo Then I am navigated to the cover page.
- 3. Given I am currently visiting a normal page of the site When I hover over the button with a CTAN logo

missing acceptance criteria Then the tool tip "Comprehensive TEX Archive Network" is shown.

4. Given I am currently visiting a normal page of the site and The selected language is English.When I hover over the button with a CTAN logo Then I am navigated to the cover page.

# 2.13.1.3 Test indicator

## Story

As visitor of CTAN (Chris Voigt)

**I** want to get a prominent indication for being on a test instance

In order to to avoid confusion with the productive instance.

# Explanations

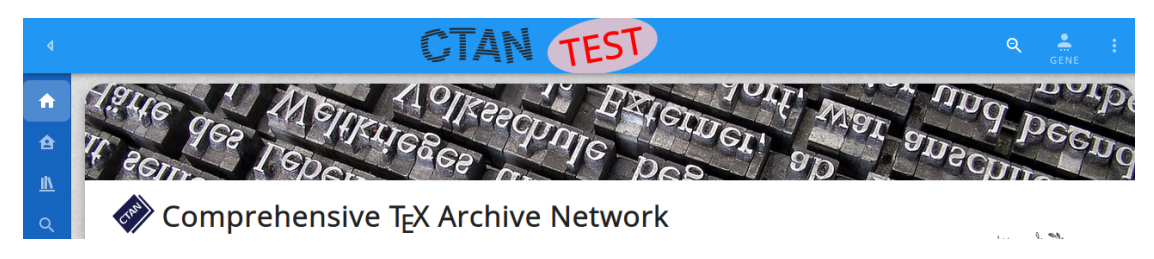

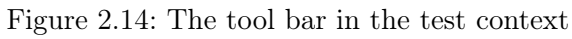

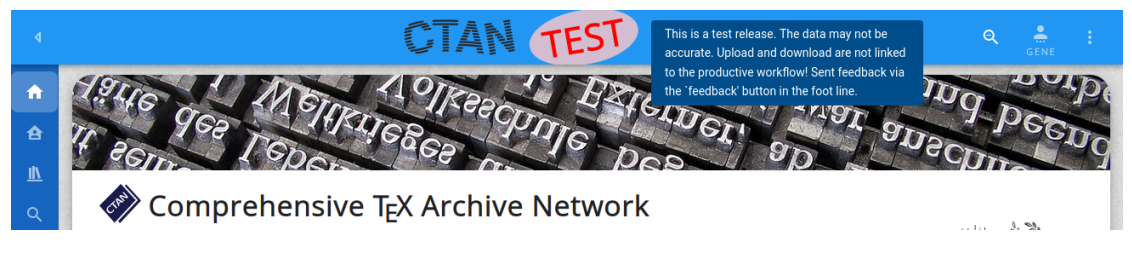

Figure 2.15: The tool bar in the test context

When the feature test is set (cf. 2.13) then the test label is shown in the tool bar (see figure 2.14). The label shows a tool tip when the mouse is over it (see figure 2.15).

## Acceptance criteria

1. Given I am currently visiting a normal page of the site and the feature "test" is enabled (cf. 2.13) Then the tool bar contains an indicator "TEST" beside the CTAN logo in the middle.

- 2. Given I am currently visiting a normal page of the site and the feature "test" is disabled (cf. 2.13) Then the tool bar contains no indicator "TEST".
- 3. Given I am currently visiting a normal page of the site and the feature "test" is enabled (cf. 2.13) When I hover over the "TEST" indicator Then a tool tip is shown.

## 2.13.1.4 Search button

#### Story

As visitor of CTAN (Chris Voigt)

*I want* to have access to the search functionality at the top of each page

In order to easily and fast use it.

### Explanations

This button is a toggle to show and hide the search bar.

The tool bar search button can be seen in figure 2.13.

### Acceptance criteria

- Given I am currently visiting a normal page of the site and The search bar is closed.
   When I click on the button for the search bar Then the search bar is opened.
- Given I am currently visiting a normal page of the site and The search bar is opened.
   When I click on the button for the search bar Then the search bar is closed.
- Given I am currently visiting a normal page of the site and The search bar is opened.
   When I click on the button for the search bar Then the search bar is closed.
- 4. Given I am currently visiting a normal page of the site Then the tool bar contains a button to control the search bar.

- 5. Given I am currently visiting a normal page and the language is English.
  When I hover over the search bar button Then the tool tip "Switch to the search field. [CTRL-?]" is shown.
- 6. Given I am currently visiting a normal page and the language is German. When I hover over the Then the tool tip "Öffne das Sucheingabefeld. [CTRL-?]" is shown.

# 2.13.1.5 Login button

## Story

**As** visitor of CTAN (Chris Voigt)

**I** want to find a button to login or register an account on each page

 ${\it In~order~to}$  enable the personalised features of the site.

## Explanations

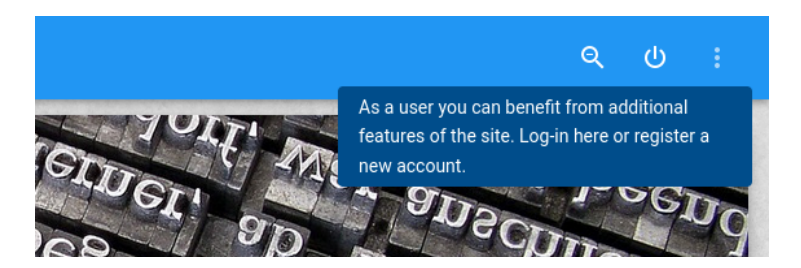

Figure 2.16: The tool bar login button

The login button is only shown when the user is not logged in. The login button opens the login dialogue. The appearance is shown in figure 2.16.

## Acceptance criteria

- Given I am currently visiting a normal page of the site and I am not logged in Then the login button is visble and the user menu is not accessible.
- Given I am currently visiting a normal page of the site and I am logged in Then the login button is not visble

and the user menu is accessible.

| 3. | Given I am currently visiting a normal page                                        |
|----|------------------------------------------------------------------------------------|
|    | and the language is English.                                                       |
|    | When I hover over the login button                                                 |
|    | Then the tool tip "As a user you can benefit from additional features of the site. |
|    | Log-in here or register a new account." is shown.                                  |
| 4. | Given I am currently visiting a normal page                                        |
|    | and the language is German.                                                        |
|    | When I hover over the                                                              |
|    | Then the tool tip "Als Nutzer kannst du von zusätzlichen Funktionen des Portals    |
|    | profitieren. Melde dich hier an oder registriere eine neue Kennung." is shown.     |
| 5. | Given I am currently visiting a normal page of the site                            |
|    | and I am not-logged in                                                             |
|    | When I click the login button                                                      |
|    | Then the login dialog is opened.                                                   |

6.

### 2.13.1.6 User menu

### Story

As visitor of CTAN (Chris Voigt)

*I want* to have a menu to navigate to my personalised pages on each page

*In order to* allow easy access to those functionality.

### **Explanations**

The user menu button is only shown when the user is logged in. The user menu button shows an icon and the login name os the current user. The user menu button openes the user's menu. The appearance of the user menu is shown in figure 2.17.

The user menu may contain the following items:

**User name** shows the user name as title. it is not selectable.

**Start page** is a link to the user's dash board.

Public page is a link to the public page for the user.

**Administartion page** is a link to the administration dash board. It is only present if the user has the admin role.

Log-out button allows to log-out and optionally navigate to the cover page.

1. Given I am currently visiting a normal page of the site

missing acceptance criteria

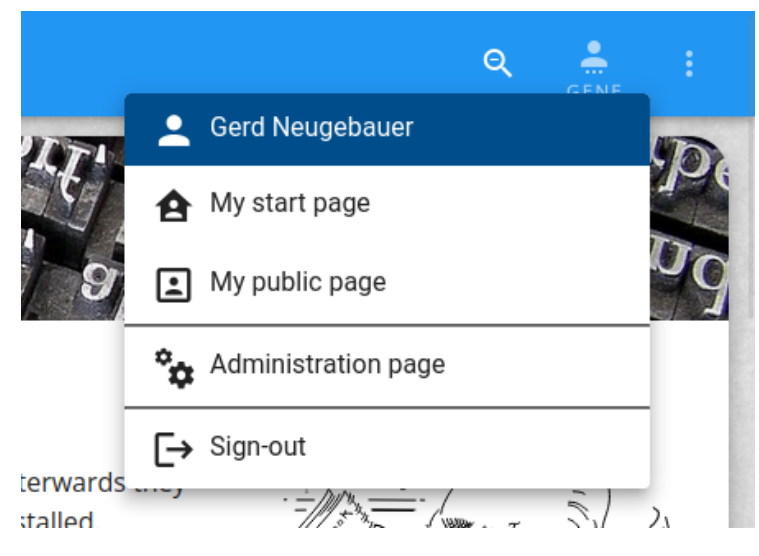

Figure 2.17: The tool bar user's menu

and I am logged in When I hover over the user button Then the user menu is opened.

- 2. Given I am currently visiting a normal page of the site and I am logged in and the user menu is opened Then the user name is present as title and the title item is not selectable.
- 3. Given I am currently visiting a normal page of the site and I am logged in and the user menu is opened Then a start page item is present.
- 4. Given I am currently visiting a normal page of the site and I am logged in and the user menu is opened and the language is English Then the start page item has the label "My start page".
- 5. Given I am currently visiting a normal page of the site and I am logged in and the user menu is opened and the language is German Then the start page item has the label "Meine Startseite".
- Given I am currently visiting a normal page of the site and I am logged in and the user menu is opened

|     | When I click on the start page item<br>Then I am navigated to my start page.                                                                                                    |
|-----|----------------------------------------------------------------------------------------------------|
| 7.  | Given I am currently visiting a normal page of the site<br>and I am logged in<br>and the user menu is opened<br>and the language is English<br>Then the public page item has the label "My public page".                                   |
| 8.  | Given I am currently visiting a normal page of the site<br>and I am logged in<br>and the user menu is opened<br>and the language is German<br>Then a public page item has the label "Meine öffentliche Seite".                             |
| 9.  | Given I am currently visiting a normal page of the site<br>and I am logged in<br>and the user menu is opened<br>When I click on the public page item<br>Then I am navigated to my public page.                                             |
| 10. | Given I am currently visiting a normal page of the site<br>and I am logged in<br>and I am in the role admin<br>and the user menu is opened<br>and the language is English<br>Then the admin page item has the label "Administration page". |
| 11. | Given I am currently visiting a normal page of the site<br>and I am logged in<br>and I am in the role admin<br>and the user menu is opened<br>and the language is German<br>Then a admin page item has the label "Administrationsseite".   |
| 12. | Given I am currently visiting a normal page of the site<br>and I am logged in<br>and I am in the role admin<br>and the user menu is opened<br>When I click on the admin page item<br>Then I am navigated to the adminstation page.         |
| 13. | Given I am currently visiting a normal page of the site<br>and I am logged in<br>and the user menu is opened<br>and the language is English<br>Then the log-out item has the label "Sign-out".                                             |

14. Given I am currently visiting a normal page of the site

and I am logged in and the user menu is opened and the language is German Then the log-out item has the label "Abmelden".

- 15. Given I am currently visiting a unprotected page of the site and I am logged in and the user menu is opened When I click on the log-out item Then I am no longer logged in and I am still on this page.
- 16. Given I am currently visiting a protected page of the site and I am logged in and the user menu is opened When I click on the log-out item Then I am no longer logged in and I am navigated to the cover page.

## 2.13.1.7 Settings menu

#### Story

As visitor of CTAN (Chris Voigt)

*I want* to find a menu with personal settings on each page

In order to adjust the appearance of the site to my taste.

#### **Explanations**

The menu allows the user to adapt the appearance of the site to a certain degree. The settings are stored locally in the browser. Thus they are under full controll of the user.

The following settings are offered:

**English** Switch to the language English.

German Switch to the language German.

Show images Toggle to show the illustrative images.

Show icons Toggle to show icons almost everywhere.

Use logo style Toggle to use  $T_FX$  logos, i.e.  $T_FX$  vs. TeX.

Animation Rotate through the animation speeds "slow", "normal", "fast", and "off".

Theme Rotate through the themes "light" and "dark".

Whenever a setting is changed then the effect is activated immediately.

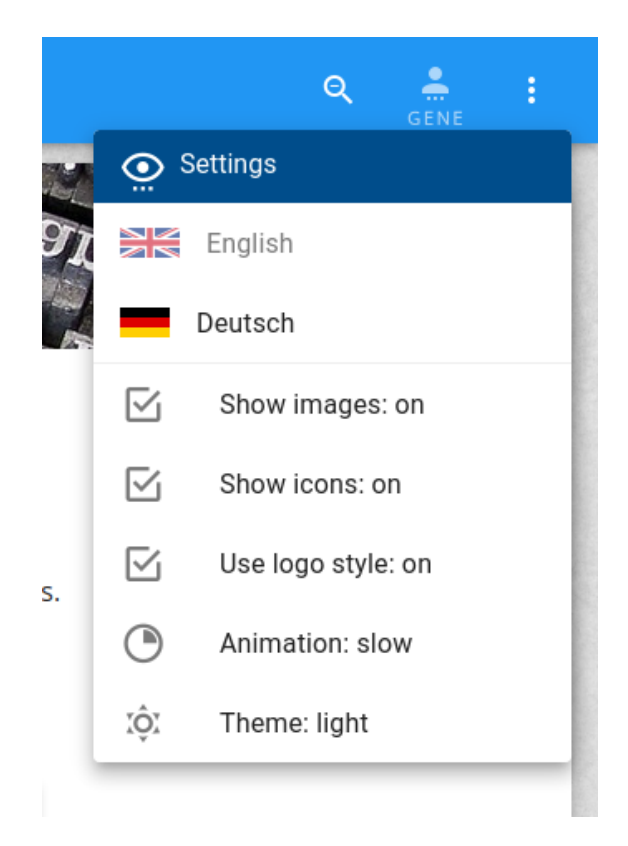

Figure 2.18: The tool bar settings menu

The appearance of the settings menu is shown in figure 2.18.

### Acceptance criteria

- Given I am currently visiting a normal page of the site When I click on the settings button Then the settings menu is opened.

# 2.13.2 Footer

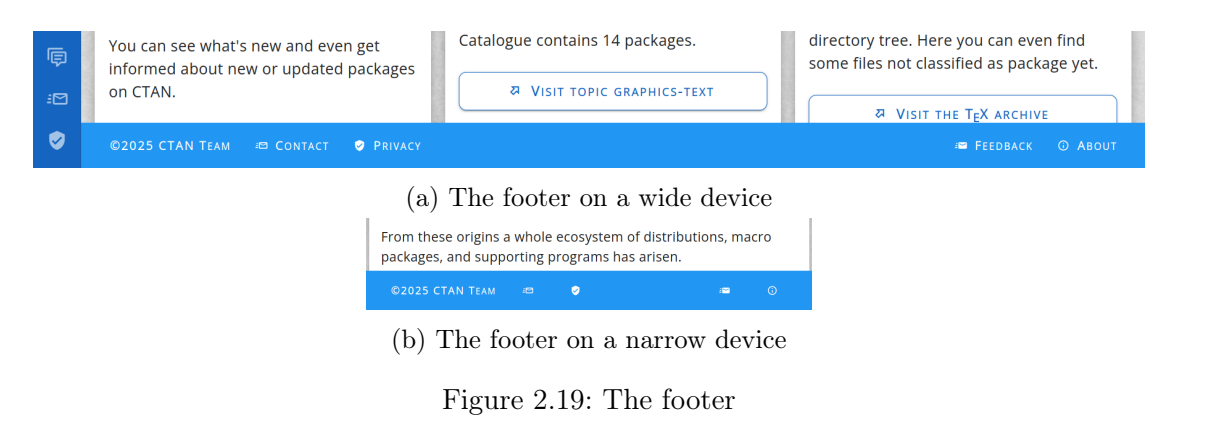

### Story

As CTAN visitor (Chris Voigt)

*I want* to have some links immediately at hand in the footer of each page *In order to* have fast acess to them.

#### Explanations

The footer contains several buttons. This is shown in figure 2.19.

**Copyright** is the information on the copyright of the page. It is a link to the about page (see section 26).

**Contact** is a link to the contact page (see section 23.1).

**Privacy** is a link to the privacy statement (see section 24).

Feedback is a button to open the feedback dialogue (see section 25).

**About** is a link to the about page (see section 26).

On a wide device icons and text are used (see figure 2.19a). On a narrow device only the icons are shown (see figure 2.19b).

### Acceptance criteria

| 1. | Given I am on an ordinary page                                    |
|----|-------------------------------------------------------------------|
|    | and the language is English                                       |
|    | Then the footer contains the copyright note "© «year» CTAN Team". |

- Given I am on an ordinary page and the language is German Then the footer contains the copyright note "ⓒ «year» CTAN-Team".
- Given I am on an ordinary page When I click on the copyright note Then then I am navigated to the credits page (see section 23.3).
- 4. Given I am on an ordinary page Then the footer contains the a contact button.
- Given I am on an ordinary page When I click on the contact button Then then I am navigated to the contact page (see section 23.1).
- 6. Given I am on an ordinary page Then the footer contains the a privacy button.
- Given I am on an ordinary page When I click on the privacy button Then then I am navigated to the privacy page (see section 24).
- 8. Given I am on an ordinary page Then the footer contains the an about button.
- Given I am on an ordinary page When I click on the about button Then then I am navigated to the about page (see section 26).

## 2.13.3 Left navigation bar

### Story

**As** user of the CTAN site

*I want* to navigate in the directory tree of the site's pages

In order to to go efficiently to interesting pages.

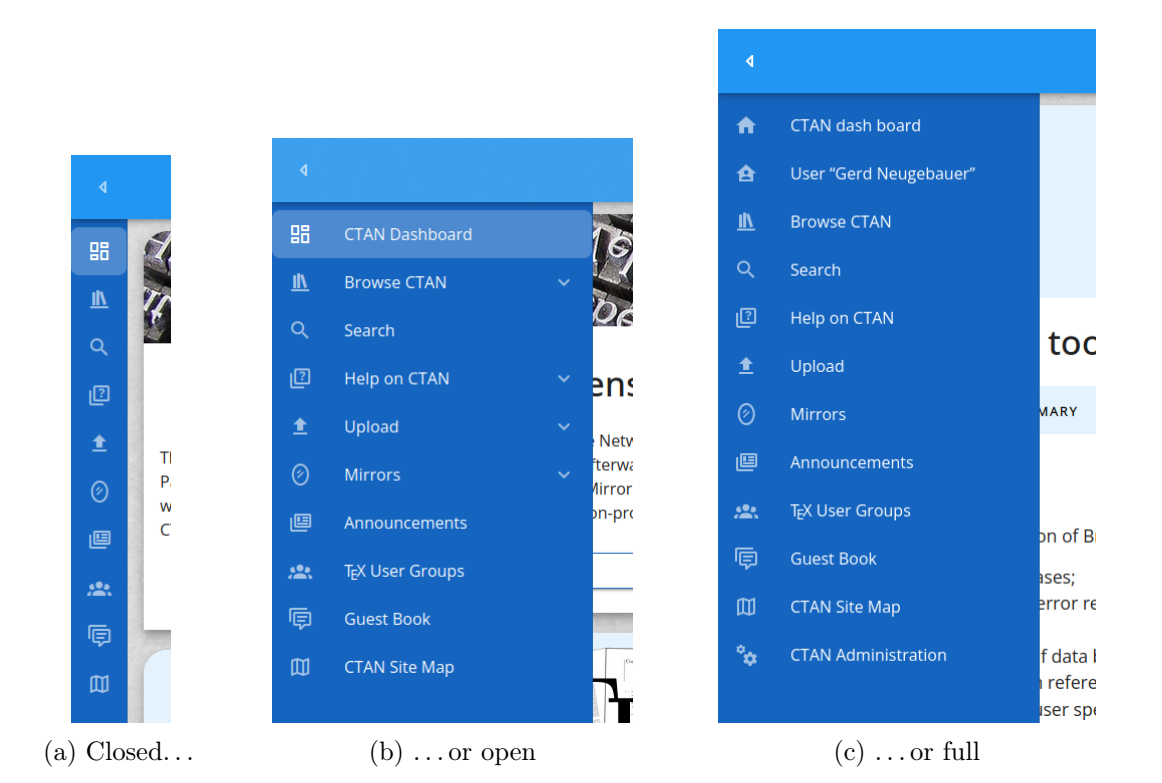

Figure 2.20: The left navigation

### Explanations

The left navigation allows a fast opening of a specific page. It is present on any normal page. The appearance of the left navigation bar is depicted in figure 2.20.

The following items may appear in the left navigation:

### **CTAN Dashboard**

Navigate to the cover page (see section 5).

#### User Dashboard

Navigate to the user dashboard (see section 16). This item is available only if an authenticated user is present.

#### Browse CTAN

Navigate to the Catalogue browse page (see section 6).

### Search

Navigate to the search start page (see section 18).

### Help on CTAN

Navigate to the help overview page (see section 20.1).

#### Upload

Navigate to the upload overview page (see section 19).

### Mirrors

Navigate to the CDN overview page (see section 14.2).

#### Announcements

Navigate to the announcements overview page (see section 12).

### T<sub>E</sub>X User Groups

Navigate to the LUGs page (see section 21).

### **CTAN Sitemap**

Navigate to the CTAN sitemap (see section 28).

### **CTAN Administration**

Navigate to the admin overview page (see section 29.2). This item is available only if an authenticated user is present who has the admin role.

The appearance of the navigation bar can be seen in figure 2.20. There we see various instances. In figure 2.20a the left navigation for the anonymous user is closed. In figure 2.20b the left navigation is expanded. As a third possibility the left navigation can be hidden. Then it is not shown at all.

Finally, the expanded version is shown in figure 2.20c for an authenticated user. This user has administrator permissions.

### Acceptance criteria

| 1. | Given I am on any normal page                          |
|----|--------------------------------------------------------|
|    | and the navigation bar is visible                      |
|    | When I click on the item "CTAN Dashboard"              |
|    | Then I am navigated to the cover page (see section 5). |

- Given I am on any normal page and I am authenticated as user and the navigation bar is visible When I click on the item "User Dashboard" Then I am navigated to the user dashboard page (see section 16).
- 3. Given I am on any normal page and I am not authenticated as user and the navigation bar is visible Then the item "User Dashboard" is not present.
- 4. Given I am on any normal page and the navigation bar is visible When I click on the item "Browse CTAN" Then I am navigated to the Catalogue browse page (see section 6).
- 5. Given I am on any normal page and the navigation bar is visible When I click on the item "Search" Then I am navigated to the search start page (see section 18).
- 6. Given I am on any normal page and the navigation bar is visible When I click on the item "Help on CTAN" Then I am navigated to the help overview page (see section 20.1).
- 7. Given I am on any normal page and the navigation bar is visible When I click on the item "Upload" Then I am navigated to the upload overview page (see section 19).
- 8. Given I am on any normal page and the navigation bar is visible When I click on the item "CDN" Then I am navigated to the CDN overview page (see section 14.2).
- 9. Given I am on any normal page and the navigation bar is visible When I click on the item "Announcements" Then I am navigated to the announcements overview page (see section 12).
- 10. Given I am on any normal page and the navigation bar is visible

and the feature sitemap is enabled When I click on the item "CTAN Sitemap" Then I am navigated to the CTAN sitemap (see section 28).

- 11. Given I am on any normal page and the navigation bar is visible and the feature sitemap is disabled Then the item "CTAN Sitemap" is not present.
- 12. Given I am on any normal page and the navigation bar is visible and I am authenticated as user with the role admin When I click on the item "CTAN Administration" Then I am navigated to the admin overview page (see section 29.2).
- 13. Given I am on any normal page and the navigation bar is visible and I am authenticated as user without the role admin Then the item "CTAN Administration" is not present.
- 14. Given I am on any normal page and the navigation bar is visible and I am not authenticated as user Then the item "CTAN Administration" is not present.

## 2.13.4 Content

The content area is used to present the information and functionality of the specific page. The content area takes up the whole space not needed for the other page elements.

The content may have a background image.

### 2.13.5 Page title

Each page has a unique title in the selected language (cf. section 3). The page title might be used by the browser to label the window or the tab.

## 2.13.6 Page icon

Each page has a favicon. We use the same icon for each page (see figure 2.21).

### 2.14 The card metaphor

As a graphical building block we use the card metaphor. A card is characterised by a rectangular area with rounded corners at the top and sharp corners at the bottom.

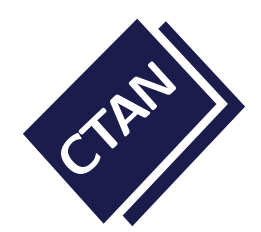

Figure 2.21: The page icon

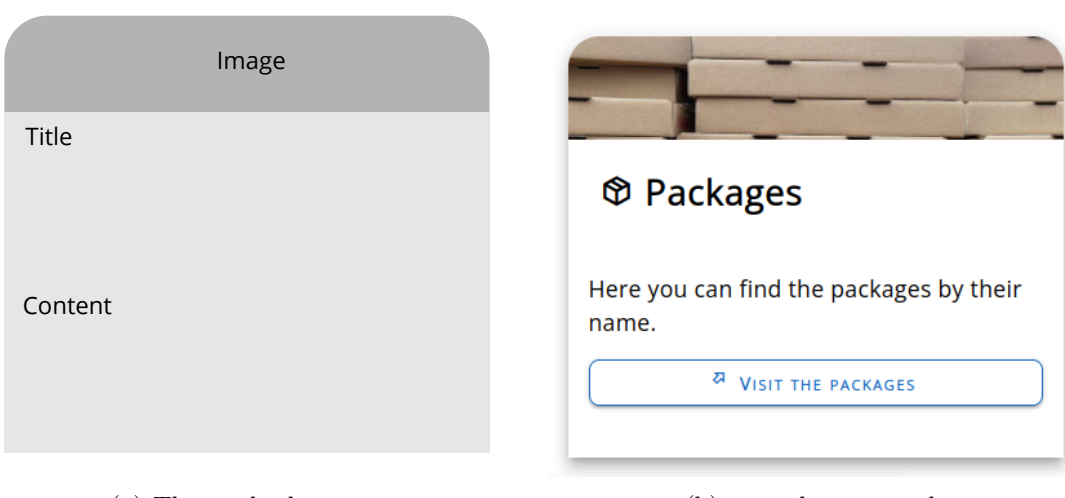

(a) The card scheme...

(b)  $\dots$  and an example

Figure 2.22: The card scheme

The top is optionally covered by an image. The image is followed by a title and the further content of the card.

< UT

The scheme and an example can be seen in figure 2.22.

## 2.14.1 The card metaphor for dialogues

|                                   | 🏅 😫 Register                                                                                                    | × 9                                                                   |
|-----------------------------------|----------------------------------------------------------------------------------------------------|-----------------------------------------------------------------------|
| Title                             | x                                                                                                    |                                                                       |
| Image                             | Submit a registration request. An email is se<br>on link for the next step in the registration. The<br>pr your profile. | nt to your address to provide a sy<br>e you are requested to complete |
|                                   | Account                                                                                                    |                                                                       |
|                                   | This value is required. It can not be left empty.                                                                       |                                                                       |
|                                   | Email                                                                                                    |                                                                       |
|                                   | 1                                                                                                    |                                                                       |
| Contant                           | SUBMIT                                                                                                    | × CANCEL                                                              |
| Content                           | © SIGN-IN                                                                                                    |                                                                       |
|                                   | ± REQUEST ACC                                                                                                    | e e                                                                   |
|                                   | le: Q RESET PASSY                                                                                                    | vord ar                                                               |
|                                   | ited by many authors and publishers                                                                                     | detailed explanations there. You d                                    |
| (a) The card scheme for dialogues | (b) and an                                                                                                    | example                                                               |

Figure 2.23: The card scheme for dialogues

The card metaphor is applied to dialogues as well. In this case the title is shifted to the top bar and the image slides down. In addition a close button is present at the upper right corner.

The scheme and an example can be seen in figure 2.23.

## 2.14.2 The card metaphor for tables

The card metaphor is applied to tables in a reduced form. In this case the top rule is rounded left and right.

The scheme and an example can be seen in figure 2.24.

The formatting of tables is inspired by table typography in print. This means no vertical lines in the table. A thicker top line and bottom line. And a small line between rows.

1 4 1 1 4

| Subject                        | Packages        | Date       |
|--------------------------------|-----------------|------------|
| E CTAN update: amiri           | amiri           | 2024-08-05 |
| E CTAN update: newpx           | newpx           | 2024-08-05 |
| E CTAN update: newtx           | newtx           | 2024-08-05 |
| E CTAN update: statistics      | statistics      | 2024-08-05 |
| E CTAN update: algobox         | algobox         | 2024-08-05 |
| E CTAN Update: testidx         | testidx         | 2024-08-05 |
| E CTAN Update: I3kernel        | l3kernel        | 2024-08-05 |
| E CTAN update: filecontentsdef | filecontentsdef | 2024-08-05 |
| E CTAN update: l3experimental  | l3experimental  | 2024-08-05 |

Figure 2.24: The card scheme for tables

# 2.15 Infinite scrolling

If a list has many elements it is not desirable to shovel all entries from the server to the client immediately. In former times the metaphor of paging has been used to limit the number and get the data in junks.

Nowadays the additional controls for paging are considered distracting. The metaphor of "infinite scrolling" is used. The first visible part of the list is shown and more elements are fetched from the back-end when required. This means if the user scrolls down then from time to time the list is enlarged.

The CTAN site uses infinite scrolling instead of paging wherever applicable.

# 2.16 Messages of the day

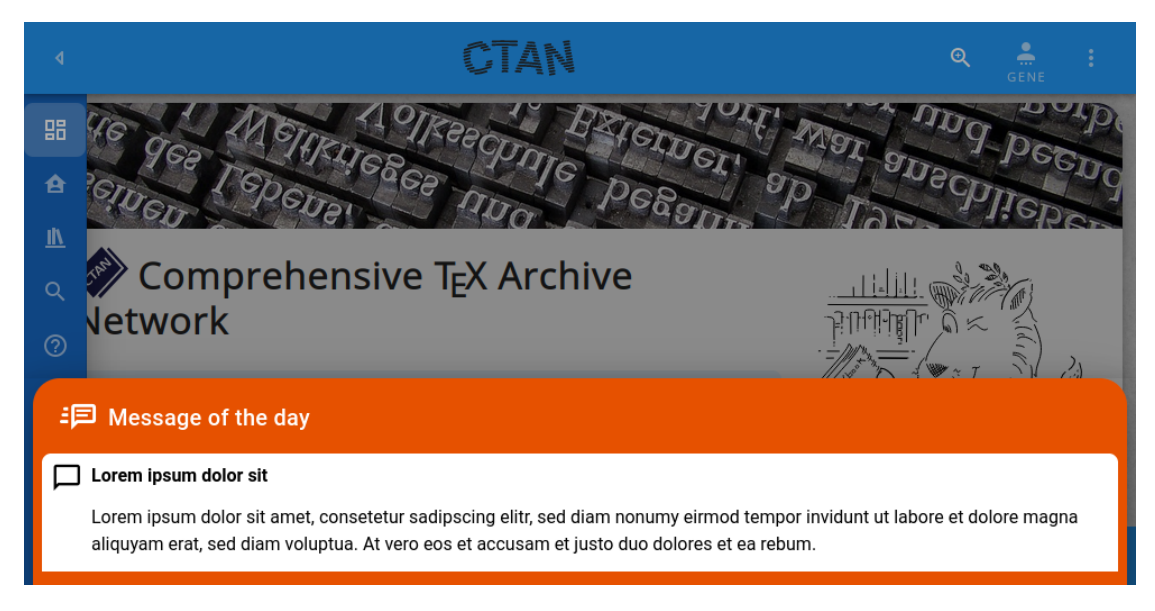

Figure 2.25: The messages box with one message

## Story

As user of the CTAN site (Theodora Usher)

 ${\it I}$  want to see system messages when I enter the site

In order to be well-informed and react accordingly.

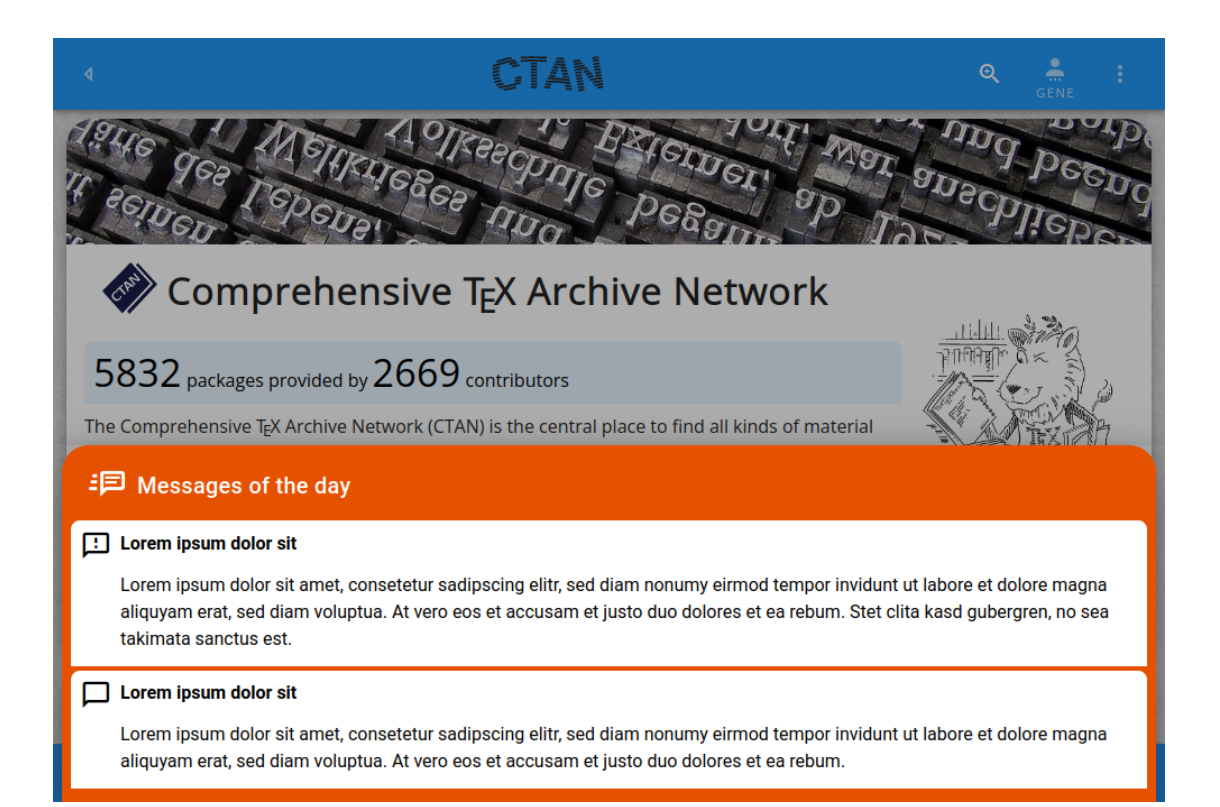

Figure 2.26: The messages box with two messages

### Explanations

The messages of the day are retrieved from the back-end server (cf. section 29.11) and put in a message box on the page if required.

Since the motd usually does not change very often a higher refresh rate is not necessary.

The messages of the day are sensitive to the language in action.

The appearance of the messages box is shown in figure 2.25 with one message and in figure 2.26 with two messages.

### Acceptance criteria

## 2.17 The error page layout

There are situations when an error occurs which has to be communicated to the user. In the simplest case the user has requested a non-existing page.

### Story

**As** T<sub>E</sub>X user (Theodora Usher)

*I want* to get feedback when something goes wrong

In order to see if I can do something differently to reach my goal.

### Explanations

The error page contains a card (see also section 2.14).

### Acceptance criteria

1. \_\_\_\_\_\_missing acceptance criteria

## 2.17.1 Page not found

#### Explanations

When a page has been requested which does not exist then the user should be informed about this fact.

The appearance of the respective error page is shown in figure 2.27.

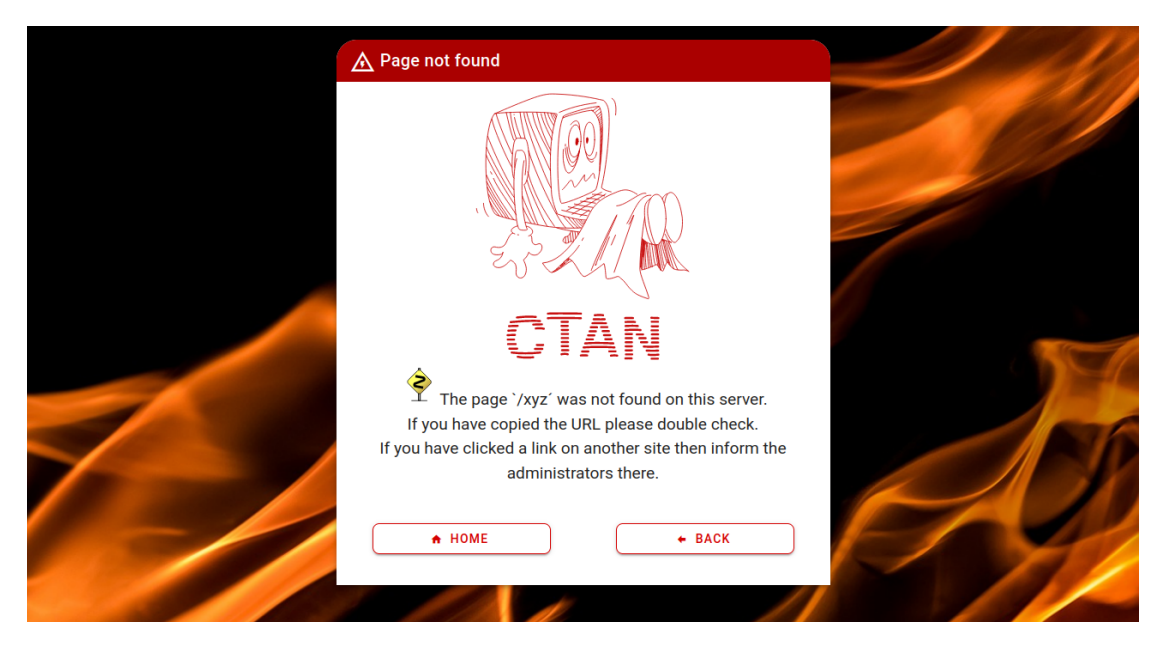

Figure 2.27: The 404 error page

## Acceptance criteria

1. When I enter the URL of a page on CTAN which does not exist Then I am redirected to the 404 page.

# 2.17.2 Internal server error

## **Explanations**

When the back-end server reports an unexpected error then the user should be informed about this fact.

The appearance of the respective error page is shown in figures 2.28 and 2.29.

## Acceptance criteria

| 1. |   | missing    |
|----|---|------------|
|    | L | acceptance |
|    |   | criteria   |

## 2.17.3 Maintenance down-time

## **Explanations**

When the administrator has turned on maintenance mode then the user should be informed about this fact. The page should reload automatically to simplify the interaction

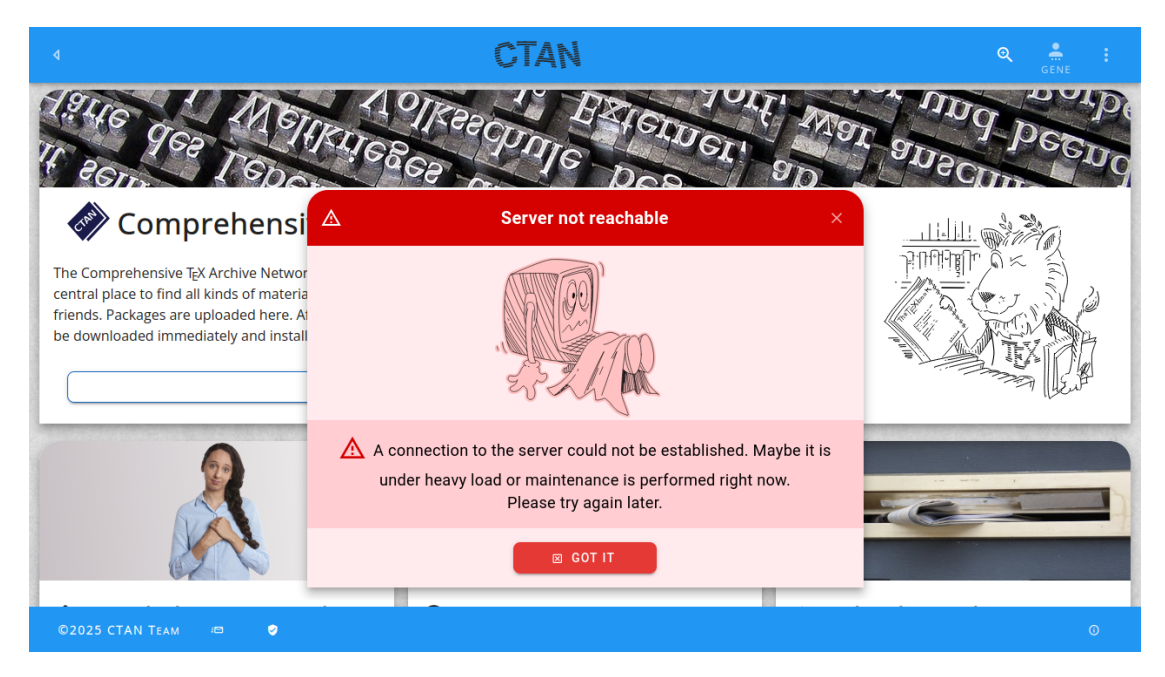

Figure 2.28: The 503 error page

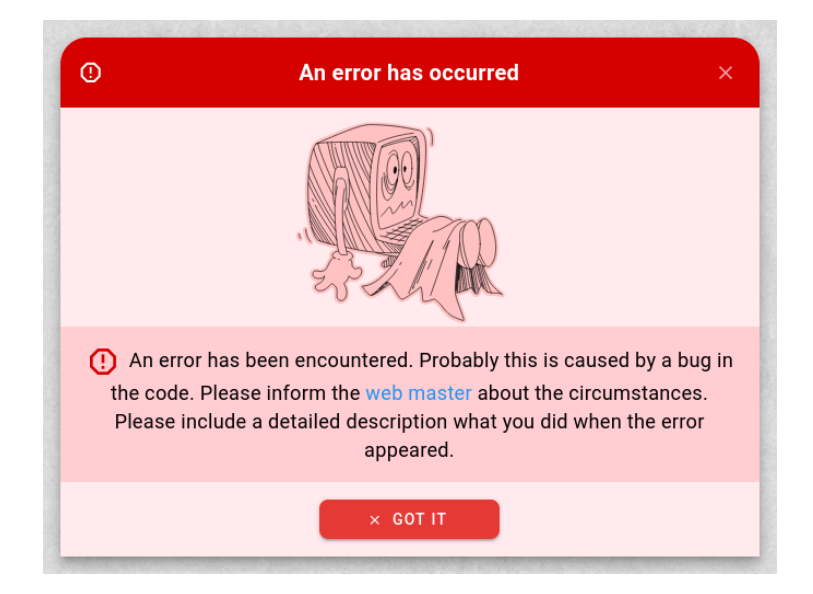

Figure 2.29: The 500 error page

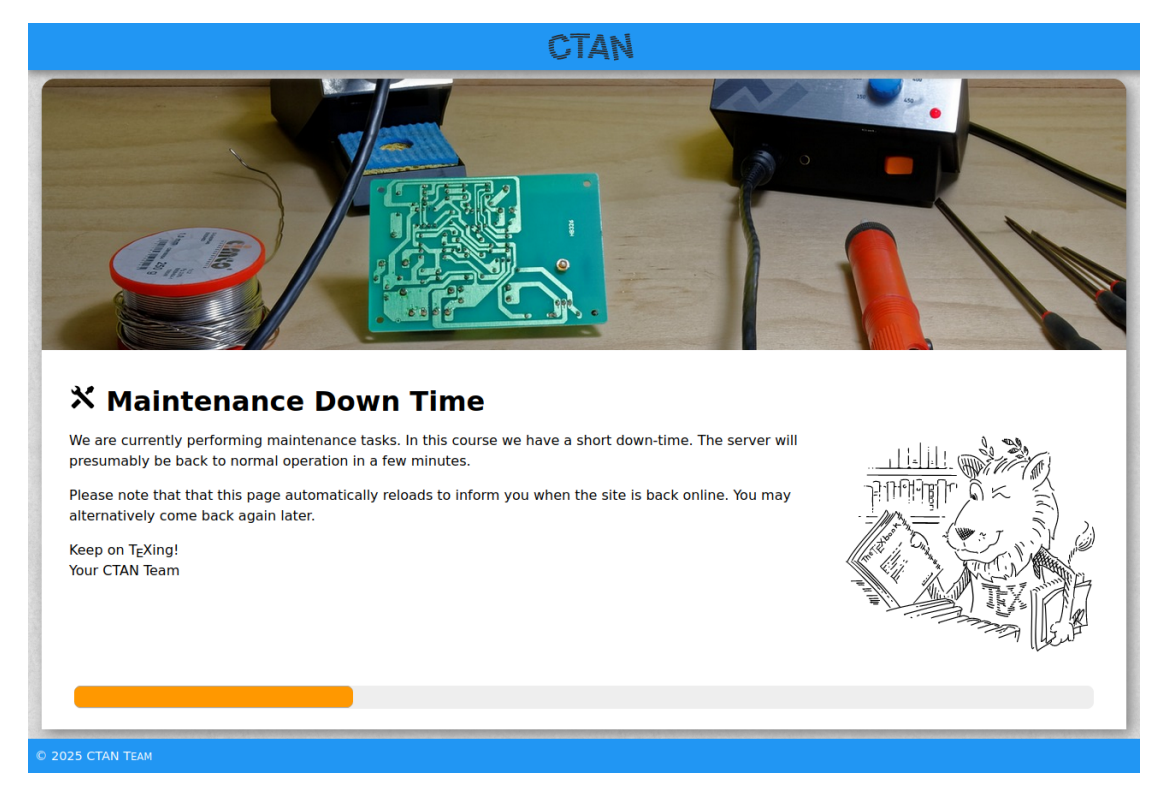

Figure 2.30: The error page when maintenance is performed
for the user.

The appearance of the respective error page is shown in figure 2.30.

The maintenance mode is determined by the existence of the file. It located at /serv/www/www.ctan.org/max If it is present then no requests should be forwarded to the back-end server.

### Acceptance criteria

- 1. Given the back-end server is in maintenance mode. When I enter the URL of a page on CTAN which does exist Then I am redirected to the maintenance information page.
- Given the back-end server is in maintenance mode. and I am on the maintenance information page. When the waiting time (30 seconds) has passed Then the originally requested page is reloaded.

# 2.17.4 Server not reachable

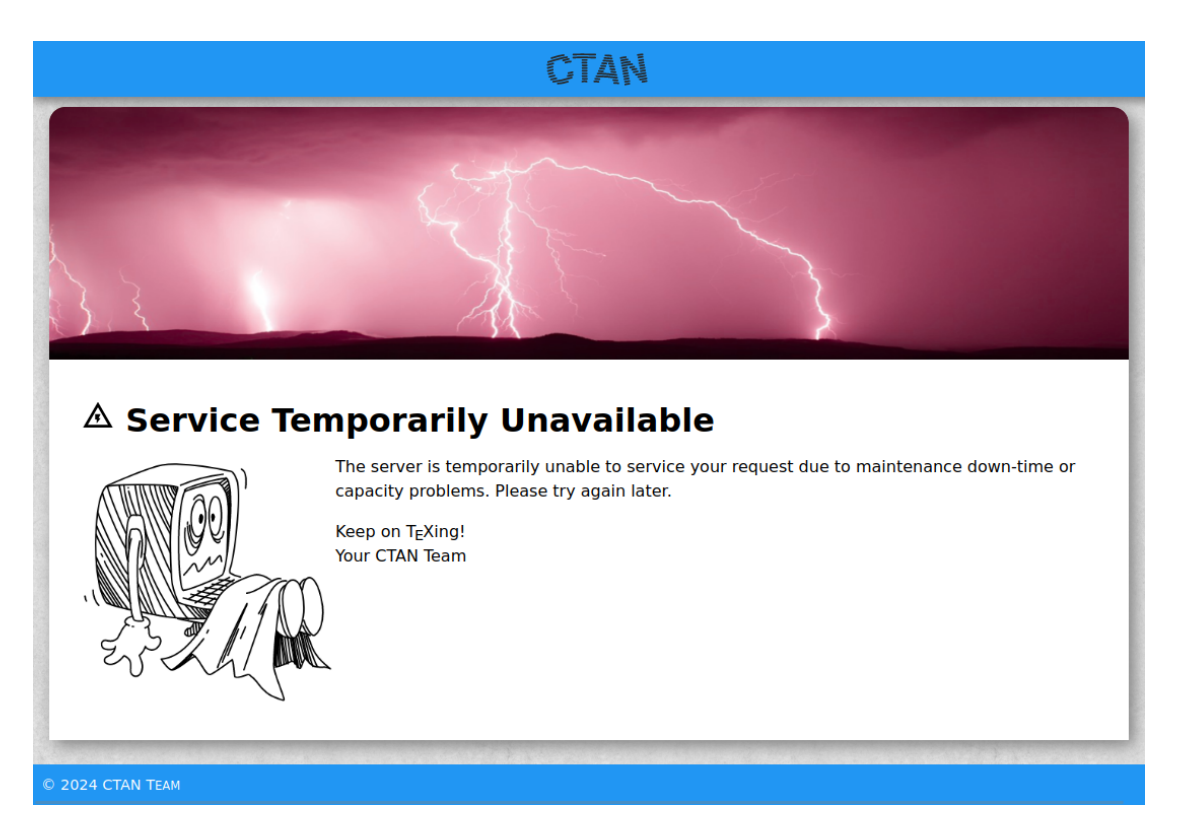

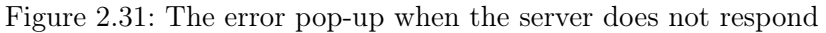

# Explanations

When the back-end server can not be reached without the maintenance mode to be active then the user should be informed about this fact.

The appearance of the respective error pop-up is shown in figure 2.31.

The "server unreachable" pop-up respects the currently selected language. I also takes respects the setting for "show icons" and "show images". Since the settings menu is available while the pop-up is open any changes to these settings take effect immediately.

### Acceptance criteria

- Given the back-end server is not in maintenance mode and the back-end server is not reachable . When I initiate an action which requires to communicate with the back-end server Then I get a pop-up for the "server unreachable" event.
- Given I am on a page and the "server unreachable" pop-up is shown When I click on the "Got it" button Then the pop-up is closed.
- Given I am on a page and the "server unreachable" pop-up is shown When I click on the close button Then the pop-up is closed.
- 4. Given I am on a page and the "server unreachable" pop-up is shown When I click on the top-left attention icon Then the display of additional debug data about the error is toggled.

# 2.18 Configurability by features

#### Story

As web master of the CTAN site (Waclaw Munn)

 ${\it I}$  want to easily turn on or off part of the functionality of the CTAN site

 ${\it In~order~to}~{\rm react}$  on current requirements.

#### Explanations

Up to a certain degree the CTAN site should be configurable to allow a dynamic adaption to changing requirements. This means that parts and pages might be enabled or disabled.

This is not required very often. Thus it must not be performed in the running system. It is enough to have the features defined in the program sources and require a deployment to propagate changes to the productive instance.

The configurability is kept in the client store **features** even if no dynamic change is planned currently. The features contained are shown in table 2.13

| Table 2.13: The features |         |                                                                                                    |  |  |  |
|--------------------------|---------|----------------------------------------------------------------------------------------------------|--|--|--|
| Name                     | Default | Meaning                                                                                             |  |  |  |
| feedback.form            | true    | This boolean feature indicates that the feedback button and the feedback dialogue are turned on.    |  |  |  |
| guestbook.page           | true    | This boolean feature indicates that the guestbook page is shown.                                    |  |  |  |
| guestbook.public         | false   | This boolean feature indicates that any<br>user can post a new entry.                               |  |  |  |
| pkg.ratings              | true    | This boolean feature indicates that the<br>ratings for packages are shown.                          |  |  |  |
| pkg.install.texlive      | true    | This boolean feature indicates that the installation instructions for $T_EX$ live are shown.        |  |  |  |
| pkg.install.miktex       | true    | This boolean feature indicates that the installation instructions for MiKT <sub>E</sub> Xare shown. |  |  |  |
| pkg.install.mactex       | true    | This boolean feature indicates that the installation instructions for MacT <sub>E</sub> Xare shown. |  |  |  |
| sitemap                  | true    | This boolean feature indicates that the sitemap page is shown.                                      |  |  |  |
| test                     | false   | This boolean feature indicates that the test instance.                                              |  |  |  |
| tile.dvd                 | true    | This boolean feature indicates that the DVD tile on the cover page is shown.                        |  |  |  |
| tile.wanted              | true    | This boolean feature indicates that the<br>"Wanted" tile on the cover page is shown.                |  |  |  |
| visited.indicator        | true    | This boolean feature indicates that the<br>"visited" icon on packages is shown if<br>applicable.    |  |  |  |

Continued...

| Table 2.15 - Continued |         |                                                                                               |  |  |
|------------------------|---------|-----------------------------------------------------------------------------------------------|--|--|
| Name                   | Default | Meaning                                                                                       |  |  |
| visited.page           | true    | This boolean feature indicates that the<br>"visited" tab on the user dashboard is<br>present. |  |  |
| votes.my               | true    | This boolean feature indicates that the<br>"votes" tab on the user dashboard is<br>present.   |  |  |

# Acceptance criteria

| 1. |   | missing    |
|----|---|------------|
|    | ¥ | acceptance |
|    |   | criteria   |

# 3 I18n: Internationalisation

 $T_{E}X$  is a internationally used program. Thus users are located anywhere around the world. Thus the attempt has been started to support more than one language. Currently the following languages are supported:

- English (in the British dialect)
- German

With the two languages a base is defined which can be extended with additional languages in the future. In figure 3.1 we can see an example in two languages.

| 4                                                                   | CTAN                                                 |                                               |                    |                                                                                                    | CTAN                                                             |                                             |
|---------------------------------------------------------------------|------------------------------------------------------|-----------------------------------------------|--------------------|----------------------------------------------------------------------------------------------------|------------------------------------------------------------------|---------------------------------------------|
|                                                                     |                                                      |                                               | <b>↑</b><br>▲<br>Q |                                                                                                    |                                                                  |                                             |
| Browse CTAN                                                         |                                                      |                                               | ±                  | L CTAN browsen                                                                                      |                                                                  |                                             |
| The T <sub>E</sub> X catalogue can be queried from seve             | ral sides. Thus you should easily find a w           | ay to the item you are looking for.           | 0<br>2             | Der T <sub>E</sub> X-Katalog kann aus verschiedenen Ri<br>werden. Damit solltest du einfach einen W | chtungen angegangen finden, das dich intere<br>sg zu dem Element | essiert.                                    |
|                                                                     |                                                      |                                               |                    |                                                                                                    |                                                                  |                                             |
| □ 1 <sub>E</sub> X archive                                          | . Contributors                                       | @ Packages                                    |                    | TEX-Archiv                                                                                          | 2. Beitragende                                                   | Pakete                                      |
| Here you can find the raw files and directories of the TeX archive. | Here you can find the contributors by<br>their name. | Here you can find the packages by their name. |                    | Hier findest du die unbearbeiteten<br>Dateien und Verzeichnisse des<br>T <sub>6</sub> X-Archivs.    | Hier findest du die Beitragenden nach<br>ihrem Namen.            | Hier findest du Pakete nach ihrem<br>Namen. |
|                                                                     |                                                      | S                                             |                    |                                                                                                    |                                                                  | § 🚺                                         |
| 102024 CTAN TENN 🔤 🖓 🖓 ÖSSEACT 📀 PRIVACY                            | 72 Li                                                | Censes O Abour                                |                    | ©2024 CTAN-TEAM 🕮 IMPRESSUM 🦁 DATEN                                                                 | SCHUTZ                                                           | O Útea                                      |

(a) A page in English...

(b) ... and in German

Figure 3.1: The same page in different languages

- **Note** that not each text is available in all languages. The English text should be present and used as fallback if a translation is missing.
- **Note** that some pages are not translated. They are presented in English only. This is especially the case for pages where a communication with the CTAN team is included. The official communication language is English and this should be enforced.

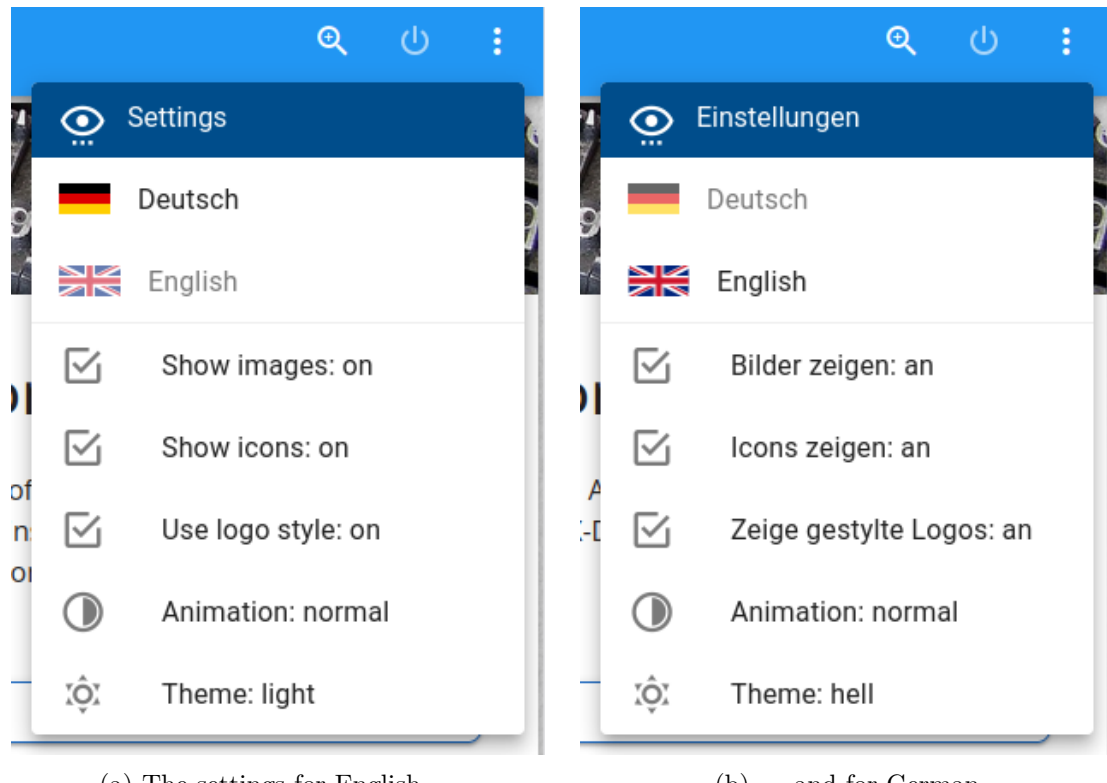

(a) The settings for English...

(b) ... and for German

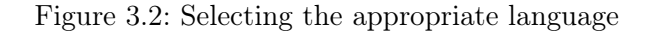

# 3.1 Selecting a language

#### Stories

**As** American user (Emma Taylor)

*I want* to set the language for the CTAN site to "English"

In order to understand what's written on the pages.

As German speaking user (Leo Urbanski)

*I want* to set the language for the CTAN site to "German"

In order to easier understand what's written on the pages.

# Explanations

The settings of the user preferences can be found in the settings menu at the upper right corner of every normal page (see figure 3.2). There the language can be selected.

The currently active language is disabled. It can not be selected any more.

The settings are stored in the browser. The application server has no knowledge of this setting.

#### Acceptance criteria

- Given I am on any page and I have opened the settings menu Then there is an entry to switch to the language for each supported language and the currently active language is disabled and all other languages can be selected.
- Given I am on any page which is not English-only and I have opened the settings menu When I select a selectable language Then this language becomes the currently active language and all labels, titles, and static texts on the page are shown in this language.
- 3. Given I am on any page and a supported language is active When I navigate to another page which is not English-only Then this language is still active and all labels, titles, and static texts on the page are shown in this language.

# 4 A11Y: Accessibility

Considering accessibility means that we consider that or users may have physical restrictions. Take those into consideration also helps to make the Web site more user friendly for all users.

Many considerations and issues to consider can be found in the document "Web Content Accessibility Guidelines" [WCA24]. In the following sections we will review the success criteria and analyse how they are met by the CTAN site.

#### 4.1 Perceivable

#### **Guideline 1.1 Text Alternatives**

Provide text alternatives for any non-text content so that it can be changed into other forms people need, such as large print, braille, speech, symbols or simpler language. [WCA24]

 $\checkmark$  Most images and icon are purely decorative. They can even be switched off in the settings menu. The images needed for the understanding have an alt text describing the content.

### § 1.1.1 Non-text Content (Level A)

All non-text content that is presented to the user has a text alternative that serves the equivalent purpose, except for the situations listed below.... [WCA24]

missing

#### Guideline 1.2 Time-based Media

Provide alternatives for time-based media. [WCA24]

#### § 1.2.1 Audio-only and Video-only (Prerecorded) (Level A)

For prerecorded audio-only and prerecorded video-only media, the following are true, except when the audio or video is a media alternative for text and is clearly balled as such... [WCA24]

✓ There is no such content.

#### § 1.2.2 Captions (Prerecorded) (Level A)

Captions are provided for all prerecorded audio content in synchronised media, except when the media is a media alternative for text and is clearly labeled as such. [WCA24]

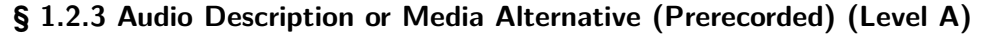

An alternative for time-based media or audio description of the prerecorded video content is provided for synchronized media, except when the media is a media alternative for text and is clearly labeled as such. [WCA24]

### § 1.2.4 Captions (Live) (Level AA)

Captions are provided for all live audio content in synchronized media. [WCA24]

✓ There is no live audio content.

#### § 1.2.5 Audio Description (Prerecorded) (Level AA)

Audio description is provided for all prerecorded video content in synchronized media. [WCA24]

✓ There is no prerecorded video content.

### § 1.2.6 Sign Language (Prerecorded) (Level AAA)

Sign language interpretation is provided for all prerecorded audio content in synchronized media. [WCA24]

✓ There is no prerecorded audio content.

### § 1.2.7 Extended Audio Description (Prerecorded) (Level AAA)

Where pauses in foreground audio are insufficient to allow audio descriptions to convey the sense of the video, extended audio description is provided for all prerecorded video content in synchronized media. [WCA24]

✓ There are no videos.

#### § 1.2.8 Media Alternative (Prerecorded) (Level AAA)

An alternative for time-based media is provided for all prerecorded synchronized media and for all prerecorded video-only media. [WCA24]

✓ There is no such content.

missing

missing

#### § 1.2.9 Audio-only (Live) (Level AAA)

An alternative for time-based media that presents equivalent information for live audio-only content is provided. [WCA24]

✓ There is no such content.

#### Guideline 1.3 Adaptable

Create content that can be presented in different ways (for example simpler layout) without losing information or structure. [WCA24]

#### § 1.3.1 Info and Relationships (Level A)

Information, structure, and relationships conveyed through presentation can be programmatically determined or are available in text. [WCA24]

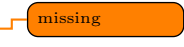

missing

missing

#### § 1.3.2 Meaningful Sequence (Level A)

When the sequence in which content is presented affects its meaning, a correct reading sequence can be programmatically determined. [WCA24]

#### § 1.3.3 Sensory Characteristics (Level A)

Instructions provided for understanding and operating content do not rely solely on sensory characteristics of components such as shape, color, size, visual location, orientation, or sound. [WCA24]

#### § 1.3.4 Orientation (Level AA)

Content does not restrict its view and operation to a single display orientation, such as portrait or landscape, unless a specific display orientation is essential. [WCA24]

 $\checkmark$  Responsive design is a design goal (cf. section 2.1). This has a consequence that the layout is automatically adapted to the view size and orientation.

#### § 1.3.5 Identify Input Purpose (Level AA)

The purpose of each input field collecting information about the user can be programmatically determined when:

- The input field serves a purpose identified in the Input Purposes for user interface components section; and
- The content is implemented using technologies with support for identifying the expected meaning for form input data.

WCA24

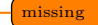

83

# § 1.3.6 Identify Purpose (Level AAA) In content implemented using markup languages, the purpose of user interface components, icons, and regions can be programmatically determined. [WCA24] nissing Guideline 1.4 Distinguishable Make it easier for users to see and hear content including separating foreground from background. [WCA24] § 1.4.1 Use of Color (Level A) Color is not used as the only visual means of conveying information, indicating an action, prompting a response, or distinguishing a visual element. [WCA24] missing § 1.4.2 Audio Control (Level A) If any audio on a web page plays automatically for more than 3 seconds, either a mechanism is available to pause or stop the audio, or a mechanism is available to control audio volume independently from the overall system volume level. [WCA24] missing § 1.4.3 Contrast (Minimum) (Level AA) The visual presentation of text and images of text has a contrast ratio of at least 4.5:1, except for the following: **Large Text** Large-scale text and images of large-scale text have a contrast ratio of at least 3:1; Incidental Text or images of text that are part of an inactive user interface component, that are pure decoration, that are not visible to anyone, or that are part of a picture that contains significant other visual content, have no contrast requirement. **Logotypes** Text that is part of a logo or brand name has no contrast requirement. [WCA24] missing § 1.4.4 Resize Text (Level AA) Except for captions and images of text, text can be resized without assistive technology up to 200 percent without loss of content or functionality. [WCA24] missing

### § 1.4.5 Images of Text (Level AA)

If the technologies being used can achieve the visual presentation, text is used to convey information rather than images of text except for the following:

- **Customizable** The image of text can be visually customized to the user's requirements;
- **Essential** A particular presentation of text is essential to the information being conveyed.

WCA24

### § 1.4.6 Contrast (Enhanced) (Level AAA)

The visual presentation of text and images of text has a contrast ratio of at least 7:1, except for the following:

- **Large Text** Large-scale text and images of large-scale text have a contrast ratio of at least 4.5:1;
- **Incidental** Text or images of text that are part of an inactive user interface component, that are pure decoration, that are not visible to anyone, or that are part of a picture that contains significant other visual content, have no contrast requirement.

Logotypes Text that is part of a logo or brand name has no contrast requirement.

[WCA24]

#### § 1.4.7 Low or No Background Audio (Level AAA)

For prerecorded audio-only content that (1) contains primarily speech in the foreground, (2) is not an audio CAPTCHA or audio logo, and (3) is not vocalization intended to be primarily musical expression such as singing or rapping, at least one of the following is true:

**No Background** The audio does not contain background sounds.

*Turn Off* The background sounds can be turned off.

**20 dB** The background sounds are at least 20 decibels lower than the foreground speech content, with the exception of occasional sounds that last for only one or two seconds.

#### WCA24

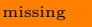

# § 1.4.8 Visual Presentation (Level AAA)

For the visual presentation of blocks of text, a mechanism is available to achieve the following:

- Foreground and background colors can be selected by the user.
- Width is no more than 80 characters or glyphs (40 if CJK).
- Text is not justified (aligned to both the left and the right margins).

missing

missing

- Line spacing (leading) is at least space-and-a-half within paragraphs, and paragraph spacing is at least 1.5 times larger than the line spacing.
- Text can be resized without assistive technology up to 200 percent in a way that does not require the user to scroll horizontally to read a line of text on a full-screen window.

[WCA24]

### § 1.4.9 Images of Text (No Exception) (Level AAA)

Images of text are only used for pure decoration or where a particular presentation of text is essential to the information being conveyed. [WCA24]

#### § 1.4.10 Reflow (Level AA)

Content can be presented without loss of information or functionality, and without requiring scrolling in two dimensions for:

- Vertical scrolling content at a width equivalent to 320 CSS pixels;
- Horizontal scrolling content at a height equivalent to 256 CSS pixels.

Except for parts of the content which require two-dimensional layout for usage or meaning. [WCA24]

### § 1.4.11 Non-text Contrast (Level AA)

The visual presentation of the following have a contrast ratio of at least 3:1 against adjacent color(s):

- **User Interface Components** Visual information required to identify user interface components and states, except for inactive components or where the appearance of the component is determined by the user agent and not modified by the author;
- **Graphical Objects** Parts of graphics required to understand the content, except when a particular presentation of graphics is essential to the information being conveyed.

#### [WCA24]

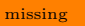

#### § 1.4.12 Text Spacing (Level AA)

In content implemented using markup languages that support the following text style properties, no loss of content or functionality occurs by setting all of the following and by changing no other style property:

• Line height (line spacing) to at least 1.5 times the font size;

missing

missing

missing

- Spacing following paragraphs to at least 2 times the font size;
- Letter spacing (tracking) to at least 0.12 times the font size;
- Word spacing to at least 0.16 times the font size.

Exception: Human languages and scripts that do not make use of one or more of these text style properties in written text can conform using only the properties that exist for that combination of language and script. [WCA24]

missing

#### § 1.4.13 Content on Hover or Focus (Level AA)

Where receiving and then removing pointer hover or keyboard focus triggers additional content to become visible and then hidden, the following are true:

- **Dismissible** A mechanism is available to dismiss the additional content without moving pointer hover or keyboard focus, unless the additional content communicates an input error or does not obscure or replace other content;
- **Hoverable** If pointer hover can trigger the additional content, then the pointer can be moved over the additional content without the additional content disappearing;
- **Persistent** The additional content remains visible until the hover or focus trigger is removed, the user dismisses it, or its information is no longer valid.

Exception: The visual presentation of the additional content is controlled by the user agent and is not modified by the author. [WCA24]

missing

### 4.2 Operable

Guideline 2.1 Keyboard Accessible

§ 2.1.1 Keyboard (Level A)

[WCA24]

§ 2.1.2 No Keyboard Trap (Level A)

[WCA24]

- § 2.1.3 Keyboard (No Exception) (Level AAA) [WCA24]
- § 2.1.4 Character Key Shortcuts (Level A) [WCA24]

#### **Guideline 2.2 Enough Time**

- § 2.2.1 Timing Adjustable (Level A) [WCA24]
- § 2.2.2 Pause, Stop, Hide (Level A) [WCA24]
- § 2.2.3 No Timing (Level AAA) [WCA24]
- § 2.2.4 Interruptions (Level AAA) [WCA24]
- § 2.2.5 Re-authenticating (Level AAA) [WCA24]
- § 2.2.6 Timeouts (Level AAA) [WCA24]
- **Guideline 2.3 Seizures and Physical Reactions**
- § 2.3.1 Three Flashes or Below Threshold (Level A) [WCA24]
- § 2.3.2 Three Flashes (Level AAA) [WCA24]
- § 2.3.3 Animation from Interactions (Level AAA) [WCA24]
- Guideline 2.4 Navigable
- § 2.4.1 Bypass Blocks (Level A) [WCA24]

- § 2.4.2 Page Titled (Level A) [WCA24]
- § 2.4.3 Focus Order (Level A) [WCA24]
- § 2.4.4 Link Purpose (In Context) (Level A) [WCA24]
- § 2.4.5 Multiple Ways (Level AA) [WCA24]
- § 2.4.6 Headings and Labels (Level AA) [WCA24]
- § 2.4.7 Focus Visible (Level AA) [WCA24]
- § 2.4.8 Location (Level AAA) [WCA24]
- § 2.4.9 Link Purpose (Link Only) (Level AAA) [WCA24]
- § 2.4.10 Section Headings (Level AAA) [WCA24]
- § 2.4.11 Focus Not Obscured (Minimum) (Level AA) [WCA24]
- § 2.4.12 Focus Not Obscured (Enhanced) (Level AAA) [WCA24]
- § 2.4.13 Focus Appearance (Level AAA) [WCA24]

#### **Guideline 2.5 Input Modalities**

- § 2.5.1 Pointer Gestures (Level A) [WCA24]
- § 2.5.2 Pointer Cancellation (Level A) [WCA24]
- § 2.5.3 Label in Name (Level A) [WCA24]
- § 2.5.4 Motion Actuation (Level A) [WCA24]
- § 2.5.5 Target Size (Enhanced) (Level AAA) [WCA24]
- § 2.5.6 Concurrent Input Mechanisms (Level AAA) [WCA24]
- § 2.5.7 Dragging Movements (Level AA) [WCA24]
- § 2.5.8 Target Size (Minimum) (Level AA) [WCA24]

# 4.3 Understandable

Guideline 3.1 Readable

- § 3.1.1 Language of Page (Level A) [WCA24]
- § 3.1.2 Language of Parts (Level AA) [WCA24]

- § 3.1.3 Unusual Words (Level AAA) [WCA24]
- § 3.1.4 Abbreviations (Level AAA) [WCA24]
- § 3.1.5 Reading Level (Level AAA) [WCA24]
- § 3.1.6 Pronunciation (Level AAA) [WCA24]
- Guideline 3.2 Predictable
- § 3.2.1 On Focus (Level A) [WCA24]
- § 3.2.2 On Input (Level A) [WCA24]
- § 3.2.3 Consistent Navigation (Level AA) [WCA24]
- § 3.2.4 Consistent Identification (Level AA) [WCA24]
- § 3.2.5 Change on Request (Level AAA) [WCA24]
- § 3.2.6 Consistent Help (Level A) [WCA24]
- Guideline 3.3 Input Assistance
- § 3.3.1 Error Identification (Level A) [WCA24]

- § 3.3.2 Labels or Instructions (Level A) [WCA24]
- § 3.3.3 Error Suggestion (Level AA) [WCA24]
- § 3.3.4 Error Prevention (Legal, Financial, Data) (Level AA) [WCA24]
- § 3.3.5 Help (Level AAA) [WCA24]
- § 3.3.6 Error Prevention (All) (Level AAA) [WCA24]
- § 3.3.7 Redundant Entry (Level A) [WCA24]
- § 3.3.8 Accessible Authentication (Minimum) (Level AA) [WCA24]
- § 3.3.9 Accessible Authentication (Enhanced) (Level AAA) [WCA24]

### 4.4 Robust

#### Guideline 4.1 Compatible

#### § 4.1.2 Name, Role, Value (Level A)

For all user interface components (including but not limited to: form elements, links and components generated by scripts), the name and role can be programmatically determined; states, properties, and values that can be set by the user can be programmatically set; and notification of changes to these items is available to user agents, including assistive technologies. [WCA24]

# § 4.1.3 Status Messages (Level AA)

In content implemented using markup languages, status messages can be programmatically determined through role or properties such that they can be presented to the user by assistive technologies without receiving focus. [WCA24]

# 5 The cover page

#### Story

As T<sub>E</sub>X user (Theodora Usher)

*I want* to visit the entry point for the CTAN site

*In order to* navigate to further pages from there.

#### Explanations

The cover page (or home page) is the central start page for many users. Thus it has to serve many requirements.

The cover page contains several tiles. Each of these tiles is devoted to another topic. Thus users entering the site on this page will hopefully find something interesting for them.

The title tile (see section 5.1)

The T<sub>E</sub>X tile (see section 5.2)

The upload tile (see section 5.4)

The DVD tile (see section 5.5)

The distributions tile (see section 5.6)

The CTAN ann tile (see section 5.3)

The statistics tile (see section 5.7)

The 'Did You Knowt' tile (see section 5.8)

The wanted tile (see section 5.9)

#### Acceptance criteria

- Given I am on the cover page Then the URL path shown in the browser is / and the favicon is the CTAN icon.
- 2. Given I am on the cover page and the language is English Then the page title is "CTAN Dashboard".

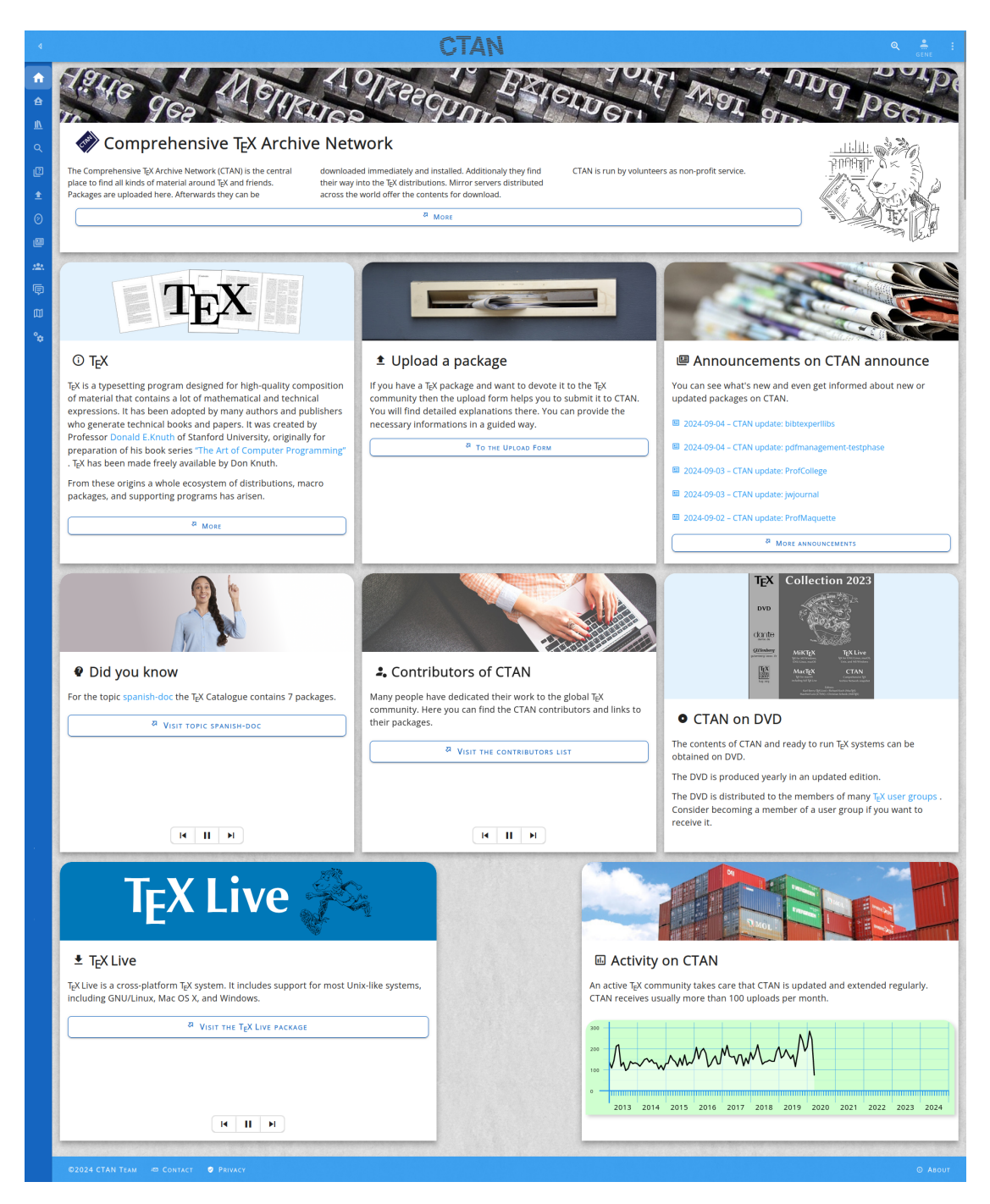

Figure 5.1: The cover page

- 3. Given I am on the cover page and the language is German Then the page title is "CTAN-Dashboard".
- 4.

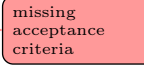

# 5.1 The title tile

| Comprehensive T <sub>E</sub> X Archi                                                                                                    | Pristoner approved to the Network                                                                                                    | nnd beend |
|----------------------------------------------------------------------------------------------------|----------------------------------------------------------------------------------------------------|-----------|
| 5832 packages provided by 2669 contributors                                                                                               | Packages are uploaded here. Afterwards they can be<br>downloaded immediately and installed. Additionaly they find                                                                      |           |
| The Comprehensive $T_{\!E}\!X$ Archive Network (CTAN) is the central place to find all kinds of material around $T_{\!E}\!X$ and friends. | their way into the T <sub>E</sub> X distributions. Mirror servers distributed<br>across the world offer the contents for download.<br>CTAN is run by volunteers as non-profit service. |           |
| a N                                                                                                    | *                                                                                                    |           |

Figure 5.2: The title tile

### Story

As beginner of the CTAN site (Abel Begger)

*I want* to read where we are and what is all about

 ${\it In~order~to}$  decide whether I want to continue exploring the site.

#### Explanations

The title tile shows the name of the site, a short abstract, and the CTAN lion drawing. The appearance of the title tile is shown in figure 5.2.

#### Acceptance criteria

- 1. Given I am on the cover page (see section 5) Then I can see the title tile and the title is "Comprehensive T<sub>E</sub>X Archive Network".
- Given I am on the cover page (see section 5) and I can see the title tile When I click on the lion drawing on the title tile

Then I am navigated to the lion page (/help/lion).

- 3. Given I am on the cover page (see section 5) and I can see the title tile When I click on the "more" button on the title tile Then I am navigated to the CTAN page (/help/ctan).
- 4.

missing acceptance criteria

# 5.2 The TEX tile

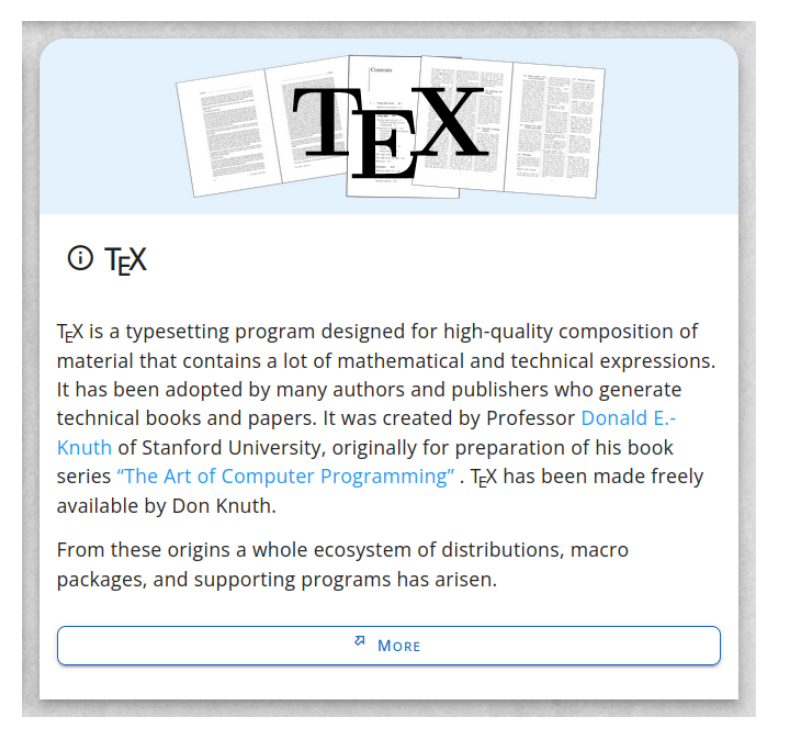

Figure 5.3: The  $T_EX$  tile

### Story

**As** beginner of the CTAN site (Abel Begger)

*I want* to read where we are and what is all about

In order to decide whether I want to continue exploring the site.

#### Explanations

The  $T_{\!E\!}\!X$  tile shows a short text about  $T_{\!E\!}\!X$  and a link to more.

The appearance of the title tile is shown in figure 5.3.

#### Acceptance criteria

- 1. Given I am on the cover page (see section 5) Then I can see the T<sub>E</sub>X tile and the title is "T<sub>E</sub>X".
- 2. Given I am on the cover page (see section 5) and I can see the  $T_EX$  tile When I click on the "more" button on the  $T_EX$  tile Then I am navigated to the CTAN page (/help/tex).
- 3.

#### missing acceptance criteria

#### 5.3 The CTAN-ann tile

#### Story

**As** TFX user (Theodora Usher)

I want to see what's new on CTAN

*In order to* see whether I can extend the repertoire of the packages I use.

#### **Explanations**

The CTAN ann tile has the major task of showing a few subjects of announcements as teaser to explore more.

The appearance of the CTAN ann tile is shown in figure 5.4.

#### Acceptance criteria

- Given I am on the cover page (see section 5) and the selected language is English. Then I can see the ctan-ann tile and the title is "Announcements on CTAN announce".
- 2.

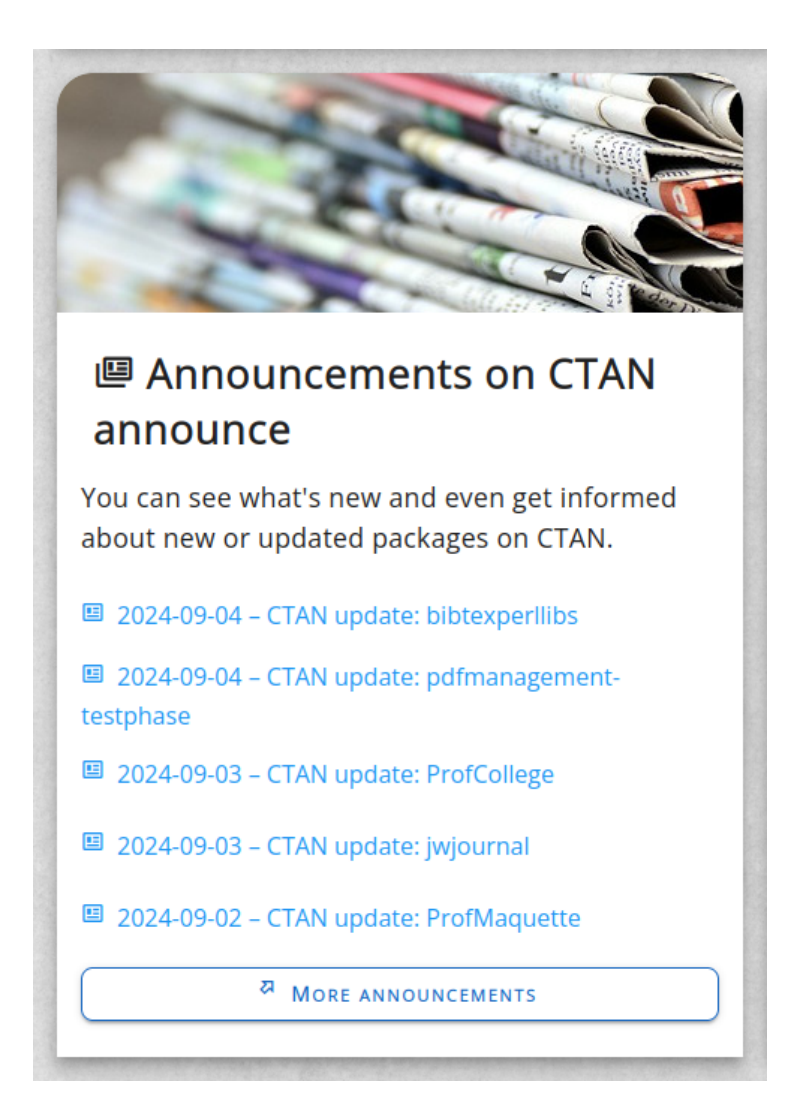

Figure 5.4: The CTAN ann tile

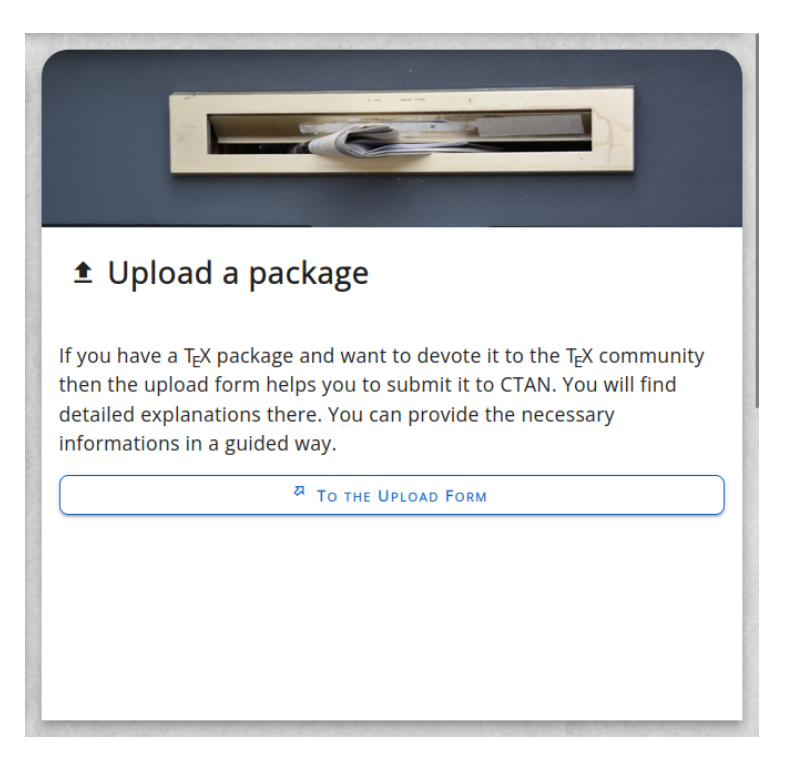

Figure 5.5: The upload tile

# 5.4 The upload tile

### Story

As package author (Peter Aumich)*I want* to navigate to the upload page*In order to* submit a new package to CTAN.

# Explanations

The upload tile has the major task of allowing to navigate to the upload page.

The appearance of the upload tile is shown in figure 5.5.

# Acceptance criteria

 Given I am on the cover page (see section 5) Then I can see the upload tile and the title is "Upload a package".

- Given I am on the cover page (see section 5) and I can see the upload tile When I click on the "go to the upload form" button on the upload tile Then I am navigated to the upload page (/upload).
- 3.

missing acceptance criteria

# 5.5 The DVD tile

|                                                                                                    | T <sub>E</sub> X                 | Collecti                                                   | on 2023                                                       |  |  |  |
|----------------------------------------------------------------------------------------------------|----------------------------------|------------------------------------------------------------|---------------------------------------------------------------|--|--|--|
|                                                                                                    | DVD                              | Alter and a                                                |                                                               |  |  |  |
|                                                                                                    | dante de                         |                                                            |                                                               |  |  |  |
|                                                                                                    | GUTenberg<br>gutenberg-asso.fr   | MIKTEX<br>Bits for MS Windows,<br>GNUILinux, macOS         | TEX Live<br>TeX for GNULLINUX, MARCOS,<br>Unix, and MSWindows |  |  |  |
|                                                                                                    | TEX<br>USERS<br>CROUP<br>tug.org | MacTEX<br>TeX for macOS<br>including full TeX Live         | CTAN<br>Comportensive TeX<br>Acchive Network snapshot         |  |  |  |
|                                                                                                    |                                  | Eds<br>Karl Berry (R/KLive) + I<br>Manfred Lotz (CTAN) + C | urs:<br>Richard Koch (MacTgK)<br>hristian Schenk (MiKTgK)     |  |  |  |
| • CTAN on DVD                                                                                                    |                                  |                                                            |                                                               |  |  |  |
| The contents of CTAN and ready to run T <sub>E</sub> X systems can be obtained on DVD.                                                                       |                                  |                                                            |                                                               |  |  |  |
| The DVD is produced yearly in an updated edition.                                                                                                    |                                  |                                                            |                                                               |  |  |  |
| The DVD is distributed to the members of many $\underline{T}_E X$ <u>user groups</u> . Consider becoming a member of a user group if you want to receive it. |                                  |                                                            |                                                               |  |  |  |

Figure 5.6: The DVD tile  $% \left( {{{\rm{DVD}}}} \right)$ 

# Story

As TEX user (Theodora Usher)*I want* to see whether I can get the content of CTAN on DVD*In order to* archive historical versions of packages.

### Explanations

The DVD tile has the major task of pointing for the receiving of a DVD to the LUGs.

The appearance of the DVD tile is shown in figure 5.6.

The DVD tile can be controlled with the tile.dvd feature (see section 2.18.

### Acceptance criteria

- Given I am on the cover page (see section 5) and the feature cover.dvd is enabled Then I can see the dvd tile and the title is "CTAN on DVD".
- Given I am on the cover page (see section 5) and the feature cover.dvd is disabled Then I don't see the DVD tile on the page.
- 3.

# 5.6 The distributions tile

#### Story

**As** beginner of the CTAN site (Abel Begger)

*I want* to read which distributions I can get and where from

In order to decide on a distribution for my use cases.

#### Explanations

The distributions tile shows a short text about distributions and a link to them. Since several distributions exist they are presented in a carousel metaphor.

The appearance of the distributions tile is shown in figure 5.7.

#### Acceptance criteria

- 1. Given I am on the cover page (see section 5) Then I can see the distributions tile and the title is "Download a  $T_{EX}$  distribution".
- 2.

missing acceptance criteria

missing acceptance criteria

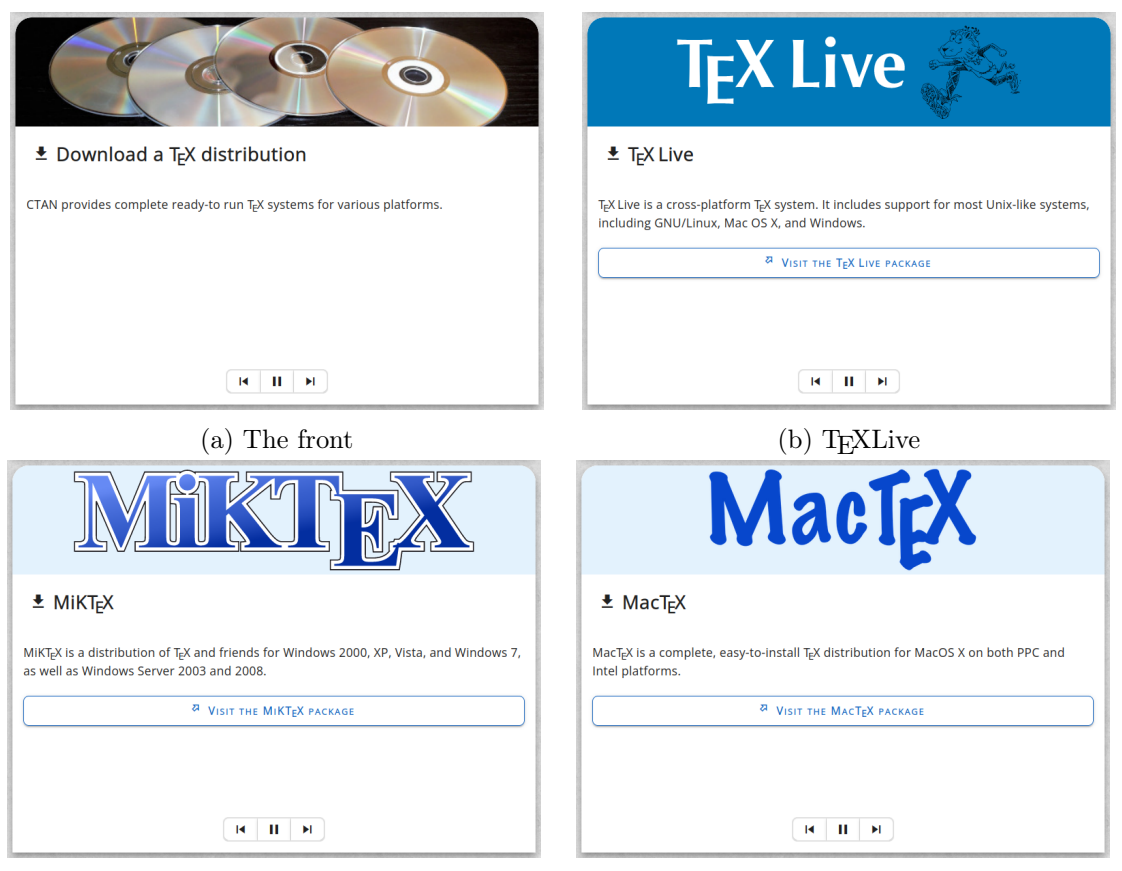

(c)  $MiKT_EX$ 

(d)  $MacT_EX$ 

Figure 5.7: The distributions tile

# 5.7 The statistics tile

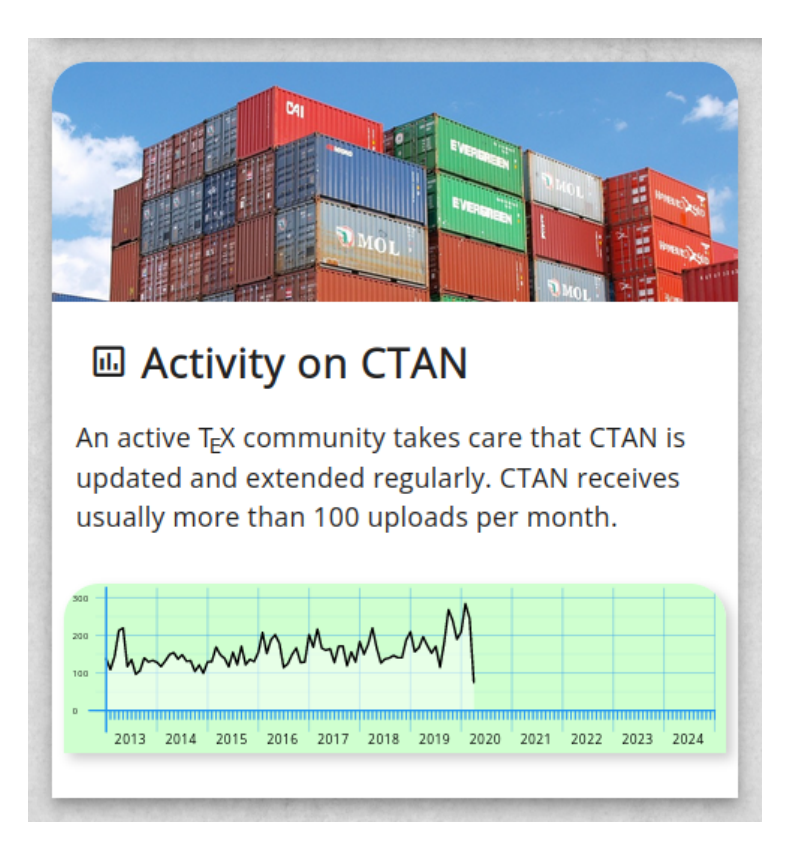

Figure 5.8: The statistics tile

# Story

#### **Explanations**

The statistics tile has the major task of showing a chart of uploads. The appearance of the CTAN ann tile is shown in figure 5.8.

# Acceptance criteria

 Given I am on the cover page (see section 5) and the selected language is English. Then I can see the statistics tile and the title is "Activity on CTAN".

2.

# 5.8 The "Did you know" tile

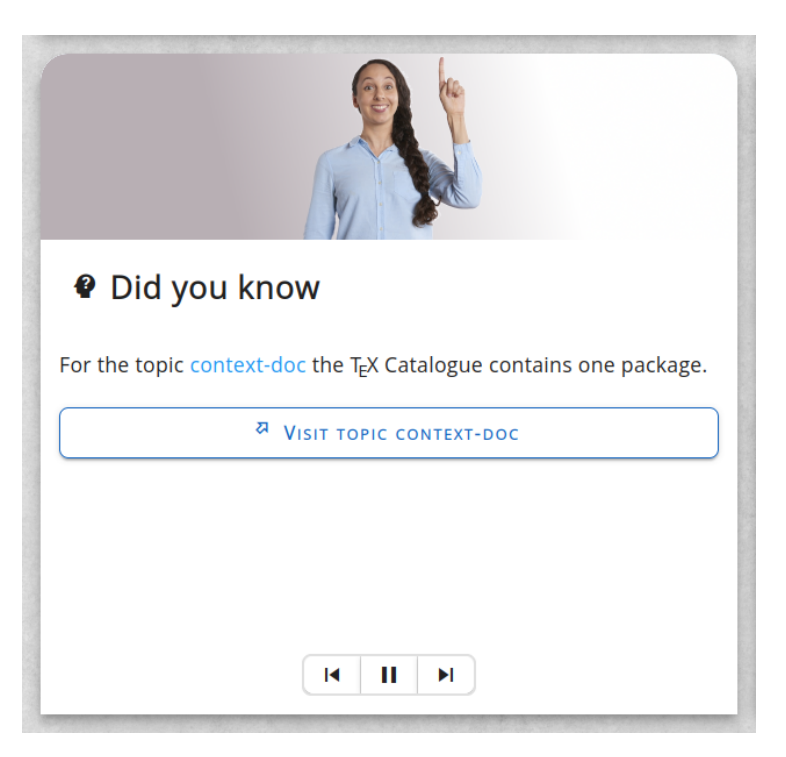

Figure 5.9: The did-you-know tile

# Story

#### Explanations

The did-you-know tile shows randomly short teasers of topics. The appearance of the "Did you know" tile is shown in figure 5.9.

#### Acceptance criteria

- Given I am on the cover page (see section 5) and the selected language is English. Then I can see the did-you-know tile and the title is "Activity on CTAN".
- 2.

missing acceptance criteria

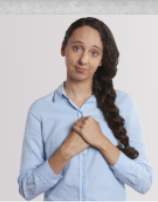

# Your help is required

CTAN is run by volunteers. The tasks are time-consuming. Thus many hands are appreciated to get things done. On the other side some familiarisation with the internal processes is required. Thus a long-term commitment can help us to support continuity and minimise the training efforts.

You should not be afraid that very deep knowledge of  $T_E X$  or  $LAT_E X$  or existing packages is required. This is not the case. We manage the submission of packages. We do not modify them in any way.

The CTAN team is always looking for more help. Do you think that this is a job for you? Then contact us at ctan@ctan.org and let us talk about it.

Figure 5.10: The Wanted tile

# 5.9 The 'Wanted' tile

#### Story

As Web master (Waclaw Munn)

*I want* to publish an announcement for help on the CTAN site *In order to* reach many users of CTAN.

#### **Explanations**

The wanted tile has the major task of requesting help from the community for the CTAN team.

The appearance of the wanted tile is shown in figure 5.10.

The wanted tile can be controlled with the tile.wanted feature (see section 2.18.

#### Acceptance criteria

- Given I am on the cover page (see section 5) and the feature cover.wanted is enabled Then I can see the wanted tile and the title is "Your help is required".
- 2. Given I am on the cover page (see section 5) and the feature cover.wanted is disabled Then I don't see the wanted tile on the page.
- 3.

missing acceptance criteria

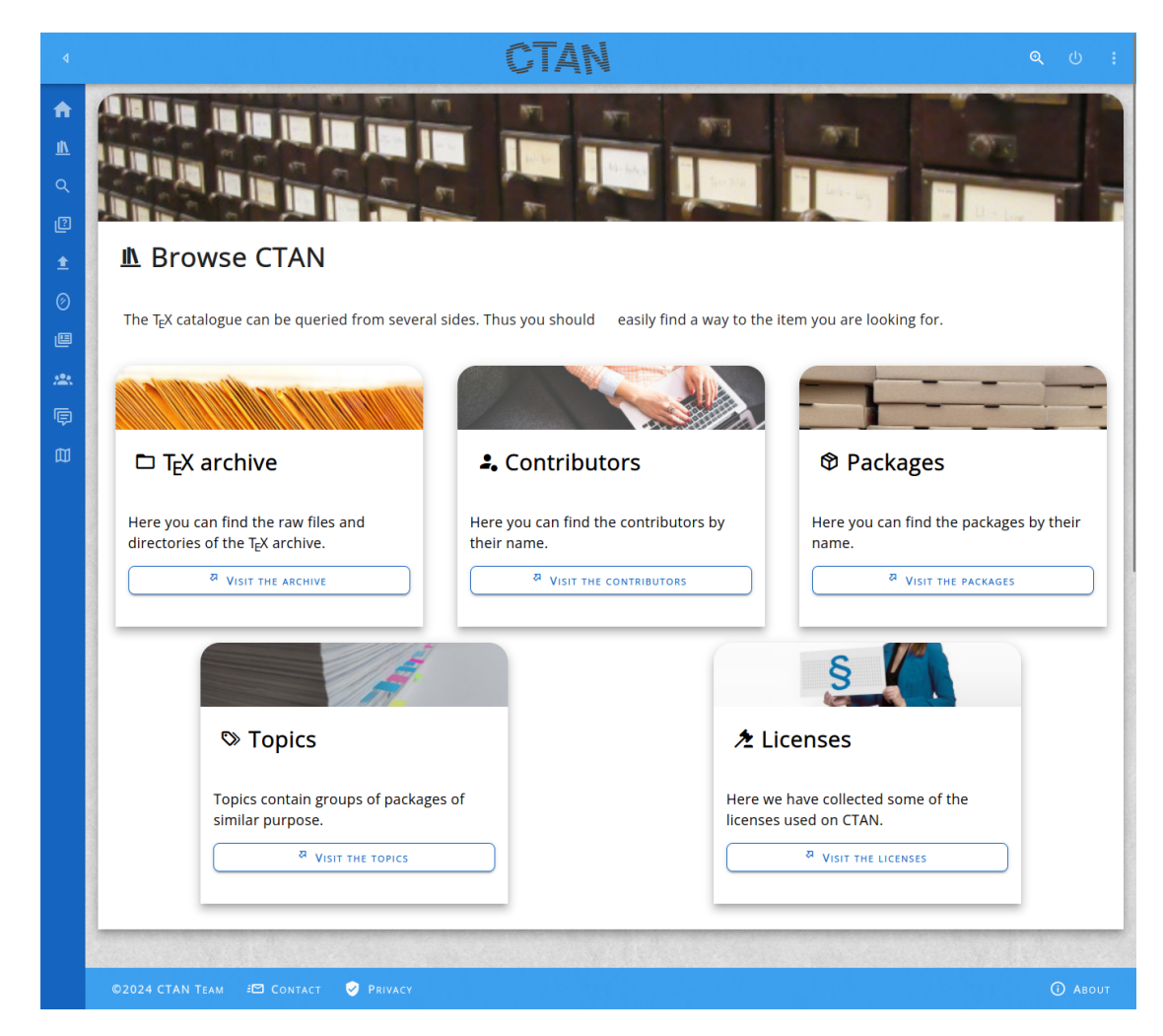

# 6 The Catalogue browse page

Figure 6.1: The browse navigation page

# Story

As T<sub>E</sub>X user (Theodora Usher)

*I want* to see what data can be found in the catalogue

In order to see how I can find the best way to something I am looking for.

#### Explanations

The browse page is an intermediary page which can be used for navigation. The page is not linked in the navigation area.

### Acceptance criteria

- 1. Given I am on the browse page Then the URL path shown in the browser is /browse and the favicon is the CTAN icon.
- 2. Given I am on the browse page and the language is English Then the page title is "Browse CTAN".
- 3. Given I am on the browse page and the language is German Then the page title is "CTAN browsen".
- 4.

missing acceptance criteria
# 7 The tex-archive page

# 7.1 The listing

| ٩                                                                                                    |                                                                                                    |                                                                                                    |                                                                                                    | Q 🚊 :                                                                             |
|----------------------------------------------------------------------------------------------------|----------------------------------------------------------------------------------------------------|----------------------------------------------------------------------------------------------------|----------------------------------------------------------------------------------------------------|-----------------------------------------------------------------------------------|
| ♠<br>♠<br>▲<br>Q                                                                                                    | ■ tex-archive                                                                                                    |                                                                                                    |                                                                                                    |                                                                                   |
| •<br>⊘<br>■<br>**                                                                                                    | This is the root of the Comprehen                                                                                                    | sive T <sub>E</sub> X Archive Network direct                                                                                      | ory tree.                                                                                                    | <b>□</b> tds                                                                      |
| ≌<br>● ● | <ul> <li>G. bibliography</li> <li>CTAN.sites</li> <li>dviware</li> <li>FILES.byname</li> <li>FILES.last07days</li> <li>fonts</li> </ul> | <ul> <li>preprint</li> <li>help</li> <li>index.html</li> <li>indexing</li> <li>info</li> <li>install</li> <li>language</li> </ul> | <ul> <li>obsolete</li> <li>README.mirrors</li> <li>README.structure</li> <li>README.uploads</li> <li>support</li> <li>systems</li> </ul> | <ul> <li>timestamp</li> <li>upload.html</li> <li>usergrps</li> <li>web</li> </ul> |
|                                                                                                    | ©2025 CTAN TEAM 🕫 Contact 💡                                                                                                    | Privacy                                                                                                    |                                                                                                    | 📾 Feedback 🛛 About                                                                |

Figure 7.1: The top-level directory

# Story

**As** package author (Peter Aumich)

 ${\it I}$  want to see which sections exist in the  $T_{E\!}X$  archive

 ${\it In~order~to}$  find the right place for my new package.

| ٩         | CTAN                                                                                           | ୍      | ene gene | ÷   |
|-----------|------------------------------------------------------------------------------------------------|--------|----------|-----|
| <b>f</b>  |                                                                                                |        |          |     |
| e         | and a standard and the second statement of the second                                          |        | -        |     |
| <u>II</u> |                                                                                                |        | 111      |     |
| ۹         |                                                                                                |        |          |     |
| 2         | C tex-archive > 6 biblio                                                                       |        |          | - 1 |
| ±         | 🖻 biblio                                                                                       |        |          |     |
| Ø         | Systems for maintaining and presenting bibliographies within documents typeset using $T_E X$ . |        |          |     |
|           |                                                                                                |        |          |     |
| <u>.</u>  |                                                                                                |        |          |     |
|           | 🗖 biber 🗖 bibtex 🗖 crosstex 🗖 tib                                                              |        |          |     |
|           |                                                                                                |        |          |     |
| 0         |                                                                                                |        |          | -   |
| (j)       | ©2025 CTAN TEAM @ CONTACT © PRIVACY @ Fe                                                       | EDBACK | © Ав     | оит |

Figure 7.2: The biblio directory

# Explanations

The archive pages can be used to view the directories of the tex-archive directory tree.

The appearance of the top level page is shown in figure 7.1.

The page contains a card as usual. When the settings enables it then a image is shown at the top. Below the image a breadcrumb is shown. It allows to navigate to the parent directories. The title is the name of the current directory. If a description is present then it is presented next.

Finally the content is shown in various tabs. These tabs are mostly optional. The tabs are described in the next sections.

The breadcrumb is also illustrated in the directory **biblio** as shown in figure 7.2.

# Acceptance criteria

- Given I am on a tex-archive page Then the URL path shown in the browser is /tex-archive/«path» where «path» is the path in the tex-archive directory tree and the favicon is the CTAN icon.
- 2. Given I am on a tex-archive page for the path **«path»** and the language is German or English Then the page title is "CTAN: «path»".
- 3.

# 7.2 The "files" tab

|           | 🖻 tex-archive                                                                          |                   |                         |             |  |  |
|-----------|----------------------------------------------------------------------------------------|-------------------|-------------------------|-------------|--|--|
| <b>:.</b> | This is the root of the Comprehensive T <sub>E</sub> X Archive Network directory tree. |                   |                         |             |  |  |
| 0         | Files Read Me                                                                          |                   |                         |             |  |  |
| 2<br>Q    | 🗖 biblio                                                                               | <b>D</b> graphics | 🗖 macros                | 🗖 tds       |  |  |
| 2         | S bibliography                                                                         | 🗖 help            | D obsolete              | 🗋 timestamp |  |  |
| <b>±</b>  | CTAN.sites                                                                             | index.html        | <b>G</b> README.mirrors | upload.html |  |  |
| 0         | 🗖 dviware                                                                              | indexing          | README.structure        | usergrps    |  |  |
|           | FILES.byname                                                                           | 🖿 info            | README.uploads          | 🗖 web       |  |  |
| Ģ         | FILES.last07days                                                                       | 🗋 install         | 🗖 support               |             |  |  |
| Ø         | 🗖 fonts                                                                                | 🗋 language        | Systems                 |             |  |  |
| *         |                                                                                        |                   |                         |             |  |  |
| 2         |                                                                                        |                   |                         |             |  |  |

Figure 7.3: The files tab

# Story

As T<sub>E</sub>X user (Theodora Usher)

I want to see which files and directories are present in a directory of the  $T_EX$  archive In order to find the files I am looking for.

# Explanations

The files tab is mandatory. It shows the files and directories in the current directory. The various file types are visualised with different icons.

The files and directories are sorted alphabetically where the case is ignored.

### Acceptance criteria

1.

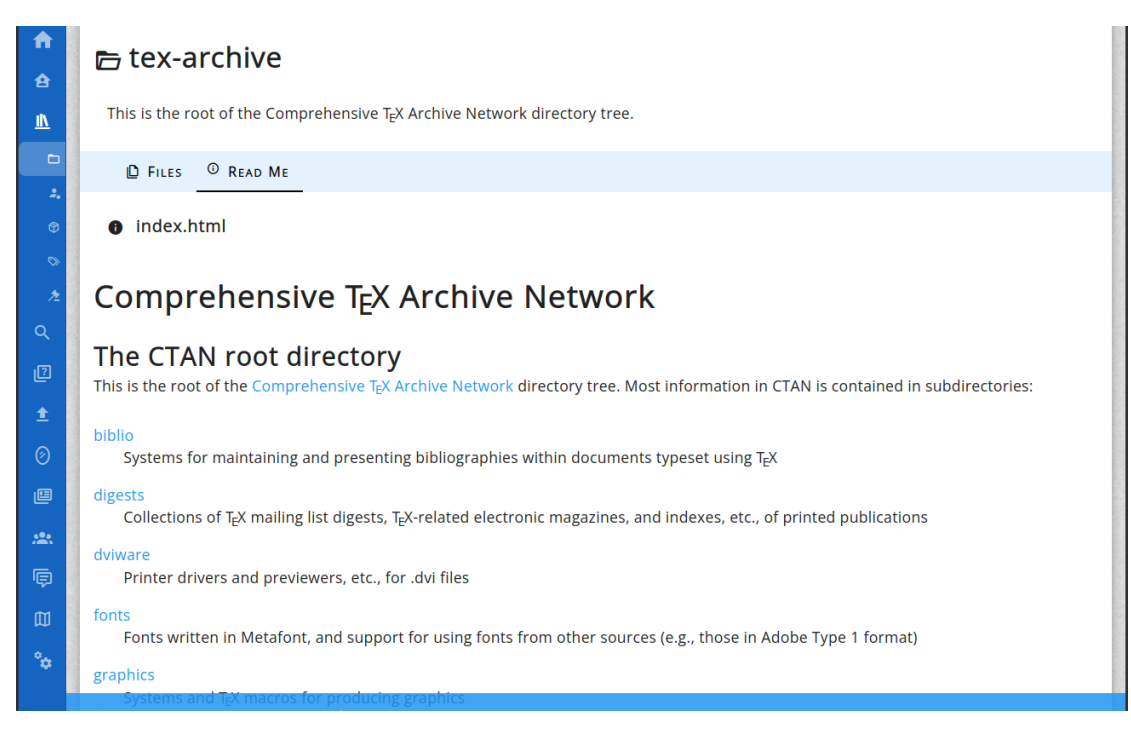

Figure 7.4: The readme tab

# 7.3 The "readme" tab

# Story

**As**  $T_EX$  user (Theodora Usher)

*I want* to read the content of the readme file without downloading it *In order to* get the information fast.

# Explanations

The "readme" tab is optional. It is only shown if a readme file is present. The following files are considered until one file is found:

README is treated as a text file README.md is treated as Markdown file index.html is treated as HTML file index.htm is treated as HTML file README.txt is treated as text file READ\_ME is treated as text file

# Acceptance criteria

# 7.4 The "package" tab

| U CIAN                                                              | ୍    | GENE             | :                                                                                                    |
|---------------------------------------------------------------------|------|------------------|----------------------------------------------------------------------------------------------------|
|                                                                     |      |                  |                                                                                                    |
| and a south the all the south the south                             |      | TT IT IT         | _                                                                                                    |
|                                                                     |      |                  |                                                                                                    |
| □ tex-archive → □ biblio → □ bibtex → □ utils → 🖻 bible             |      |                  |                                                                                                    |
| 👁 hible – BiBl F                                                    |      |                  |                                                                                                    |
|                                                                     |      |                  |                                                                                                    |
| A BißT <sub>E</sub> X library editor.                               |      |                  |                                                                                                    |
| D FILES & PACKAGE ± DOWNLOAD                                        |      |                  |                                                                                                    |
|                                                                     |      |                  |                                                                                                    |
| Package summary                                                     |      |                  |                                                                                                    |
| A Windows-32 application for maintaining $BiBT_{\!E\!X}$ databases. |      |                  |                                                                                                    |
| Version 0.99                                                        |      |                  |                                                                                                    |
| Maintainer & Kal Schreiber                                          |      |                  |                                                                                                    |
| License $free license not otherwise listed$                         |      |                  |                                                                                                    |
| Topic /> bibtex-util                                                |      |                  |                                                                                                    |
|                                                                     |      |                  |                                                                                                    |
| To package                                                          |      |                  |                                                                                                    |
|                                                                     |      | O ARC            |                                                                                                    |
|                                                                     | CLAN | <pre>C CAN</pre> | CIAN Con Contended of the contended of the contended of t |

Figure 7.5: The package tab

### Story

As LAT<sub>E</sub>X user (Leo Urbanski)

I want to get the information about a package if the current directory is the top-level directory of a package

In order to get the information fast.

# Explanations

If the current directory is the top-level directory of a package then the package tab is present.

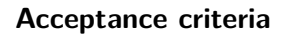

| 1. |   | missing    |
|----|---|------------|
|    | L | acceptance |
|    |   | criteria   |

# 7.5 The "download" tab

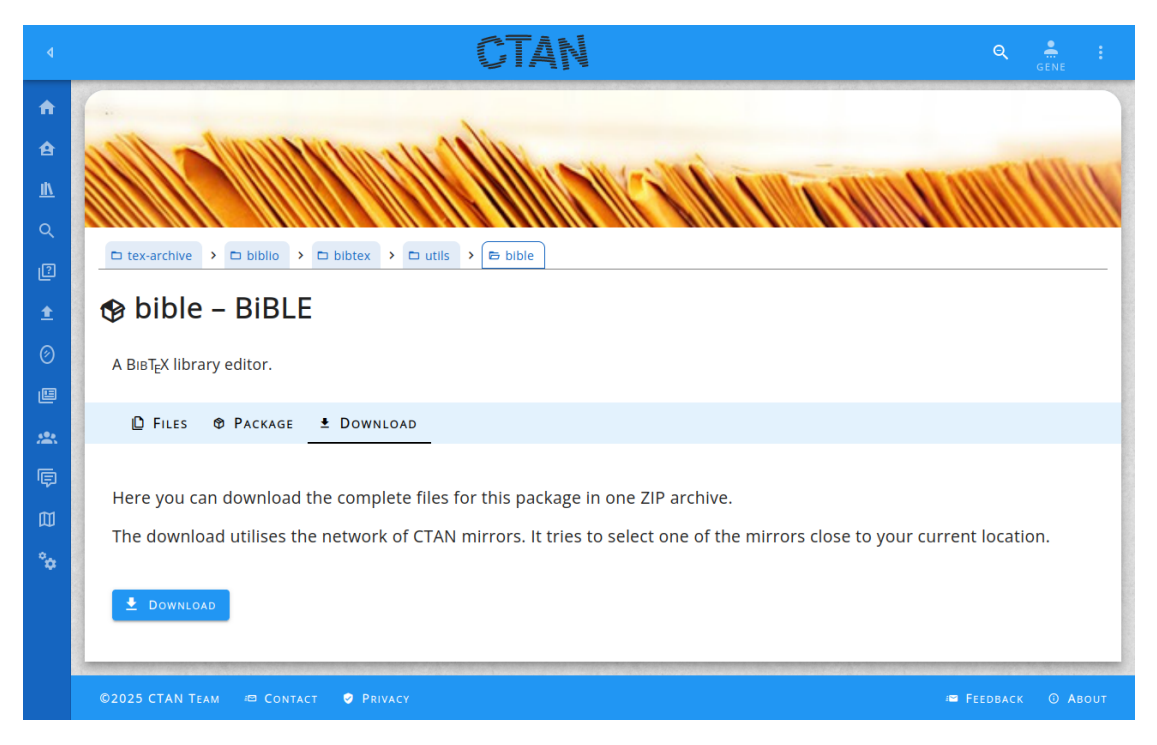

Figure 7.6: The download tab

# Story

As LATEX user (Leo Urbanski)

*I want* to get the information about a package if the current directory is the top-level directory of a package how to install the files in this directory.

In order to get the package installed and usable.

missing explanations

missing explanations

# Explanations

# Acceptance criteria

| 1. | missing    |
|----|------------|
|    | acceptance |
|    | criteria   |
|    | <          |

# 8 The packages

### 8.1 The package data

The data model for the packages is depicted in figure 8.1.

#### 8.1.1 The class Package

- **key** is the unique identifier for the package. It will be used as part of the URL for the package. Thus it consists mainly of letters, digits and the minus sign.
- **name** contains the optional name of the package. It not present then the key is used instead.

versionNumber optionally contains the version number.

versionDate optionally contains a version date

**ctanPath** contains the path on CTAN where the package is contained. Usually this is a directory.

**home** optionally contains a list of links to the home page of the package.

**bugs** optionally contains a list of links to communication channels for bug reports.

support optionally contains a list of links to communication channels for support requests.

**announce** optionally contains a list of links to communication channels for announcements about the package.

**repository** optionally contains a list of source repositories.

- **development** optionally contains a list of links to communication channels for development topics about the package.
- **ctanFile** contains the indicator that the package consists of a single file only. This should be used sparsely since it is assumed that a package lives in a directory and contains some source files and documentation.

ctanZip contains an indicator that a ZIP archive for the whole package exists.

texlive optionally contains the name of the package in  $T_{EX}$  live.

**tlContrib** optionally contains the name of the package in  $T_EX$  live contib.

miktex optionally contains the name of the package in  $MiKT_EX$ .

mactex optionally contains the name of the package in MacT<sub>E</sub>X.

extraIndex optionally contains extra text to be indexed. This is meant for augmenting

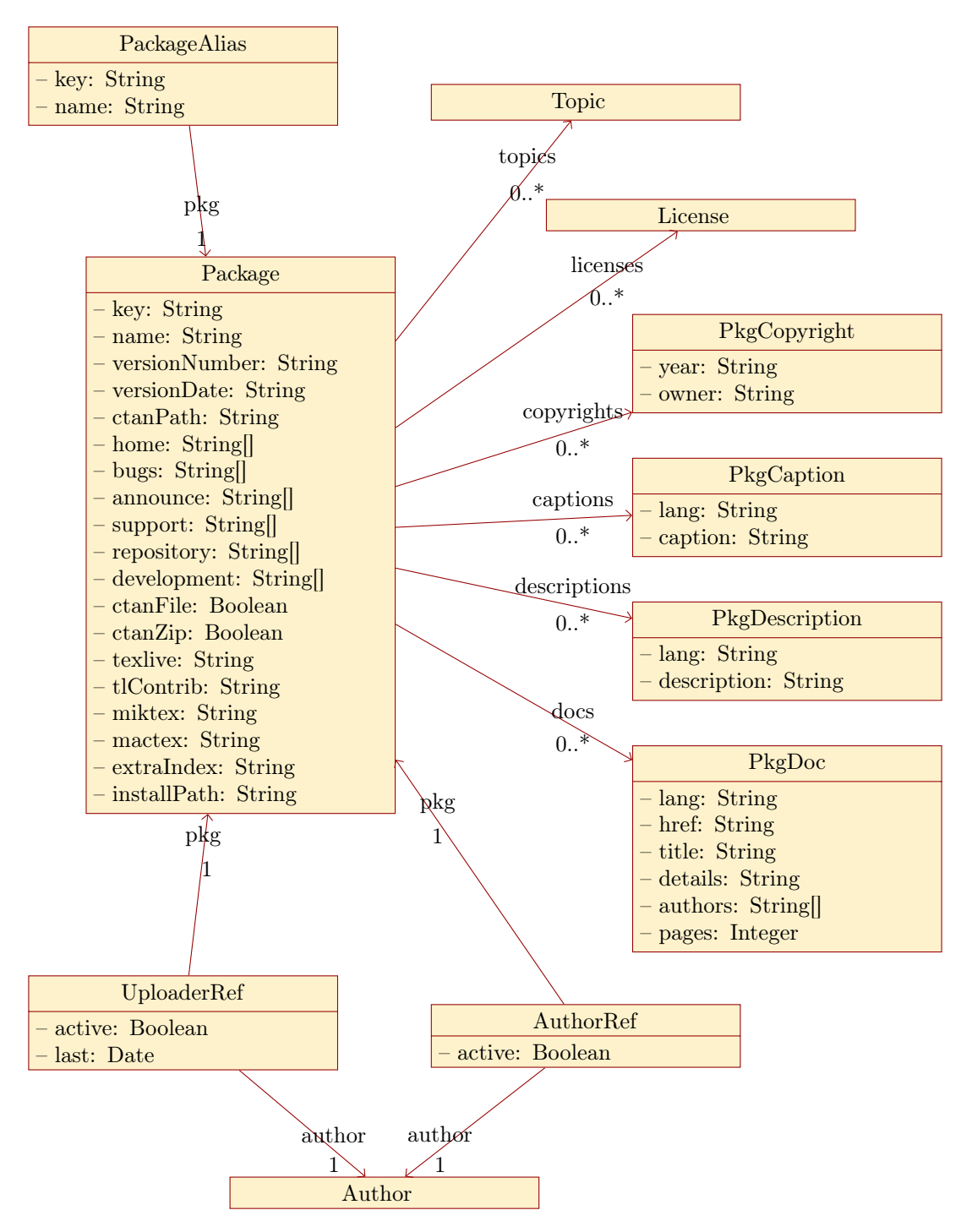

Figure 8.1: The data model for packages

the search index with terms not contained in the package files.

**installPath** optionally contains the install path for the package.

- In addition the following associations are present:
- **captions** leads to the associated captions. The captions are in fact a mapping from a language to the text (see section 8.1.3).
- **copyrights** leads to the associated copyright items (see section 8.1.2).
- **descriptions** leads to the associated package descriptions. The captions are in fact a mapping from a language to the text (see section 8.1.4).
- **docs** leads to the associated package documentations. An arbitrary number of documentations can be linked (see section 8.1.5).
- **licenses** leads to the associated licenses. An arbitrary number of licenses can be linked (see section 11.1.1).
- **topics** leads to the associated Topics. An arbitrary number of topics can be linked (see section 10.1.1).
- **uploaders** leads to the associated uploaders. An arbitrary number of uploaders can be linked (see section 8.1.6).

#### 8.1.2 The class PackageCopyright

The copyright information about a package is kept in the class PackageCopyright. A package may have several copyright items. In this case the time ranges are distinct.

**year** contains a single year or a range of years for which the copyright holds. This String can be as long as 64 characters.

owner contains the copyright holder. This String can be as long as 255 characters.

#### 8.1.3 The class PackageCaption

The captions for packages are stored in the class PackageCaption. The captions are language-specific.

lang contains the ISO language code of the description.

**caption** contains the text of the caption. It is HTML-formatted. This String can be as long as 512 characters.

#### 8.1.4 The class PackageDescription

The descriptions for packages are stored in the class PackageDescription. The descriptions are language-specific.

**lang** contains the ISO language code of the description. **description** contains the description text.

#### 8.1.5 The class PackageDoc

The class PackageDoc contains a reference to a documentation for a package. Such an item is a link to a documentation file with some additional meta data for it.

href contains the link to the documentation file.

title contains the title of the documentation file.

details contains a description of the details of the document.

lang optionally contains the ISO language code for the document.

authors optionally contains the authors of the document.

pages optionally contains the number of pages in the document.

#### 8.1.6 The class UploaderRef

The uploaders for a package are recorded in order to determine whether an upload is legitimate.

active contains an indicator that the uploader is still active.

**last** contains the date of the last upload.

In addition the following associations are present:

author leads to the associated author (see section 9.1.1). The multiplicity is 1.

**pkg** leads to the associated package (see section 8.1.1). The multiplicity is 1.

#### 8.1.7 The class PackageAlias

A package alias is another name or key for a package. The user is redirected to the original package with its help.

This can for instance be used to preserve old links when a package is renamed,

key contains an indicator that the uploader is still active.

name contains the date of the last upload

In addition the following association is present:

**pkg** leads to the associated package (see section 8.1.1). The multiplicity is 1.

# 8.2 The package ratings data

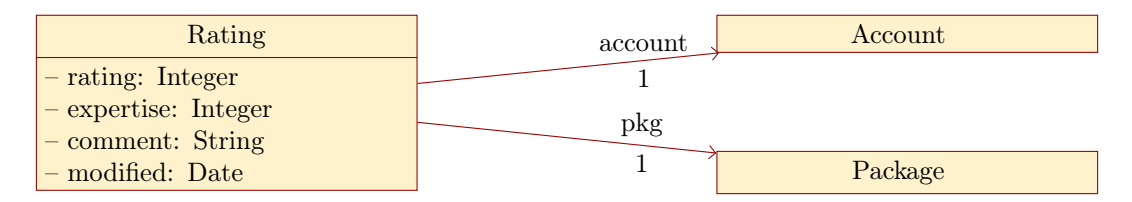

Figure 8.2: The data model for package ratings

The data model for the package ratings is depicted in figure 8.2.

# 8.2.1 The class Rating

User can put ratings on packages. Those ratings can be evaluated for a package. They also can be evaluated for a single user. A rating has the following attributes:

rating contains the number for the rating level. The following values are supported:

| value | meaning   |
|-------|-----------|
| 1     | poor      |
| 2     | flawed    |
| 3     | good      |
| 4     | very good |
| 5     | excellent |

**expertise** contains the classification of the expertise of the voter. The following values are supported:

| value | meaning                            |
|-------|------------------------------------|
| 1     | I have just heard of the package   |
| 2     | I have evaluated the package       |
| 3     | I am a casual user of the package  |
| 4     | I am a regular user of the package |
| 5     | I am an expert for the package     |

**comment** contains the optional comment. This String can be as long as 1024 characters. **modified** contains the date of the last modification.

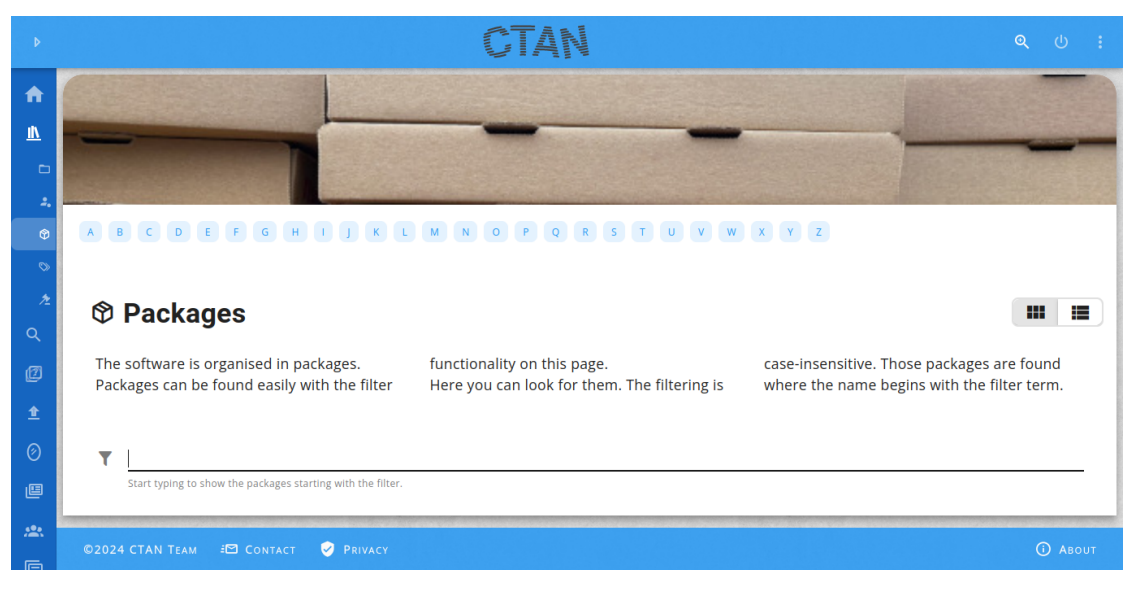

Figure 8.3: The empty packages page

# 8.3 The packages list page

# Story

As experienced LATEX user (Ellie Larch)

 $\boldsymbol{I}$  want to see if I can find an interesting new package

In order to improve my  ${\rm L\!AT}_{\!E\!}X$  repertoire.

# Explanations

The packages page can be used to search for a package by name. As shortcut the first letter can be selected directly with a button. The empty page is shown in figure 8.3.

The results can be presented as tiles. An example is shown in figure 8.4. The tiles are displayed as cards. The cards are ordered in lines – if there is enough space.

The results can also be presented as table. An example is shown in figure 8.5. The table contains the icon, the name, and the description.

Any package is marked if it is obsolete.

# Acceptance criteria

 Given I am on the packages page Then the URL path shown in the browser is /pkg

| CTAN                                                                                                    | Q 🚊 :                                                                                                    |  |  |  |
|----------------------------------------------------------------------------------------------------|----------------------------------------------------------------------------------------------------|--|--|--|
|                                                                                                    |                                                                                                    |  |  |  |
| A B C D E F G H I J K L M N O P Q R S T U V W X Y Z                                                                                                    |                                                                                                    |  |  |  |
|                                                                                                    |                                                                                                    |  |  |  |
| The software is organised in packages. Packages can be found<br>easily with the filter functionality on this page.Here you can look for them. The filtering is case-insensitive. Those<br>packages are found where the name begins with the filter term. |                                                                                                    |  |  |  |
| T b                                                                                                    |                                                                                                    |  |  |  |
| Continue typing to filter more.                                                                                                    |                                                                                                    |  |  |  |
| 416 matching packages have been found.                                                                                                    |                                                                                                    |  |  |  |
| © b1encoding                                                                                                    | Ø babel                                                                                                    |  |  |  |
| The package characterises and defines the author's B1 encoding<br>for use with LATEX when typesetting things using his Bookhands<br>fonts.                                                                                                    | This package manages culturally-determined typographical (and<br>other) rules for a wide range of languages. A document may select<br>a single language to be supported, or it may select several, in<br>which case the document may switch from one language to<br>another in a variety of ways. |  |  |  |
|                                                                                                    | Babel uses contributed configuration files that provide the detail                                                                                                    |  |  |  |
| 🕲 babel-albanian                                                                                                    | Dabel-azerbaijani                                                                                                    |  |  |  |
| The package provides support for typesetting Albanian (as part of                                                                                                    | This is the babel style for Azerbaijani.                                                                                                    |  |  |  |
| the babel system).                                                                                                    | This language poses special challenges because no "traditional"<br>font encoding contains the full character set, and therefore a<br>mixture must be used (e.g., T2A and T1).                                                                                                    |  |  |  |
|                                                                                                    | This package is compatible with Unicode engines (LuaT <sub>E</sub> X, $X_{3T_E}X$ ), which are very likely the most convenient way to write Azerbaijani                                                                                                    |  |  |  |
| 🎕 babel-bahasa                                                                                                    | 🕸 babel-basque                                                                                                    |  |  |  |
| The bundle provides two sets of language typesetting support, for<br>Bahasa Indonesia and Bahasa Malaysia.                                                                                                    | r The package establishes Basque conventions in a document.                                                                                                    |  |  |  |
| It has now been split up into and succeeded by the babel-<br>indonesian and the babel-malay package.                                                                                                    |                                                                                                    |  |  |  |
|                                                                                                    |                                                                                                    |  |  |  |
| ©2025 CTAN TEAM 🕫 CONTACT 🔮 PRIVACY                                                                                                    |                                                                                                    |  |  |  |

Figure 8.4: The packages page with tiles

|        |             |                                                            | CTAN                                                                                                    | Q A                                                   |
|--------|-------------|------------------------------------------------------------|----------------------------------------------------------------------------------------------------|-------------------------------------------------------|
|        |             |                                                            |                                                                                                    |                                                       |
| 2      | A           | B C D E F G                                                | H I J K L M N O P Q R S T U V W X Y Z                                                                                                    |                                                       |
| ⊥<br>⊘ | Ø           | Packages                                                   |                                                                                                    |                                                       |
|        | The<br>easi | software is organised in p<br>ly with the filter functiona | ackages. Packages can be found Here you can look for them. The filtering i<br>lity on this page. packages are found where the name begin                                                                                                    | s case-insensitive. Those<br>ns with the filter term. |
| °≎     | 416 m       | Continue typing to filter more.                            | nd.                                                                                                    |                                                       |
|        |             | Name                                                       | Description                                                                                                    |                                                       |
|        | ٩           | b1encoding                                                 | The package characterises and defines the author's B1 encoding for use with ${\mathbb E} T_{E^2}$ using his Bookhands fonts.                                                                                                    | when typesetting things                               |
|        |             |                                                            | This package manages culturally-determined typographical (and other) rules for a<br>A document may select a single language to be supported, or it may select severa<br>document may switch from one language to another in a variety of ways. | wide range of languages.<br>I, in which case the      |
|        | ٢           | babel                                                      | Babel uses contributed configuration files that provide the detail of what has to b<br>Included is also a set of ini files for about 200 languages.                                                                                            | e done for each language.                             |
|        |             |                                                            | Many language styles work with pdfl&T <sub>E</sub> X, as well as with X <sub>3</sub> &T <sub>E</sub> X and Lual&T <sub>E</sub> X, out o<br>with plain formats.                                                                                 | of the box. A few even work                           |
|        | ٩           | babel-albanian                                             | The package provides support for typesetting Albanian (as part of the babel syste                                                                                                    | m).                                                   |
|        | Ŷ           | babel-azerbaijani                                          | This is the babel style for Azerbaijani.<br>This language poses special challenges because no "traditional" font encoding cor<br>and therefore a mixture must be used (e.g., T2A and T1).                                                      | ntains the full character set,                        |
|        |             |                                                            | This package is compatible with Unicode engines (LuaTeX, XJTeX), which are very lik<br>way to write Azerbaijani documents.                                                                                                    | ely the most convenient.                              |
|        | 62          | babel-bahasa                                               | The bundle provides two sets of language typesetting support, for Bahasa Indone                                                                                                    | sia and Bahasa Malaysia.                              |
|        | ~           |                                                            | It has now been split up into and succeeded by the babel-indonesian and the bab                                                                                                    | el-malay package.                                     |
|        | Ø           | babel-basque                                               | The package establishes basque conventions in a document.                                                                                                    |                                                       |
|        | Ø           | babel-belarusian                                           | The package provides support for use of Babel in documents written in Belarusian                                                                                                    | 1.                                                    |
|        | ©202        | CTAN TEAM 🕫 CONTACT                                        |                                                                                                    | ABOUT                                                 |

Figure 8.5: The packages page with a table

and the favicon is the CTAN icon.

- 2. Given I am on the packages page and the language is English Then the page title is "Packages".
- 3. Given I am on the packages page and the language is German Then the page title is "Pakete".
- 4.

# 8.4 The package page

### 8.4.1 The abstract tab

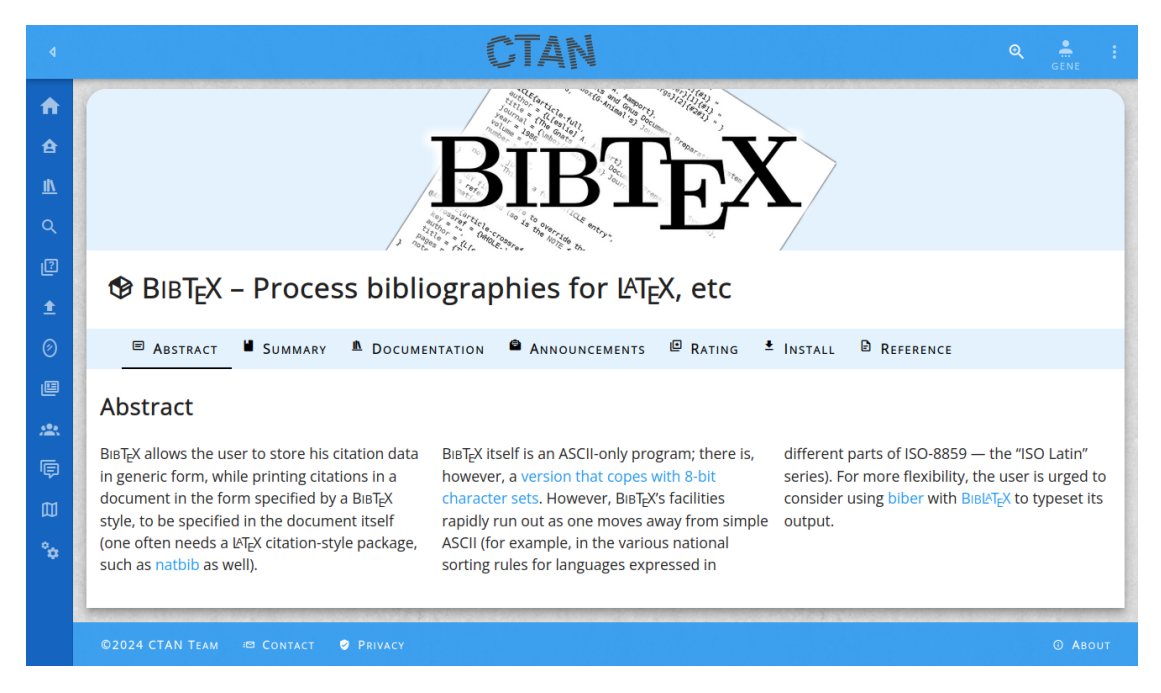

Figure 8.6: The abstract tab of the package page

#### Story

As T<sub>E</sub>X user (Theodora Usher) *I* want to read a short teaser about a package *In order to* decide whether I want to try it.

# Explanations

The abstract tab shows the abstract text for the package. The appearance of the abstract tab can be seen in figure 8.6.

The abstract tab is only present if the abstract text is present and not blank.

### Acceptance criteria

- 1. Given I am on the packages page Then the URL path shown in the browser is /pkg/<pkg> and the favicon is the CTAN icon.
- 2.

#### missing acceptance criteria

# 8.4.2 The summary tab

| ٩                                                    |                                                                                                    |
|------------------------------------------------------|----------------------------------------------------------------------------------------------------|
| <ul> <li>▲</li> <li>▲</li> <li>▲</li> <li></li></ul> | BIBTEX                                                                                              |
| ₽<br>                                                | BIBT <sub>E</sub> X − Process bibliographies for LAT <sub>E</sub> X, etc                            |
| Ø                                                    | 🗉 Abstract 📕 Summary 🛝 Documentation 🏾 Announcements 💷 Rating 🛨 Install 🗟 Reference                 |
| Ш<br>                                                | Summary                                                                                             |
| ē                                                    | Version 0.99d                                                                                       |
| ۵                                                    | Maintainers & Oren Patashnik                                                                        |
| •                                                    | Licenses A Knuth License                                                                            |
|                                                      | Links A Home O Support Bugs Repository                                                              |
|                                                      | Topics 🗞 biblio                                                                                     |
|                                                      | <i>Contained in</i> T <sub>E</sub> X Live as bibtex<br>MiKT <sub>E</sub> X as miktex-bibtex-bin-2.9 |
|                                                      | ©2024 CTAN TEAM ID CONTACT 🔮 PRIVACY O ABOUT                                                        |

Figure 8.7: The summary tab of the package page

#### 126

missing acceptance criteria

# Story

**As** T<sub>E</sub>X user (Theodora Usher)

**I want** to see the meta attributes of a package

*In order to* get version, authors, licenses, topics, and links to the package's communication channels.

# Explanations

The summary tab shows several attributes of the package:

Version

Maintainer

Licenses

Links

Topics

Contained in

The appearance of the summary tab can be seen in figure 8.7.

### Acceptance criteria

- Given I am on the packages page Then the URL path shown in the browser is /pkg/<pkg> and the favicon is the CTAN icon.
- 2.

# 8.4.3 The documentation tab

### Story

As experienced IAT<sub>E</sub>X user (Ellie Larch)

 ${\it I}$  want to get a list of references to the documentation of a package

 ${\it In~order~to}$  retrieve and read the documentation and use the package.

### Explanations

The tab contains the list of documentations for the package. In addition a link to the sources is included.

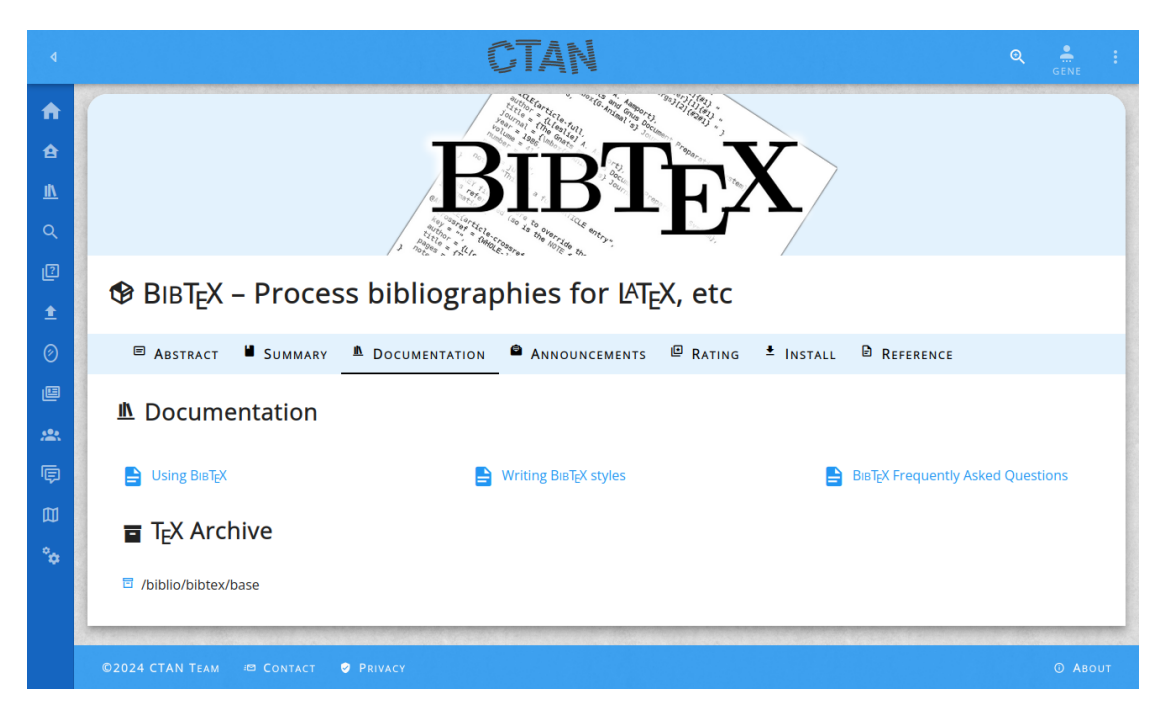

Figure 8.8: The documentation tab of the package page

The appearance of the documentation tab can be seen in figure 8.8.

# Acceptance criteria

- Given I am on the packages page Then the URL path shown in the browser is /pkg/<pkg> and the favicon is the CTAN icon.
- 2.

# 8.4.4 The announcements tab

### Story

As T<sub>E</sub>X user (Theodora Usher)

*I want* to see when a package has been updated

 ${\it In~order~to}$  rate the activity of a package development.

### Explanations

The appearance of the announcements tab can be seen in figure 8.9.

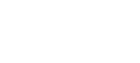

missing acceptance criteria

missing explanations

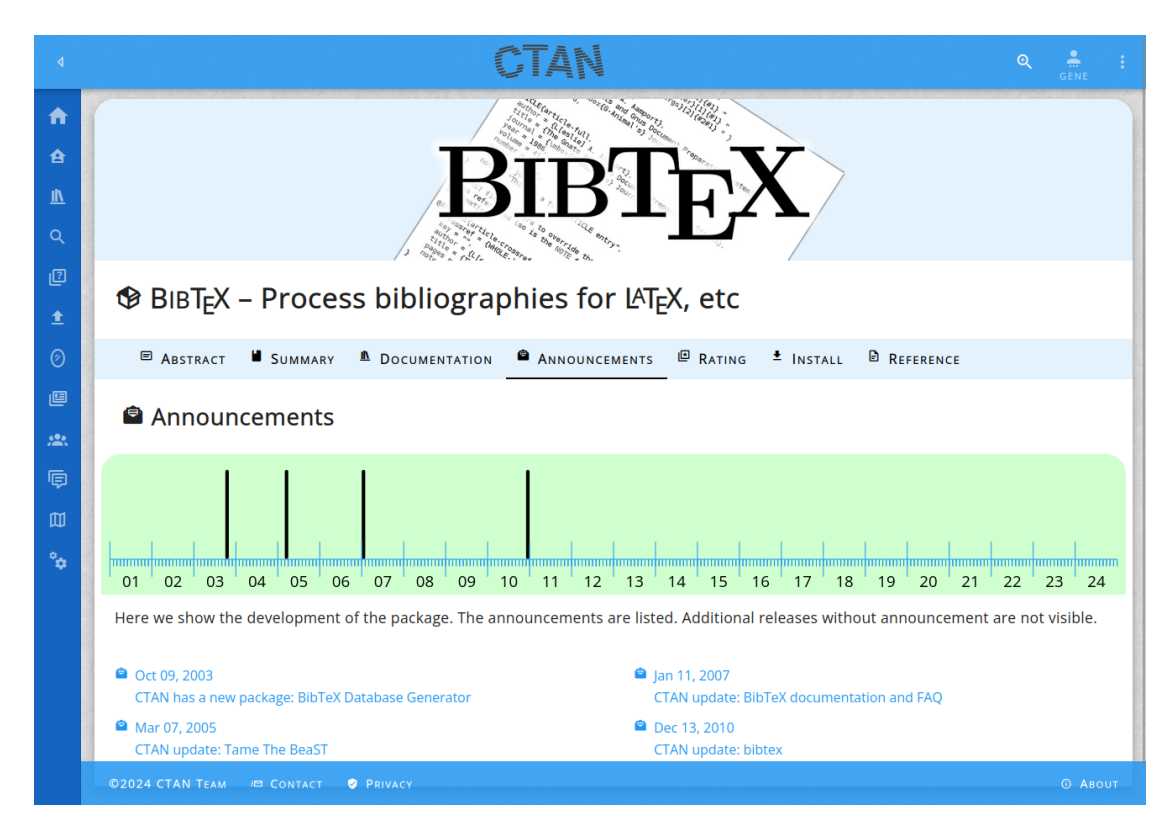

Figure 8.9: The announcements tab of the package page

#### Acceptance criteria

- Given I am on the packages page Then the URL path shown in the browser is /pkg/<pkg> and the favicon is the CTAN icon.
- 2.

# 8.4.5 The ratings tab

#### Stories

As CTAN visitor (Chris Voigt)

*I want* to get an idea what others think about a package

In order to decide whether I should give it a try.

**As** Experienced  $T_EX$  user (Emma Taylor)

*I want* to rate a package

*In order to* share my experiences with other users.

As Experienced T<sub>E</sub>X user (Emma Taylor)

*I want* to update my rating of a package

*In order to* share my extended experiences with other users.

#### **Explanations**

A rating has the following properties:

#### package

a rating is always associated to a package.

#### user

a rating is performed by a user.

#### rating

the rating is a number in the range 1 to 5.

#### comment

the comment is a textual description.

### expertise

the expertise is a number in the range 0 to 4.

#### date

the date indicates when the rating has been added.

|                                                                                                    | CTAN •                                                                                                    | GENE  |     |
|----------------------------------------------------------------------------------------------------|----------------------------------------------------------------------------------------------------|-------|-----|
| <ul> <li>▲</li> <li>▲</li> <li>▲</li> <li>▲</li> <li></li> <li><!--</th--><th>BIBTEX</th><th></th><th></th></li></ul> | BIBTEX                                                                                                    |       |     |
| 2<br>1                                                                                                    | BIBT <sub>E</sub> X – Process bibliographies for LAT <sub>E</sub> X, etc                                                                                                    |       |     |
| Ø                                                                                                    | 🗉 Abstract 📕 Summary 🏝 Documentation 🚔 Announcements 💷 Rating 📩 Install 🖻 Reference                                                                                                    |       |     |
| Ш<br>ж                                                                                                    | E Ratings                                                                                                    |       |     |
| ¢                                                                                                    | Average: 3.58 of 36 votes                                                                                                    |       |     |
|                                                                                                    |                                                                                                    |       |     |
| *                                                                                                    | **** 18<br>***** 3                                                                                                    |       |     |
|                                                                                                    | <ul> <li>□ My voting</li> <li>Rating and comment are recorded with the account. Thus you can update your rating or comment at any time.</li> <li>□ My rating ★ ★ ★ ★ ☆ very good</li> <li>■ My comment</li> <li>■ Iorem ipsum</li> </ul> |       |     |
|                                                                                                    | My knowledge I am a regular user of the package                                                                                                    |       |     |
|                                                                                                    | GI SAVE × REMOVE                                                                                                    |       |     |
|                                                                                                    | 同 Community votes                                                                                                    |       |     |
|                                                                                                    | lorem ipsum 2024-03-05 - <u>2. Gerd Neugebauer</u> ●●●○○                                                                                                    |       |     |
|                                                                                                    | *****<br>dolor sit<br>2021-06-13 •••••                                                                                                    |       |     |
|                                                                                                    | ©2025 CTAN TEAM / CONTACT Ø PRIVACY                                                                                                    | О Авс | DUT |

Figure 8.10: The ratings tab of the package page  $% \left( {{{\mathbf{F}}_{\mathbf{r}}}_{\mathbf{r}}} \right)$ 

The ratings are shown as distribution. The number of ratings for the different number of stars. In addition the average is shown.

The voting I have submitted before is visible and can be modified and deleted. If I am not authenticated then I get a hint and can not submit a rating.

The list of ratings for the package is shown with number of stars, the comment, and the date. The user is shown if this feature is enabled by the user. The ratings are ordered reverse chronologically.

### Acceptance criteria

- Given I am on the packages page Then the URL path shown in the browser is /pkg/<pkg> and the favicon is the CTAN icon.
- 2. \_\_\_\_\_

# 8.4.6 The install tab

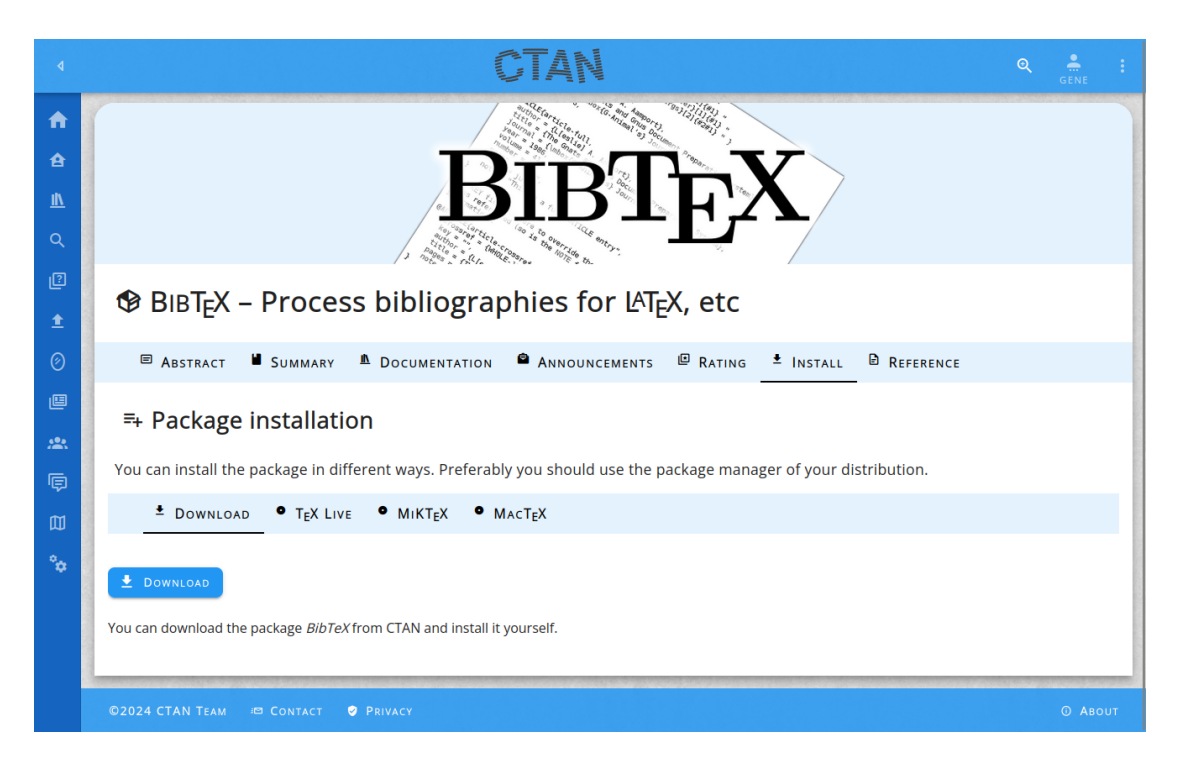

Figure 8.11: The install tab of the package page

# Story

As experienced T<sub>E</sub>X user (Emma Taylor)

 $\boldsymbol{I}$  want to see if I can find hints how to install a package

In order to get things running fast.

# Explanations

The install tab should help the users to get started with a package. It should be as specific as possible. Nevertheless we can not provide an individual description for each and every package.

The appearance of the install tab can be seen in figure 8.11.

# Acceptance criteria

- Given I am on the packages page Then the URL path shown in the browser is /pkg/<pkg> and the favicon is the CTAN icon.
- 2.

# 8.4.7 The reference tab

### Story

As package author (Peter Aumich)

I want to get a BIBTEX reference for a package on CTAN

In order to reference it in my own package submission.

### Explanations

The appearance of the reference tab can be seen in figure 8.12.

### Acceptance criteria

 Given I am on the packages page Then the URL path shown in the browser is /pkg/<pkg> and the favicon is the CTAN icon.

2.

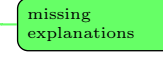

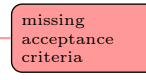

missing explanations

| ٩      |                                                                                                    |     |
|--------|----------------------------------------------------------------------------------------------------|-----|
|        | BIBTEX Process bibliographics for MEV ats                                                                                                    |     |
|        |                                                                                                    |     |
|        |                                                                                                    |     |
| ©<br>₩ | D: online ▼                                                                                                    |     |
| ∞0     | <pre>@STRING{CTAN="Comprehensive  Archive Network"} @online{ pkg:bibtex, author = {Oren Patashnik}, title = { Process bibliographies for , etc}, version = {0.99d}, abstract = { allows the user to store his citation data in generic form, while printing citations in a document in the form specified by a  style, to be specified in the document itself (one often needs a  citation-style package, such as \href{https://ctan.org/pkg/hatbib}{natbib}\cite{pkg:natbib} as well).  itself is an ASCII-only program; there is, however, a \href{https://ctan.org/pkg/hbibtx8bit}{version that copes with 8-bit character sets}\cite{pkg:bibtex8bit}. However, 's facilities rapidly run out as one moves away from simple ASCII (for example, in the various national sorting rules for languages expressed in different parts of ISO-8859 - the "ISO Latin" series). For more flexibility, the user is urged to consider using \href{https://ctan.org/pkg/bibletex}{Bib\cite{pkg:bibletx}} with \href{https://ctan.org/pkg/bibletex}{Bib\cite{pkg:bibletx}} to typeset its output.}, urld = {https://ctan.org/pkg/bibletx} } urld te = {224.99-10}, organization = CTAW } </pre> | _   |
|        | ©2024 CTAN TEAM /© CONTACT @ PRIVACY O A                                                                                                    | оυт |

Figure 8.12: The reference tab of the package page

# 9 The contributors

#### 9.1 The contributors data

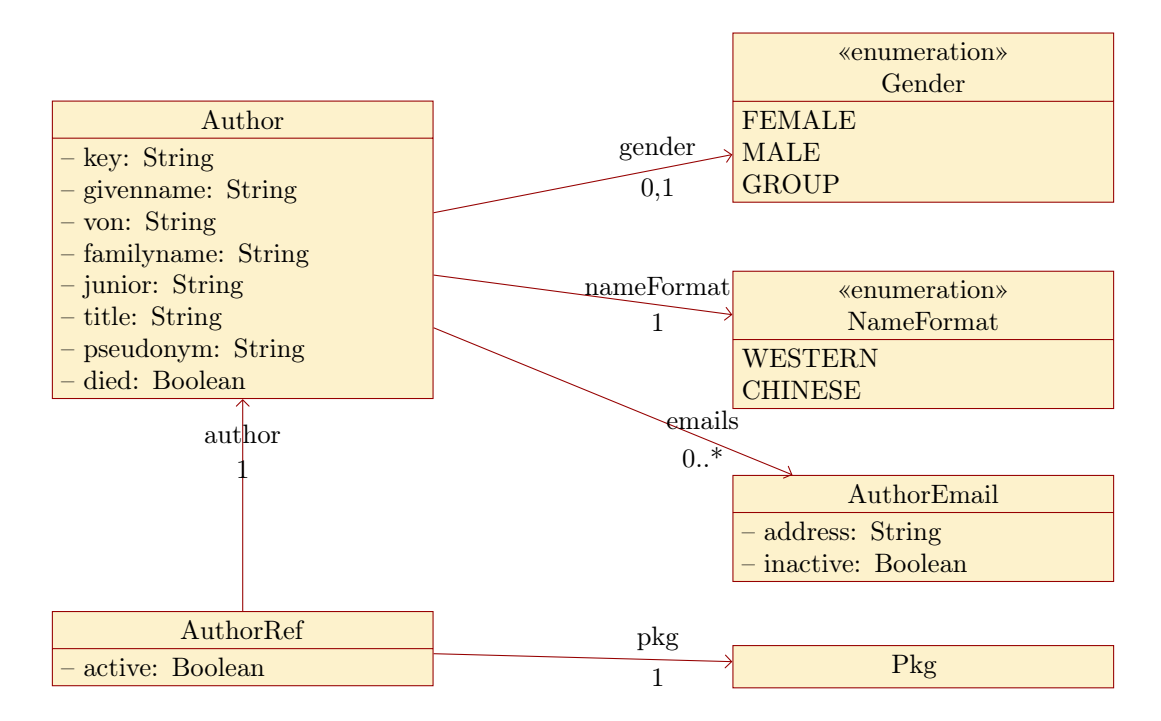

Figure 9.1: The data model for contributors

The data model for the contributors is depicted in figure 9.1.

#### 9.1.1 The class Author

For historical reasons the base entity for a contributor is called "author". Initially only authors where managed. Nowadays also maintainers or groups are covered here.

- **key** is the unique identifier for the author. It will be used as part of the URL for the author. Thus it consists mainly of letters, digits and the minus sign.
- **givenname** contains the optional given name. For instance "Donald E." is the given name of Donald E. Knuth. For groups this part is usually undefined.
- **von** contains the optional von part of the name. For instance "von" is the von part of Johann Wolfgang von Goethe. For groups this part is usually undefined.

familyname contains the family name. For groups this contains the name of the group.

**junior** contains the optional appended junior part of the name. For instance "jr." is the junior part of Sammy Davis, Jr.

title contains the optional title. For instance "Dr." is the title of Dr. Rainer Schöpf.

**pseudonym** contains the pseudonym if the author requested that the real name should not be published. If this attribute is given then the other name parts are only shown internally.

**died** is the flag indicating that the person is deceased.

In addition the following associations are present:

gender leads to the gender of the person or the group indicator (see section 9.1.2).

**emails** leads to the author emails. An author can have an arbitrary number of email addresses (see section 9.1.4).

**nameFormat** leads to the name format of the person (see section 9.1.3).

#### 9.1.2 The enumeration Gender

The gender is an enumeration. It is in fact a generalisation of the gender property. The following values are possible:

**MALE** the person is a man.

**FEMALE** the person is a woman.

**GROUP** the classification denotes for several persons.

#### 9.1.3 The enumeration NameFormat

The attributes which constitute a name in Author are modelled following the scheme of BIBTEX [Pat88]. Here the name components "given name", "von part", "family name", and "junior part" are defined.

There are two ways how a name can be assembled and which part has to be considered as main part:

- **WESTERN** the scheme used in western countries and more. The sorting is performed mainly according to the family name.
- **CHINESE** the scheme used in china and other eastern countries. The sorting is performed mainly ac-coding to the given name.

# 9.1.4 The class AuthorEmail

The entity AuthorEmail contains an email address together with a flag to mark email addresses which should not be used any more. Thus old email addresses can be kept in the system and the information is not lost.

**address** contains the email address.

**inactive** contains the indicator that this email address is not usable any more.

# 9.1.5 The class AuthorRef

The association of an author to a package is represented with the class AuthorRef.

active contains the indicator that the author is still active for the package.

In addition the following associations are present:

**author** leads to the associated author (see section 9.1.1).

**pkg** leads to the associated package (see section 8.1.1).

# 9.2 The contributors list page

The  $T_EX$  Catalogue contains persons. They are called internally authors. In fact there are different kinds of persons contained:

- Package authors are the writers of one or more packages.
- Uploaders are persons who upload a package.
- Teams contain several persons.

### Story

As experienced T<sub>E</sub>X user (Emma Taylor)

*I want* to find a package for which I remember the author

*In order to* see if the package does what I need.

# Explanations

The contributors page allows to select contributors by name search or by selecting an initial letter.

missing background

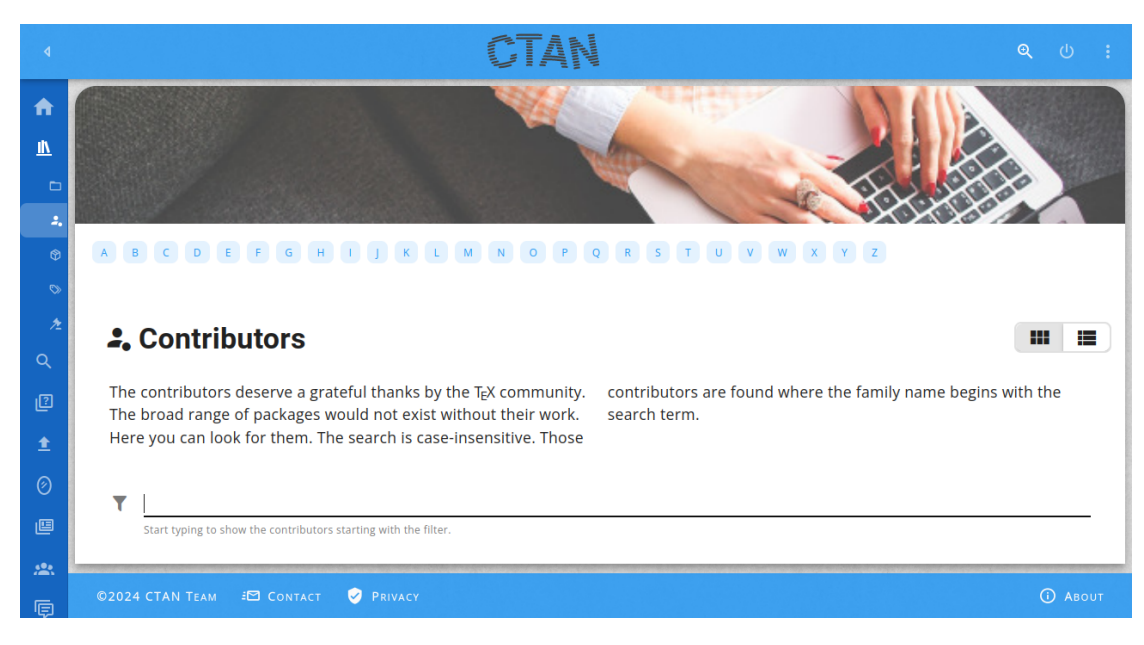

Figure 9.2: The empty contributors page

#### Acceptance criteria

- 1. Given I am on the contributors page Then the URL path shown in the browser is /author and the favicon is the CTAN icon.
- 2. Given I am on the contributors page and the language is English Then the page title is "Contributors".
- 3. Given I am on the contributors page and the language is German Then the page title is "Beitragende".
- 4.

### 9.3 A contributor page

#### **Stories**

As experienced T<sub>E</sub>X user (Emma Taylor)

*I want* to find the packages to which an author has contributed

In order to see a cooperation has enough intersections in interests.

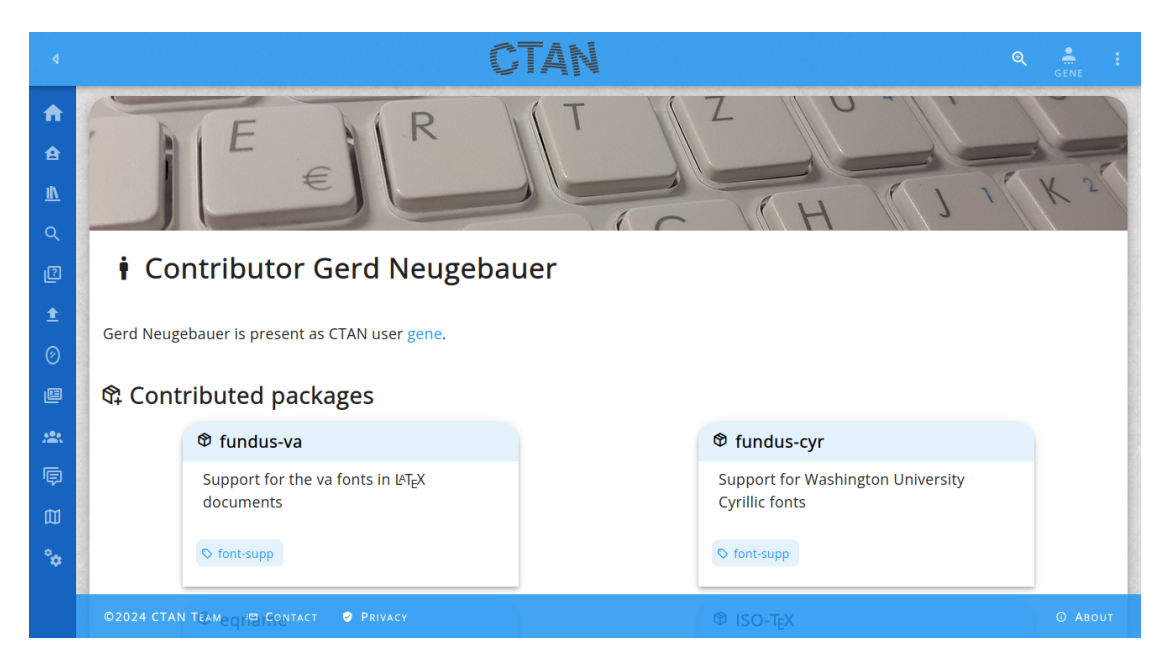

Figure 9.3: A contributor page

**As** package author (Peter Aumich)

*I want* that my preferences for using a pseudonym to be honoured

In order to avoid seeing my real name on the web pages.

# Explanations

For each author a page is present which mainly lists the contributions of this author. The appearance of an author page can be seen in figure 9.3.

The author's name is only shown when no pseudonym has been defined. In such a case the real name is not revealed. Otherwise the real name is shown.

If the author is a user of the site and has confirmed this fact then a link to the user's public page (cf. section refchap:user-page) is provided.

The author's contributed packages are listed on this page. The list contains the name of the package, the caption and the topics assigned to the respective package.

### Acceptance criteria

1. Given I am on the contributors page Then the URL path shown in the browser is /author and the favicon is the CTAN icon. 4.

- 2. Given I am on the contributors page and the language is English Then the page title is "Contributors".
- Given I am on the contributors page and the language is German Then the page title is "Beitragende".

# 10 The topics

### 10.1 The topics data

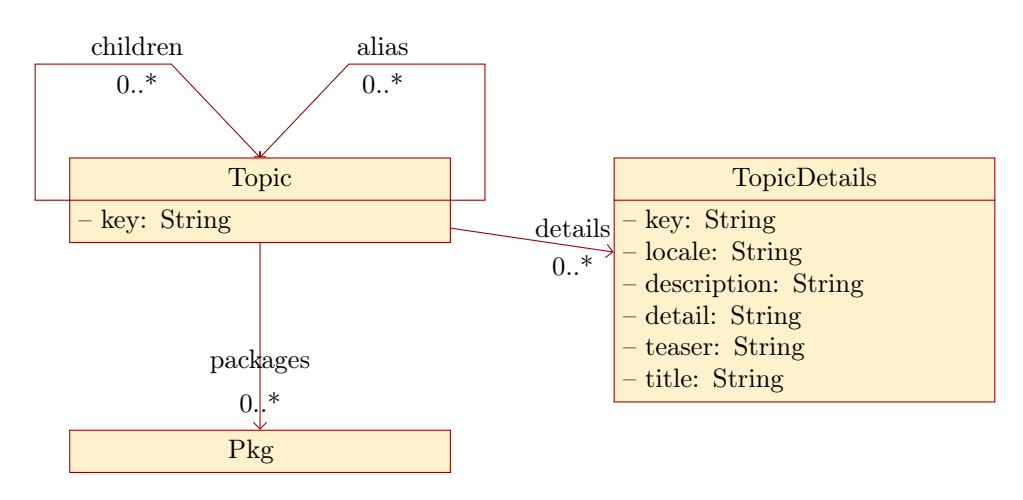

Figure 10.1: The data model for topics

The data model for the topics is depicted in figure 10.1.

#### 10.1.1 The class Topic

The class Topic represents the information stored for a topic on CTAN. It has the following attributes:

**key** is the unique identifier for the license. It will be used as part of the URL for the license. Thus it consists mainly of letters, digits and the minus sign.

In addition the following associations are present:

**details** leads to the details of the topic (see section 10.1.1).

**pkg** leads to the packages for the topic (see section 8.1.1).

**alias** leads to the master topic for an alias (see section 10.1.1).

children leads to the child topics (see section 10.1.1).

#### 10.1.2 The class TopicDetails

The topic details contains the texts for the topic which are language dependent.

**key** contains the key of the topic.

**locale** is the locale (i.e. language) of the details. If not defined then the language **en** can be assumed.

description contains the description text for the topic,

detail contains the details text for the topic.

teaser contains the teaser text for the topic. This is usually a short sentence.

title contains the title for the topic. This consists usually of a few words only.

# 10.2 The topics list page

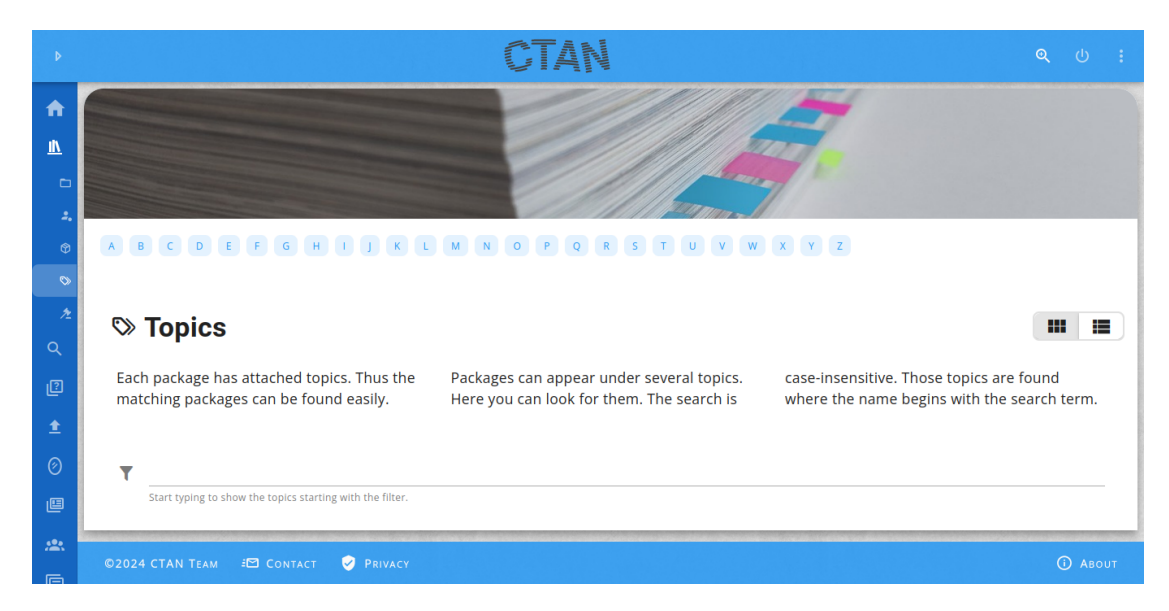

Figure 10.2: The empty topics page

### Story

As LAT<sub>E</sub>X user (Leo Urbanski) *I want* to see which topics are present on CTAN *In order to* to get inspiration for my own documents.

#### Explanations

The topics are a second approach to classify the packages. The first approach are the directories in the tex-archive tree. They are restricted since a package can live in one

directory only. In the past symlinks have been used to relax this restriction. But it has not proven as practical. Thus the symlinks are reduced.

A package can have attached several topics. Thus it can be found on several paths.

This page provide a means to search for topics and see the packages contained in them.

#### Acceptance criteria

- 1. Given I am on the topics page Then the URL path shown in the browser is /topics and the favicon is the CTAN icon.
- 2. Given I am on the topics page and the language is English Then the page title is "Topics".
- 3. Given I am on the topics page and the language is German Then the page title is "Themen".
- 4.

# 10.3 The topic page

#### Story

As LATEX user (Leo Urbanski)

*I want* to see which packages are contained in a topic

In order to to get inspiration for my own documents.

### Explanations

#### Acceptance criteria

- 1. Given I am on the topic page Then the URL path shown in the browser is /topic/\* and the favicon is the CTAN icon.
- 2. Given I am on the topic page and the language is English Then the page title is "Topic".
- 3. Given I am on the topic page and the language is German Then the page title is "Thema".

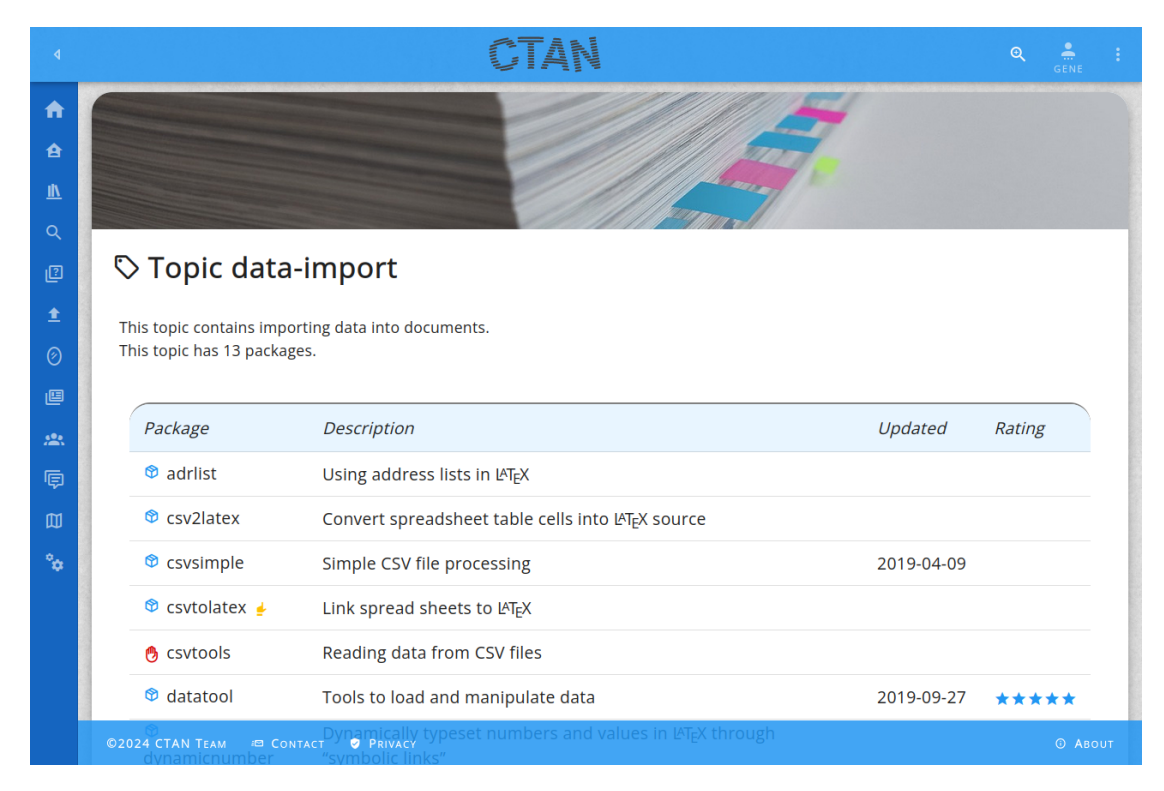

Figure 10.3: The topic page

4. \_\_\_\_\_

144
# 11 The licenses

### 11.1 The licenses data

There are many license models used for software. On CTAN we have various packages. Each of them is distributed under certain licenses. We can not keep an exhaustive list of licenses. We have to concentrate of the important ones. Especially open source licenses are of interest since they allow the use of the associated package without severe restrictions.

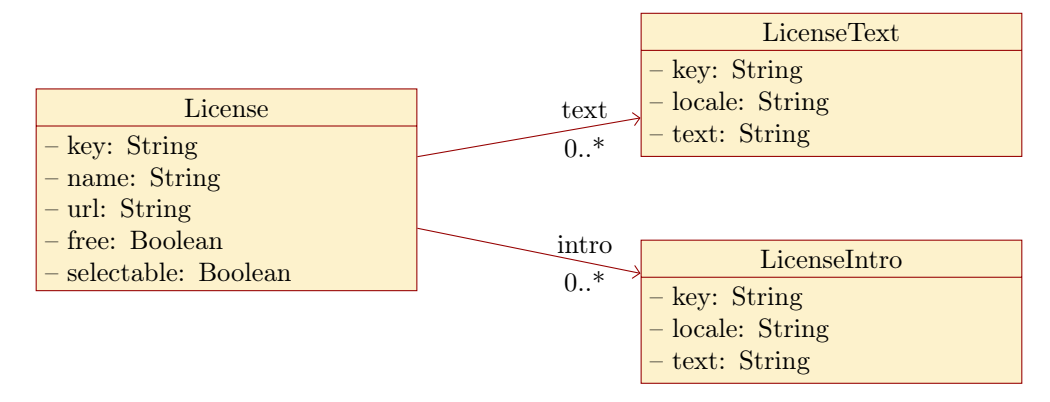

Figure 11.1: The data model for licenses

The data model for the licenses is depicted in figure 11.1.

### 11.1.1 The class License

The class License represents the information stored for licenses on CTAN. It has the following attributes:

- **key** is the unique identifier for the license. It will be used as part of the URL for the license. Thus it consists mainly of letters, digits and the minus sign.
- name The name is the readable name of the license.
- **url** This optional attribute contains a URL leading to more details about the license. It is in general not located on CTAN.
- **free** This Boolean attribute indicates whether the license is assumed to be "free". It can have one of three values:

**TRUE** indicates a license which is considered to be free.

- **FALSE** indicates a license which is considered to be non-free. For instance licenses for commercial packages are in general classified as non-free.
- **null** indicates that the classification of the license is unknown. For instance licenses where CTAN does not have the license text are classified this way.
- **selectable** indicates that an uploader may select this license for a package. Thus licenses can be marked for internal use only.

In addition the following associations are present:

**text** leads to the terms of the license (see section 11.1.2).

intro leads to the introductory text for the license (see section 11.1.3).

### 11.1.2 The class LicenseText

The license text contains the terms for the license. This text can be present in different languages.

**key** contains the key of the license.

**locale** is the locale (i.e. language) of the text. If not defined then the language **en** can be assumed.

text contains the formatted license text. It uses the HTML formatting instructions.

#### 11.1.3 The class LicenseIntro

The license intro contains some introductory text for the license. This text can be present in different languages.

**key** contains the ley of the license.

- **locale** is the locale (i.e. language) of the intro. If not defined then the language **en** can be assumed.
- **intro** contains the formatted license introduction for the given language. It uses the HTML formatting instructions.

# 11.2 The licenses list page

#### Story

**As** package author (Peter Aumich)

*I want* to see which licenses are used in CTAN

In order to to get an inspiration what I can use for my own package.

| Þ            | CTAN                                                                                                    | ୍                   | ር ፡   |   |
|--------------|----------------------------------------------------------------------------------------------------|---------------------|-------|---|
| <b>f</b>     |                                                                                                    |                     |       |   |
| <u>II</u>    |                                                                                                    |                     |       |   |
| 6            |                                                                                                    |                     |       |   |
| <b>2.</b>    |                                                                                                    |                     |       | 1 |
| 9<br>(>      |                                                                                                    |                     |       |   |
| *            | * Licenses                                                                                                    |                     | =     |   |
| Q            |                                                                                                    |                     |       |   |
| 2            | There are a lot of licenses available. Here we or non-free. Packages with free licenses will CTAN is not restricted to free pack.<br>list only some of them. If you want to use normally make it into the distributions. The do not assume that a package is fr | ages. Th<br>ee just | nus   |   |
| <b>±</b>     | another one for your package then you are others are left out. because you can find it on CTAN. free to do. The licenses are classified as free                                                                                                    |                     |       |   |
| Ø            |                                                                                                    |                     |       |   |
| ۳            | Υ                                                                                                    |                     |       |   |
| <b>.</b> 28. | Start typing to show only the licenses containing the filter term.                                                                                                    |                     |       |   |
| Ģ            | ©2024 CTAN TEAM 🖅 CONTACT 🧭 PRIVACY                                                                                                    | (i)                 | Авоит |   |

Figure 11.2: The empty licenses page

Licenses listed here are only a small set of licenses used throughout the world. The licenses listed here are mainly fed from the licenses used in the packages of CTAN.

### Acceptance criteria

- 1. Given I am on the licenses page Then the URL path shown in the browser is /licenses and the favicon is the CTAN icon.
- 2. Given I am on the licenses page and the language is English Then the page title is "Licenses".
- 3. Given I am on the licenses page and the language is German Then the page title is "Lizenzen".
- 4.

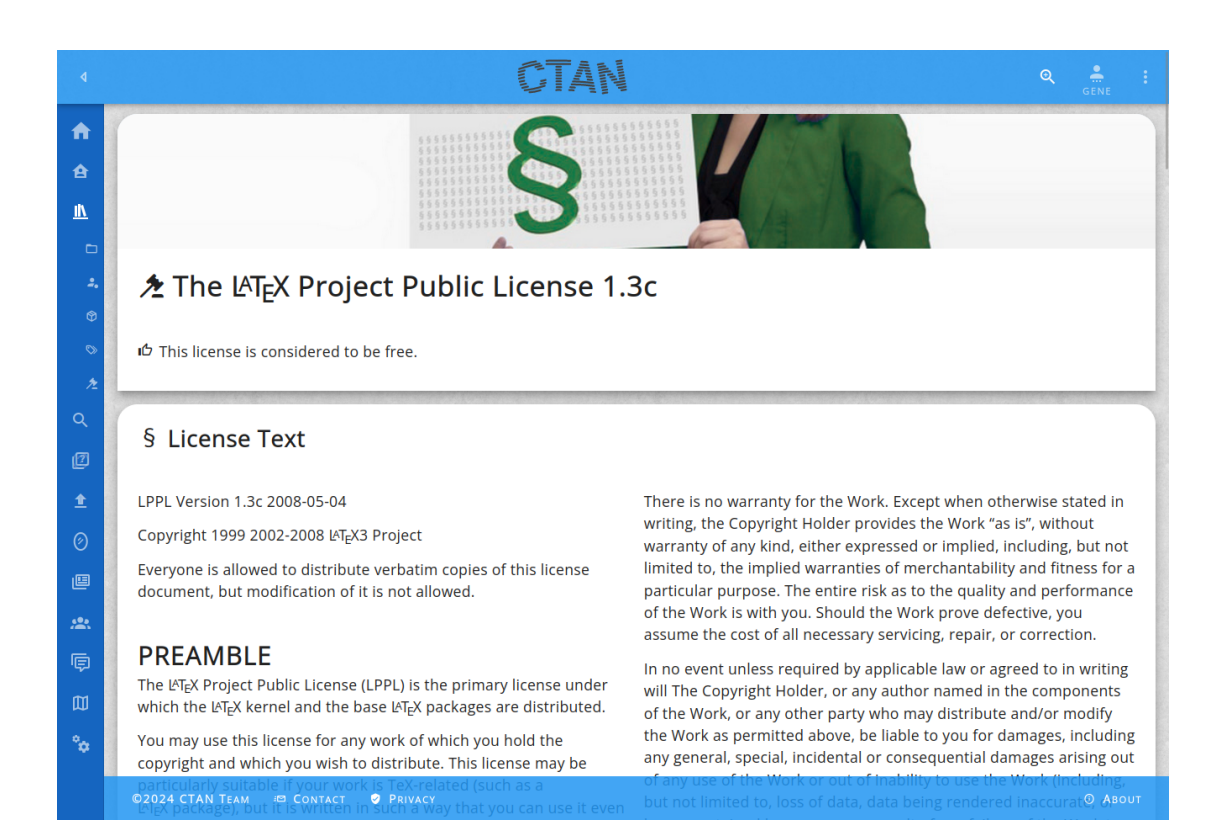

Figure 11.3: A license page

# 11.3 A license page

# Story

**As** package author (Peter Aumich)

I want to get details about a license

In order to to get an idea whether I can use for my own package.

# Explanations

The license page presents details for a single license.

The appearance of a license page can be seen in figure 11.3.

# Acceptance criteria

- 1. Given I am on the licenses page Then the URL path shown in the browser is /license/<license> and the favicon is the CTAN icon.
- 2.

missing acceptance criteria

149

# **12 Announcements**

| ♦ Announcements × +                                                                                                    |                                                                                                    |                                         |                       |  |  |
|----------------------------------------------------------------------------------------------------|----------------------------------------------------------------------------------------------------|-----------------------------------------|-----------------------|--|--|
| $\leftarrow \rightarrow$                                                                                                    | C C localhost:3000/ctan-ann                                                                                                    |                                         | ☆ 🔍 🐠 🎽               |  |  |
| ٩                                                                                                    | CT/                                                                                                    |                                         |                       |  |  |
| <ul> <li>▲</li> <li></li> <li></li></ul> | Announcements The changes in CTAN are also published via the mailing list ctan-ann at dante.de. The uploaders can opt out. Thus not all updates are announcements | Here you can find published and<br>red. | ouncements.           |  |  |
| *                                                                                                    | Subject                                                                                                    | Packages                                | Date                  |  |  |
| ¢                                                                                                    | E CTAN update: amiri                                                                                                    | amiri                                   | 2024-07-27            |  |  |
|                                                                                                    | E CTAN update: newpx                                                                                                    | newpx                                   | 2024-07-27            |  |  |
|                                                                                                    | E CTAN update: newtx                                                                                                    | newtx                                   | 2024-07-27            |  |  |
|                                                                                                    | E CTAN update: statistics                                                                                                    | statistics                              | 2024-07-27            |  |  |
|                                                                                                    | CTAN update: algobox                                                                                                    | algobox                                 | 2024-07-27            |  |  |
|                                                                                                    | E CTAN Update: testidx                                                                                                    | testidx                                 | 2024-07-27            |  |  |
|                                                                                                    | E CTAN Update: I3kernel                                                                                                    | l3kernel                                | 2024-07-27            |  |  |
|                                                                                                    | CTAN update: filecontentsdef                                                                                                    | filecontentsdef                         | 2024-07-27            |  |  |
|                                                                                                    | ©2024 CTAN TEAM 🖅 CONTACT 🥏 PRIVACY                                                                                                    |                                         | от али от 27 от Авоит |  |  |

Figure 12.1: The announcements list

Uploads are announced on the mailing list ctan-ann@dante.de unless the uploader contradicts.

# 12.1 The announcement list

The announcement list is a page containing announcements of packages.

### Story

**As** user of the CTAN site

*I want* to read about the upload of packages

In order to decide whether some of mine need upgrading.

# Explanations

The announcement list is presented as table (cf. section 2.14.2). This list is sorted in reverse chronological order. This means the most recent announcements are shown first. If the user scrolls down then older announcements are shown.

The figure 12.1 presents an example of this page.

### Acceptance criteria

- 1. Given I am on the announcements list Then the URL path shown in the browser is /ctan-ann and the favicon is the CTAN icon.
- 2. Given I am on the announcements list and the language is English Then the page title is "Announcements".
- 3. Given I am on the announcements list and the language is German Then the page title is "Ankündigungen".
- 4.

# 12.2 The announcement

### Story

As experienced user of the CTAN site ((Emma Taylor, Ellie Larch)

 $\boldsymbol{I}$  want to read what has been changed in a special release of a package

In order to decide whether it is worth to upgrade.

### Explanations

The announcement should contain all relevant information. Thus it is sufficient to show more or less only the mail.

missing acceptance criteria

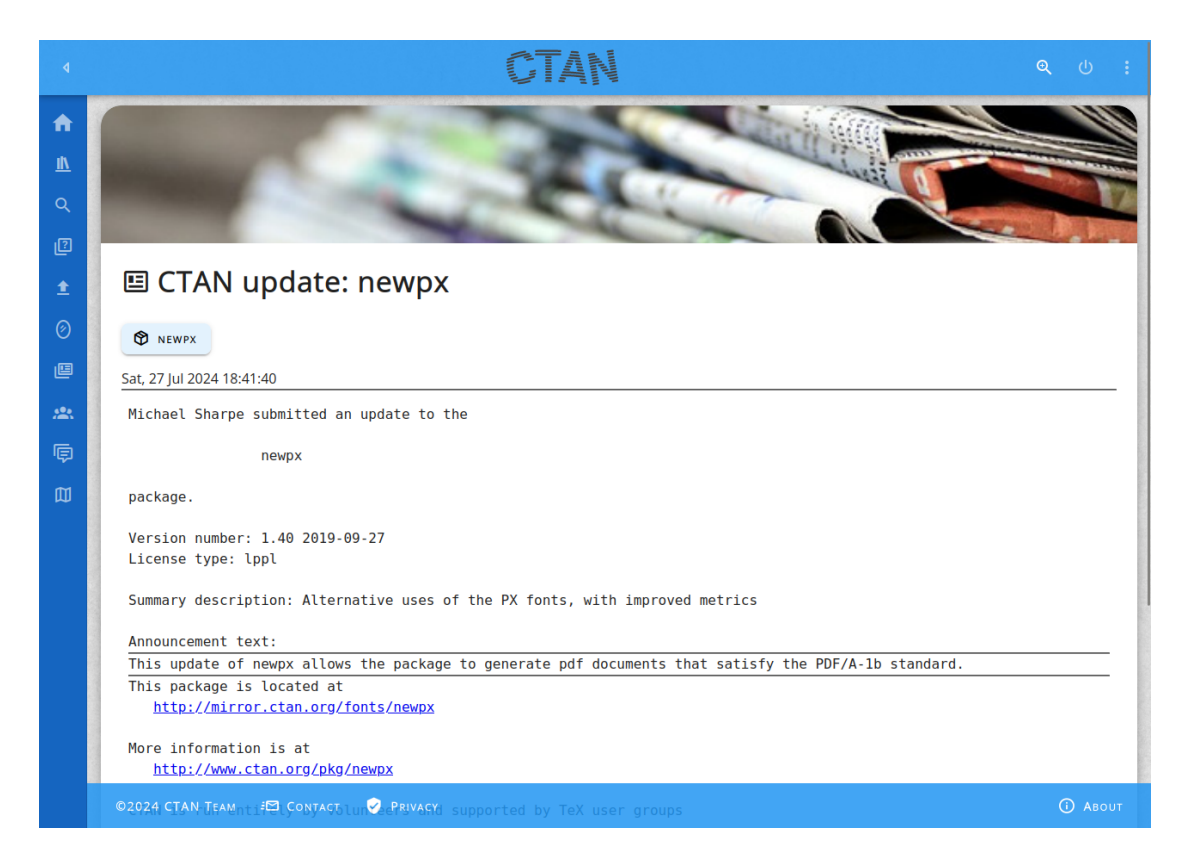

Figure 12.2: A single announcement

The figure 12.2 presents an example of this page.

### Acceptance criteria

- 1. Given I am on the announcements page Then the URL path shown in the browser is /ctan-ann and the favicon is the CTAN icon.
- 2. Given I am on the announcements page and the language is English Then the page title is "Announcements".
- 3. Given I am on the announcements page and the language is German Then the page title is "Ankündigungen".

4.

#### missing acceptance criteria

# 13 The news feeds

The main format provided by the CTAN site are HTML pages. In addition we want to support news feeds. The most commonly used formats are RSS 2.0 [RSS09] and Atom 1.0 [ATO05]. These are supported by the CTAN site.

# 13.1 The RSS feed for ctan-ann

#### Story

As LATEX user (Leo Urbanski)

*I want* to get notifications for updates or new packages on CTAN via an RSS feed *In order to* to read the news with my preferred news reader.

#### Explanations

One channel publishes all announcements of the mailing list ctan-ann@ctan.org in RSS format.

#### Acceptance criteria

- 1. Given I retrieve the URL https://ctan.org/ctan-ann/rss Then I get an XML response in RSS 2.0 format and the entries contain the announcements on ctan-ann and the entries are ordered reverse chronologically.
  - \_\_\_\_\_

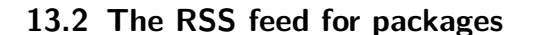

#### Story

2.

As LATEX user (Leo Urbanski)

I want to get notifications for updates for my preferred packages on CTAN via an RSS feed

*In order to* to read the news with my preferred news reader.

All announcements which are requested by the uploader are puvlished on the ctan-ann@ctan.org.

Each package has its own channel which publishes the announcements for this package in RSS 2.0 format.

# Acceptance criteria

- 1. Given I retrieve the URL https://ctan.org/ctan-ann/rss/pkg Then I get an XML response in RSS 2.0 format and the entries contain the announcements on ctan-ann for the package pkg and the entries are ordered reverse chronologically.
  - \_\_\_\_\_

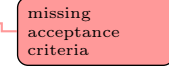

# 13.3 The Atom feed for ctan-ann

### Story

2.

As LATEX user (Leo Urbanski)

*I want* to get notifications for updates or new packages on CTAN via an Atom feed *In order to* to read the news with my preferred news reader.

### Explanations

One channel publishes all announcements of the mailing list ctan-ann@ctan.org in Atom format.

### Acceptance criteria

- 1. Given I retrieve the URL https://ctan.org/ctan-ann/atom Then I get an XML response in Atom 1.0 format and the entries contain the announcements on ctan-ann and the entries are ordered reverse chronologically.
- 2.

missing acceptance criteria

# 13.4 The Atom feed for packages

### Story

As LATEX user (Leo Urbanski)

I want to get notifications for updates for my preferred packages on CTAN via an Atom feed

*In order to* to read the news with my preferred news reader.

# Explanations

All announcements which are requested by the uploader are puvlished on the  $\mathtt{ctan-annQctan.org}$ .

Each package has its own channel which publishes the announcements for this package in Atom 1.0 format.

# Acceptance criteria

- 1. Given I retrieve the URL https://ctan.org/ctan-ann/atom/pkg Then I get an XML response in Atom 1.0 format and the entries contain the announcements on ctan-ann for the package pkg and the entries are ordered reverse chronologically.
- 2.

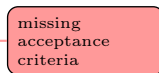

# 14 The content delivery network

CTAN has a set of associated servers around the world which act as content delivery network (CDN). These servers have been called mirrors formerly.

### 14.1 The CDN server data

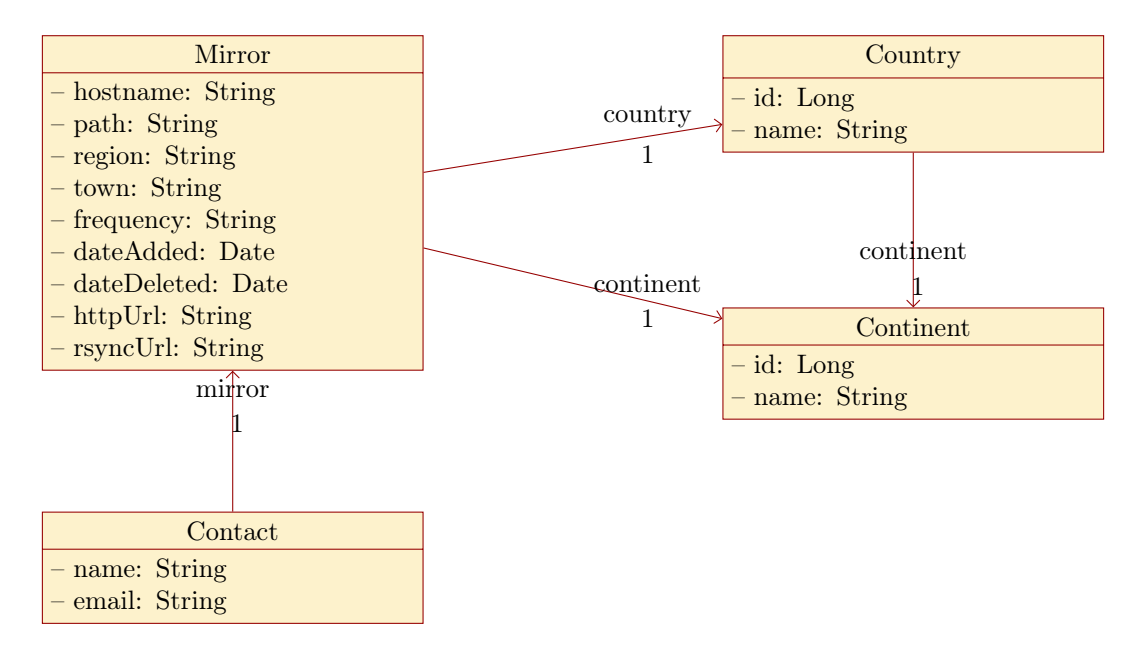

Figure 14.1: The data model for mirrors

The data model for the CDN servers is depicted in figure 14.1.

#### 14.1.1 The class Mirror

The class Mirror represents a registered mirror server. This entity has the following attributes:

- **hostname** contains the DNS name of the host acting as mirror. This String is at most 255 characters long. It is mandatory.
- path contains the path where the T<sub>E</sub>X archive can be accessed. This String is at most 255 characters long. It is mandatory.

- **region** contains the optional name of the region of the country where the server is located. This String is at most 255 characters long.
- **town** contains the optional name of the town or city where the server is located. This String is at most 255 characters long.
- **frequency** contains a description how often the mirror is updated. This String is at most 255 characters long.

In addition the following associations are present:

**country** leads to the country for the location of the mirror server (see section 14.1.2).

continent leads to the continent for the location of the mirror server (see section 14.1.3).

#### 14.1.2 The class Country

The class Country represents a country of the world.

A Country has the following attributes:

id the numerical id of the instance. It is mandatory.

**name** contains the name of the country. This String is at most 255 characters long. It is mandatory.

In addition the following association is present:

continent leads to the continent for the location of the mirror server (see section 14.1.3).

### 14.1.3 The class Continent

The class Continent represents a continent of the world.

A Continent has the following attributes:

id the numerical id of the instance. It is mandatory.

**name** contains the name of the continent. This String is at most 255 characters long. It is mandatory.

The continents listed in table 14.1 should be present.

#### 14.1.4 The class Contact

The class Contact represents a person to be contacted for the issues of a certain mirror server.

A Contact has the following attributes:

**name** contains the name of the contact. This String is at most 255 characters long. It is mandatory.

| id | name          |
|----|---------------|
| 0  | dummy         |
| 1  | Africa        |
| 2  | Antarctika    |
| 3  | Asia          |
| 4  | Australasia   |
| 5  | Europe        |
| 6  | North America |

7 South America

Table 14.1: The continents

**email** contains the email address of the contact. This String is at most 255 characters long. It is mandatory.

# 14.2 The CDN dashboard

#### Story

As T<sub>E</sub>X user

I want to see what CTAN has to offer on CDN servers

In order to get aquainted with it.

### **Explanations**

The CDN dash board provides an overview of the various informations which are present for the CDN servers. The related pages are presented as tiles with a link.

#### Acceptance criteria

- Given I am on the mirrors page Then the URL path shown in the browser is /cdn and the favicon is the CTAN icon.
- 2. Given I am on the mirrors page and the language is English Then the page title is "CDN".
- 3. Given I am on the mirrors page and the language is German Then the page title is "CDN".

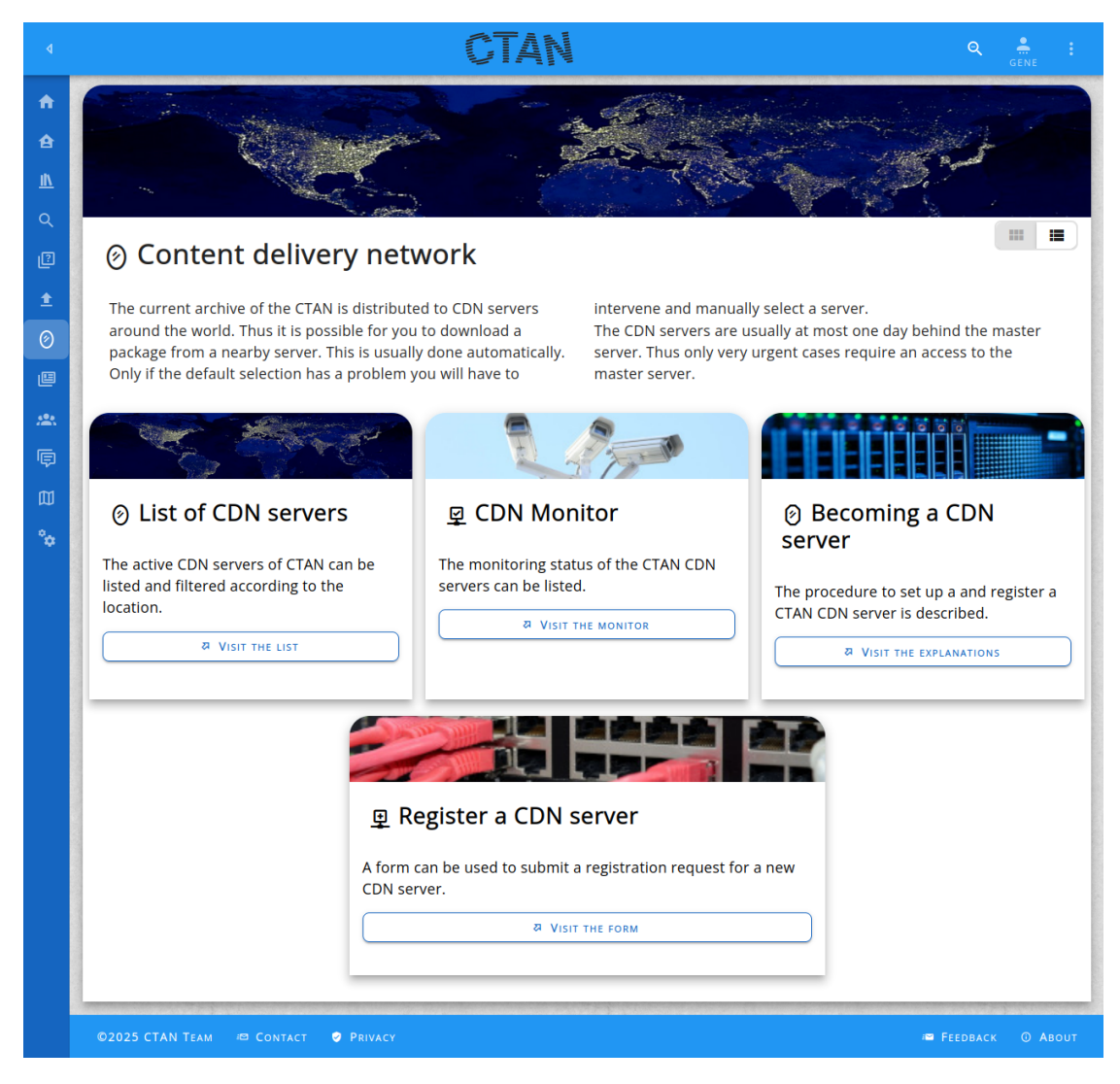

Figure 14.2: The CDN dashboard

4.

missing acceptance criteria

missing explanations

# 14.3 The list of CDN servers page

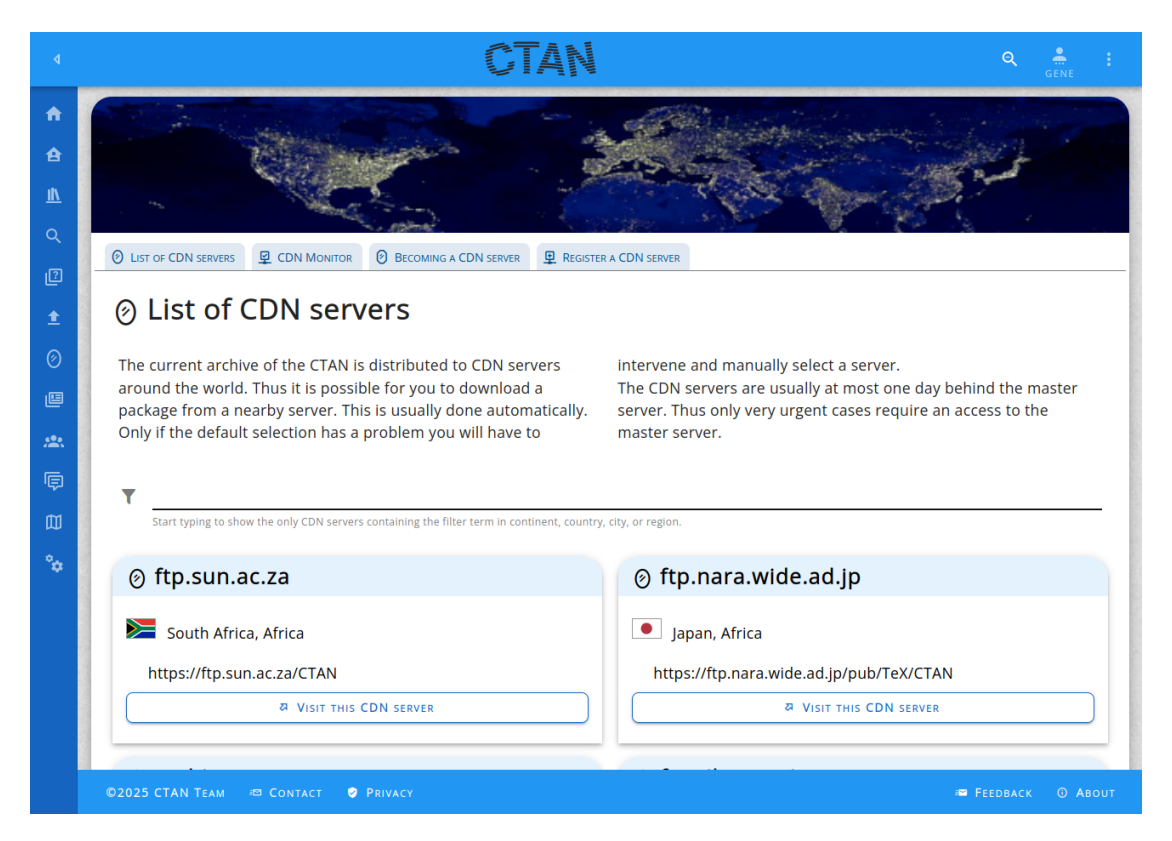

Figure 14.3: The CDN servers list

### Story

As T<sub>E</sub>X user*I* want to find a nearby CDN server*In order to* manually download packages from there.

# Explanations

### Acceptance criteria

1. Given I am on the CDN page

Then the URL path shown in the browser is /cdn/list and the favicon is the CTAN icon.

- 2. Given I am on the CDN page and the language is English Then the page title is "CDN".
- 3. Given I am on the CDN page and the language is German Then the page title is "CDN".
- 4.

# 14.4 The CDN monitor page

### Story

As T<sub>E</sub>X user (Theodora Usher)

I want to see how the CDN servers in my region perform

 ${\it In~order~to}$  manually select a good performing server.

### **Explanations**

The appearance is shown in figure 14.4.

#### Acceptance criteria

- 1. Given I am on the CDN page Then the URL path shown in the browser is /cdn/monitor and the favicon is the CTAN icon.
- 2. Given I am on the CDN page and the language is English Then the page title is "CDN Monitor".
- Given I am on the CDN page and the language is German Then the page title is "CDN-Monitor".
- 4.

missing acceptance criteria

missing acceptance criteria

162

| ٩        |                                                                                                    |   |
|----------|----------------------------------------------------------------------------------------------------|---|
|          |                                                                                                    |   |
| Q<br>(2) | O Mirrors 🖳 Mirror Monitor O Becoming a Mirror 🖸 Register a Mirror                                                                                                    |   |
| ±<br>⊘   | 모 Mirror Monitor                                                                                                    |   |
| Ø        | The status of CTAN mirrors                                                                                                    |   |
| <b>P</b> | date Mon Aug 12 19:03:01 2024 (UTC)                                                                                                    |   |
| 0        | last check Mon Aug 12 19:03:01 2024 (UTC)                                                                                                    |   |
|          | Age histogram                                                                                                    |   |
| *        | t                                                                                                    |   |
| ¢        |                                                                                                    |   |
| 囗        |                                                                                                    |   |
|          | units = = = = represent one mirror site.<br>Regions<br>Root at au bg br by ca ch cl cn cr cz de dk es fi fr gb gr hk hu id in ir it jp kr ma nl no pl pt ro ru sa se sg th<br>tw us za |   |
|          | Report 137 cites in 41 regions                                                                                                    |   |
|          | 0 bad – 2 older than 2.2 days – 0 unreachable for more than 5 hours                                                                                                    |   |
|          | mean mirror age is 10 hours, std_dev 12 hours, median 8 hours                                                                                                    |   |
|          | CTAN site – home type mirror age, last probe,<br>daily stats probe stats                                                                                                    |   |
|          | dante.ctan.org @https 1 minute renewed<br>dante.ctan.org @https                                                                                                    |   |
|          | gb                                                                                                    |   |
|          | gb.mirrors.cicku.me @https 8 hours renewed ok                                                                                                    |   |
|          | mirror.apps.cam.ac.uk @https 22 hours renewed ok                                                                                                    | ł |
|          | mirror.ox.ac.uk @https 16 hours renewed ok                                                                                                    |   |
|          | anorien.csc.warwick.ac.uk @https 17 hours renewed ok                                                                                                    |   |
|          | Australia<br>mirror.aarnet.edu.au @https <sup>6</sup> hours renewed                                                                                                    |   |
|          | mirror.cse.unsw.edu.au @https 5 hours renewed                                                                                                    |   |
|          | ©2024 CTAN TEAM III Contact ⊘ PRIVACY 8 hours renewed ok                                                                                                    |   |

Figure 14.4: The CDN monitor

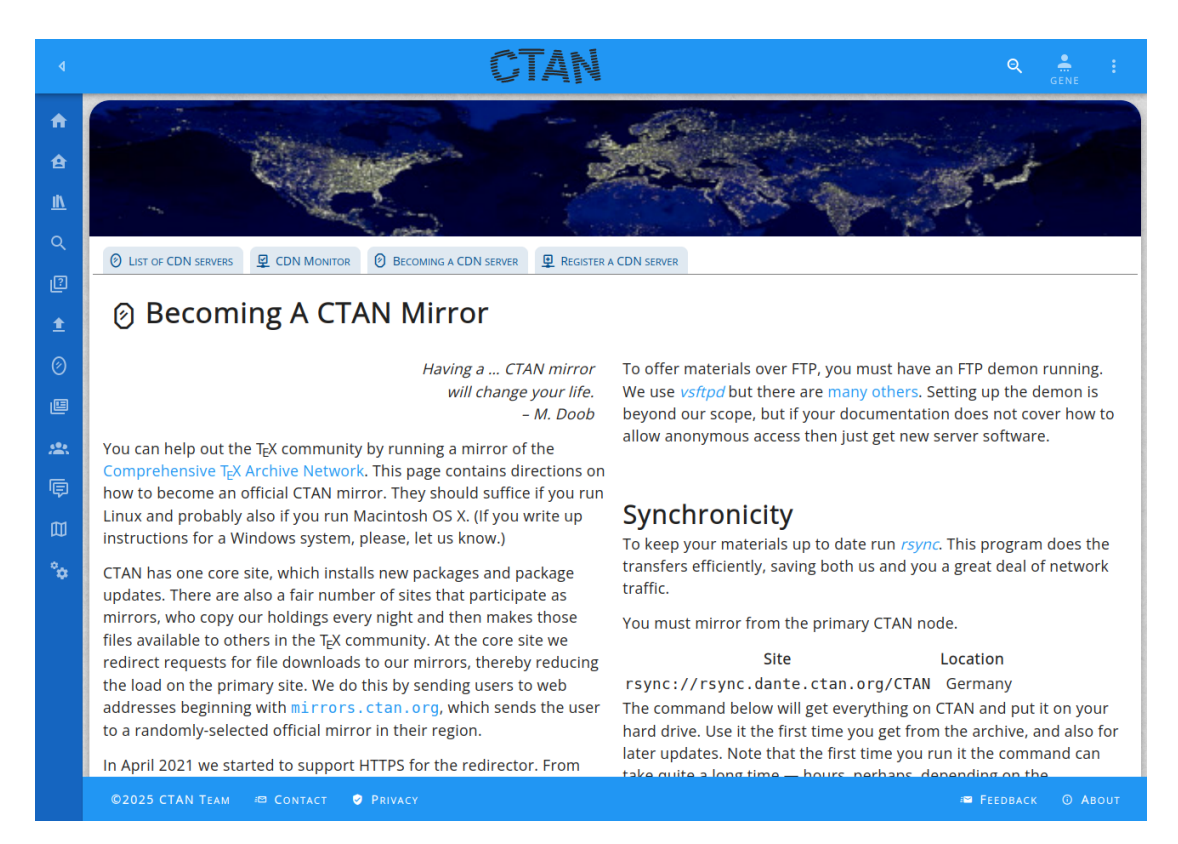

Figure 14.5: The becoming CDN page

# 14.5 Becoming a CDN server

### Story

**As** manager of a server on the internet

*I want* to learn how to provide the CTAN content as services to the world

In order to get started with it.

### **Explanations**

We have some explanations for the setup of a CDN server. They are presented here. The appearance of the page is shown in figure 14.5.

### Acceptance criteria

- 1. Given I am on the becoming a CDN page Then the URL path shown in the browser is /cdn/becoming and the favicon is the CTAN icon.
- Given I am on the becoming a CDN page and the language is English Then the page title is "Becoming a CDN server".
- 3. Given I am on the becoming a CDN page and the language is German Then the page title is "Einen CDN-Server bereitstellen".
- 4.

# 14.6 The CDN registration page

#### Story

As manager of a server on the internet (Michel Simone)*I want* to provide my services as CDN server to the world*In order to* get provide something to the T<sub>F</sub>X world.

#### **Explanations**

The appearance is shown in figure 14.6.

missing explanations

missing acceptance criteria

| ٩                                                                                                    | CTAN                                                                                                    | ዲ 🕛 ፤                                                                                                    |
|----------------------------------------------------------------------------------------------------|----------------------------------------------------------------------------------------------------|----------------------------------------------------------------------------------------------------|
| <ul> <li>▲</li> <li></li> <li>&lt;</li></ul> | OLIST OF CDN SERVERS     Q CDN MONITOR     O BECOMING A CDN SERVER     Q REGISTER                                                                                    | A CDN SERVER                                                                                                    |
| •<br>Ø                                                                                                    | Register a CDN server      If you have a public server and want to devote it for public use.      After you have set up your server you can submit it with this form | to CTAN. We will add your server and the CDN multiplexor will start to direct some requests to your server.                                                                                                    |
| 9<br>A                                                                                                    | Server name*                                                                                                    | HTTP address         Image: Image: I |
|                                                                                                    | Contact email*                                                                                                    | rsync address  Notes to the CTAN team                                                                                                    |
|                                                                                                    | Ciny                                                                                                    |                                                                                                    |
|                                                                                                    | HTTPS address*                                                                                                    | SUBMIT                                                                                                    |
|                                                                                                    | ©2025 CTAN TEAM 🔎 CONTACT 🔮 PRIVACY                                                                                                    | ⊯ Feedback © About                                                                                                    |

Figure 14.6: The CDN registration page

### Acceptance criteria

- 1. Given I am on the mirrors page Then the URL path shown in the browser is /mirrors/register and the favicon is the CTAN icon.
- Given I am on the mirrors page and the language is English Then the page title is "Register a CDN server".
- Given I am on the mirrors page and the language is German Then the page title is "Register a CDN server".
- 4.

# **15 Accounts**

Accounts on the CTAN Web site are a means to provide users with personalised features. Primarily they are located on the Web client. This means that the server does not know anything about most items of personalisation.

The accounts may be linked with an author entry in the Catalogue. But the two concepts are distinct. This means that packages uploads can be performed without having an account or without being logged in.

### 15.1 The account data

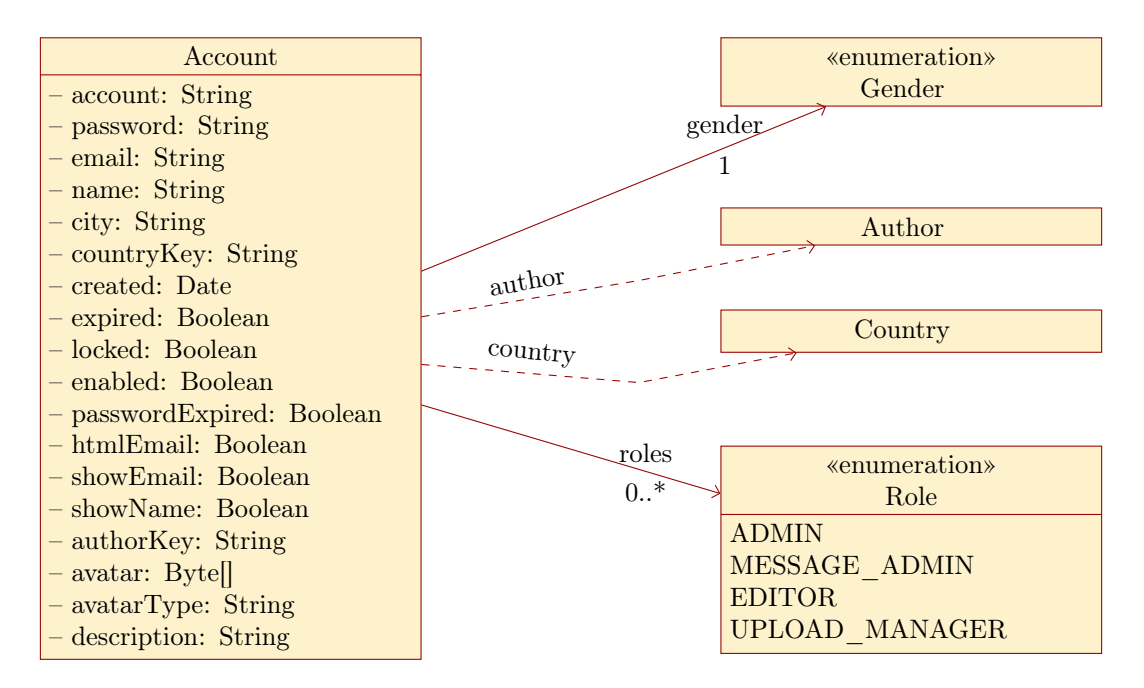

Figure 15.1: The data model for accounts

The data model for the accounts is depicted in figure 15.1.

#### 15.1.1 The class Account

**account** is the unique login name for the account.

**password** is the hashed password. A password must not be stored in clear text under any circumstances.

email contains the email address of the user.

**name** contains the real name for the user.

**city** optionally contains the city where the user is located.

**countryKey** optionally contains the country key where the user is located.

**created** contains the date when the account has been created.

expired contains the indicator that the account is expired. In this case a login fails.

locked contains the indicator that the account is locked. In this case a login fails.

**enabled** contains the indicator that the account is enabled. In this case a login fails if the value is false.

**passwordExpired** contains the indicator that the password is expired. In this case a login fails and a new password has to be set.

**htmlEmail** contains the indicator that email to the user should be formatted with HTML. Otherwise pure text is used.

showEmail contains the indicator that the email address of the user is publicly visible.

**showName** contains the indicator that the real name of the user is publicly visible.

authorKey contains an author key. If set then the user is confirmed to be the author with this key.

avatar contains an image for the user.

avatarType contains an image type for the avatar image.

**description** contains a short text about the user for the public.

In addition the following associations are present:

gender links to the gender of the user (see section 9.1.2).

roles is the indicator that the admin functionality is available (see section 15.1.2).

Additionally the following dependencies are present:

author optionally links to the associated author (see section 9.1.1).

**country** links to the country of the user (see section 14.1.2).

#### 15.1.2 The enumeration Role

The enumeration Role determines which functions and data are available for the current user. The following values are available:

**ADMIN** is the indicator that the admin functionality is available. Most of the entities can be crated, edited, and deleted.

**MESSAGE\_ADMIN** is the indicator that messages to the user can be managed.

**EDITOR** is the indicator that the content texts can be managed.

**UPLOAD\_MANAGER** is the indicator that the catalogue entities can be managed.

# 15.2 Register an account

| !.                   | ··· Tol/ Augleine Nicture als                                                                                                    |
|----------------------|----------------------------------------------------------------------------------------------------|
| ⁺ <sup>≗</sup> R     | egister ×                                                                                                    |
|                      | T I III                                                                                                    |
| Subi<br>link<br>your | nit a registration request. An email is sent to your address to provide a<br>for the next step in the registration. There you are requested to complete<br>profile. |
| 2                    | Account                                                                                                    |
|                      | This value is required. It can not be left empty.                                                                                                    |
|                      | Email                                                                                                    |
|                      | +2 SUBMIT X CANCEL                                                                                                    |
|                      | ப் sign-in                                                                                                    |
|                      | 27 REQUEST ACCOUNT                                                                                                    |
|                      | C RESET PASSWORD                                                                                                    |
|                      |                                                                                                    |

Figure 15.2: The register account dialogue

# Story

**As** user of the CTAN site (Abel Begger)

**I want** to register an account

In order to use additional features of the CTAN site.

The user is usually anonymous when starting to visit the site. The registering of an account and starting using it is a conscious decision.

The registration form can be seen in figure 15.2.

The registration process follows the following steps:

- 1. The applicant opens the register dialogue and fills in some basic attributes. Finally the form is submitted.
- 2. The server validates the input. An account is created in locked state and a confirmation email is sent to the applicant. This email contains a link back to the CTAN site.
- 3. The applicant reads the email and clicks on the link to confirm the registration.
- 4. The applicant gets a form to complete the entered data.
- 5. The CTAN site activates the account which can be used to log-in from now on.

# Acceptance criteria

1.

# 15.3 Log into an account

### Story

**As** user of the CTAN site (Peter Aumich)

I want to log-in with an account

In order to use additional upload features of the CTAN site.

# Explanations

A classical user name and password pair is used for authentication. Those are kept in the CTAN site (i.e. the database).

In the future additionally the link to other authentication providers might be added. The login form can be seen in figure 15.3.

### Acceptance criteria

1.

criteria

missing acceptance criteria

| 1131 |                                                                   |
|------|-------------------------------------------------------------------|
| ψs   | ign-in to the CTAN site                                           |
|      |                                                                   |
| Here | e you can authenticate to have access to CTAN as registered user. |
| 2    | Account                                                           |
|      | This value is required. It can not be left empty.                 |
| ۲    | Password                                                          |
|      | U SIGN-IN X CANCEL                                                |
|      | *A REGISTER AN ACCOUNT                                            |
|      | 27 REQUEST ACCOUNT                                                |
|      | G RESET PASSWORD                                                  |
|      |                                                                   |

Figure 15.3: The login dialogue

# 15.4 Log out

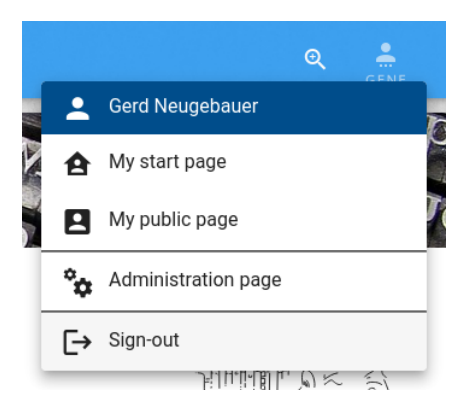

Figure 15.4: The log-out button in the user menu

# Story

As registered user of the CTAN site (Peter Aumich)

I want to log-out

In order to not leave an active session in my browser for security considerations.

# Explanations

The "Log out" functionality is available via the user menu (see figure 15.4). It is shown when the current user has been authenticated.

"Log out" simply deletes the current user. If a protected page is currently visited then the user is redirected to the home page.

Protected pages are those pages which can be seen by a user with an appropriate role only. This includes the user dash board and the admin pages.

### Acceptance criteria

- Given I am currently visiting an unprotected page of the site and I have been authenticated as user When I click on the menu item "Sign-out" in the user menu Then I am still on the same page and the user menu is no longer shown
- 2. Given I am currently visiting a protected page of the site and I have been authenticated as user

When I click on the menu item "Sign-out" in the user menu Then I am redirected to the home page and the user menu is no longer shown

# 15.5 Reset password

| IST         |                                                                                                    |
|-------------|----------------------------------------------------------------------------------------------------|
| G R         | eset the password                                                                                                    |
|             | T                                                                                                    |
| Req<br>cont | uest a link to define a new password. A mail will be sent to this address.<br>ains a link where you can enter a new password. |
| 2           | Account<br>This value is required. It can not be left empty.                                                                  |
|             | Email                                                                                                    |
|             | Q SUBMIT X CANCEL                                                                                                    |
|             | பு sign-in                                                                                                    |
|             | +은 REGISTER AN ACCOUNT                                                                                                    |
|             | REQUEST ACCOUNT                                                                                                    |
| _           |                                                                                                    |

Figure 15.5: The reset password dialogue

### Story

 $\textit{\textbf{As}} \ T_{E}\!X \ user \ (Theodora \ Usher)$ 

I want to set a new password since I have forgotten my password

In order to to log-in into the CTAN site again and use the personalised features.

| The regard pageword dialogue can be seen in figure 15 5 |              |
|---------------------------------------------------------|--------------|
| The reset bassword dialogue can be seen in figure 13.3. | missing      |
|                                                         |              |
|                                                         | explanations |
|                                                         |              |

# Acceptance criteria

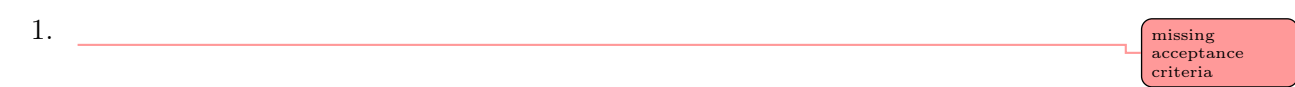

# 15.6 Request account name

| <b>≗</b> ? R       | equest an account >                                                                                                    | < |
|--------------------|----------------------------------------------------------------------------------------------------|---|
|                    |                                                                                                    |   |
| Sub<br>add<br>acco | mit a request to receive your account name. An email is sent to your<br>ress. It contains your account name and a link where you sign in with this<br>bunt name. |   |
|                    | Email                                                                                                    |   |
|                    | SUBMIT X CANCEL                                                                                                    |   |
|                    | ப் sign-in                                                                                                    |   |
|                    | +음 REGISTER AN ACCOUNT                                                                                                    |   |
|                    | C RESET PASSWORD                                                                                                    |   |

Figure 15.6: The request account dialogue

# Story

As registered user of the CTAN site (Peter Aumich)

*I want* to get a reminder of my account name of the CTAN site

 ${\it In \ order \ to \ }$  log-in after I have forgotten the account name. considerations.

A case which happens from time to time is that the user has forgotten the user name for the CTN site. This case is supported by the CTAN site in an automatic way.

The "forgot account name" form can be seen in figure 15.6.

The process to recover the account name is as follows:

- 1. The user selects "request account name" on the login form.
- 2. The user gets a form to enter the email address.
- 3. The system retrieves a matching account and send an email to the email address given which contains the login name.
- 4. The user can use the account name from the email to log-in.

### Acceptance criteria

| 1. | missing    |
|----|------------|
|    | acceptance |
|    | criteria   |

missing explanations

# 16 The user dashboard

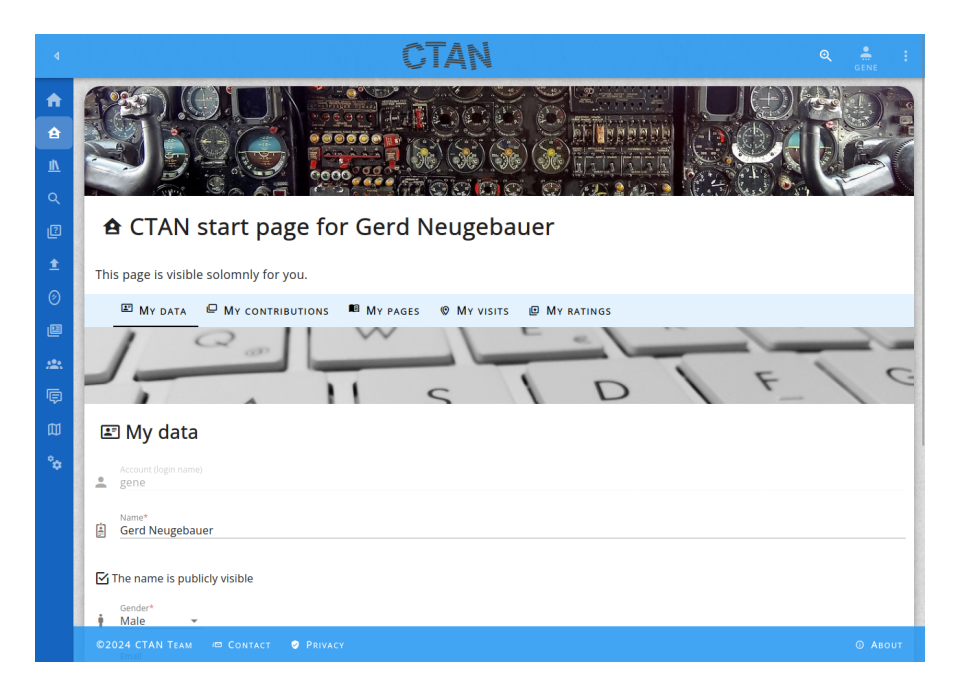

Figure 16.1: The user dashboard

### Story

As user of the CTAN site (Leo Urbanski)*I want* to see personal infos and functions*In order to* improve the user experience of the site.

### Explanations

A authenticated user has a personal page which is visible only for this user. Here personal data can be seen and modified. The appearance of the user dashboard can be seen in figure 16.1.

The dash board is structured with tabs. The following tabs are used on this page:

the data tab (see section 16.1)

the contributions tab (see section 16.4)

the pages tab (see section 16.5) the visits tab (see section 16.6) the ratings tab (see section 16.7)

### Acceptance criteria

1. Given I am logged-in and the language is English When I click in the left navigation bar on the item "User <Account>" Then I am navigated to the user dash-board (URL /home) and the title of the page is "CTAN start page for (user name)" and the tabs "My data", "My contributions", and "My pages" are present and selectable and the tab "My data" is selected. 2. Given I am logged-in and the language is German When I click in the left navigation bar on the item "Nutzer (Account)" Then I am navigated to the user dash-board (URL /home) and the title of the page is "CTAN-Startseite für (user name)" and the tabs "Meine Daten", "Meine Beiträge", and "Meine Seiten" are present and selectable and the tab "'Meine Daten" is selected. 3. Given I am logged-in and I am on the user dash-board (URL /home) Then I am navigated to the user dashboard (URL /home) and The title of the page is "CTAN-Startseite für «user name»".

# 4. Given I am not logged-in When I try to navigate to the user dash-board (URL /home) Then a 404 error page is shown.

# 16.1 My data tab

### Story

As user of the CTAN site (Leo Urbanski)

I want to see and possibly adjust my personal data

*In order to* fix attributes which might no longer be correct.

| ٩        |                                                                  |
|----------|------------------------------------------------------------------|
| A        |                                                                  |
| A        |                                                                  |
| <u>₩</u> |                                                                  |
| ē        | 🗚 CTAN start page for Gerd Neugebauer                            |
| ±        | This page is visible for you exclusively.                        |
| Ø        | 🖾 My data 📮 My contributions 🛤 My pages 🎯 My visits 😰 My ratings |
|          | 1 Q a W L a                                                      |
| *        | IL S   D   F   G                                                 |
|          | 🖭 My data                                                        |
| 0        | Account (login name)                                             |
| ()       | o Name <sup>4</sup>                                              |
| ¢<br>m   | E Gerd Neugebauer                                                |
|          | The name is publicly visible                                     |
| Ť        | Gender*  Male                                                    |
|          | Email*<br>gene@gerd-neugebauer.de                                |
|          | Country<br>P Germany                                             |
|          | City                                                             |
|          | Ba Mauer                                                         |
|          | = Description                                                    |
|          |                                                                  |
|          |                                                                  |
|          |                                                                  |
|          | ©2025 CTAN TEAM /@ CONTACT 🔮 PRIVACY 📃 FEEDBACK 📀 ABOUT          |

Figure 16.2: The data tab of the user dashboard

The data collected for a user are defined sparsely. If possible then the attributes are kept on the client and not stored on the CTAN server. The attributes of a user account are defined in section 15.1.

The appearance of the data tab of the user dashboard can be seen in figure 16.2.

The following attributes are presented on the data tab:

The account is presented but can not be modified.

The name contains the real name of the user if the visibility is enabled.

The visibility indicator determines that the real name may be shown publicly.

**The gender** is the gender of the user. Here only male and female as values are usable for the end-user.

The email is the email address of the user.

The country is the optional location country of the user.

The city is the optional location city of the user,

The description can be used to leave a few words from the user himself.

### Acceptance criteria

- Given I have been authenticated as user and I am on the user dash board Then the tab "my data" exists and is selectable.
- 2. Given I have been authenticated as user and I am on the "My data" tab of the user dash board and the language is English Then the tab title is "My data".
- 3. Given I have been authenticated as user and I am on the "My data" tab of the user dash board and the language is German Then the tab title is "Meine Daten".
- 4.

missing acceptance criteria

180
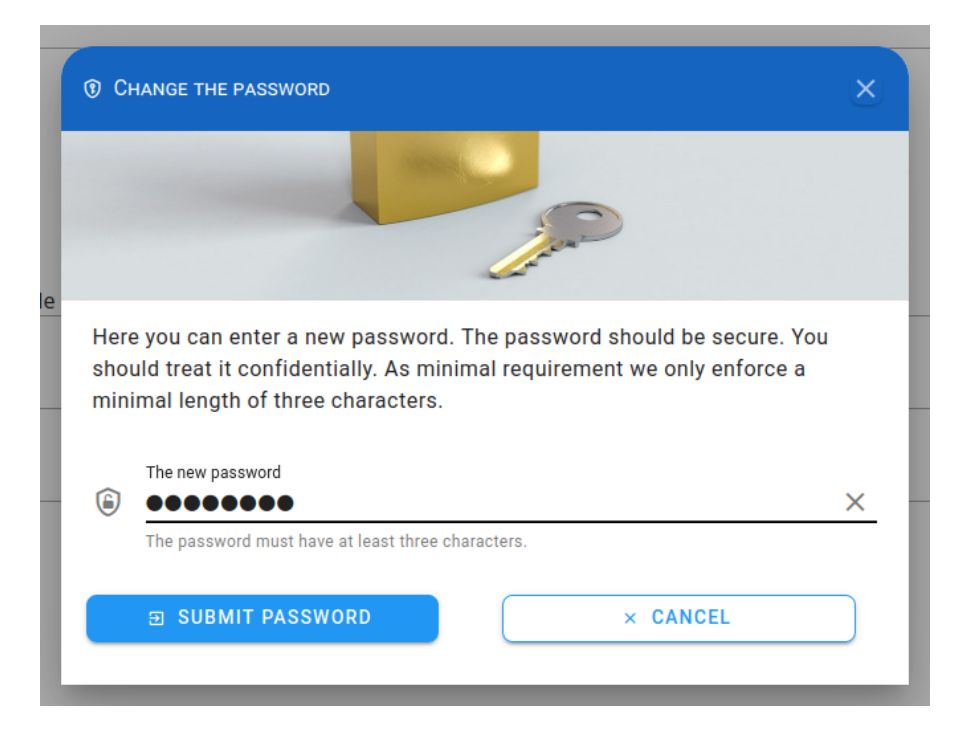

Figure 16.3: The set password dialog

## 16.2 Set password dialog

### Story

As user of the CTAN site (Leo Urbanski)*I want* to change my password*In order to* improve this security attribute.

### Explanations

The dialog allows the user to enter a new password and submit the password request. This is available for an authenticated user only.

The user has to enter a new password. This password must have a minimum length of three characters.

The appearance of the set password dialog can be seen in figure 16.3.

#### Acceptance criteria

1. Given I have been authenticated as user

and I am currently visiting the user dash board and the tab "My data" is open When I click on the button "Set password" Then the "Set password" dialogue is opened and a text input field for the "New password" is shown.

- 2. Given the "Set password" dialogue is open and the "New password" field contains less than three characters. Then the "Submit password" button is disabled.
- 3. Given the "Set password" dialogue is open and the "New password" field contains at least three characters. Then the "Submit password" button is enabled.
- Given the "Set password" dialogue is open When I click the "Cancel" button Then the dialogue is closed without any further action.
- 5. Given the "Set password" dialogue is open When I click the "Close" button in the title row Then the dialogue is closed without any further action.
- 6. Given the "Set password" dialogue is open and I have entered at least three characters in the "New password" field When I click the "Submit password" button Then the old password is no longer accepted for login and the new password is accepted instead.

### 16.3 Delete an account

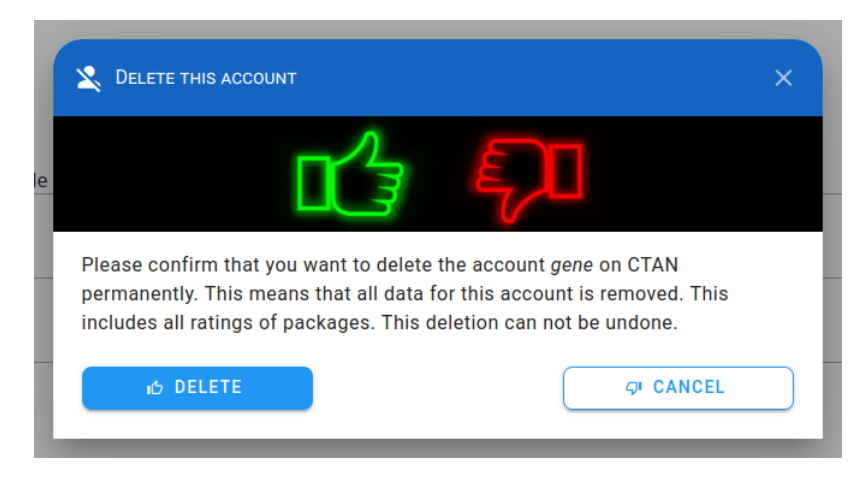

Figure 16.4: The deletion confirmation dialogue

### Story

As registered user of the CTAN site (Peter Aumich)

*I want* to delete my CTAN account

In order to create another one with the same name as my author name.

### **Explanations**

The information associated with a user account is eliminated completely. This can be requested by an authenticated user only. I will effect this user only.

The deletion effects

- the user and its login itself
- the user public page
- the ratings of the user

The deletion can be triggered on the "My data" tile on the user dash board (see section 16.1).

Since the operation is severe and not reversible a confirmation dialogue is opened (see figure 16.4). Here the user has the chance to abort the operation or really do it.

#### Acceptance criteria

- Given I have been authenticated as user and I am on the user dash board.
   When I click on the button "Delete account" Then the confirmation dialogue is opened.
- 2. Given I have been authenticated as user and I am on the user dash board.
  and I have clicked on the button "Delete account" to open the confirmation dialogue. When I click on the button "Delete" Then my account is deleted and I am no longer signed in and I am redirected to the home page.
- 3. Given I have been authenticated as user and I am on the user dash board.
  and I have clicked on the button "Delete account" to open the confirmation dialogue. When I click on the button "Cancel" Then the dialogue is closed and no change on the account is performed.
- 4. Given I have been authenticated as user

and I am on the user dash board.

and I have clicked on the button "Delete account" to open the confirmation dialogue. When I click on the button "Close"

Then the dialogue is closed

and no change on the account is performed.

## 16.4 My packages tab

|          | C                                       | TAN                                       |                  |
|----------|-----------------------------------------|-------------------------------------------|------------------|
| A        |                                         | net term uo                               |                  |
| <b>≙</b> |                                         |                                           |                  |
| <u>w</u> |                                         |                                           |                  |
| ſ        | 🕈 CTAN start page for Gerd I            | Neugebauer                                |                  |
| <b>±</b> | This page is visible solomnly for you.  |                                           |                  |
| Ø        | 🖾 My data 🛛 My contributions 🔎 My pages | © My visits 🙂 My ratings                  |                  |
|          |                                         | A REAL PROPERTY AND A REAL PROPERTY AND A |                  |
| ***      | and the second second                   |                                           | 1. 1.            |
| ©        | 1045 640                                |                                           |                  |
| ₩<br>•   | My contibutions                         |                                           |                  |
| *        | I am the contributor neugebauer         |                                           |                  |
|          | My packages                             |                                           | X NEW PACKAGE    |
|          | Package                                 | Version                                   |                  |
|          | 😚 fundus-startrek                       | 1.1                                       | <b>±</b>         |
|          | 🅎 pi                                    | 3.0                                       | <u>±</u>         |
|          | 🕅 fundus-cyr                            | 2012-04-14                                | <u>±</u>         |
|          | 🕅 fundus-va                             | 1.3                                       | <u>±</u>         |
|          | 🕅 crossword                             | 1.9 2014-01-12                            | ±                |
|          | 102024 CTAN TEAM ID CONTACT O PRIVACY   |                                           | © Аво <u>й</u> т |

Figure 16.5: The packages tab of the user dashboard

### Story

As user of the CTAN site (Leo Urbanski)

 $\boldsymbol{I}$  want to see the list of packages contributed by me

In order to check whether I still have something to submit.

### Explanations

The packages tab shows list with all contributions of the current user.

The list contains a button to perform an upload of a new version efficiently.

The appearance of the packages tab of the user dash board is shown in figure 16.5.

### Acceptance criteria

- Given I have been authenticated as user and I am on the user dash board Then the tab "my packages" exists and is selectable.
- 2. Given I have been authenticated as user and I am on the "My packages" tab of the user dash board and the language is English Then the tab title is "My packages".
- 3. Given I have been authenticated as user and I am on the "My packages" tab of the user dash board and the language is German Then the tab title is "Meine Pakete".
- 4.

### 16.5 My public pages

### Story

As user of the CTAN site (Leo Urbanski)

*I want* to have the functionality to see and modify the settings of my account

In order to adjust things to my current situation.

### Explanations

The public pages tab allows the user to navigate to the public pages of the current user. The appearance of the public pages tab of the user dash board can be seen in figure 16.1.

### Acceptance criteria

 Given I have been authenticated as user and I am on the user dash board Then the tab "my pages" exists and is selectable. missing acceptance criteria

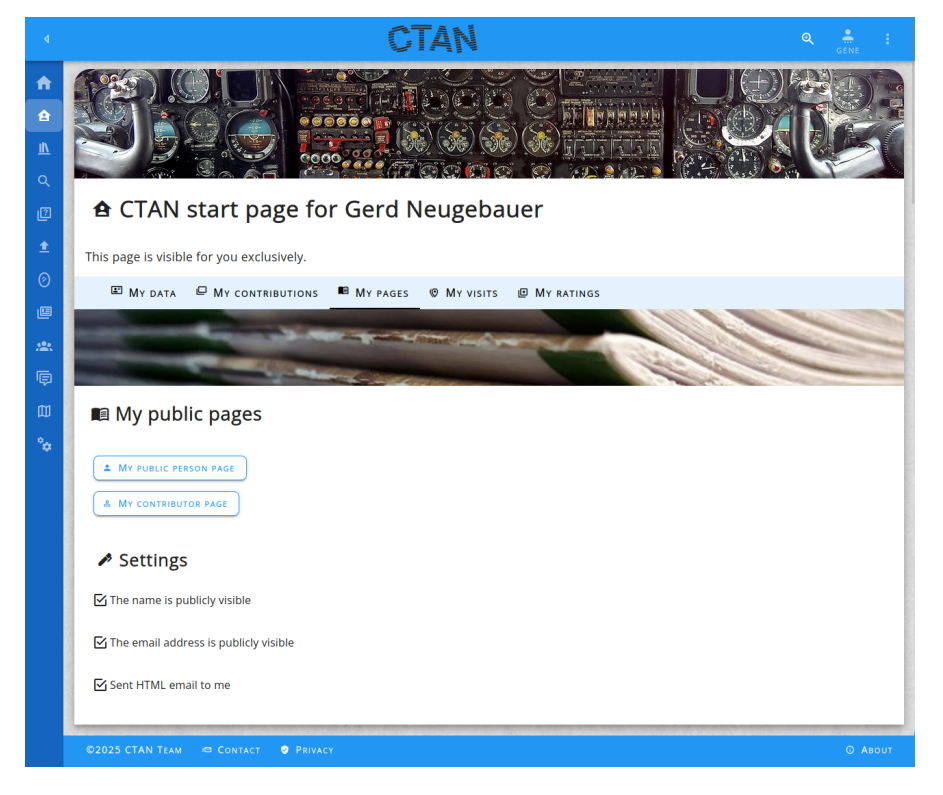

Figure 16.6: The public pages tab of the user dashboard

- 2. Given I have been authenticated as user and I am on the "My pages" tab of the user dash board and the language is English Then the tab title is "My pages".
- 3. Given I have been authenticated as user and I am on the "My pages" tab of the user dash board and the language is German Then the tab title is "Meine Seiten".
- 4.

missing acceptance criteria

## 16.6 My visited pages

|                |                         |                                  | GENE |
|----------------|-------------------------|----------------------------------|------|
| 🗷 Мус          | DATA 🖳 MY CONTRIBUTIONS | 🖩 Mypages 🕲 Myvisits 🗈 Myratings |      |
|                |                         |                                  | •    |
| My v           | isited pages            |                                  |      |
| ,              |                         |                                  |      |
|                |                         |                                  |      |
| <b>T</b> Filte | r visits                |                                  | )    |
| Туре           | Name                    | Visited 🗸                        |      |
| 2.             | neugebauer              | 2025-4-18 10:49                  | Ō    |
| *              | cc0                     | 2025-4-17 23:17                  | Ō    |
| ٩              | bibtool                 | 2025-4-17 20:33                  | Ō    |
| Ø              | comfortaa               | 2025-4-17 16:46                  | Ō    |
| 2.             | aakerlund               | 2025-4-17 16:43                  | Ō    |
| $\Diamond$     | background              | 2025-4-17 16:28                  | Ō    |
| Ø              | background              | 2025-4-17 16:28                  | Ō    |
| 0              | a2ac                    | 2025-4-17 14:30                  | Ō    |
| Ø              | jablantile              | 2025-4-17 11:11                  | Ô    |
| Ŷ              | dashbox                 | 2025-4-16 14:19                  | Ō    |
|                |                         |                                  |      |

Figure 16.7: The visited pages tab of the user dashboard

### Story

As user of the CTAN site (Leo Urbanski)

*I want* to have the functionality to see and modify the catalogue pages I have visited *In order to* find things again which I have seen before.

### Explanations

The visited pages tab allows interact with the list of Catalogue pages already visited. The appearance of the visited pages tab of the user dash board can be seen in figure 16.7.

The visited page are listed in the Browser's history. But this list is not focused on the Catalogue.

### Acceptance criteria

- Given I have been authenticated as user and I am on the user dash board Then the tab "my visited pages" exists and is selectable.
- 2. Given I have been authenticated as user and I am on the "My visited pages" tab of the user dash board and the language is English Then the tab title is "My visits".
- 3. Given I have been authenticated as user and I am on the "My visited pages" tab of the user dash board and the language is German Then the tab title is "Meine Besuche".

4.

#### missing acceptance criteria

### The filter field

#### Story

As user of the CTAN site (Leo Urbanski)

*I want* to select items in the list of catalogue pages I have visited

In order to find those pages faster.

### Explanations

The filter field can be used to specify a filter term.

#### Acceptance criteria

 Given I am logged-in and I am on the visited pages tab of the user dash-board When I have entered nothing in the filter field Then all history items are shown.  Given I am logged-in and I am on the visited pages tab of the user dash-board When I enter a word in the filter field Then only the matching history items are shown.

### The "clear all" button

#### Story

As user of the CTAN site (Leo Urbanski)

*I want* to have the functionality remove the visited pages

In order to reset the list to a new starting point.

#### Explanations

The "clear all" button removes all items in the visited pages list.

#### Acceptance criteria

 Given I am logged-in and I am on the visited pages tab of the user dash-board When I click on the "clear all" button Then all rows of the list are removed.

### The list of visited pages

#### Story

As user of the CTAN site (Leo Urbanski)

*I want* to see the list of previously visited pages

In order to see where I have been and naavigate there again.

#### Explanations

The list of visited pages contains the following columns:

Type contains the type of the page. It is either shown as icon or as text.

Name contains the name of the visited entity.

**Visited** contains the time stamp of the last visit of this page.

Function contains buttons for functions on the row.

The columns type, name, and visited are sortable. This is done by clicking on the head item of the respective column. Initially the list is sorted decending on the time stamp.

Clicking on a row navigates to the respective page.

### Acceptance criteria

- Given I am logged-in and I am on the visited pages tab of the user dash-board When I click on a row of the pages list Then I am navigated to the respective page.
- 2. Given I am logged-in and I am on the visited pages tab of the user dash-board When I click on the head title item of the pages list Then the sorting indicator changes and the list is sorted accordingly.
- 3. Given I am logged-in and I am on the visited pages tab of the user dash-board When I click on the delete icon of a row in the pages list Then the row is deleted.

### 16.7 My ratings

### Story

As user of the CTAN site (Leo Urbanski)

*I want* to have the functionality to see and modify the votings I have placed

In order to adapt my votings according to new insights.

#### **Explanations**

The ratings tab allows to interact with the list of my votings. The appearance of the ratings tab of the user dash board can be seen in figure 16.8.

#### Acceptance criteria

 Given I have been authenticated as user and I am on the user dash board Then the tab "my ratings" exists and is selectable.

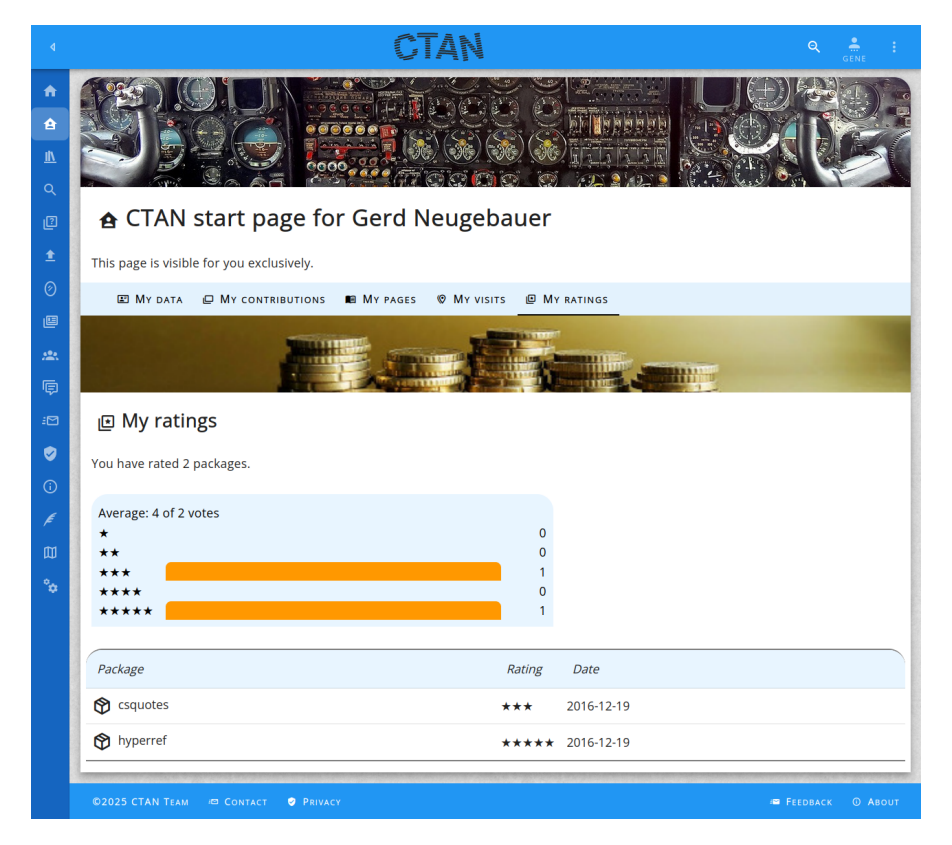

Figure 16.8: The ratings tab of the user dashboard

- 2. Given I have been authenticated as user and I am on the "My ratings" tab of the user dash board and the language is English Then the tab title is "My ratings".
- 3. Given I have been authenticated as user and I am on the "My ratings" tab of the user dash board and the language is German Then the tab title is "Meine Bewertungen".
- 4.

missing acceptance criteria

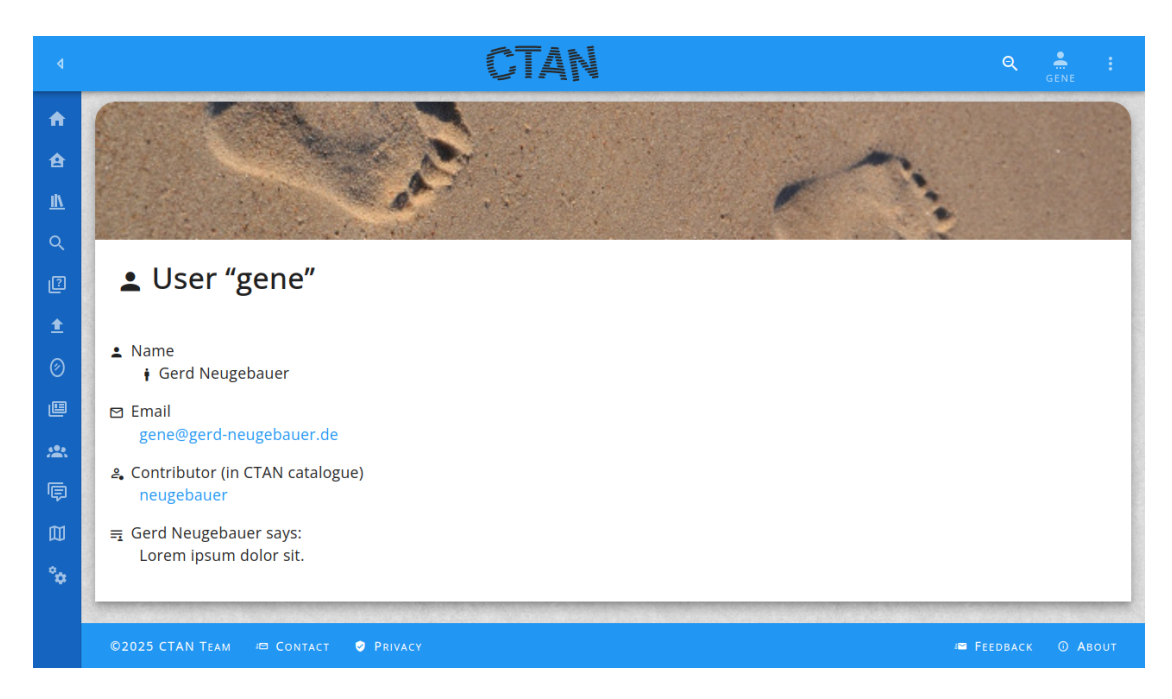

# 17 The user's public page

Figure 17.1: The user's public page

### Story

As experienced T<sub>E</sub>X user (Emma Taylor)

I want to contact someone who has left a comment on one of my packages

In order to clarify some formulations.

### **Explanations**

Only a few attributes are exposed for CTAN users. They can even be configured in the user's settings.

A sample of a user page can be seen in figure 17.1.

**Note** that is intended that there is no user list or user search for the public. Only admins have such a feature.

#### Acceptance criteria

- 1. Given I am on the user public page Then the URL path shown in the browser is /home/<account> and the favicon is the CTAN icon.
- Given I am on the user public page and the language is English Then the page title is "User <account>".
- 3. Given I am on the user public page and the language is German Then the page title is "Nutzer <account>".
- 4. Given The user (unknown) does not exist When I enter the URL /home/(account) Then I am navigated to the "page not found" page (see section 2.17.1).
- 5. Given The user <account> exists and I am currently visiting the user public page for this account (i.e. /home/<account>) and the user has denabled that the real name is shown Then the real name is shown.
- 6. Given The user <account> exists and I am currently visiting the user public page for this account (i.e. /home/<account>) and the user has disabled that the real name is shown Then the real name is not shown.
- 7. Given The user <account> exists and I am currently visiting the user public page for this account (i.e. /home/<account>) and the user has enabled that the email is shown Then the email is shown.
- 8. Given The user <account> exists and I am currently visiting the user public page for this account (i.e. /home/<account>) and the user has disabled that the email is shown Then the email is not shown.
- 9. Given The user <account> exists and I am currently visiting the user public page for this account (i.e. /home/<account>) and the user has provided a self description text Then the self description is shown.
- 10. Given The user (account) exists and I am currently visiting the user public page for this account (i.e. /home/(account)) and the user has not provided a self description text Then the self description is not shown.

## 18 The search page

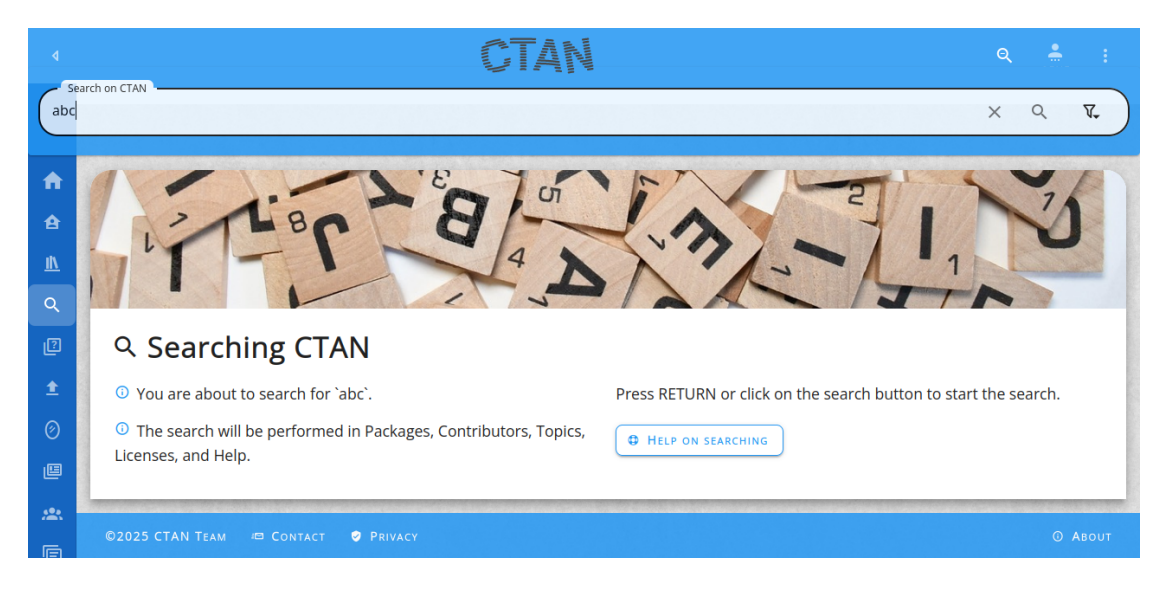

Figure 18.1: The search start page

### Story

 $\pmb{As}$  user of the CTAN site

I want to search for pages on the CTAN site

In order to use get the interesting information more easity.

### Explanations

Beside the navigation in a tree-like directory tree users are used to finding pages with a search feature. As first approach one might use a general search engine like Google or DuckDuckGo. To get better results we can provide own search engine.

The search can be started on each page in the search bar (see section 18.1).

The search button in the left navigation bar leads to the start page of the search. The appearance is shown in figure 18.1.

### Acceptance criteria

## 18.1 Search bar

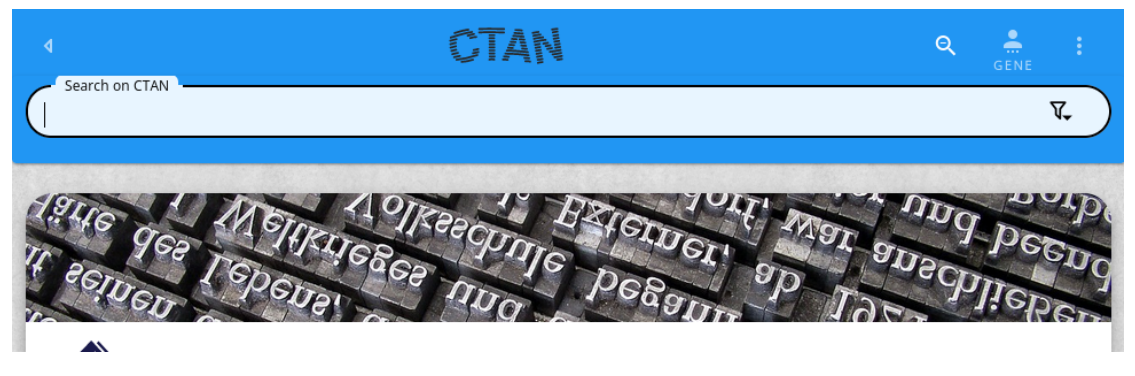

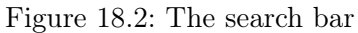

### Story

 $\pmb{As}$  user of the CTAN site

**I want** to have access to the search on aech page

*In order to* enter the search more effiently.

### Explanations

The search should be efficiently accessible. This means a button on each page. Thius the search bar can be opened with the search button in the tool bar (see section 2.13.1).

The appearance of the search bar can be seen in figure 18.2.

### Acceptance criteria

 Given I am on a page of the Web site and the search bar is hidden.
 When I click on the search button in the tool bar Then the search bar is becoming visible and the search bar contains a text input field for the search term and the search bar contains a submit button and the search bar contains a search bar menu.

- 2. Given I am on a page of the Web site and the search bar is visible.When I click on the submit button in the search bar and the search term is not blank Then I am navigated to the the search page and the search results for the search term and the areas are shown.
- 3. Given I am on a page of the Web site and the search bar is visible.
  When I press the <Return> and the search term is not blank Then I am navigated to the the search page and the search results for the search term and the areas are shown.
- 4. Given I am on a page of the Web site and the search bar is visible.
  When I press the <Escape>
  Then the search bar is hidden.
- 5. Given I am on a page of the Web site and the search bar is visible.When I click on the search button on the tool bar Then the search bar is hidden.

### 18.1.1 Search sections

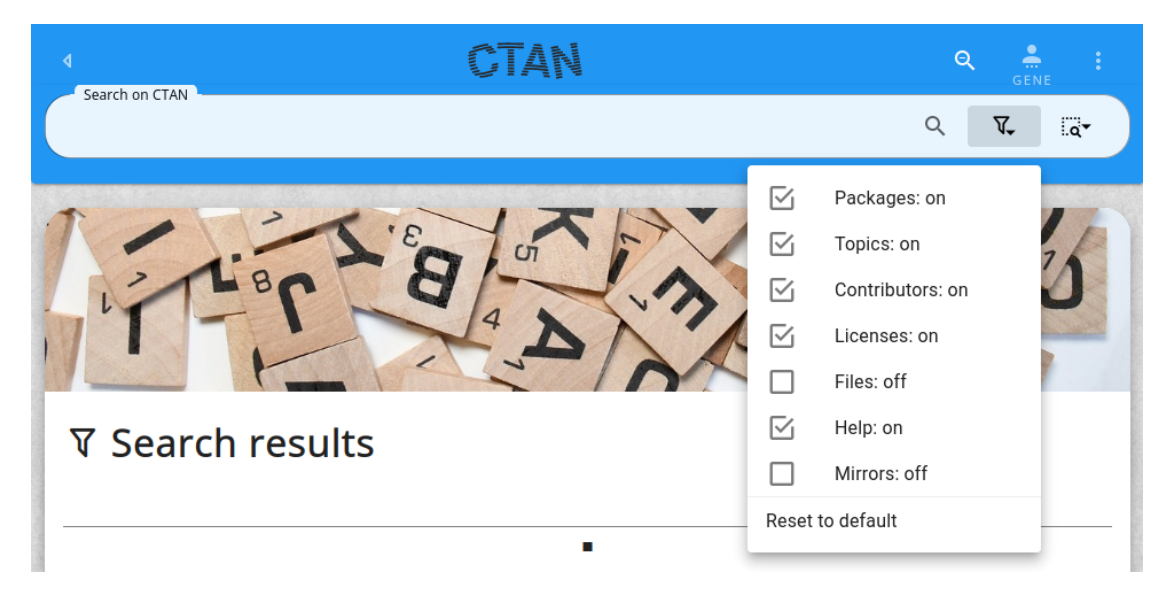

Figure 18.3: The search bar sections

#### 198

#### Story

**As** user of the CTAN site

*I want* to have access to the search on each page

In order to enter the search more efficiently.

### **Explanations**

The search takes into account several sections and the language. The sections are listed on table 18.1. The supported languages are English and German.

The page with the search sections is shown in figure 18.3.

|          |              | Table 10.1. Search Sections                        |
|----------|--------------|----------------------------------------------------|
| Name     | Letter       | Meaning                                            |
| PKG      | Р            | The search includes the packages.                  |
| AUTHORS  | А            | The search includes the contributors.              |
| TOPICS   | Т            | The search includes the topics.                    |
| LICENSES | L            | The search includes the licenses.                  |
| FILES    | F            | The search includes the files.                     |
| SITE     | $\mathbf{S}$ | The search includes the content pages of the site. |
| MIRRORS  | М            | The search includes the mirrors list.              |

Table 18 1. Search sections

#### Acceptance criteria

- 1. Given I am on a page of the Web site and the search bar is visible and the search bar menu is closed. When I click on the search bar menu button in the search bar Then the search bar menu is becoming visible.
- 2. Given I am on a page of the Web site and the search bar is visible and the search bar menu is opened. When I click on the search bar menu button in the search bar Then the search bar menu is becoming invisible.
- 3. Given I am on any page and the search bar is open and the flag for "packages" is on When I click on the flag Then it is turned off

and the next search does not contain hits in "packages".

- 4. Given I am on any page and the search bar is open and the flag for "packages" is off When I click on the flag Then it is turned on and the next search might contain hits in "packages".
- 5. Given I am on any page and the search bar is open and the flag for "authors" is on When I click on the flag Then it is turned off and the next search does not contain hits in "authors".
- 6. Given I am on any page and the search bar is open and the flag for "authors" is off When I click on the flag Then it is turned on and the next search might contain hits in "authors".
- 7. Given I am on any page and the search bar is open and the flag for "topics" is on When I click on the flag Then it is turned off and the next search does not contain hits in "topics".
- 8. Given I am on any page and the search bar is open and the flag for "topics" is off When I click on the flag Then it is turned on and the next search might contain hits in "topics".
- 9. Given I am on any page and the search bar is open and the flag for "licenses" is on When I click on the flag Then it is turned off and the next search does not contain hits in "licenses".
- Given I am on any page and the search bar is open and the flag for "licenses" is off When I click on the flag Then it is turned on

and the next search might contain hits in "licenses".

- Given I am on any page and the search bar is open and the flag for "files" is on When I click on the flag Then it is turned off and the next search does not contain hits in "files".
- 12. Given I am on any page and the search bar is open and the flag for "files" is off When I click on the flag Then it is turned on and the next search might contain hits in "files".
- 13. Given I am on any page and the search bar is open and the flag for "help" is on When I click on the flag Then it is turned off and the next search does not contain hits in "help".
- 14. Given I am on any page and the search bar is open and the flag for "help" is off When I click on the flag Then it is turned on and the next search might contain hits in "help".
- 15. Given I am on any page and the search bar is open and the flag for "mirrors" is on When I click on the flag Then it is turned off and the next search does not contain hits in "mirrors".
- 16. Given I am on any page and the search bar is open and the flag for "mirrors" is off When I click on the flag Then it is turned on and the next search might contain hits in "mirrors".
- 17. Given I am on any page and the search bar is open When I click on the entry "Reset to default" Then all flags are set to their default values and the next search does respect this settings.

## 18.1.2 Search history

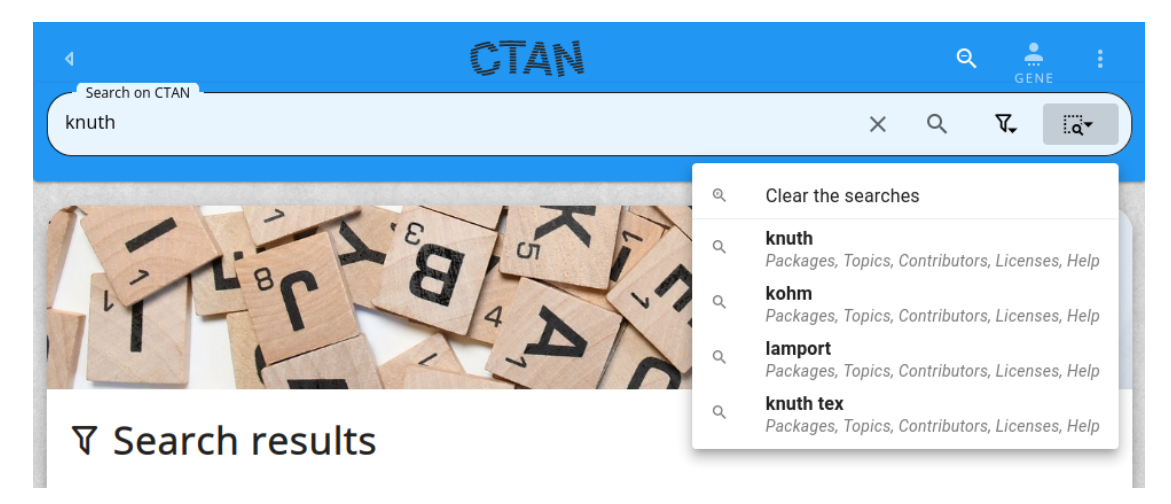

Figure 18.4: The search page with hints

### Story

**As** user of the CTAN site

I want to have access to my recent searches

In order to use refine one of the searches and use it again.

### Explanations

The previous searches are presented in a drop-down list in the search bar. The page with the search history is shown in figure 18.4.

The search history is stored in the Browser session and not transmitted to the back-end server.

The search history contains entries from the current session. Since the search parameters are represented in the URL the Browser history can be used to keep searches for a longer time.

### Acceptance criteria

- Given I am on the search page. When I submit a search Then this search is placed in the search history in the top position.
- 2. Given I am in the search panel

and no entries are recorded in the history Then the search history is not shown in the search panel.

- 3. Given I am in the search panel and some entries are recorded in the history Then the search history is shown in the search panel and the search history contains all entries in the current list and the search history contains an entry to clear the current list.
- 4. Given I am on the search page and the search history contains already an entry for the parameters of the current search.When I submit a search Then this search is placed in the search history in the top position and the old entry is removed from the history.
- 5. Given I am on the search page and the search history does not contain an entry for the parameters of the current search and the history already contains the maximal number of entries (32). When I submit a search Then this search is placed in the search history in the top position and the last entry is removed from the history.
- 6. Given I am in the search panel and the search history contains some entries. When I click on an history entry in the search history drop-down Then the parameters of the selected search replace the currently active search parameters.
- 7. Given I am in the search panel and the search history contains some entries. When I click on an history entry in the search history drop-down Then the parameters of the selected search replace the parameters in the search bar history.
- 8. Given I am in the search panel and the search history contains some entries. When I click on the entry to clear the search history in the drop-down of the search history Then the search history is reset to contain not entries.

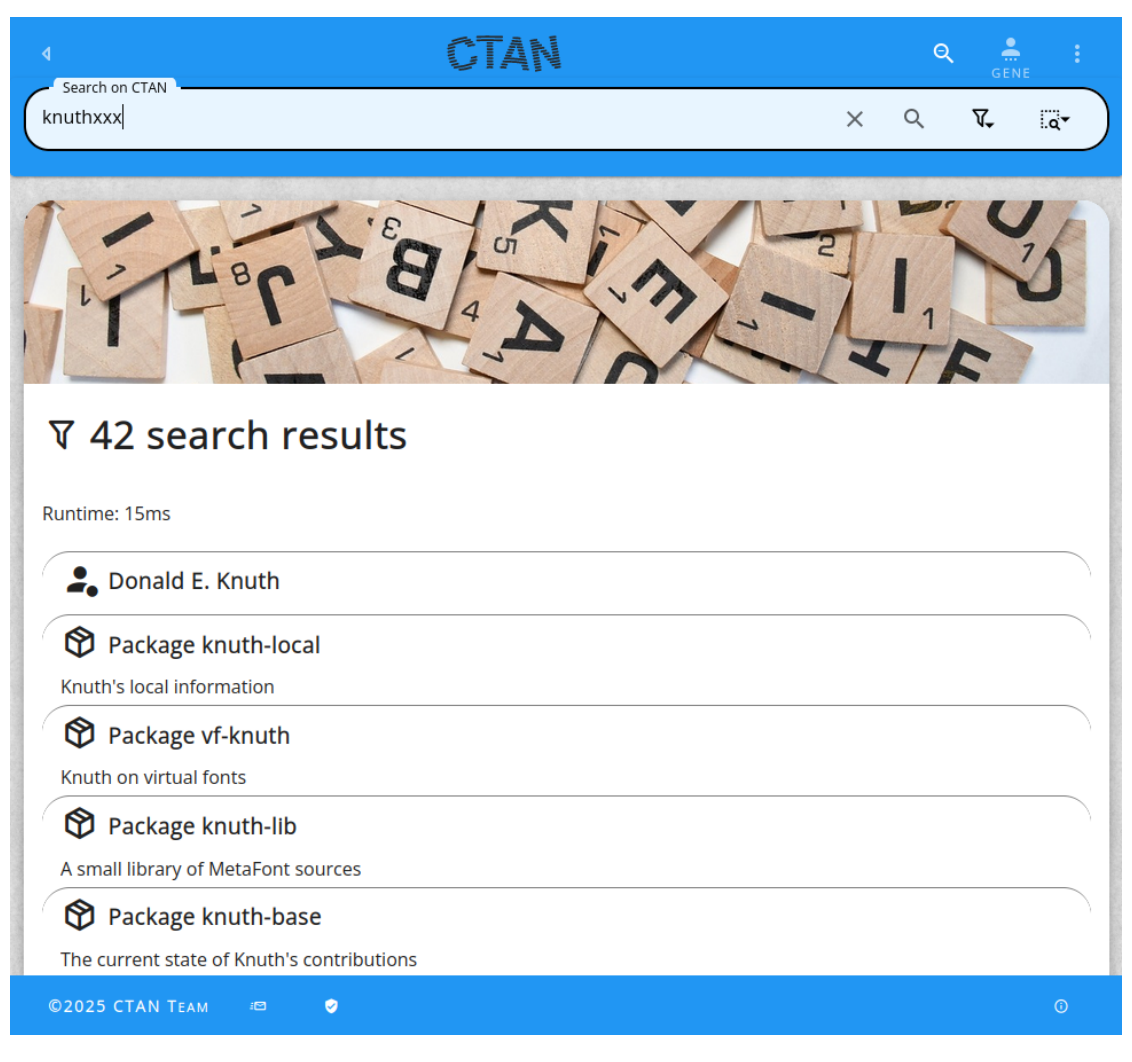

Figure 18.5: The search results page with hits

### 18.2 Search results - hits list

### Story

**As** user of the CTAN site

*I want* to get the list of search results

In order to use get the interesting information more easity.

### **Explanations**

#### Acceptance criteria

1. \_\_\_\_\_ missing acceptance criteria

## 18.3 Search results - no hits

Story

**As** user of the CTAN site

*I want* to see when my search does not produce any results

*In order to* use refine it and search again.

### **Explanations**

The page with an empty result list is shown in figure 18.6.

#### Acceptance criteria

1. \_\_\_\_\_

### 18.4 Search hints

Story

 $\pmb{As}$  user of the CTAN site

*I* want to get hints on the mechanics of the search*In order to* use the search more efficiently.

missing explanation

missing acceptance criteria

| Search on CTAN                                                                 | CTAN                                            |                         | Q            | GENE      |
|--------------------------------------------------------------------------------|-------------------------------------------------|-------------------------|--------------|-----------|
| knuthxxx                                                                       |                                                 | ×                       | ৎ 🕅          | , Q*      |
| X Na saarsh                                                                    | rocults                                         |                         |              | C.V       |
| K No search                                                                    | results                                         |                         |              |           |
| Runtime: Oms  Vour previous search                                             | for `knuthxxx´ did not find any matches.        |                         |              |           |
| (i) You are about to sear                                                      | rch for `knuthxxx´.                             |                         |              |           |
| <ul> <li>The search will be per</li> <li>the search bar to change i</li> </ul> | rformed in Packages, Contributors, Topics<br>t. | , Licenses, and Help. U | se the filte | r menu in |
| Press RETURN or click on t                                                     | he search button to start the search.           |                         |              |           |
| HELP ON SEARCHING                                                              |                                                 |                         |              |           |
|                                                                                | 711                                             |                         |              |           |
| ©2025 CTAN TEAM 📾                                                              | ٠                                               |                         |              | Ō         |

Figure 18.6: The search results page without hits

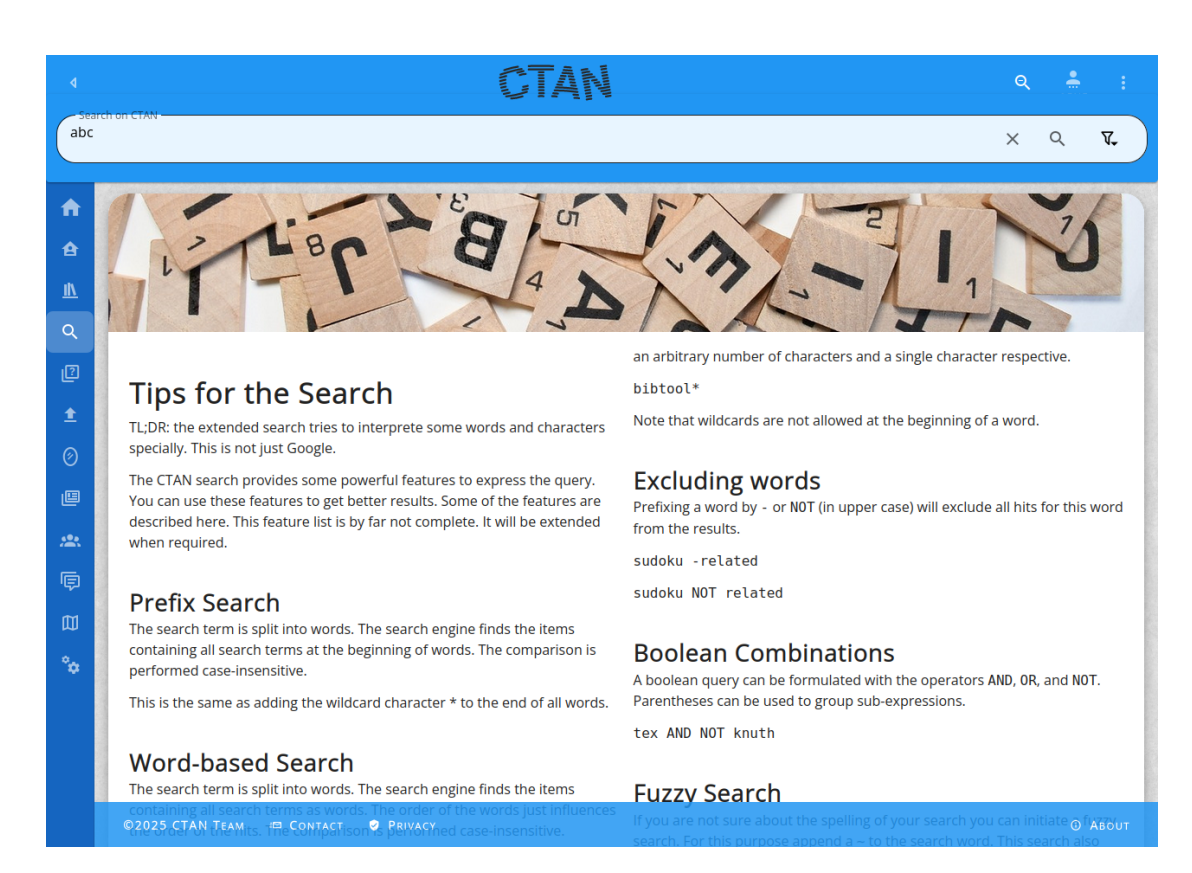

Figure 18.7: The search page with hints

### Explanations

The search uses the powerful engine Apache Lucene underneath. Some of the possibilities need explanation. Those are given on the search hints page.

### Acceptance criteria

1. \_\_\_\_\_\_ missing acceptance criteria

## 19 Upload a package

### 19.1 The uploads data

Whenever someone uploads a package to CTAN this is recorded.

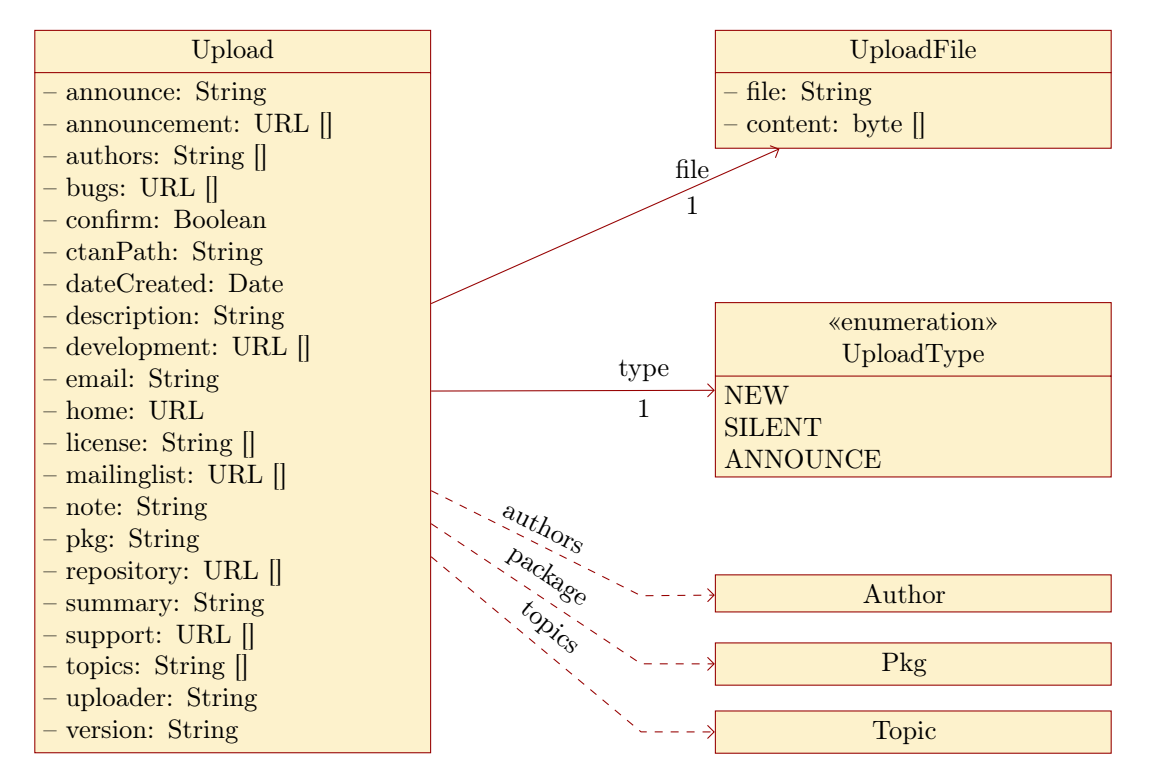

Figure 19.1: The data model for uploads

The data model for the uploads is depicted in figure 19.1.

#### 19.1.1 The class Upload

The class Upload has the following atributes:

announce contains the text for the announcement on the mailing list ctan-ann.

announcement contains the list of URLs for announcement channels.

authors contains the list of authors.

**bugs** contains the list of URLs for bugs channels.

**confirm** contains the indicator for an email confirmation to the uploader

**ctanPath** contains the optional proposed path on the CTAN archive. It must start with an existing directory.

**dateCreated** contains the creation date.

**description** contains the description of the uploaded package.

development contains the list of URLs for development channels.

**email** contains the email address of the uploader. If the upload is new then any valid email address is accepted. Otherwise the email must be one of a known active authors of the package.

home contains the list of URLs for home pages.

**license** contains the list of licenses.

mailinglist contains the list of URLs for mailing lists.

note contains some internal remarks to the upload managers of CTAN.

**pkg** contains the key of the uploaded package.

**repository** contains the list of URLs for source repositories.

summary contains the summary description for the uploaded package.

support contains the list of URLs for support channels.

topics contains the list of topics associated to the package.

uploader contains the name of the uploader.

**version** contains the version of the uploaded package. It must be different from the previous version of the uploaded package.

In addition the following association is present:

type leads to the upload type of the upload (see section 19.1.3).

file leads to the uploaded file (see section 19.1.2).

The dependencies to Author, Pkg, and Topic are not modelled as associations since at the time of the upload these instances might not exist yet. It is the task of the upload managers to create them if desirable.

#### 19.1.2 The class UploadFile

The uploaded file contains the package in a zip archive. The zip archive contains exactly one top-level directory. The name of this directory is the package key of the uploaded package.

### 19.1.3 The enumeration UploadType

The upload type classifies the upload. Depending on the type different validations are applied.

The class UploadType has the following atributes:

**NEW** denotes a new package with announcement.

**SILENT** denotes the update of an existing package without announcement.

**ANNOUNCE** denotes the update of an existing package with announcement.

### 19.2 Start publishing a new package

### Story

**As** package author (Peter Aumich)

I want to submit a new package to CTAN

In order to make it publicly available to the colleagues I am working with.

### Explanations

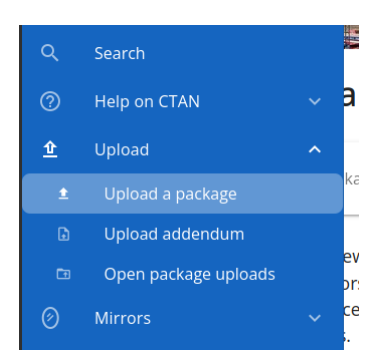

Figure 19.2: The upload in the left navigation

The upload page can be reached via several ways:

- The "upload" entry in the left navigation (see figure 19.2)
- The "upload" card on the dashboard (see section 5.4)
- The "upload" button on the "my packages" card (see section 16.4)

### Acceptance criteria

1. Given I am not logged-in

and I am on any ordinary page. Then the left navigation contains an item "Upload a package".

- Given I am logged-in and I am on any ordinary page. Then the left navigation contains an item "Upload a package".
- Given I am not logged-in and I am on any ordinary page. When I click in the left navigation on "Upload a package" Then I am navigated to the upload page.
- Given I am logged-in. and I am on my home page (/home). Then the card "My packages" contains a button "New".
- 5. Given I am logged-in.
  and I am on my home page (/home).
  When I click on the card "My packages" on the button "New" Then I am navigated to the upload page and my name and email are prefilled in the upload form.

## 19.3 The upload process

### 19.3.1 The hints step in the upload process

### Story

As package author (Peter Aumich)

I want to upload tips and tricks to be considered for the preparation and upload of a new version of a package

In order to get it included in the  $T_EX$  distributions.

### Explanations

The appearance is shown in figure 19.3.

### Acceptance criteria

1.

missing acceptance

criteria

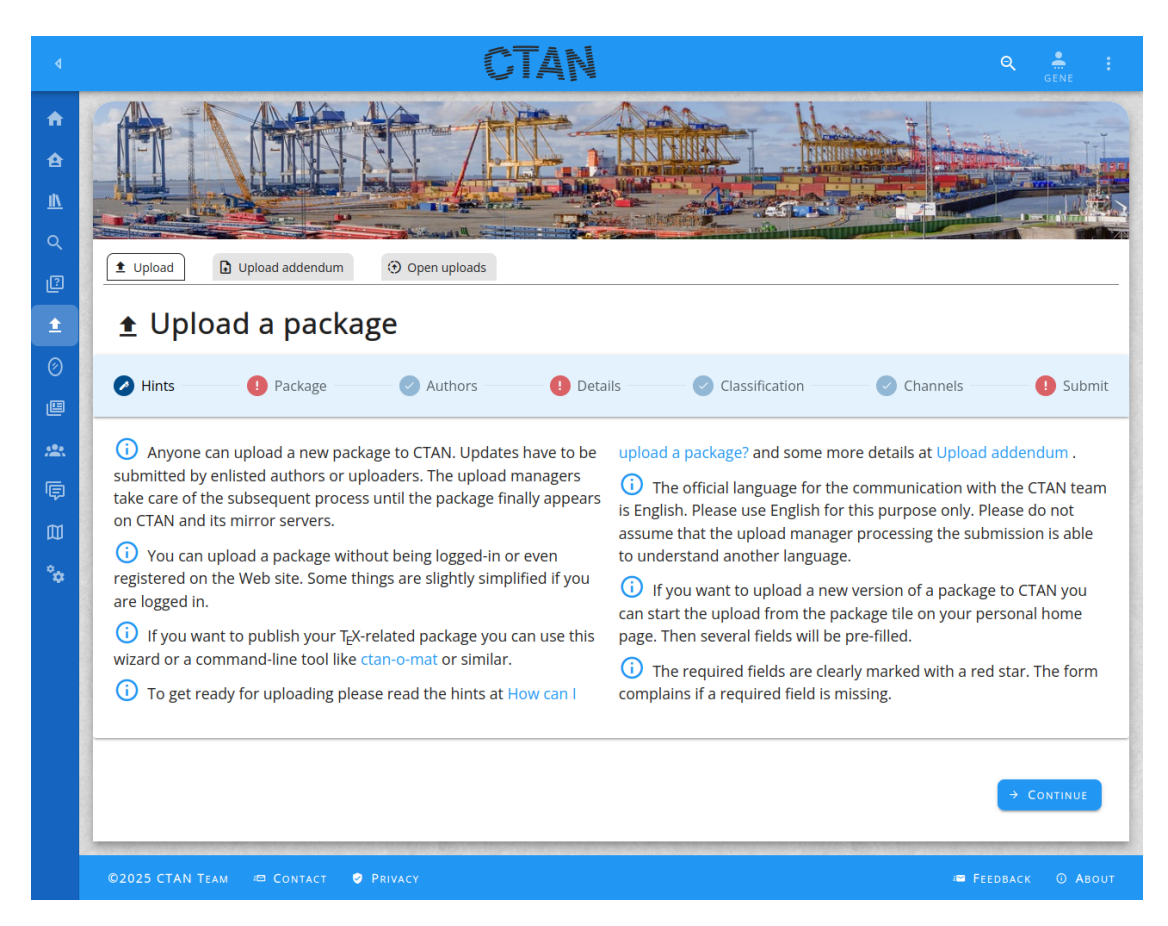

Figure 19.3: The hints step in the upload process

### 19.3.2 The package step in the upload process

### Story

#### As package author (Peter Aumich)

*I want* to upload tips and tricks to be considered for the preparation and upload of a new version of a package

In order to get it included in the  $\mathrm{T}_{\!E\!} \! \mathrm{X}$  distributions.

| ٩                                                                                                    | CT                                                                                                    |                   |                    | Q 🐣 :  |
|----------------------------------------------------------------------------------------------------|----------------------------------------------------------------------------------------------------|-------------------|--------------------|--------|
| <ul> <li>♠</li> <li>♠</li> <li>▲</li> <li>▲</li> <li></li> <li></li> <l< th=""><th>▲ Upload a package</th><th></th><th></th><th></th></l<></ul> | ▲ Upload a package                                                                                                    |                   |                    |        |
| 1<br>0                                                                                                    | 1 Hints <b>2</b> Package 1 Authors                                                                                                    | Oetails Classific | ation 🛛 🕑 Channels | Submit |
|                                                                                                    | CTAN Package Key*<br>bibtool<br>The package bibtool already exists.<br>Package name<br>BibTool<br>Version*<br>2.68<br>Package archive file*<br>BibTool-2.68.zip (920.4 kB) |                   |                    |        |
|                                                                                                    | € ВАСК                                                                                                    | O RESET ALL       |                    |        |
|                                                                                                    | ©2024 CTAN TEAM # CONTACT • PRIVACY                                                                                                    |                   |                    |        |

Figure 19.4: The package step in the upload process

### Explanations

The appearance is shown in figure 19.4.

### Acceptance criteria

### 19.3.3 The author step in the upload process

### Story

As package author (Peter Aumich)

*I want* to upload tips and tricks to be considered for the preparation and upload of a new version of a package

In order to get it included in the  $\mathrm{T}_{\!E\!} \mathrm{X}$  distributions.

| ٩              |                                                                                                  |
|----------------|--------------------------------------------------------------------------------------------------|
| A              |                                                                                                  |
| ₽<br>⊪         |                                                                                                  |
| <u> </u>       |                                                                                                  |
| 2              |                                                                                                  |
| 1<br>0         | Hints     Package     Authors     O     Details     Classification     O     Channels     Submit |
| Ē              | Authors/Maintainers*                                                                             |
| *              | Your name                                                                                        |
| ē              | Pr Gerd Neugebauer                                                                               |
| ₩<br><b>°¢</b> | Your emal*<br>☑ gene@gerd-neugebauer.de                                                          |
|                |                                                                                                  |
|                | ← BACK                                                                                           |
|                | ©2024 CTAN TEAM 📾 CONTACT 🔮 PRIVACY 💿 About                                                      |

Figure 19.5: The author step in the upload process

### Explanations

The appearance is shown in figure 19.5.

### Acceptance criteria

1.

### 19.3.4 The classification step in the upload process

### Story

As package author (Peter Aumich)

 $\boldsymbol{I}$  want to provide a classification of package which I am just uploading

In order to help CTAN users to easier find my package.

| ٩             | CTAN Q 🛔 :                                                                                                   |
|---------------|----------------------------------------------------------------------------------------------------|
| A             |                                                                                                    |
| <b>≙</b><br>⊪ |                                                                                                    |
| <u>॥</u><br>२ |                                                                                                    |
| 9             |                                                                                                    |
| 1<br>0        | Hints     Package     Authors     O     Details     O     Classification     O     Channels     O     Submit |
| Ē             | CTAN path                                                                                                    |
| *             |                                                                                                    |
| ¢<br>س        | S Topics                                                                                                    |
| *             |                                                                                                    |
|               | ← BACK                                                                                                    |
|               | ©2024 CTAN TEAM 🖾 CONTACT 🔍 PRIVACY 💿 About                                                                  |

Figure 19.6: The classification step in the upload process

### Explanations

The appearance is shown in figure 19.6.

### Acceptance criteria

1.

missing acceptance criteria

## 19.3.5 The channels step in the upload process

### Story

As package author (Peter Aumich)

 $\boldsymbol{I}$  want to provide a channels of package which I am just uploading

*In order to* help CTAN users to get in touch for the various demands.

| ٩             |                                                                                                    |
|---------------|----------------------------------------------------------------------------------------------------|
|               |                                                                                                    |
| Q<br>P        | ₤ Upload a package                                                                                                    |
| <b>1</b><br>⊘ | Hints      Package      Authors      Details      Classification      Channels      Submit                            |
| e<br>**       | Several communication channels can be specified here. Home page http://www.gerd-neugebauer.de/software/TeX/BibTool/ × |
| ©<br>°≎       | <ul> <li>Package support</li> <li>Mailing list</li> </ul>                                                             |
|               | Package announcements                                                                                                 |
|               | Source repository                                                                                                    |
|               | ₿ug tracker                                                                                                    |
|               | Development team                                                                                                    |
|               | ← BACK O RESET ALL → CONTINUE                                                                                         |
|               | ©2024 CTAN Team 🕫 Contact 🔮 Privacy 💿 About                                                                           |

Figure 19.7: The channels step in the upload process
#### 217

#### Explanations

The appearance is shown in figure 19.7.

#### Acceptance criteria

| 1. | missing    |
|----|------------|
|    | acceptance |
|    | criteria   |

#### 19.3.6 The details step in the upload process

#### Story

As package details (Peter Aumich)

*I want* to upload tips and tricks to be considered for the preparation and upload of a new version of a package

In order to get it included in the T<sub>F</sub>X distributions.

#### **Explanations**

The appearance is shown in figure 19.8.

#### Acceptance criteria

| 1. | missing    |
|----|------------|
|    | acceptance |
|    | criteria   |

#### 19.3.7 The submit step in the upload process

#### Story

As package author (Peter Aumich)

I want to provide some explanations to th users or the CTAN team for the package which I am just uploading

In order to give the readers some hints.

#### Explanations

The appearance is shown in figure 19.9.

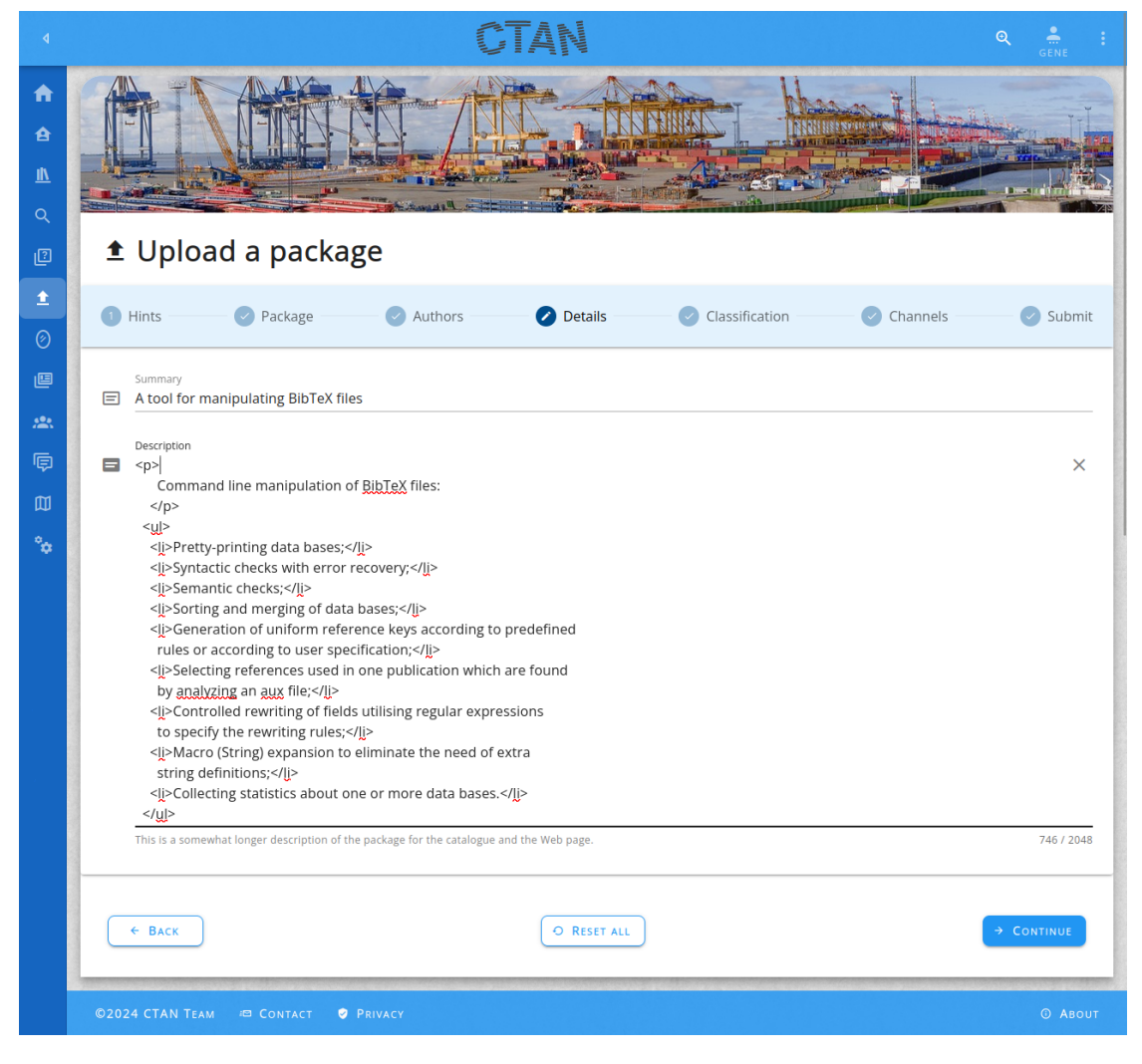

Figure 19.8: The details step in the upload process

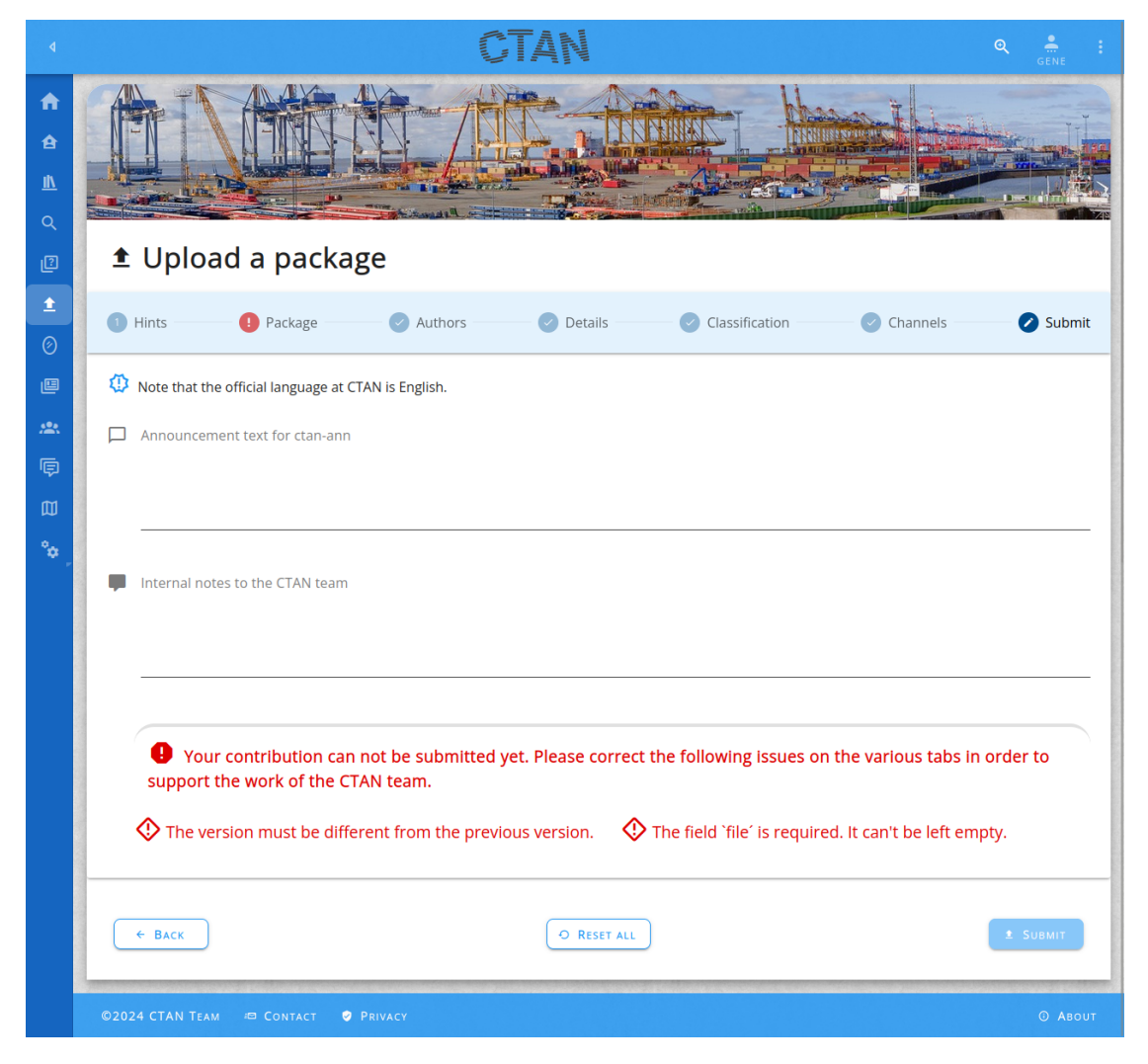

Figure 19.9: The submit step in the upload process

missing acceptance criteria

#### Acceptance criteria

1. \_\_\_\_\_

#### **19.4 Additional information for uploaders**

#### Story

As package author (Peter Aumich)

*I want* to read tips and tricks to be considered for the preparation and upload of a package

*In order to* be sure that I do everything right.

#### Explanations

The page just shows a text taken from the tex-archive. The appearance is shown in figure 19.10.

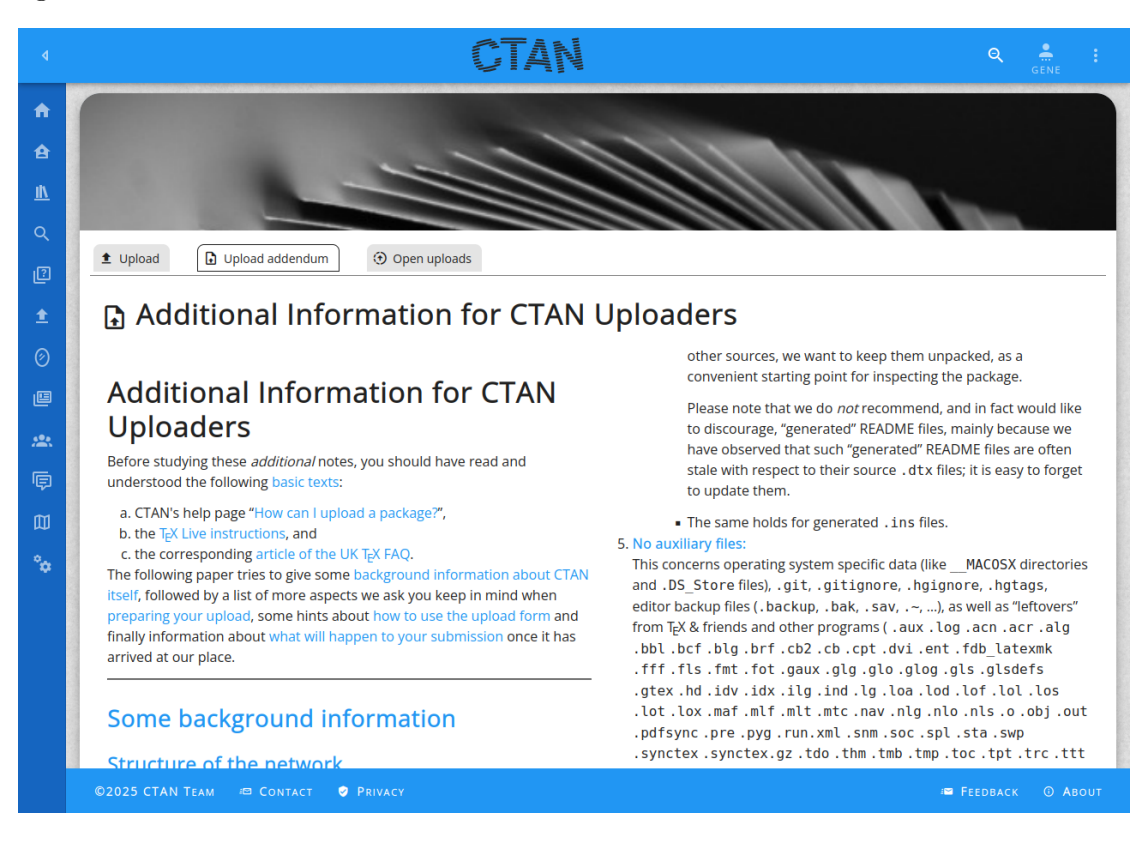

Figure 19.10: The addendum for the upload

| 1. | missing    |
|----|------------|
|    | acceptance |
|    | criteria   |

## 19.5 Query unprocessed packages

| ٩          |                                                                                                    |
|------------|----------------------------------------------------------------------------------------------------|
| <b>f</b>   |                                                                                                    |
| e          |                                                                                                    |
| <u>III</u> |                                                                                                    |
| ۹          |                                                                                                    |
| 2          | Upioad addendum (U) Open upioads                                                                                               |
| ±          | ③ Open package uploads                                                                                                    |
| Ø          | The upload managers try to process the uploaded contributions as fast as possible. Nevertheless the uploaded contributions are |
| ₿          | placed in the incoming area until an upload managers comes along and starts working on it.                                     |
| *          | One upload waits to be processed.                                                                                              |
| ē          | Package pame                                                                                                    |
| ወ          | Package name     Incoming date                                                                                                 |
| •          |                                                                                                    |
|            | ©2025 CTAN TEAM 🕫 CONTACT 🔮 PRIVACY 🔎 FEEDBACK 🔘 ABOUT                                                                         |

Figure 19.11: The incoming pipeline

#### Story

As package author (Peter Aumich)

*I want* to see that my uploaded package arrived and waits for processing *In order to* be sure that I just have to wait a little bit.

#### Explanations

The uploads are placed in the incoming directory. From there the upload managers fetch them, process them, and finally put them into the  $T_{E}X$  archive.

The users have reading access to see which packages are waiting to be processed.

- 1. Given I am on the incoming page Then the URL path shown in the browser is /upload/incoming and the favicon is the CTAN icon.
- Given I am on the incoming page and the language is English Then the page title is "Open package uploads".
- Given I am on the incoming page and the language is German Then the page title is "Offene Paket-Uploads".
- 4.

## 20 Online help

Users should normally not require a user manual. The Web application should make it easy to find the buttons to push. Nevertheless some questions can not be avoided. Some questions come up regularly. Thus the CTAN site tries to provide answers to some questions.

Users can try to find those answers themselves. If they ask the CTAN team then the answer can be a simple link to one of the existing answers. This reduces the repetition of work on the side of the CTAN team.

#### 20.1 The help overview page

#### Story

**As** user of the CTAN site

*I want* to see which help information is available

In order to find interesting descriptions and improve my skills in using the site.

#### Explanations

The help overview page is a navigation page. It contains a few cards which allow the user to navigate to sub-pages. The appearance is shown in figure 20.1.

#### Acceptance criteria

- 1. Given I am on the help overview page Then the URL path shown in the browser is /help and the favicon is the CTAN icon.
- 2. Given I am on the help overview page and the language is English Then the page title is "Help on CTAN".
- 3. Given I am on the help overview page and the language is German Then the page title is "Über CTAN".
- 4.

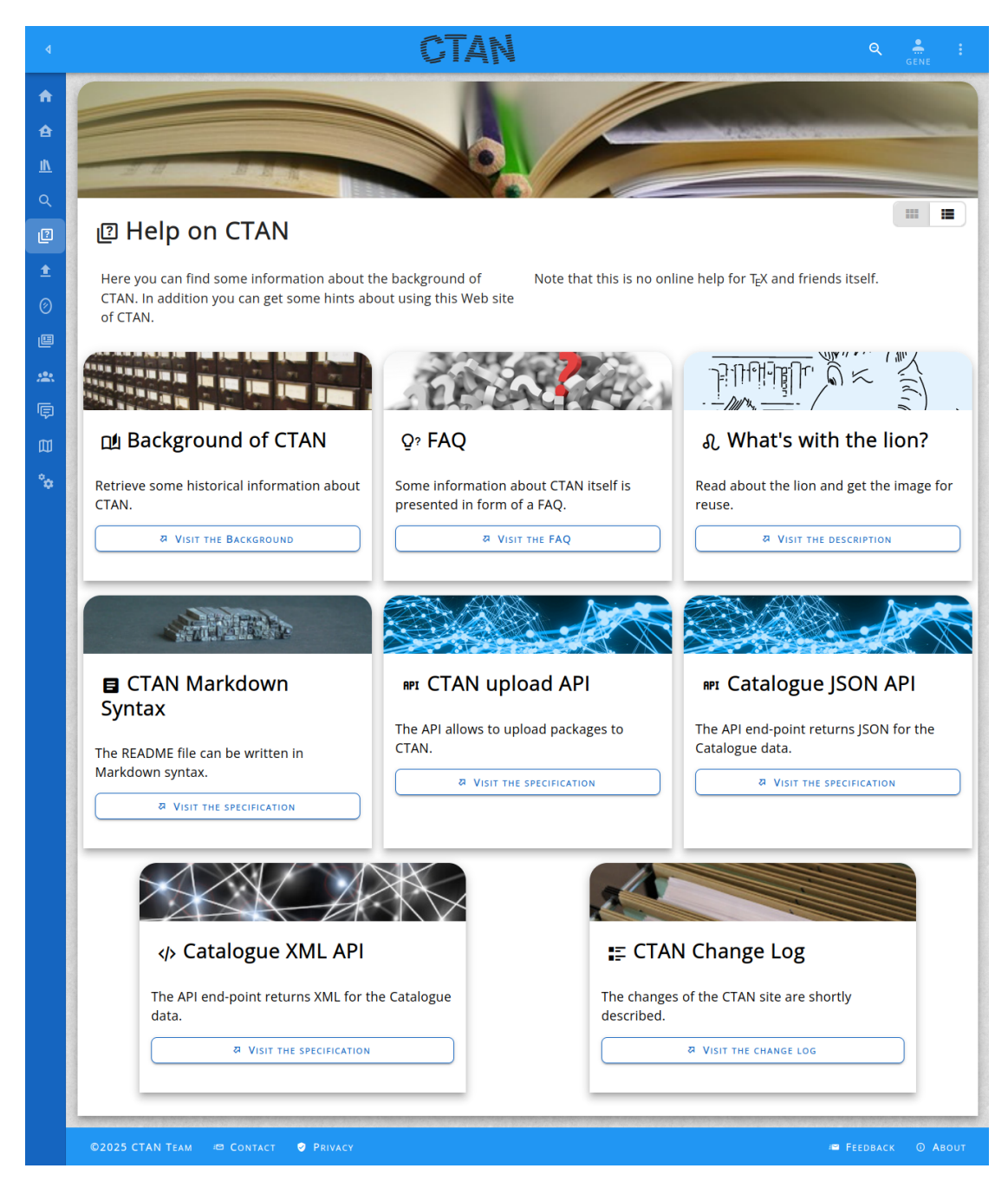

Figure 20.1: The overview of help topics

# 20.2 The FAQ page

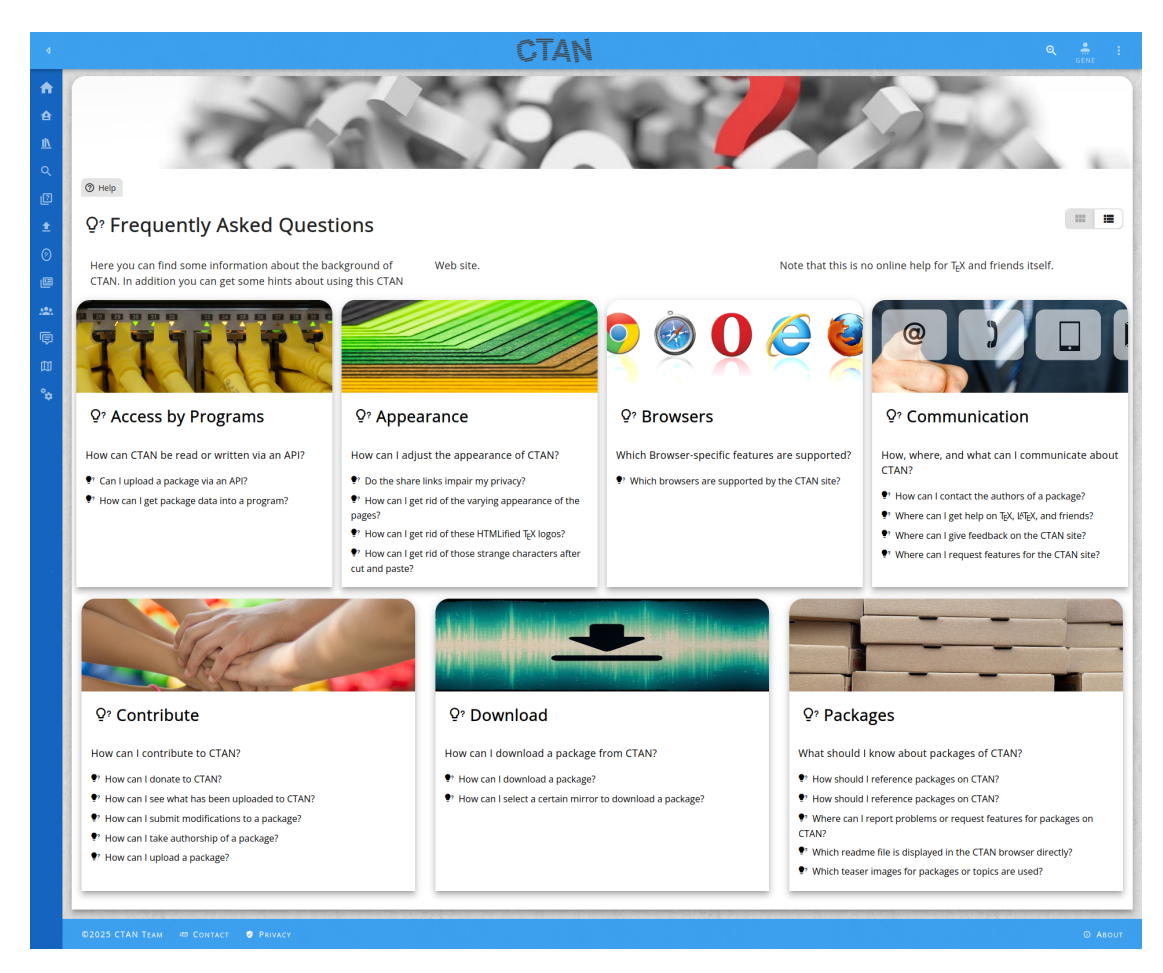

Figure 20.2: The FAQ overview page

## Story

**As** user of the CTAN site

 ${\it I}$  want to get answers to questions on the CTAN site

In order to improve my using skills for the site.

## Explanations

The FAQ topics are organised in groups. The overview page shows the groups and the topics contained within.

This FAQ overview page is shown in figure 20.2.

#### Acceptance criteria

- 1. Given I am on the change log overview page Then the URL path shown in the browser is /help/faq and the favicon is the CTAN icon.
- 2. Given I am on the change log overview page and the language is English Then the page title is "Help on CTAN".
- 3. Given I am on the change log overview page and the language is German Then the page title is "Hilfe zu CTAN".

#### 20.3 The change log overview page

#### Story

4.

 $\pmb{As}$  user of the CTAN site

*I want* to know which versions of the site have been published

In order to find features I don't know yet.

#### Explanations

The CTAN site uses semantic versioning (see [SEM]). A page is provided which lists all minor versions. From here the user can navigate to pages listing the changes of the minor version. This page is shown in figure 20.3.

#### Acceptance criteria

- 1. Given I am on the change log overview page Then the URL path shown in the browser is /help/changelog and the favicon is the CTAN icon.
- 2. Given I am on the change log overview page and the language is English Then the page title is "CTAN Change Log".
- 3. Given I am on the change log overview page and the language is German

missing acceptance criteria

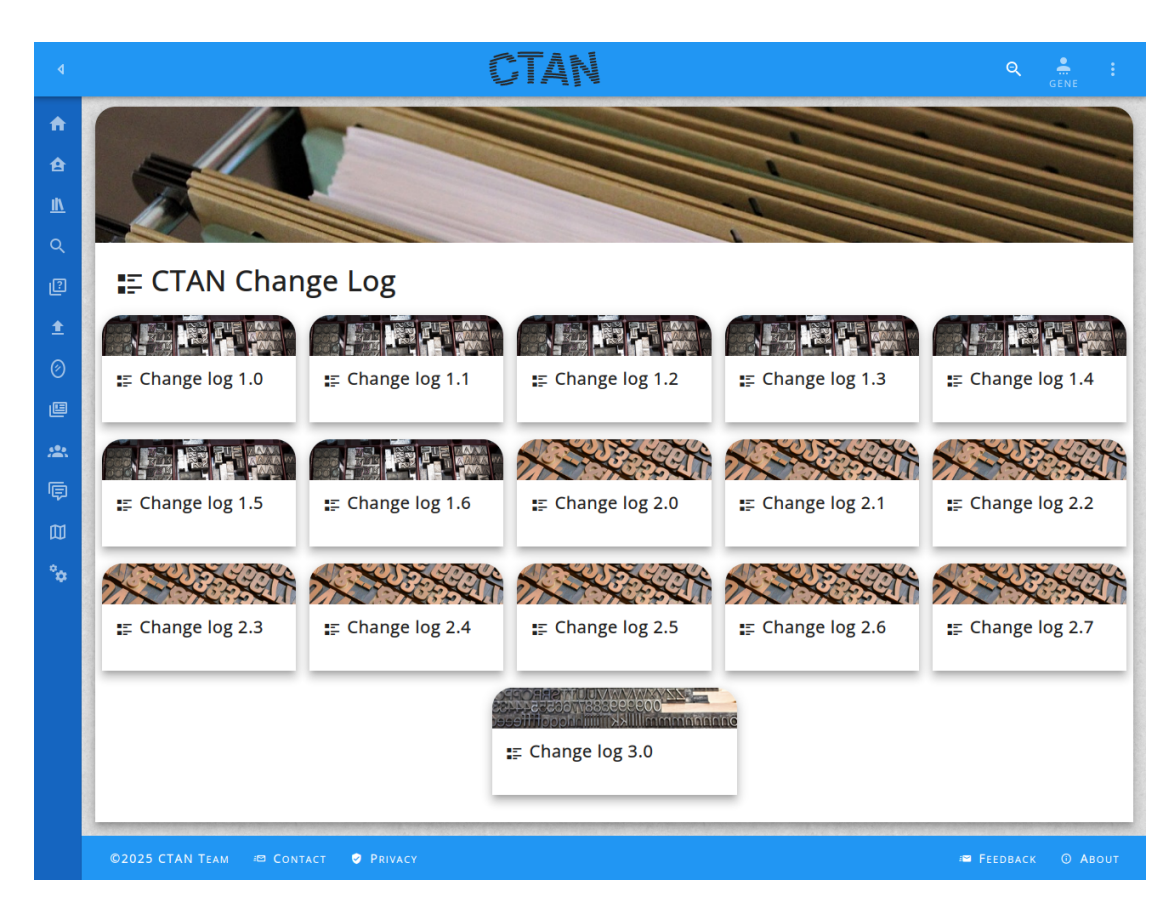

Figure 20.3: The change log list

Then the page title is "Änderungshistorie".

4.

missing acceptance criteria

## 20.4 The change log page

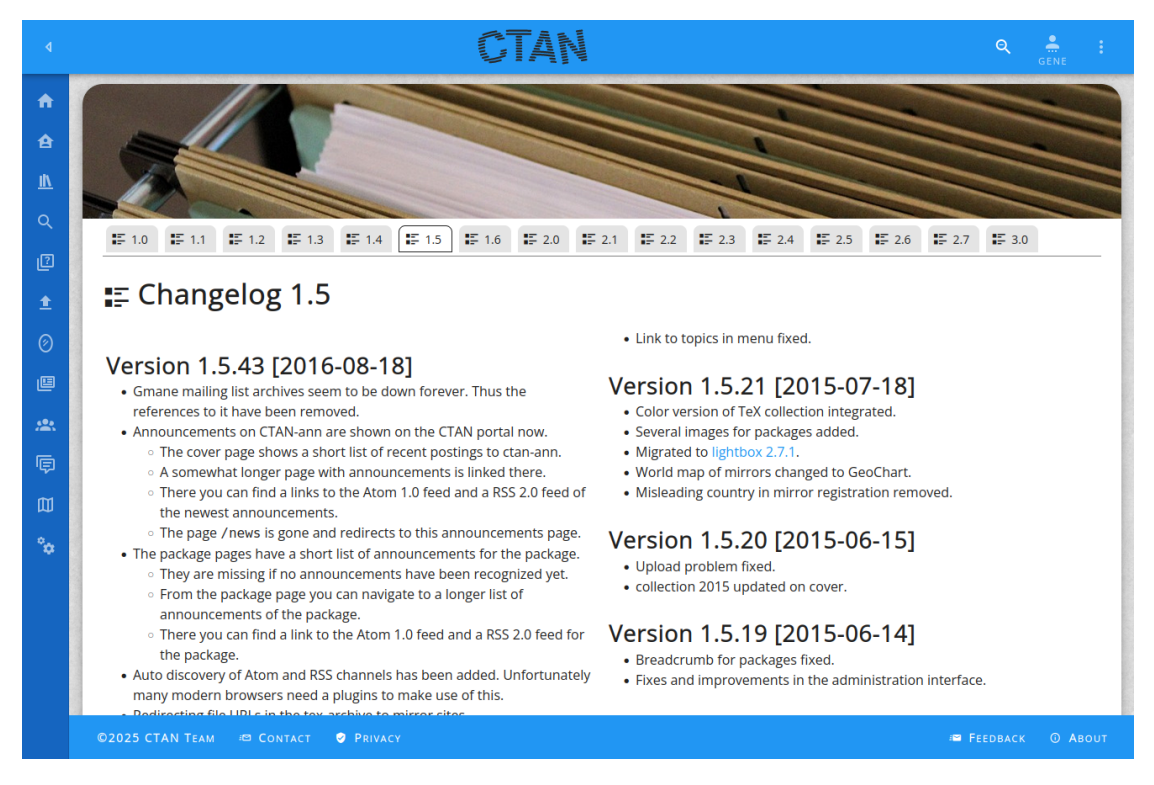

Figure 20.4: A change log page

#### Story

**As** user of the CTAN site

*I want* to read about the changes of a single release of the CTAN site

*In order to* find features I don't know yet.

#### **Explanations**

On the page for a minor version all patches are listed. For each patch level the changes are listed. An example is shown in figure 20.4.

missing acceptance criteria

#### Acceptance criteria

1.

## 20.5 The lion page

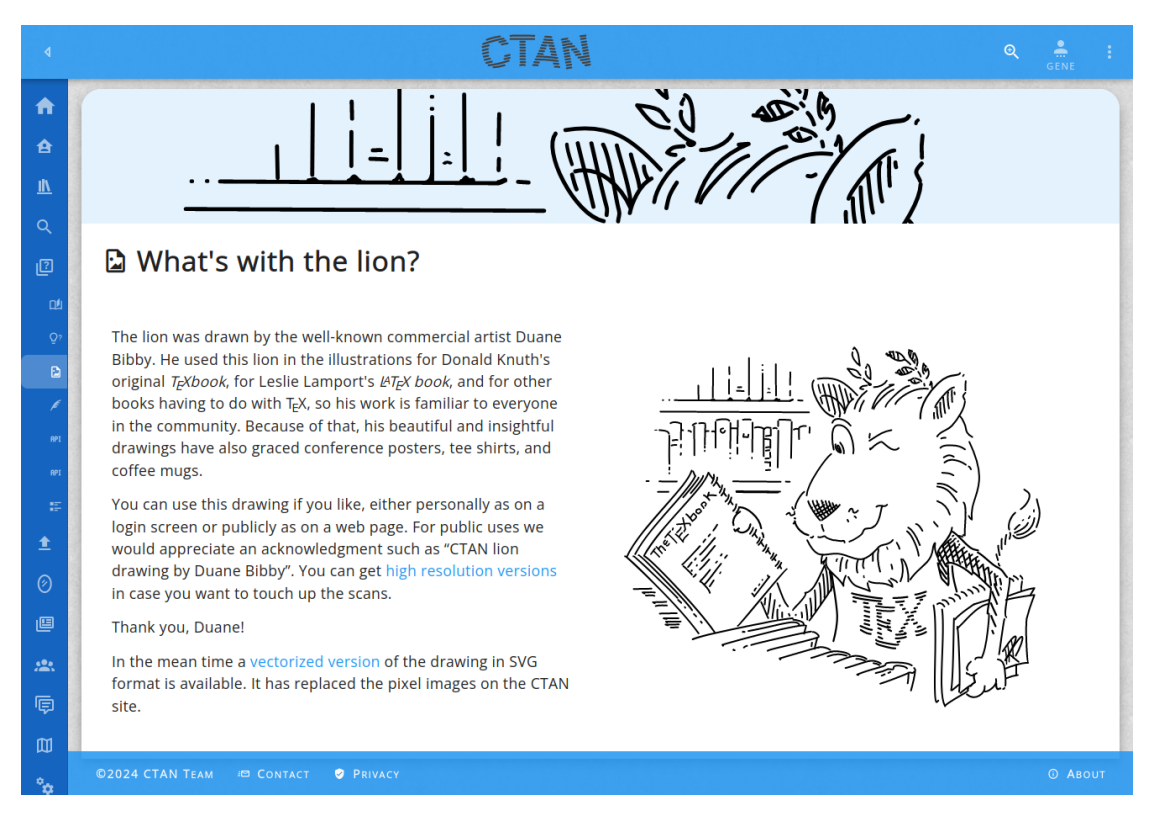

Figure 20.5: The lion help page

#### Story

**As** user of the CTAN site (Abel Begger)

*I want* to know where the lion as mascot comes from

In order to get a better understanding about the community.

#### Explanations

The appearance of the lions help page is shown in figure 20.5.

explanations

- 1. Given I am on the lion page Then the URL path shown in the browser is /help/lion and the favicon is the CTAN icon.
- Given I am on the lion page and the language is English Then the page title is "What's with the lion?".
- 3. Given I am on the lion page and the language is German Then the page title is "Was hat es mit dem Löwen auf sich?".
- 4.

## 21 The TEX user groups

#### 21.1 The LUGs data

LUG denotes a local  $T_EX$  user's group. The LUG database is mirrored from NTG at http://www.ntg.nl/lug/.

The data model for the LUGs is depicted in figure 21.1.

#### 21.1.1 The class LUG

The class LUG represents a TEX Local User's Group. It has the following attributes:

- **code** contains the id code for the LUG. This String is at most 3 characters long. It is mandatory.
- **country** contains the ISO code of the country where the LUG is located. This String is at most 8 characters long. It is mandatory.
- **shortName** contains the short name (abbreviation) of the LUG. This String is at most 32 characters long.

fullName contains the full name of the LUG. This String is at most 128 characters long.

languages contains the list of languages supported by the LUG.

- **email** contains the email address for contacting the LUG. This String is at most 128 characters long.
- **website** contains the URL of the web site of the LUG. This String is at most 256 characters long.
- **mailinglist** contains the mailing list address for communicating with members. This String is at most 128 characters long.
- mailinglistSubscribe contains the mailing list subscription address. This String is at most 128 characters long.
- **address** optionally contains the postal address of the LUG. This String is at most 256 characters long.

numberOfMembers contains the approximated number of members of the LUG.

In addition the following associations are present:

periodical leads to the periodical of the LUG (see section 21.1.2).

account leads to the bank account of the LUG (see section 21.1.3).

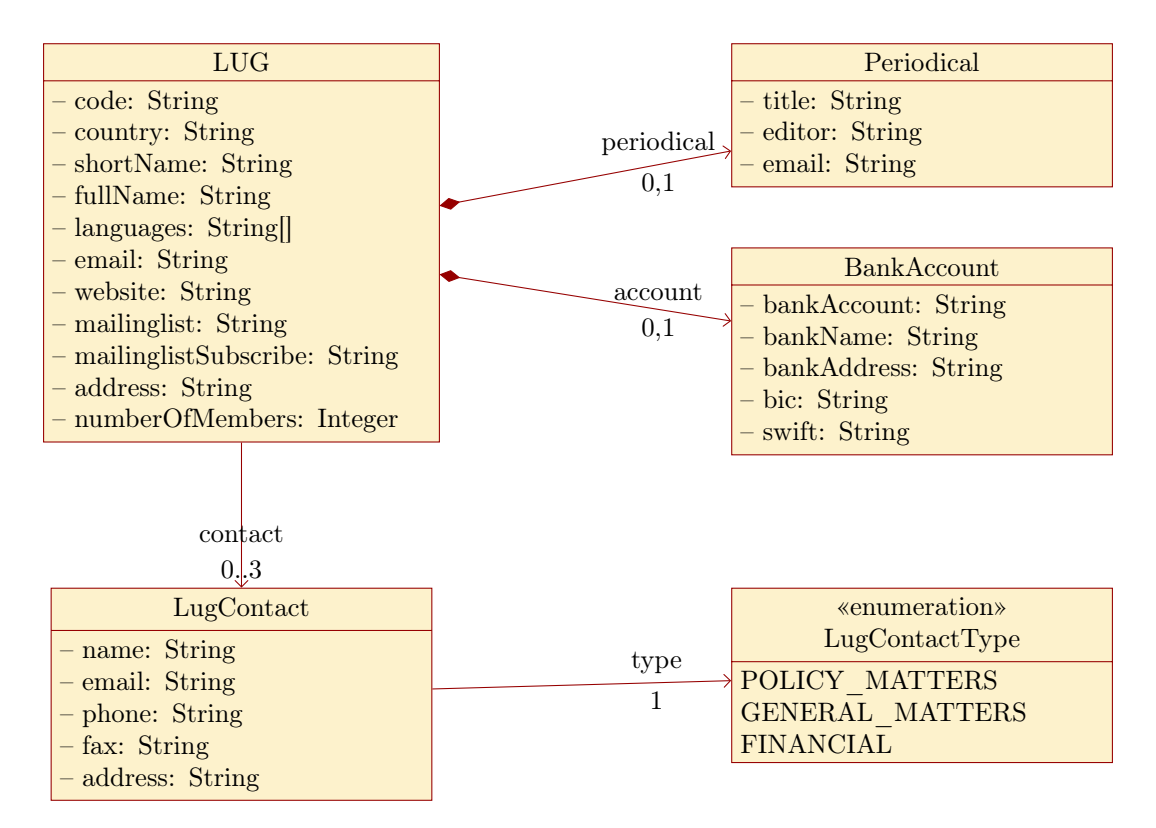

Figure 21.1: The data model for LUGs

contact leads to contact points for different purposes (see section 21.1.4).

#### 21.1.2 The class Periodical

The class Periodical represents a periodical publication of a LUG. It has the following attributes:

title contains the title of the periodical.

**editor** contains the name of the editor of the periodical. **email** contains the email address of the editor.

#### 21.1.3 The class BankAccount

The class BankAccount represents a bank account of a LUG. It has the following attributes:

bankAccount contains the bank account.bankName contains the bank name.bankAddress contains the bank address.

**bic** contains the BIC.

 ${\sf swift}\ {\rm contains}\ {\rm the}\ {\rm SWIFT}\ {\rm code}$ 

#### 21.1.4 The class LugContact

The class LugContact represents a contact point of a LUG. It has the following attributes:

**name** contains the name of the contact person.

email contains the email address of the contact.

**phone** contains the optional phone number of the contact.

fax contains the optional fax number of the contact.

address contains the address of the contact.

In addition the following associations are present:

**type** leads to the type (see section 21.1.5).

#### 21.1.5 The enumeration LugContactType

The class LugContactType represents the type of a contact point. It has the following values:

## POLICY\_MATTERS

# GENERAL\_MATTERS

## 21.2 The TEX user groups page

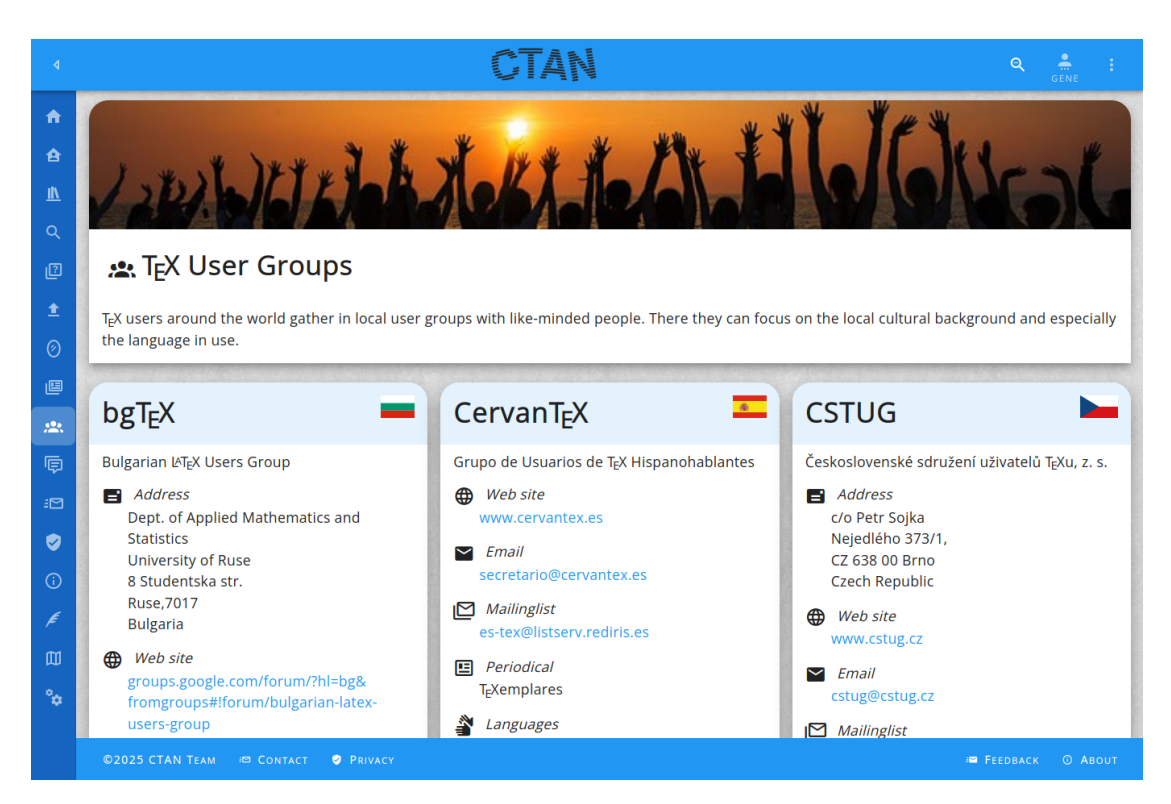

Figure 21.2: The  $T_{\ensuremath{\overline{E}}} X$  user groups page

## Story

**As**  $T_EX$  user (Theodora Usher)

 ${\it I}$  want to see if there are any other  $T_{E\!}X$  users in my region

In order to get in touch and maybe join them.

## Explanations

The local TEX groups are mirrored from http://www.ntg.nl/lug/ and shown here for convenience. Not the full set of information is shown. Mainly the relevant contact attributes are presented.

The page shows all lugs in cards. Maybe for consistency a list view should be integrated as well.

#### Acceptance criteria

4.

- 1. Given I am on the  $T_EX$  user groups page Then the URL path shown in the browser is /lugs and the favicon is the CTAN icon.
- 2. Given I am on the TEX user groups page and the language is English Then the page title is "TeX User Groups".
- 3. Given I am on the TEX user groups page and the language is German Then the page title is "TeX-Nutzergruppen".
  - missing acceptance criteria

## 22 The markdown tester

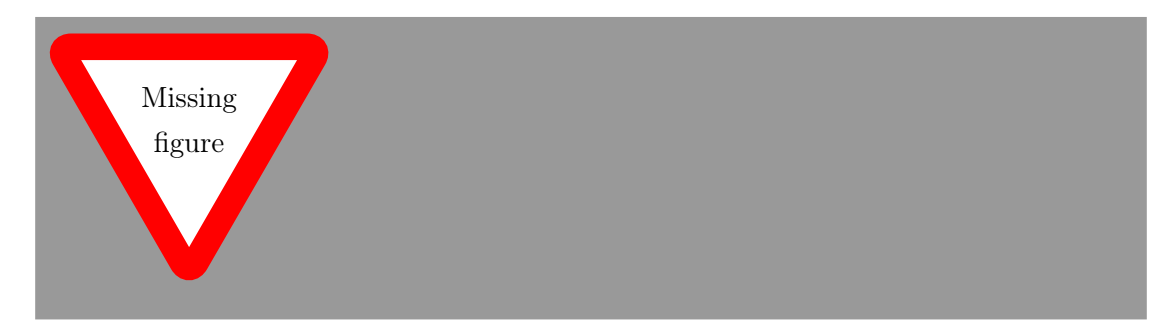

Figure 22.1: The markdown tester

#### Story

As package author (Peter Aumich)

 ${\it I}~{\it want}$  to see how my README file with markdown will appear on the Web

*In order to* validate and improve the appearance of the markdown file.

#### **Explanations**

The appearance of the markdown tester can be seen in figure 22.1.

#### Acceptance criteria

- 1. Given I am on the markdown tester page Then the URL path shown in the browser is /markdown and the favicon is the CTAN icon.
- 2. Given I am on the markdown tester page and the language is English Then the page title is "Markdown Tester".
- 3. Given I am on the markdown tester page and the language is German Then the page title is "Markdown-Tester".
- 4.

missing acceptance criteria

236

## 23 The contact information

## 23.1 The contact page

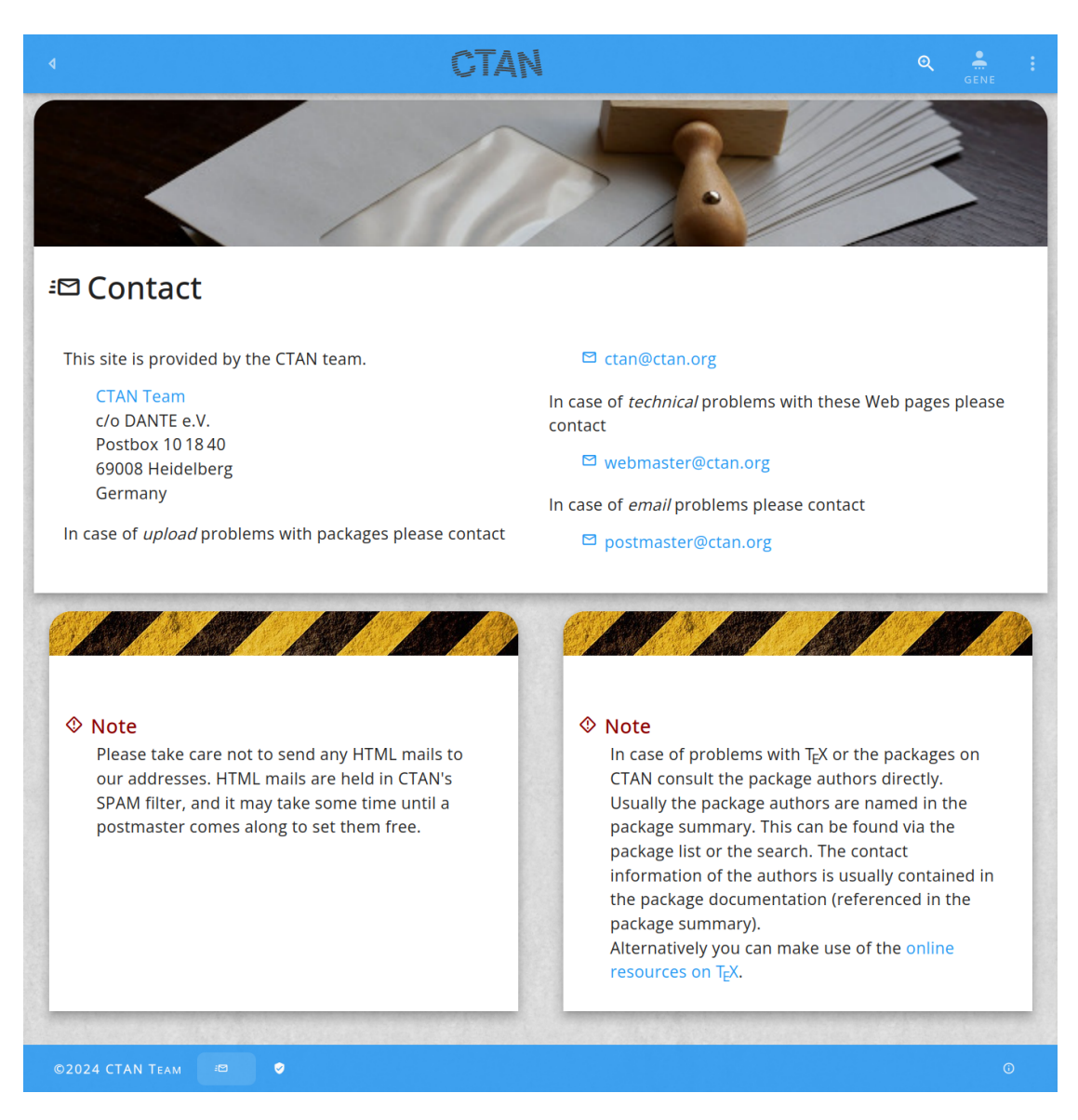

Figure 23.1: The contact page

#### 238

#### Story

As Beginner (Abel Begger)

 ${\it I}$  want to see get the contact information

In order to contact someone at CTAN to clarify some questions.

#### Explanations

The contact page is just a pure text page. It contains contact information for various channels. It is partially there to fulfill legal requirements.

#### Acceptance criteria

- 1. Given I am on the contact page Then the URL path shown in the browser is /contact and the favicon is the CTAN icon.
- 2. Given I am on the contact page and the language is English Then the page title is "Contact".
- 3. Given I am on the contact page and the language is German Then the page title is "Impressum".
- 4.

#### missing acceptance criteria

#### 23.2 The team page

#### Story

As user of the CTAN site (Peter Aumich)

 $\boldsymbol{I}$  want to know who is active for CTAN

 ${\it In \ order \ to}$  improve the understanding of the mails I receive from time to time.

#### **Explanations**

The team page is just a pure text page. It can be managed in the ctan-content repository. Note, that a separate file can be found there for each locale.

The team page can be seen in figure 23.2.

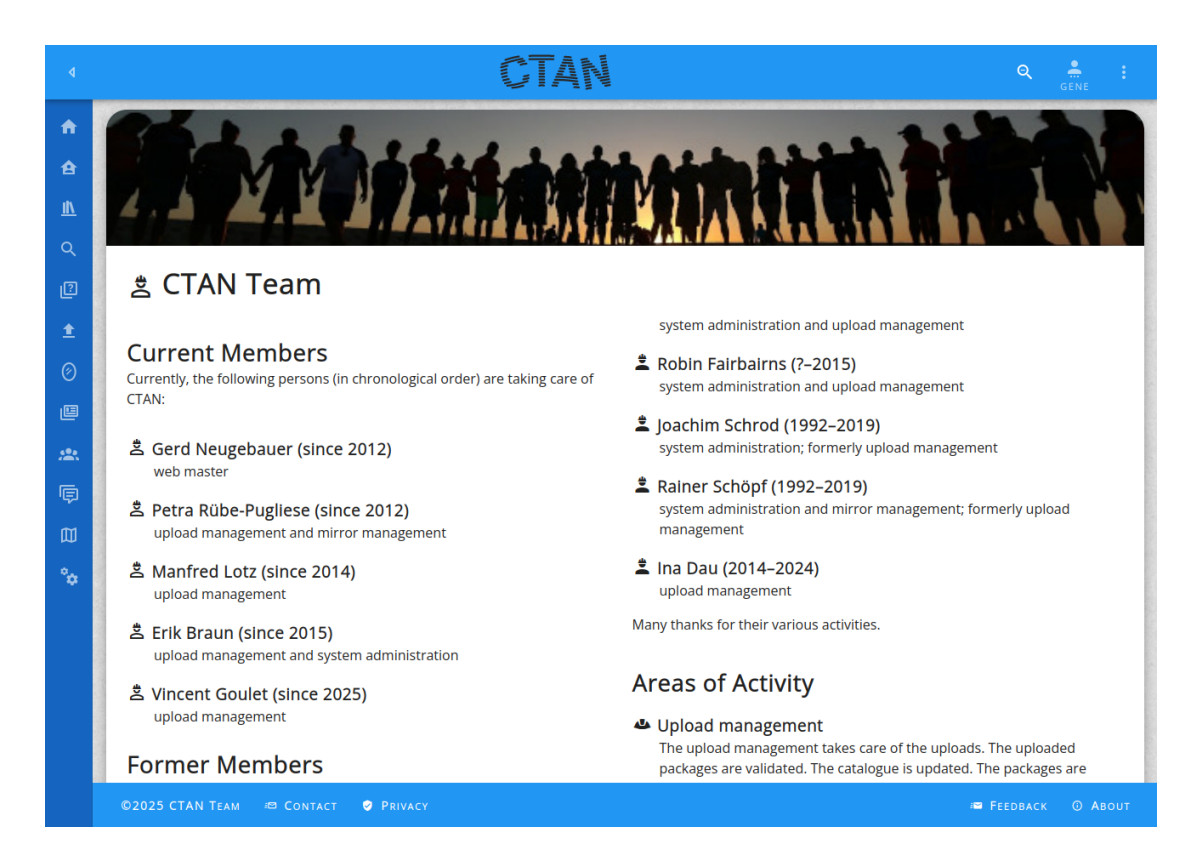

Figure 23.2: The team page

- 1. Given I am on the contact page Then the URL path shown in the browser is /team and the favicon is the CTAN icon.
- 2. Given I am on the contact page and the language is English Then the page title is "CTAN Team".
- 3. Given I am on the contact page and the language is German Then the page title is "CTAN-Team".
- 4.

#### missing acceptance criteria

## 23.3 The credits page

| THE CTAN TEAM SUPPORTED BY TEX USERS GROUP AND DANTE e.V. PRESENTS                                                            |
|----------------------------------------------------------------------------------------------------|
| " <u>THE COMPREHENSIVE T<sub>E</sub>X ARCHIVE NETWORK</u> "                                                                   |
| MANAGEMENT PETRA RÜBE-PUGLIESE MANAGEMENT MANFRED LOTZ MANAGEMENT ERIK BRAUN                                                  |
| MANAGEMENT VINCENT GOULET MASTER GERD NEUGEBAUER ADMINISTRATION ERIK BRAUN                                                    |
|                                                                                                    |
|                                                                                                    |
| WER VUETIFY UTILIZING COMPONENT DROPWIZARD MAPPER HIBERNATE PROGRAMMING JAVA                                                  |
| PROGRAMMING<br>LANGUAGE JAVASCRIPT SEARCH APACHE LUCENE                                                                       |
| COMPRESSION APACHE COMMONS COMPRESS                                                                                           |
| COLLECTION MDI SERVER APACHE HTTPD CONTAINER APACHE TOMCAT DATABASE POSTGRESQL<br>JOB QUARTZ MONITORING MIRMON FREESOUNDS.ORG |

Figure 23.3: The credits page

#### Story

**As** Beginner (Abel Begger)

**I want** to see get the credits information

In order to get sime more background on CTAN.

#### Explanations

The credits page is a special page. It is designed like end credits in movies.

Nearly the same page has been present in release 2 already. Thus one side effect is to preserve the URL.

#### Acceptance criteria

- Given I am on the credits page Then the URL path shown in the browser is /credits and the favicon is the CTAN icon.
- 2. Given I am on the credits page and the language is English Then the page title is "CTAN credits".
- 3. Given I am on the credits page and the language is German Then the page title is "CTAN credits".

4.

missing acceptance criteria

# 24 The privacy page

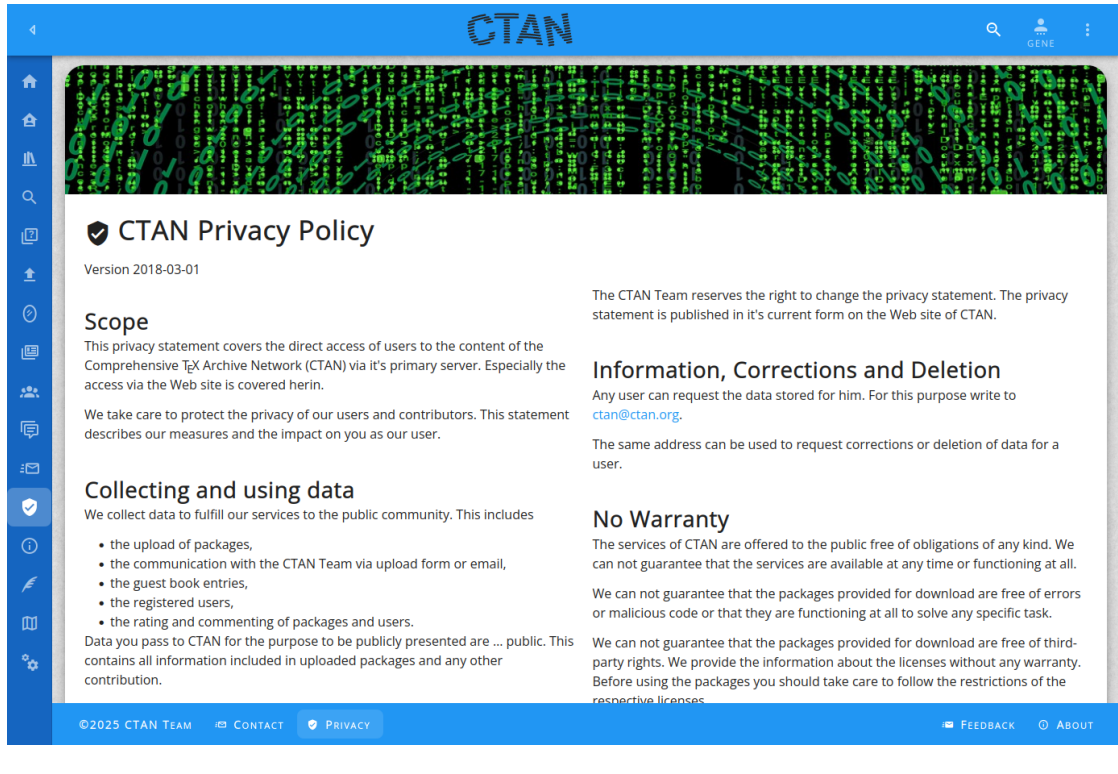

Figure 24.1: The privacy page

#### Story

As beginner (Abel Begger)

I want to read the privacy policy of the CTAN site

In order to decide whether I am willing to agree and use the site more regularly.

#### Explanations

The privacy page is just a pure text page.

- 1. Given I am on the privacy page Then the URL path shown in the browser is /privacy and the favicon is the CTAN icon.
- 2. Given I am on the privacy page and the language is English Then the page title is "CTAN Privacy Policy".
- 3. Given I am on the privacy page and the language is German Then the page title is "CTAN-Datenschutz".
- 4.

## 25 The feedback dialogue

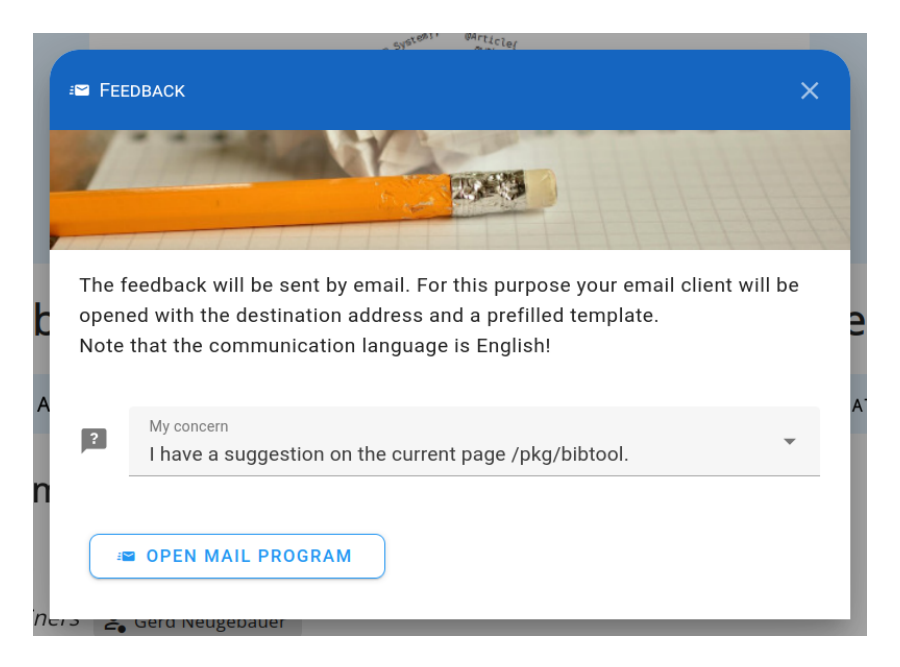

Figure 25.1: The feedback dialogue with a button for mail

#### Story

As registered user of the CTAN site (Peter Aumich)

*I want* to give feedback about the content of the CTAN site

*In order to* initiate an improvement of the site.

#### Explanations

The feedback dialogue supports the user in giving feedback. The various areas to which the feedback apply should be covered best possible.

The feedback dialogue can be seen in figures 25.1 and 25.2.

If the system can give some hint then this is done. Otherwise an email is prepared. This utilises the mail program of the current user. There the adressee, the subject and the mail body are prefilled. The user is expected to give some more details in the mail and send it. Thus we automatically get a email address for further conversation – if required.

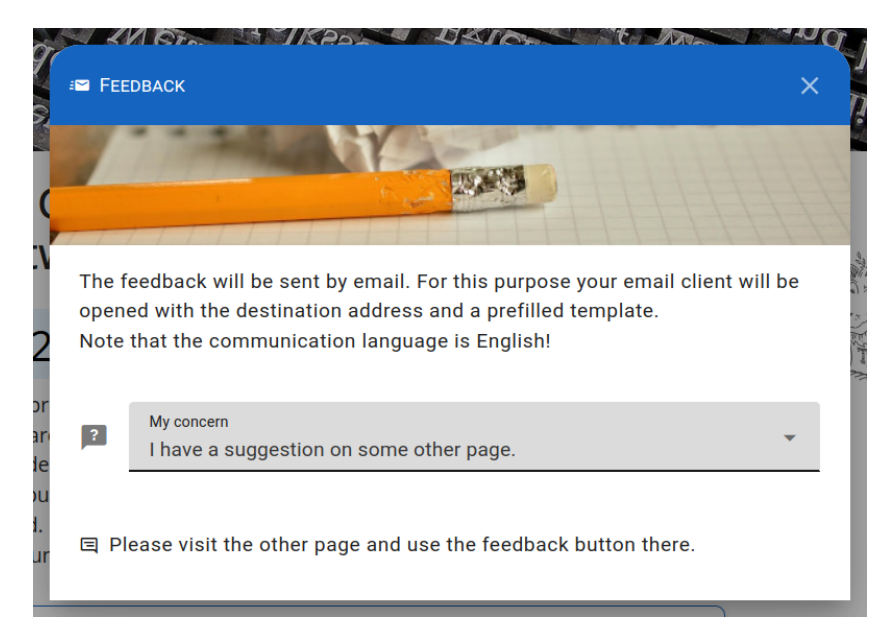

Figure 25.2: The feedback dialogue with prepared reply

The email for the CTAN team goes to ctan@ctan.org.

The feedback is controlled by the feature feedback.form (see section 2.18). Thus it can easily be turned on and off.

## Concern "pkg-data"

**Concern:** I have suggestions to fix an attribute of the package  $\{0\}$ .

Subject: CTAN: Attribute for {0}Template: Hi CTAN team,I would like to suggest the following change for package {0}:

 ${\rm «your \ turn} {\rm »}$ 

Here  $\{0\}$  is replaced by the package name.

## Concern "pkg-question"

**Concern:** I have a question about the package  $\{0\}$ .

**Reply:** Sorry, but the CTAN team just manages packages. To get an answer about the package  $\{0\}$  contact the maintainer of the package. You should find the address in the package documentation.

Here  $\{0\}$  is replaced by the package name.

#### Concern "pkg-suggestion"

**Concern:** I have a suggestion on the package  $\{0\}$ .

**Reply:** Sorry, but the CTAN team just manages packages. To suggest a modification of the package  $\{0\}$  contact the maintainer of the package. You should find the address in the package documentation.

Here {0} is replaced by the package name.

#### Concern "pkg-other-suggestion"

**concern** I have a suggestion on another package.

**reply** Sorry, but the CTAN team just manages packages. To suggest a modification of the package contact the maintainer of the package. You should find the address in the package documentation.

#### Concern "page-suggestion"

**Concern:** I have a suggestion on the current page.

**Subject:** CTAN: Suggestion for {1}

Template: Hi CTAN team,

I would like to suggest the following improvement for page  $\{1\}$ :

«your turn»

Here {1} is replaced by the page name.

#### Concern "pkg-other-suggestion"

**Concern:** I have a suggestion on another package.

**Reply:** Sorry, but the CTAN team just manages packages. To suggest a modification of the package contact the maintainer of the package. You should find the address in the package documentation.

#### Concern "site-suggestion"

**Concern:** I have a suggestion on some other page.

**Reply:** Please visit the other page and use the feedback button there.

## **Concern** "site-question"

Concern: I have a question about CTAN itself.
Subject: CTAN: Question
Template: Hi CTAN team, I would like ask a question about CTAN: «your turn»

## Acceptance criteria

1. \_\_\_\_\_

missing acceptance criteria

## 26 The about page

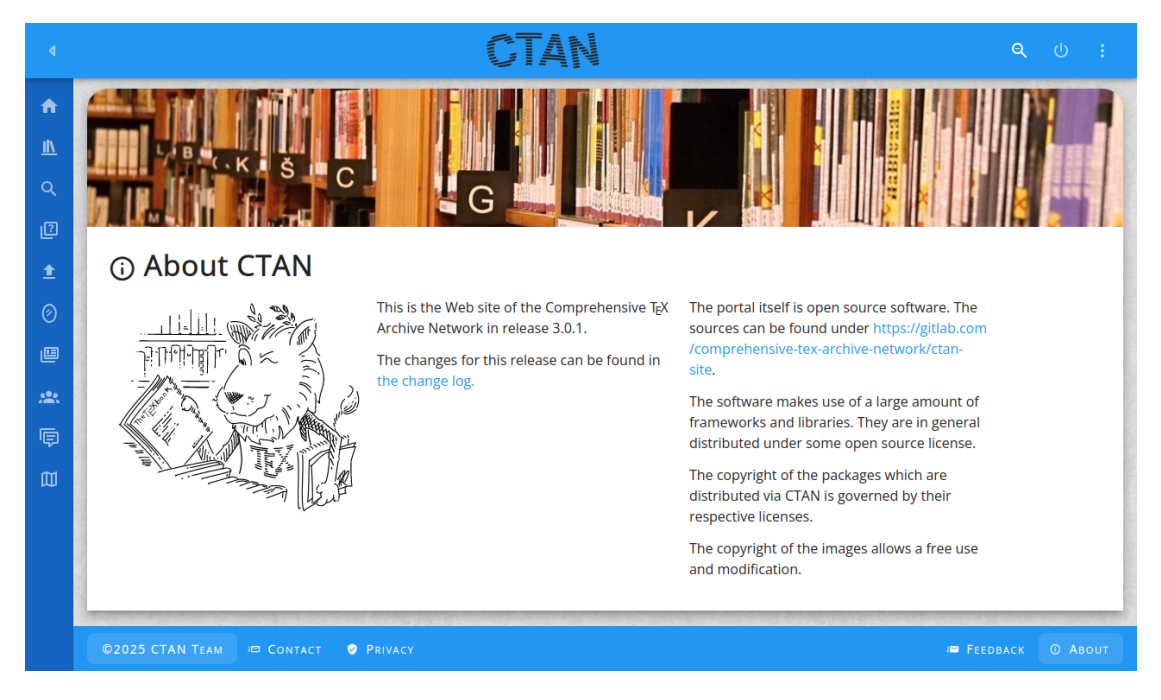

Figure 26.1: The about page

### Story

As registered user of the CTAN site (Peter Aumich)

I want to see which version of the CTAN site I am visiting

**In order to** determine whether the improvement for the site which I have reported might be fixed.

#### **Explanations**

The about page contains the current version and copyright references.

The about page can be seen in figure 26.1.

- 1. Given I am on the the about page Then the URL path shown in the browser is /about and the favicon is the CTAN icon.
- 2. Given I am on the the about page and the language is English Then the page title is "About CTAN".
- Given I am on the the about page and the language is German Then the page title is "Über CTAN".
- 4.

missing acceptance criteria

# 27 The guest book page

## 27.1 Showing the guest book

| ٩         |                                                                                                    | CTAN                                                                           |  |
|-----------|----------------------------------------------------------------------------------------------------|--------------------------------------------------------------------------------|--|
| <b>A</b>  |                                                                                                    |                                                                                |  |
| e         |                                                                                                    |                                                                                |  |
| <u>II</u> | Contraction of the local division of the local division of the loc |                                                                                |  |
| ٩         |                                                                                                    |                                                                                |  |
| 2         | 同 Guest Book                                                                                                    |                                                                                |  |
| 1         | As logged-in u                                                                                                    | ser you may leave a comment about CTAN to help other users or give             |  |
| 0         | Disclaimer: Ti                                                                                                    | ne entries in the guest book represent the opinion of their respective author. |  |
| E         | This may not l                                                                                                    | be the opinion of the CTAN team.                                               |  |
| *         |                                                                                                    | ₽ asdfasfd                                                                     |  |
| ¢         |                                                                                                    | asdfsafsadf                                                                    |  |
| 闼         |                                                                                                    | Gerd Neugebauer<br>2024-06-23-21-02                                            |  |
| °¢        |                                                                                                    |                                                                                |  |
|           |                                                                                                    | 🖻 aaaaa                                                                        |  |
|           |                                                                                                    | ccccccccc                                                                      |  |
|           |                                                                                                    | Gera Neugebäuer<br>2024-06-23 20:44                                            |  |
|           |                                                                                                    | 同 wefwef                                                                       |  |
|           |                                                                                                    |                                                                                |  |

Figure 27.1: The guest book page

#### Story

As experienced user of the CTAN site (Emma Taylor, Ellie Larch)

**I want** to see what others have to say about the site

In order to decide whether I agree.

#### Explanations

The guest book is a means to leave comments on the site to be read publicly.

Bad experiences have shown that such a feature is also used by people who seek to publish their ads which are not related to the CTAN site at all. Thus we have several means to avoid this abuse:

- Only logged in users may leave a guest book entry.
- We have a list of stop words. If the submitted guest book entry contains one of those words is not accepted.
- We scan the published guest book entries from time to time and remove inadequate entries.

The appearance of the guest book is shown in figure 27.1.

Features can be used to controll the appearance of the guestbook (cf. section 2.18). The sitemap page can be controlled with the feature guestbook.page.

#### Acceptance criteria

- 1. Given I am on the guest book page Then the URL path shown in the browser is /guestbook and the favicon is the CTAN icon.
- Given I am on the guest book page and the language is English Then the page title is "Guest Book".
- 3. Given I am on the guest book page and the language is German Then the page title is "Gästebuch".
- 4.

#### missing acceptance criteria

## 27.2 Adding to the guest book

#### Story

As experienced user of the CTAN site (Emma Taylor, Ellie Larch)

 $\boldsymbol{I}$  want to publicly congratulate the CTAN team for their work

In order to motivate the volunteers for their useful work.

## Explanations

A guest book entry has a title and a text. Both are restricted in their length. In addition no HTML may be contained. HTML is filtered out automatically.

| Ę                 | Add a guest book entry X                                                                                                    |        |
|-------------------|----------------------------------------------------------------------------------------------------|--------|
|                   |                                                                                                    |        |
| You<br>asl<br>put | u may leave a comment about CTAN to help other users. This is no means to<br>c questions or communicate with the contributors. This is also no means to<br>blish unrelated messages. |        |
| l-i The<br>· not  | e CTAN team reserves the right to remove entries from the guest book without<br>tice.                                                                                                |        |
| n<br>I            | Title                                                                                                    |        |
|                   | This value is required. It can not be left empty. 0 / 64                                                                                                    |        |
| Þ                 | Text                                                                                                    | - ?    |
|                   | Nama                                                                                                    |        |
| :                 | Gerd Neugebauer                                                                                                    |        |
| $\sim$            | <sub>Email</sub><br>gene@gerd-neugebauer.de                                                                                                    | r<br>1 |
|                   |                                                                                                    |        |
|                   |                                                                                                    |        |

Figure 27.2: The guest book dialogue
# Acceptance criteria

| 1. | missing    |
|----|------------|
|    | acceptance |
|    | criteria   |

# 28 The site map page

| ٩ | CTAN 9                                                                                                    | GENE :            |
|---|----------------------------------------------------------------------------------------------------|-------------------|
|   | 1002   0.02   0.02   0.02   0.02   0.02   0.02   0.02   0.02   0.02   0.02   0.02   0.02   0.02   0.02   0.02   0.02   0.02   0.02   0.02   0.02   0.02   0.02   0.02   0.02   0.02   0.02   0.02   0.02   0.02   0.02   0.02   0.02   0.02   0.02   0.02   0.02   0.02   0.02   0.02   0.02   0.02   0.02   0.02   0.02   0.02   0.02   0.02   0.02   0.02   0.02   0.02   0.02   0.02   0.02   0.02   0.02   0.02   0.02   0.02   0.02   0.02   0.02   0.02   0.02   0.02   0.02   0.02   0.02   0.02   0.02   0.02   0.02   0.02   0.02   0.02   0.02   0.02   0.02   0.02   0.02   0.02   0.02   0.02   0.02   0.02   0.02   0.02   0.02   0.02   0.02   0.02 <td< th=""><th>and and</th></td<> | and and           |
|   | This page provides an overview of the organization of the pages on the CTAN site.                                                                                                    | ତ ତ ତ ତ ତ ତ ତ ତ ତ |
|   | CTAN Change Log 1.0<br>©2024 CTAN TEAM R CONTACT PRIVACY                                                                                                    | O ABOUT           |

Figure 28.1: The site map page

#### Story

As experienced user of the CTAN site (Emma Taylor, Ellie Larch)

**I** want to see which pages are present

In order to see if I can find something new for me.

## **Explanations**

The site map page contains a list depicting the structure of the site. Not all pages are shown. The pages dynamically generated from the database or the file system are left out.

The list is restricted to the pages visible for the current user.

The appearance of the sitemap is shown in figure 28.1.

The presence of the sitemap page can be enabled and disabled with the sitemap feature (see section 2.18).

## Acceptance criteria

- Given I am on the site map page Then the URL path shown in the browser is /sitemap and the favicon is the CTAN icon. And the feature sitemap is enabled
- Given I am on the site map page and the language is English Then the page title is "CTAN Site Map".
- Given I am on the site map page and the language is German Then the page title is "CTAN-Seitenübersicht".

4.

# 29 Administration

One special role is the technical administrator. A user with this role has special rights and features of the CTAN Web application.

# 29.1 Navigation for the admin

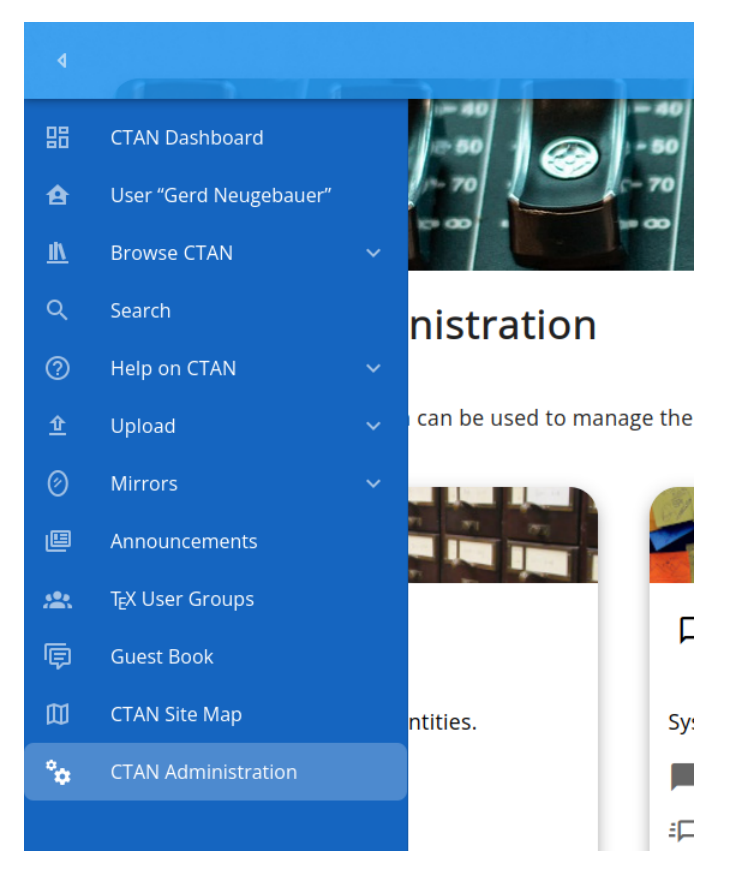

Figure 29.1: The left navigation for an admin

#### Story

As admin (Waclaw Munn)

 ${\it I}$  want to have the admin features reachable via the left navigation

In order to to have a uniform access to these functions.

#### Explanations

The left navigation is sensitive to the role. If the current user has the admin role then the item "Administration" is shown (see figure 29.1).

#### Acceptance criteria

1.

#### missing acceptance criteria

## 29.2 The admin dashboard

#### Story

As admin (Waclaw Munn)

*I want* to have an overview page showing the admin functions

In order to to have a fast access to these functions.

## Explanations

One dashboard page is presented providing access to the exposed administration functions (see figure 29.2).

## Acceptance criteria

- Given I am logged-in as admin and I am on the admin dashboard page Then the URL path shown in the browser is /admin and the favicon is the CTAN icon.
- Given I am logged-in as admin and I am on the admin dashboard page and the language is English Then the page title is "Admin Dashboard".

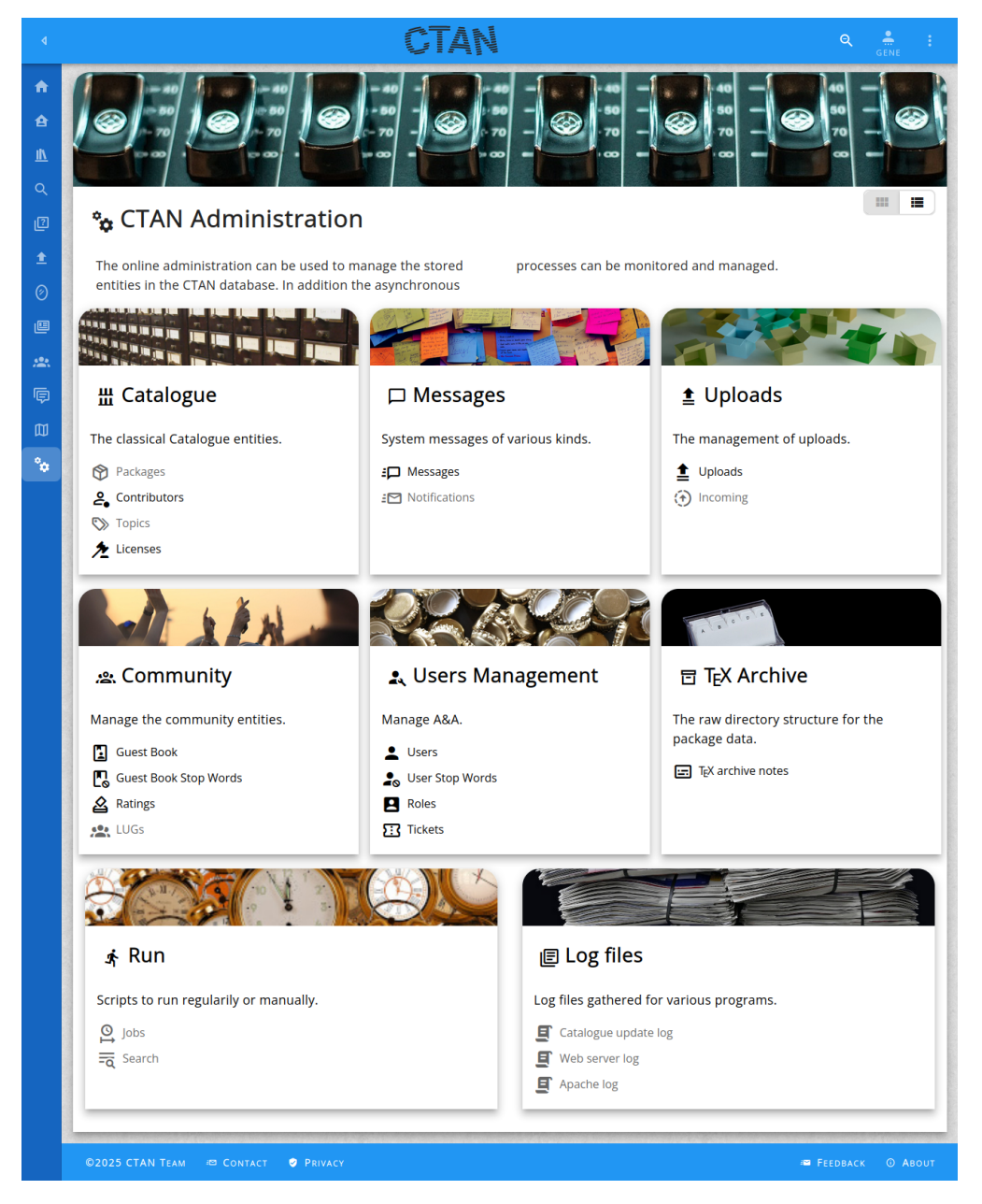

Figure 29.2: The admin dashboard

- 3. Given I am logged-in as admin and I am on the admin dashboard page and the language is German Then the page title is "Admin-Dashboard".
- 4. \_\_\_\_\_

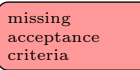

## 29.3 The users CRUD page

|            |                 |                          | CTAN             |                                 |        |       |
|------------|-----------------|--------------------------|------------------|---------------------------------|--------|-------|
| 88         | ~               |                          |                  |                                 |        |       |
| £          | 1               |                          |                  |                                 |        |       |
| <u>11\</u> | Re              |                          |                  |                                 |        |       |
|            |                 | 12-                      |                  |                                 | 1      |       |
| ~          | • 1/50          |                          |                  |                                 |        |       |
| 0          | - Use           | 15                       |                  |                                 |        |       |
| Ŷ          | <b>T</b> Filter |                          |                  |                                 | (+     | New   |
| Ø          |                 |                          |                  |                                 |        |       |
| e          | Enabled         | Account                  | Name             | Email                           | Locked | 128/1 |
|            | S               | admin                    | Administrator    | webmaster@ctan.org              | 0      | Î     |
|            | 0               | root                     | root             | root@ctan.org                   | 0      | î     |
| I₽         | 0               | webmaster                | webmaster        | webmaster@ctan.org              | 0      | Î     |
| 囗          | 0               | ctan                     | ctan             | ctan@ctan.org                   | 0      | 1     |
| ÷          | 0               | CTAN                     | CTAN             | ctan@ctan.org                   | 0      | î.    |
| ~          | 0               | robin                    | Robin Fairbairns | robin.fairbairns@cl.cam.ac.uk   | 0      | Î     |
|            | 0               | 7s0nica                  | 7s0nica          | standardlisting@gmail.com       | 0      | î     |
|            | 0               | TimothyMex               | TimothyMex       | pvvvv@printall.com.ua           | 0      | î     |
|            | 0               | PaveLIGArt               | PaveLIGArt       | pavelignatov85@mail.ru          | 0      | î     |
|            | 0               | FrancisPa                | FrancisPa        | franciskitect@lightengroups.com | 0      | Î     |
|            | 0               | FrankgexGuru             | FrankgexGuru     | frankgex@listrw.com             | 0      | î     |
|            | 0               | Altonpaync               | Altonpaync       | vaev756527@mail.ru              | 0      | -     |
|            | ©2024 CTAN '    | Team Contact 🛛 😔 Privacy |                  |                                 |        | ABOUT |

Figure 29.3: The users CRUD page

## Story

As admin (Waclaw Munn)

I want to have a CRUD page of all users of the CTAN site

In order to to perform administrative tasks on users.

The user CRUD page is a generic CRUD CRUD page which is able to show, filter, and sort authors. If the current user has the admin role then the page "users CRUD page" is accessible (see figure 29.3).

## Acceptance criteria

- Given I am logged-in as admin and I am on the users crud page Then the URL path shown in the browser is /admin/users and the favicon is the CTAN icon.
- 2. Given I am logged-in as admin and I am on the users crud page and the language is English Then the page title is "Users".
- 3. Given I am logged-in as admin and I am on the users crud page and the language is German Then the page title is "Nutzer".
- 4.

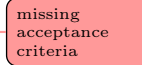

## 29.3.1 The user dialogue

## Story

As admin of the CTAN site (Waclaw Munn)

*I want* to edit a stop word for the users

In order to store corrections.

## Explanations

The user dialogue is opened when the row in the list is clicked. It allows to see and edit all attributes of the selected entity.

The appearance of the "user dialogue" is shown in figure 29.4.

## Acceptance criteria

1. Given I am logged-in as admin and I am on the user stop words page

| P EDIT         | THIS USER                          | ×        |
|----------------|------------------------------------|----------|
| Acc<br>adr     | ount<br><b>nin</b>                 | _        |
| 🗹 Enab         | led                                |          |
| a≡ Adi         | <sup>ne,</sup><br>ministrator      | _        |
| 🖌 Shov         | v name                             |          |
| er Ger         | nder 💌                             |          |
| wel            | master@ctan.org                    | _        |
| 🗸 Shov         | v email                            | ie       |
| ✓ HTM          | L email                            | :6       |
| O Loc          | cation                             | - 1      |
| 🐣 Aut          | thor key                           |          |
| <b>_</b> ≡ Sel | f description                      |          |
| Lock           | ed                                 | -        |
| Acco           | unt expired                        |          |
| 🗌 Pass         | word expired                       |          |
| Date           | e created<br>06-2012 06:58:59      |          |
| 🗌 Hyph         | ienate                             |          |
| • Pas          | ssword                             |          |
| Pole           | is<br>oject Object]                | -        |
| 🐕 Ski          | n                                  |          |
|                | H SAVE × ABORT                     | ie<br>ie |
| DRIACI DA      | nieiPréodiela onesecinua@gmail.com | false    |

Figure 29.4: The user dialogue

2.

When I select an item in the list Then the dialog user stop words opens and the dialog title is "Edit this user stop word" and all attributes of the entity are present and all attribute values of the entity are shown.

> missing acceptance criteria

## 29.4 The users stop words

A users stop word is a string. The CTAN site ensures that a user with such a name can not be registered. This is used as filter to avoid SPAM users. The comparison is performed case-insensitive.

| ٩        | CTAN                                | Q 🐣 :<br>gene |
|----------|-------------------------------------|---------------|
| 部<br>合   | STUD (                              |               |
| <u>∎</u> |                                     |               |
| 0        | <b>₽</b> ₀ User Stop Words          |               |
| ⊥<br>⊘   | Filter                              | + New         |
|          | Stop word                           | 29/29         |
|          | dante                               | Î             |
|          | tug                                 | Î             |
| <b>₽</b> | gutenberg                           | 1             |
| 囗        | uk-tug                              | Î             |
| -        | matex                               | Î             |
|          | istex                               | Î             |
|          | guit                                | Î             |
|          | ntg                                 | Î             |
|          | gust                                | Î             |
|          | cyrtug                              | Î             |
|          | admin                               | Î             |
|          | administrator                       |               |
|          | VZUZACIAN TEAM TO CONTACT O PRIVACY | Ο ΑΒΟυτ       |

## 29.4.1 The users stop words list

Figure 29.5: The users stop words list

missing acceptance criteria

## Story

As admin of the CTAN site (Waclaw Munn)*I want* to see the list of stop words for the guestbook*In order to* decide whether an addition is required.

## Explanations

The user stop words list is a generic CRUD list which is able to show, filter, and sort users stop words. If the current user has the admin role then the page "users stop words list" is accessible (see figure 29.5).

#### Acceptance criteria

- Given I am logged-in as admin and I am on the user stop words list page Then the URL path shown in the browser is /admin/user-stops and the favicon is the CTAN icon.
- 2. Given I am logged-in as admin and I am on the user stop words list page and the language is English Then the page title is "User stop words".
- 3. Given I am logged-in as admin and I am on the user stop words list page and the language is German Then the page title is "Nutzer-Stoppworte".
- 4.

## 29.4.2 The user stop words dialogue

#### Story

**As** admin of the CTAN site (Waclaw Munn)

*I want* to edit a stop word for the users

In order to store corrections.

| / E       | DIT THIS USER STOP WORD | × |
|-----------|-------------------------|---|
| $\oslash$ | Stop word<br>tug        | _ |
|           | LE SAVE × ABORT         |   |

Figure 29.6: The user stop words dialogue

The user stop words dialogue is opened when the row in the list is clicked. It allows to see and edit all attributes of the selected entity.

The appearance of the "user stop words dialogue" is shown in figure 29.6.

## Acceptance criteria

- Given I am logged-in as admin and I am on the user stop words page When I select an item in the list Then the dialog user stop words opens and the dialog title is "Edit this user stop word" and all attributes of the entity are present and all attribute values of the entity are shown.
- 2.

## 29.5 The roles CRUD page

Roles describe which functions can be applied by a user. Roles have to be anchored in the code. Thus the administration of the roles on the Web is not required.

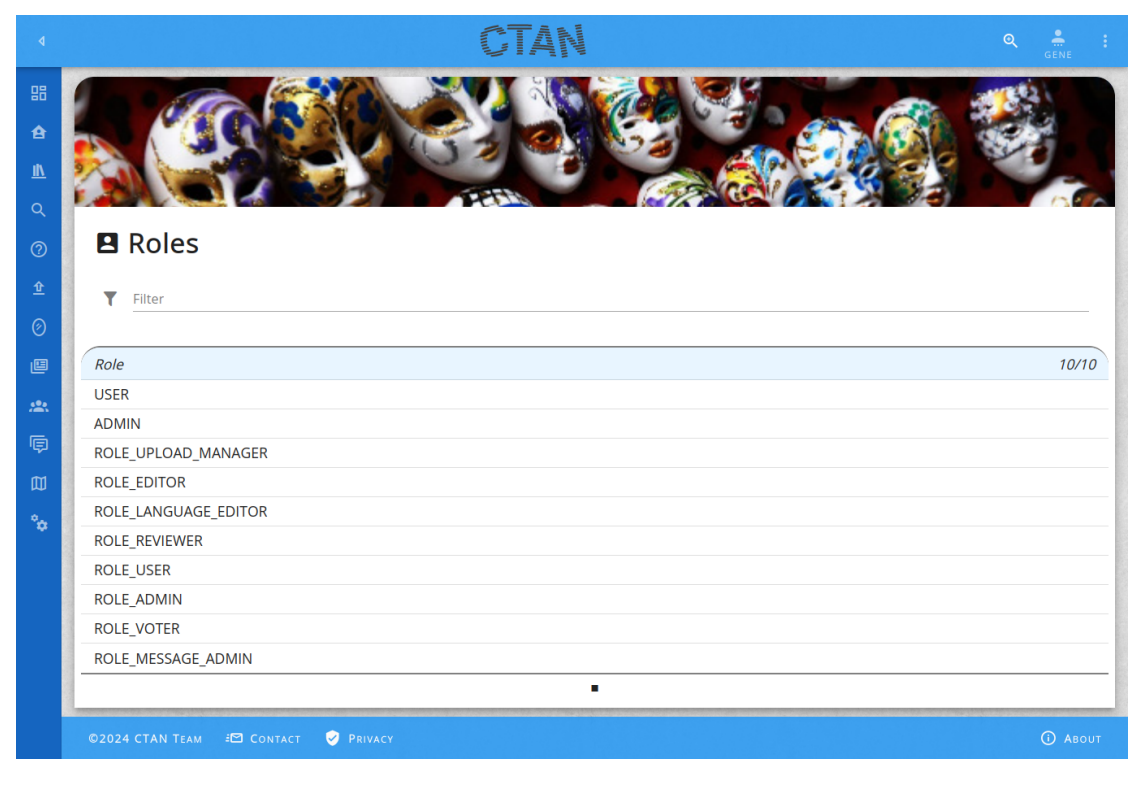

Figure 29.7: The roles CRUD page

## Story

As admin (Waclaw Munn)

I want to have a CRUD page of all roles of the CTAN site

In order to to perform administrative tasks on the roles.

## Explanations

The role page is a generic CRUD page which is able to show, filter, and sort roles. If the current user has the admin role then the page "role CRUD page" is accessible (see figure 29.7).

## Acceptance criteria

- Given I am logged-in as admin and I am on the roles crud page Then the URL path shown in the browser is /admin/licenses and the favicon is the CTAN icon.
- 2. Given I am logged-in as admin and I am on the roles crud page and the language is English Then the page title is "Roles".
- 3. Given I am logged-in as admin and I am on the roles crud page and the language is German Then the page title is "Rollen".
- 4.

#### missing acceptance criteria

# 29.6 The tickets CRUD page

Tickets are means authorise a user to perform a protected task. For instance the creation of new account is such a protected task. The ticket is created and persisted in the database. The ticket is sent to the user by email which contains a link to trigger the function. It contains the ticket to authorise the invocation.

Tickets have a limited time to live, Afterwards it is invalidated and can not be used any more.

|                  |                   | CTAN                        |                                            |         |
|------------------|-------------------|-----------------------------|--------------------------------------------|---------|
|                  | 1                 | MICOTAG &                   | ETELICK                                    | TE      |
| र<br>?<br>€<br>© | Tickets           |                             |                                            |         |
| •                | User              | Created                     | Key                                        | 47/47   |
|                  | Hasindri Watawana | 2020-04-11 20:13:03         | R-c562394df4c6de682de3b9293a88c1e01502618c | Î       |
|                  | KamilasaSk        | 2020-04-11 20:26:48         | R-036945617ee7824ea84ba187474c680c104b682c | î       |
| ē                | saleemamsha       | 2020-04-12 01:52:41         | R-ea33879bac1c0eb59ebfbf00b9d82458c2b28844 | Î       |
| Ø                | Larrygeado        | 2020-04-09 01:33:01         | R-5a21a6a69d42c80945dba462542cf45fbaa45add | Î       |
|                  | Tommyvek          | 2020-04-09 02:01:05         | R-9c8d1a03e8c0a4db02092a4b65b9ffc7497d3092 | i i     |
| . т              | Matthewtraws      | 2020-04-09 14:11:01         | R-f8eb4730b1e83897c412523728fcd0f23e9833e9 | Î       |
|                  | JefferyLough      | 2020-04-09 15:32:52         | R-9b4b4a66e9bb8317de4f46ac5d68dad80f4257e8 | Î       |
|                  | Edwardfef         | 2020-04-10 11:33:11         | R-796174d4cc54c0fd17a3c78d0617e239a1757a8c | î       |
|                  | ErnestScawn       | 2020-04-10 11:38:49         | R-d1f8651c1f43fa5c2bac36a4509d2b781d1dec3a | î       |
|                  | DavidMum          | 2020-04-11 15:39:35         | R-ae9461ab7a61fca4b364dc7f29ce262f90a351ab | Î       |
|                  | tatimamando       | 2020-04-11 18:57:25         | R-01037f3360206bb60049eef4f668b5f121017c48 | î       |
|                  | borisfishinov     | 2020-04-12 06:56:18         | R-a24a588b52d8421bbb79ef2ba1bf04ffc31cc29e | -       |
|                  | CONTACT 🖸 CONTACT | PRIVACY 2020-04-08 19:11:33 |                                            | 🛈 Авоит |

Figure 29.8: The tickets CRUD page  $% \left( {{{\rm{CRUD}}}} \right)$ 

## Story

As admin (Waclaw Munn)

**I** want to have a CRUD page of all tickets of the CTAN site

In order to to perform administrative tasks on the tickets.

## Explanations

The tickets CRUD page is a generic CRUD page which is able to show, filter, and sort tickets. If the current user has the admin role then the page "tickets CRUD page" is accessible (see figure 29.8).

## Acceptance criteria

- Given I am logged-in as admin and I am on the tickets crud page Then the URL path shown in the browser is /admin/tickets and the favicon is the CTAN icon.
- Given I am logged-in as admin and I am on the tickets crud page and the language is English Then the page title is "Tickets".
- 3. Given I am logged-in as admin and I am on the tickets crud page and the language is German Then the page title is "Tickets".
- 4.

# 29.7 The packages CRUD page

## Story

As admin of the CTAN site (Waclaw Munn)

*I want* to see the list of packages

In order to manage the entries.

| Missing<br>figure |  |
|-------------------|--|
|-------------------|--|

Figure 29.9: The packages CRUD page

The packages list is a generic CRUD list which is able to list, filter, and sort the packages. If the current user has the admin role then the page "packages CRUD page" is accessible (see figure 29.9).

## Acceptance criteria

- Given I am logged-in as admin and I am on the packages crud page Then the URL path shown in the browser is /admin/packages and the favicon is the CTAN icon.
- Given I am logged-in as admin and I am on the packages crud page and the language is English Then the page title is "Packages".
- Given I am logged-in as admin and I am on the packages crud page and the language is German Then the page title is "Pakete".
- 4.

#### missing acceptance criteria

## **29.8** The authors CRUD page

## Story

As admin of the CTAN site (Waclaw Munn)

**I want** to see the list of authors

*In order to* manage the imported data.

| Missing<br>figure |  |  |  |  |
|-------------------|--|--|--|--|
|-------------------|--|--|--|--|

## Figure 29.10: The authors CRUD page

## Explanations

The authors list is a generic CRUD list which is able to show, filter, and sort authors. If the current user has the admin role then the page "authors list" is accessible (see figure 29.10).

## Acceptance criteria

- Given I am logged-in as admin and I am on the authors crud page Then the URL path shown in the browser is /admin/authors and the favicon is the CTAN icon.
- Given I am logged-in as admin and I am on the authors crud page and the language is English Then the page title is "Contributors".
- Given I am logged-in as admin and I am on the authors crud page and the language is German Then the page title is "Beitragende".
- 4.

#### missing acceptance criteria

## 29.9 The topics list

## Story

As admin of the CTAN site (Waclaw Munn)I want to see the list of topicsIn order to manage the entries.

| Missing<br>figure |  |
|-------------------|--|
|-------------------|--|

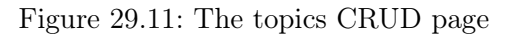

The topics page is a generic CRUD page which is able to show, filter, and sort topics. If the current user has the admin role then the page "topics CRUD page" is accessible (see figure 29.11).

## Acceptance criteria

- Given I am logged-in as admin and I am on the topics crud page Then the URL path shown in the browser is /admin/topics and the favicon is the CTAN icon.
- Given I am logged-in as admin and I am on the topics crud page and the language is English Then the page title is "Topics".
- Given I am logged-in as admin and I am on the topics crud page and the language is German Then the page title is "Themen".
- 4.

#### missing acceptance criteria

## 29.10 The licenses CRUD page

#### Story

As admin of the CTAN site (Waclaw Munn)

*I want* to see the list of licenses

In order to manage the licenses.

| ٩         |                            | CTAN                                           |       |
|-----------|----------------------------|------------------------------------------------|-------|
| 88        |                            |                                                |       |
| £         |                            |                                                |       |
| <u>II</u> |                            |                                                |       |
| Q         |                            | 35555555555                                    |       |
| Ì         | ✤ Licenses                 |                                                |       |
| 0         |                            |                                                |       |
| Ŷ         | Filter                     |                                                | + NEW |
| Ø         |                            |                                                |       |
|           | Кеу                        | Name                                           | 66/66 |
|           | bsd4                       | BSD License                                    | 1     |
|           | gpl3+                      | GNU General Public License, version 3 or newer | 1     |
|           | nocommercial               | No Commercial Use                              | 1     |
| 0         | cc-by-nc-nd-3              | CC BY-NC-ND 3.0                                | 1     |
| a         | bsd                        | BSD Style License                              | 1     |
| *         | cc-by-1                    | CC BY 1.0                                      | 1     |
|           | apache2                    | Apache License, version 2.0                    | 1     |
|           | cc-by-nc-nd-4              | CC BY-NC-ND 4.0                                | 1     |
|           | nosource                   | No Source Available                            | 1     |
|           | lgpl2.1                    | GNU Lesser General Public License 2.1          | 1     |
|           | gpl3                       | GNU General Public License, version 3          | 1     |
|           | opl                        | Open Publication License                       | -     |
|           | ©2024 CTAN TEAM I® CONTACT | Pherodese Font Source License (GFSL)           |       |

Figure 29.12: The licenses CRUD page

The licenses list is a generic CRUD list which is able to present, filter, and sort licenses. If the current user has the admin role then the page "licenses CRUD page" is accessible (see figure 29.12).

## Acceptance criteria

- Given I am logged-in as admin and I am on the licenses crud page Then the URL path shown in the browser is /admin/licenses and the favicon is the CTAN icon.
- 2. Given I am logged-in as admin and I am on the licenses crud page and the language is English Then the page title is "Licenses".
- Given I am logged-in as admin and I am on the licenses crud page and the language is German Then the page title is "Lizenzen".

4.

## 29.10.1 The license dialogue

## Story

As admin of the CTAN site (Waclaw Munn)

**I want** to edit a license

In order to change an attribute.

## Explanations

On the licenses list the edit dialogue can be opened (see figure 29.13).

## Acceptance criteria

1.

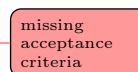

| P E          | DIT THIS LICENSE                             | × |
|--------------|----------------------------------------------|---|
| ID           | кеу<br>IppI1.2                               |   |
| E            | Name<br>The LaTeX Project Public License 1.2 |   |
| Ð            | Url                                          |   |
| =            | Details                                      |   |
|              |                                              |   |
|              |                                              |   |
| $\checkmark$ | Free                                         |   |
| $\checkmark$ | Selectable                                   |   |
|              |                                              |   |
|              | H SAVE × ABORT                               |   |
|              |                                              |   |

Figure 29.13: The licenses edit dialogue

| ٩         |           | CTAN                                                                                                    |                                           |                |                   |
|-----------|-----------|----------------------------------------------------------------------------------------------------|-------------------------------------------|----------------|-------------------|
| 믱         | OF-1      | These material and the material and the second second seco | alaber in<br>an white the<br>stopy forman | - 1            | tao               |
| £         |           | The second second secon | 53R-                                      | avange -       | 11/200            |
| <u>11</u> | -         | The is the second second because the second second se                                                                                                    | the state                                 | me who he will | Con you shall be  |
| Q         | 1 A A     | That we set it is any at the four of a four of a for a for a | the state of the                          | nechen         | Const and and the |
| ?         | <b>M</b>  | essages                                                                                                    |                                           |                |                   |
| Ŷ         | T Eilt    |                                                                                                    |                                           |                |                   |
| Ø         |           | C1                                                                                                    |                                           |                |                   |
| ۵         | Туре      | Title                                                                                                    | From                                      | То             | 2/2               |
| *         | MOTD      | Happy Birthday Donald Knuth                                                                                                    | 2018-01-10<br>12:00:00                    | 2018-01-11     |                   |
| ē         | MOTD      | <a href="http://www.gust.org.pl/news/r-i-p-staszek-wawrykiewicz-&lt;/th&gt;&lt;th&gt;2018-01-13&lt;/th&gt;&lt;th&gt;2015-01-24&lt;/th&gt;&lt;th&gt;&lt;/th&gt;&lt;/tr&gt;&lt;tr&gt;&lt;th&gt;Ē&lt;/th&gt;&lt;th&gt;&lt;/th&gt;&lt;th&gt;1">K.I.P. <dr></dr>Staszek wawrykiewicz</a>                                                                                                    | 12:00:00                                  | 12:00:00       |                   |
| •         |           |                                                                                                    |                                           |                |                   |
| ÷         | ©2024 CT/ | AN TEAM 🕫 CONTACT 🦁 PRIVACY                                                                                                    |                                           |                | <b>©</b> Авоит    |

Figure 29.14: The messages CRUD page

# 29.11 The messages CRUD page

## Story

**As** admin of the CTAN site (Waclaw Munn)

*I want* to see the list of messages

*In order to* manage the entries.

## Explanations

The messages list is a generic CRUD list which is able to show, filter, and sort votes. If the current user has the admin role then the page "messages CRUD page" is accessible (see figure 29.14).

## Acceptance criteria

- Given I am logged-in as admin and I am on the messages crud page Then the URL path shown in the browser is /admin/messages and the favicon is the CTAN icon.
- 2. Given I am logged-in as admin and I am on the messages crud page and the language is English

Then the page title is "Messages".

- 3. Given I am logged-in as admin and I am on the messages crud page and the language is German Then the page title is "Nachrichten".
- 4.

#### missing acceptance criteria

## 29.12 The uploads list

|                       |                                                                                                    |                     | CTAN              |           |          |
|-----------------------|----------------------------------------------------------------------------------------------------|---------------------|-------------------|-----------|----------|
| 品<br>▲<br>へ<br>⑦<br>全 | the results of the second second | s                   |                   |           |          |
| 9<br>E                | Package                                                                                                    | Version             | Uploader          | Date      | 64/14133 |
| •.                    | graphicxpsd                                                                                                    | 1.0                 | Munehiro Yamamoto | 1/26/2018 | 1        |
| <u> </u>              | oberdiek                                                                                                    | 2018-01-21          | David Carlisle    | 1/26/2018 | Î        |
| ¢                     | bidi                                                                                                    | 32.5 2018-01-27     | Vafa Khalighi     | 1/26/2018 | Î        |
| <b>m</b>              | reledmac                                                                                                    | 2.26.5 2018-01-28   | Maïeul Rouquette  | 1/28/2018 |          |
| o                     | heuristica                                                                                                    | 1.07                | Michael Sharpe    | 8/10/2014 |          |
| *                     | garamondx                                                                                                    | 1.08                | Michael Sharpe    | 8/13/2014 | <b>i</b> |
|                       | hobby                                                                                                    | 1.6                 | Andrew Stacey     | 8/16/2014 | Î        |
|                       | eledmac-eledpar                                                                                                    | 1.12.5-1.8.2        | Maïeul            | 8/28/2014 | Î        |
|                       | biblatex-oxref                                                                                                    | 0.11.1 2018-01-26   | Alex Ball         | 1/26/2018 |          |
|                       | rutitlepage                                                                                                    | 2.3 2019-05-09      | Mart Lubbers      | 5/10/2019 | <b>i</b> |
|                       | parisa                                                                                                    | 0.1                 | Vafa Khalighi     | 9/13/2014 | <b>i</b> |
|                       | toptesi                                                                                                    | 5.71                |                   | 3/28/2013 | Î        |
|                       | ©2024 CTAN TEAM                                                                                                    | CONTACT 8-0 PRIVACY |                   |           |          |

Figure 29.15: The upload CRUD page

## Story

**As** admin of the CTAN site (Waclaw Munn)

*I want* to see the list of upload records

In order to manage the entries.

The uploads page is a generic CRUD page which is able to show, filter, and sort uploads. If the current user has the admin role then the page "uploads CRUD page" is accessible (see figure 29.15).

## Acceptance criteria

- Given I am logged-in as admin and I am on the upload crud page Then the URL path shown in the browser is /admin/upload and the favicon is the CTAN icon.
- 2.

## 29.12.1 The upload record dialogue

## Story

As admin of the CTAN site (Waclaw Munn)

*I want* to edit a upload record

In order to apply corrections.

## Explanations

The upload record dialogue is opened when the row in the list is clicked. It allows to see and edit all attributes of the selected entity.

The appearance of the "upload record dialogue" is shown in figure 29.16.

## Acceptance criteria

 Given I am logged-in as admin and I am on the upload record page When I select an item in the list Then the dialog upload record opens and the dialog title is "Edit this guest book stop word" and all attributes of the entity are present and all attribute values of the entity are shown.

2.

missing acceptance criteria

277

| ATALI |            |                                                             |      |  |  |
|-------|------------|-------------------------------------------------------------|------|--|--|
|       | ° Ei       | DIT THIS UPLOAD RECORD X                                    |      |  |  |
|       | ٩          | Package<br>oberdiek                                         |      |  |  |
|       | 123        | Version<br>2018-01-21                                       |      |  |  |
|       | o<br>C t   | Uploader<br>David Carlisle                                  |      |  |  |
|       | $\square$  | Email<br>ho-tex@tug.org                                     |      |  |  |
|       |            | Notes<br>trying ctan-o-mat instead of upload form           |      |  |  |
|       |            |                                                             |      |  |  |
|       |            |                                                             | -    |  |  |
|       | <b>.</b>   | Author<br>Heiko Oberdiek                                    | - 13 |  |  |
|       | İ          | Date created<br>1/26/2018, 10:54:01 AM                      | 12   |  |  |
|       |            | CTAN path<br>/macros/latex/contrib/oberdiek                 | - 12 |  |  |
|       |            | Summary<br>A bundle of packages submitted by Heiko Oberdiek | 12   |  |  |
|       |            | Description                                                 | 12   |  |  |
|       |            |                                                             | 12   |  |  |
|       |            |                                                             | 12   |  |  |
|       | $\bigcirc$ | Topics                                                      | 12   |  |  |
| Con   | ACT.       | Assertion Nicola Talbot                                     | 1271 |  |  |

Figure 29.16: The upload record dialogue

## 29.13 The incoming CRUD page

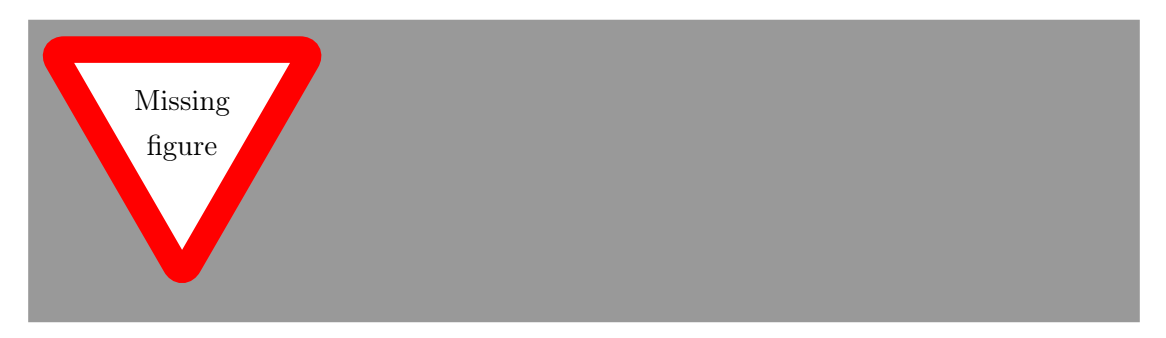

Figure 29.17: The incoming CRUD page

#### Story

As Web master (Waclaw Munn)

*I want* to see the incoming directory

**In order to** to delete a submitted file which contains errors.

## Explanations

#### Acceptance criteria

- Given I am logged-in as admin and I am on the incoming crud page Then the URL path shown in the browser is /admin/incoming and the favicon is the CTAN icon.
- 2.

## 29.14 The guest book CRUD page

## Story

As admin of the CTAN site (Waclaw Munn)

*I want* to see the list of guest book entries

*In order to* manage the entries.

missing explanations

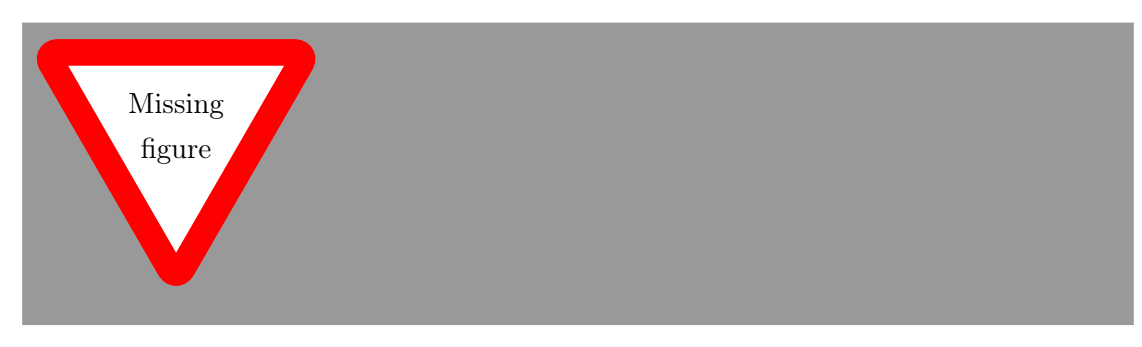

Figure 29.18: The guestbook CRUD page

The guestbook list is a generic CRUD list which is able to show, filter, and sort guestbook entries. If the current user has the admin role then the page "guestbook CRUD page" is accessible (see figure 29.18).

## Acceptance criteria

- Given I am logged-in as admin and I am on the guestbook crud page Then the URL path shown in the browser is /admin/guestbook and the favicon is the CTAN icon.
- Given I am logged-in as admin and I am on the guestbook crud page and the language is English Then the page title is "Admin Guest Book".
- 3. Given I am logged-in as admin and I am on the guestbook crud page and the language is German Then the page title is "Admin-Gästebuch".
- 4.

missing acceptance criteria

# 29.15 The guest book stop words

The stop words are use to block guest book entries before they are visible on the CTAN site. This is used as filter to avoid SPAM messages.

| ٩                | CTAN                                                                                      | Q 🚔 :   |
|------------------|-------------------------------------------------------------------------------------------|---------|
|                  | STOP OP                                                                                   | 0,(5)   |
| Q<br>⑦<br>⊉<br>Ø | Stop words for the guest book                                                             | + New   |
|                  | Stop word ↑   alcoholism   analgesic   atm   ATM   barrybelda   bengalore   breastfeeding | 64/77   |
|                  | Calories<br>Cancer<br>Cannnabis<br>Caster<br>©2024.CTAN TEAM @ CONTACT © PRIVACY          | C About |

Figure 29.19: The guest book stop words list

## 29.15.1 The guest book stop words list

#### Story

As admin of the CTAN site (Waclaw Munn)*I want* to see the list of stop words for the guest book*In order to* decide whether an addition is required.

#### Explanations

The guest book stop words list is a generic CRUD list which is able to show, filter, and sort guest book stop words. If the current user has the admin role then the page "guest book stop words list" is accessible (see figure 29.19).

#### Acceptance criteria

- Given I am logged-in as admin and I am on the guest book stop words list page Then the URL path shown in the browser is /admin/guestbook-stopwords and the favicon is the CTAN icon.
- 2. Given I am logged-in as admin and I am on the guest book stop words list page and the language is English Then the page title is "Guest book stop words".
- 3. Given I am logged-in as admin and I am on the guest book stop words list page and the language is German Then the page title is "Gästebuch-Stoppworte".
- 4.

#### 29.15.2 The guest book stop words dialogue

#### Story

**As** admin of the CTAN site (Waclaw Munn)

*I want* to edit a stop word for the guest book

In order to store corrections.

| EDIT THIS GUEST BOOK STOP WORD | ×        |
|--------------------------------|----------|
| Stop word probiotics           | <u>×</u> |
| LE SAVE × ABORT                |          |

Figure 29.20: The guest book stop words dialogue

The guest book stop words dialogue is opened when the row in the list is clicked. It allows to see and edit all attributes of the selected entity.

The appearance of the "guest book stop words dialogue" is shown in figure 29.20.

## Acceptance criteria

- Given I am logged-in as admin and I am on the guest book stop words page When I select an item in the list Then the dialog guest book stop words opens and the dialog title is "Edit this guest book stop word" and all attributes of the entity are present and all attribute values of the entity are shown.
- 2.

## 29.16 The votes CRUD page

## Story

As admin of the CTAN site (Waclaw Munn)

**I want** to see the list of votes

In order to manage the entries.

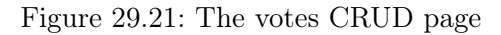

The votes page is a generic CRUD page which is able to show, filter, and sort votes. If the current user has the admin role then the page "votes CRUD page" is accessible (see figure 29.21).

## Acceptance criteria

- Given I am logged-in as admin and I am on the votes crud page Then the URL path shown in the browser is /admin/votes and the favicon is the CTAN icon.
- Given I am logged-in as admin and I am on the votes crud page and the language is English Then the page title is "Votes".
- 3. Given I am logged-in as admin and I am on the votes crud page and the language is German Then the page title is "Bewertungen".
- 4.

#### missing acceptance criteria

# 29.17 The LUGs CRUD page

#### Story

As admin of the CTAN site (Waclaw Munn)I want to see the list of LUGs

In order to manage the entries.

| Missing<br>figure |  |
|-------------------|--|
|-------------------|--|

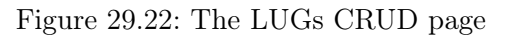

The lugs list is a generic CRUD list which is able to show, filter, and sort lugs. If the current user has the admin role then the page "LUGs CRUD page" is accessible (see figure 29.22).

## Acceptance criteria

- Given I am logged-in as admin and I am on the LUGs crud page Then the URL path shown in the browser is /admin/lugs and the favicon is the CTAN icon.
- 2. Given I am logged-in as admin and I am on the LUGs crud page and the language is English Then the page title is "LUGs".
- 3. Given I am logged-in as admin and I am on the LUGs crud page and the language is German Then the page title is "Nutzergruppen".
- 4.

0

|   |                        | GTA                                                                                                    |                                                                                                    | Q SENE |
|---|------------------------|----------------------------------------------------------------------------------------------------|----------------------------------------------------------------------------------------------------|--------|
|   |                        |                                                                                                    |                                                                                                    |        |
|   | 団 T <sub>E</sub> X arc | hive notes                                                                                                    |                                                                                                    |        |
|   | Filter                 |                                                                                                    |                                                                                                    | + NEW  |
| 3 | Path                   | English                                                                                                    | German                                                                                                    | 64/65  |
|   | /                      | This is the root of the Comprehensive TeX<br>Archive Network directory tree                                                  | Dies ist die Wurzel des Verzeichnisbaums des<br>Comprehensive TeX Archive Network                                                       | ĩ      |
|   | /biblio                | Systems for maintaining and presenting<br>bibliographies within documents typeset<br>using TeX                               | Systeme zur Pflege und Präsentation von<br>Bibliographien in Dokumenten, die mit TeX<br>gesetzt werden                                  | Ŧ      |
|   | /digests               | Collections of TeX mailing list digests, TeX-<br>related electronic magazines, and<br>indexes, etc., of printed publications | Sammlungen von TeX-Mailing-Listen,<br>elektronische Magazine mit TeX-Bezug und<br>Indices etc. von gedruckten Veröffentlichungen        | Ŧ      |
|   | /dviware               | Printer drivers and previewers, etc., for dvi files                                                                          | Druckertreiber und Anzeigeprogramme etc. für<br>dvi-Dateien                                                                             | ĩ      |
|   | /fonts                 | Fonts written in Metafont, and support<br>for using fonts from other sources (e.g.,<br>those in Adobe Type 1 format)         | Schriften in Metafont und Unterstützung für die<br>Verwending von Schriften aus anderen Quellen<br>(z.B. solche im Adobe-Type-1-Format) | ī      |
|   | /graphics              | Systems and TeX macros for producing graphics                                                                                | Systeme und TeX-Macros zur Erstellung von<br>Grafiken                                                                                   | Î.     |
|   | /help                  | FAQs (de, fr, uk) and similar direct                                                                                         | FAOs (de, fr, uk) und ähnliche Hilfen; der                                                                                              |        |
|   | ©2024 CTAN TEAM        | CONTACTCE; OPRIVATOGUE                                                                                                    |                                                                                                    |        |

Figure 29.23: The file notes list page

## 29.18 The file notes

## 29.18.1 The file notes list

#### Story

As admin of the CTAN site (Waclaw Munn)

**I** want to see the list of file notes

*In order to* decide whether an addition is required.

#### **Explanations**

The file infos list is a generic CRUD list which is able to show, filter, and sort file infos. If the current user has the admin role then the page "file infos list" is accessible (see figure 29.23).

#### Acceptance criteria

- Given I am logged-in as admin and I am on the file infos list page Then the URL path shown in the browser is /admin/file-infos and the favicon is the CTAN icon.
- 2. Given I am logged-in as admin and I am on the file infos list page and the language is English Then the page title is "File infos".
- 3. Given I am logged-in as admin and I am on the file infos list page and the language is German Then the page title is "Datei-Infos".
- 4.

## 29.18.2 The file info dialogue

#### Story

As admin of the CTAN site (Waclaw Munn)

I want to edit a file note

In order to store corrections.

| H        | K.I     |                                                                                                    | WW.    | N             |
|----------|---------|----------------------------------------------------------------------------------------------------|--------|---------------|
| M        | 🤌 Ei    | DIT THIS TEX ARCHIVE NOTE                                                                              | ×      |               |
| iv       |         | Path<br>/biblio                                                                                        |        |               |
|          | Ē       | English<br>Systems for maintaining and presenting bibliographies within documents typeset<br>using TeX |        | -             |
| Er       |         |                                                                                                    |        |               |
| Tł       |         |                                                                                                    |        | les           |
| Ar       | -       | <sup>German</sup><br>Systeme zur Pflege und Präsentation von Bibliographien in Dokumenten, die mit     | ×      |               |
| Sy<br>bi |         | TeX gesetzt werden                                                                                     | ~      |               |
| us       |         |                                                                                                    |        |               |
| Co       |         |                                                                                                    |        |               |
| re       |         |                                                                                                    |        |               |
| Pr       |         |                                                                                                    |        | iger<br>. für |
| fil      |         | SAVE × ABORT                                                                                           |        |               |
| Fc       |         |                                                                                                    |        | ir di         |
| us       | ing for | ts from other sources (e.g., those Verwending von Schriften aus ande                                   | ren Qu | eller         |

Figure 29.24: The file notes dialogue
### Explanations

The file note dialogue is opened when the row in the list is clicked. It allows to see and edit all attributes of the selected entity.

The appearance of the "file notes dialogue" is shown in figure 29.24.

### Acceptance criteria

 Given I am logged-in as admin and I am on the file notes page When I select an item in the list Then the dialog file notes opens and the dialog title is "Edit this file note" and all attributes of the entity are present and all attribute values of the entity are shown.

# Appendix

### **BSD 3-Clause License**

Copyright (c) 2023–2025, The CTAN Team and individual authors. All rights reserved.

Redistribution and use in source and binary forms, with or without modification, are permitted provided that the following conditions are met:

- Redistributions of source code must retain the above copyright notice, this list of conditions and the following disclaimer.
- Redistributions in binary form must reproduce the above copyright notice, this list of conditions and the following disclaimer in the documentation and/or other materials provided with the distribution.
- Neither the name of the copyright holder nor the names of its contributors may be used to endorse or promote products derived from this software without specific prior written permission.

THIS SOFTWARE IS PROVIDED BY THE

COPYRIGHT HOLDERS AND CONTRIBUTORS "AS IS" AND ANY EXPRESS OR IMPLIED WARRANTIES, INCLUDING, BUT NOT LIMITED TO, THE IMPLIED WARRANTIES OF MER-CHANTABILITY AND FITNESS FOR Α PARTICULAR PURPOSE ARE DISCLAIMED. IN NO EVENT SHALL THE COPYRIGHT HOLDER OR CONTRIBUTORS BE LIABLE FOR ANY DIRECT, INDIRECT, INCIDENTAL, SPECIAL, EXEMPLARY, OR CONSEQUENTIAL DAMAGES (INCLUDING, BUT NOT LIMITED TO, PROCUREMENT OF SUBSTITUTE GOODS OR SERVICES; LOSS OF USE, DATA, OR PROFITS; OR BUSINESS INTERRUPTION) HOWEVER CAUSED AND ON ANY THEORY OF LIABILITY, WHETHER IN CONTRACT, STRICT LIABILITY, OR TORT (INCLUDING NEGLIGENCE OR OTHERWISE) ARISING IN ANY WAY OUT OF THE USE OF THIS SOFTWARE, EVEN IF ADVISED OF THE POSSIBILITY OF SUCH DAMAGE.

### Bibliography

- [ATO05] The Atom syndication format. Web page, December 2005. https:// datatracker.ietf.org/doc/html/rfc4287).
- [Knu86a] Donald E. Knuth. The METAFONT book. Addison-Wesley, Reading, Mass., 1986. ISBN 0-201-13444-6.
- [Knu86b] Donald E. Knuth. The T<sub>E</sub>Xbook. Addison-Wesley, Reading, Mass., 1986. ISBN 0-201-13447-0.
- [MD3] Material design. https://m3.material.io/.
- [Pat88] Oren Patashnik. BIBTEXing, 1988. http://mirrors.ctan.org/biblio/ bibtex/base/btxdoc.pdf.
- [PER24] Persona (user experience). Wikipedia article, August 2024. https://en. wikipedia.org/wiki/Persona\_(user\_experience).
- [RJB04] James Rumbaugh, Ivar Jacobson, and Grady Booch. Unified Modeling Language Reference Manual, The (2nd Edition). Pearson Higher Education, 2004.
- [RSS09] RSS 2.0 specification. Web page, March 2009. https://www.rssboard.org/ rss-specification).
- [SEM] Semantic versioning 2.0.0. https://semver.org/.
- [UML] UML class diagrams reference. https://www.uml-diagrams.org/ class-reference.html.
- [USE24] User story. Wikipedia article, August 2024. https://en.wikipedia.org/ wiki/User\_story.
- [WCA24] Web content accessibility guidelines (WCAG) 2.2. W3c recommendation, World Wide Web Consortium, 12 December 2024. https://www.w3.org/TR/ WCAG22/.

# Index

### **A** a11

| ally                          |
|-------------------------------|
| about                         |
| acceptance criteria 14        |
| accessibility see ally        |
| account                       |
| accounts                      |
| admin                         |
| authors                       |
| dashboard                     |
| file notes                    |
| guest book                    |
| guest book stop words 280–283 |
| incoming                      |
| licenses                      |
| lugs                          |
| messages                      |
| packages                      |
| roles                         |
| topics                        |
| upload                        |
| user                          |
| user stop words               |
| votes                         |
| admin (role) 65               |
| admin navigation 256          |
| administration                |
| announcements 150             |
| Atom 155, 156                 |
| author                        |
| authors 134                   |
|                               |

# В

| becoming CDN page    | 165 |
|----------------------|-----|
| browse               | 107 |
| BSD 3-clause license | 291 |

# С

| capitalisation 23                |
|----------------------------------|
| card metaphor 63                 |
| CDN 157–159                      |
| CDN dashboard page 159–161       |
| CDN monitor page 162             |
| CDN page 162                     |
| cdn pages 157–167                |
| CDN registration page $165-167$  |
| CDN servers page 161             |
| change log 228                   |
| class diagrams 14                |
| colors                           |
| configurability by features      |
| contact 237–238, 241             |
| content                          |
| content delivery network see cdn |
| contributor see author           |
|                                  |

| cover page          |
|---------------------|
| credits 46          |
| credity             |
| CTAN ann tile       |
| CTAN logo button 49 |
| ctan-ann            |

# D

|                                                                                                    | 3  |
|----------------------------------------------------------------------------------------------------|----|
| data model                                                                                                    |    |
| Account class 16                                                                                                    | 8  |
| Author class $\dots \dots \dots \dots \dots \dots \dots \dots \dots \dots \dots \dots \dots \dots \dots \dots \dots \dots $ | 4  |
| AuthorEmail class 13                                                                                                    | 6  |
| AuthorRef class 13                                                                                                    | 6  |
| BankAccount class                                                                                                    | 3  |
| Contact class 15                                                                                                    | 8  |
| Continent class 15                                                                                                    | 8  |
| Country class 15                                                                                                    | 8  |
| Gender enumeration 13                                                                                                    | 5  |
| License class 14                                                                                                    | 15 |
| LicenseIntro class 14                                                                                                    | 6  |
| LicenseText class 14                                                                                                    | 6  |
| LUG class                                                                                                    | 1  |
| LugContact class 23                                                                                                    | 3  |
| LugContactType enumeration                                                                                                  | 3  |
| Mirror class 15                                                                                                    | 7  |
| NameFormat enumeration 13                                                                                                   | 5  |
| Package class 11                                                                                                    | 6  |
| PackageAlias class 11                                                                                                    | 9  |
| PackageCaption class 11                                                                                                    | 8  |
| PackageCopyright class 11                                                                                                   | 8  |
| PackageDescription class                                                                                                    | 8  |
| PackageDoc class 11                                                                                                    | 9  |
| Periodical class 23                                                                                                    | 3  |
| Rating class 12                                                                                                    | 20 |
| Role enumeration 16                                                                                                    | 9  |
| Topic class 14                                                                                                    | 0  |
| TopicDeails class 14                                                                                                    | 0  |
| Upload class 20                                                                                                    | 18 |
| UploaderRef class 11                                                                                                    | 9  |
| UploadFile class 20                                                                                                    | 9  |
| UploadType enumeration 21                                                                                                   | 0  |
| dialogue                                                                                                    | 5  |
| feedback                                                                                                    | 7  |
| did-you-know tile 10                                                                                                    | 14 |
| distributions tile 10                                                                                                    | 1  |
| DVD tile 10                                                                                                    | 0  |
|                                                                                                    |    |

# Ε

| epic |  | 14 |
|------|--|----|
|------|--|----|

# F

| favicon        | 53 |
|----------------|----|
| feature        | 6  |
| feedback.form7 | 5  |

| guestbook.page          |
|-------------------------|
| guestbook.public75      |
| pkg.install.mactex      |
| pkg.install.miktex      |
| pkg.install.texlive     |
| nkg ratings 75          |
| siteman 63 75 255       |
| test 75                 |
| tile deed 75 101        |
| tile.dvd                |
| tile.wanted             |
| visited.indicator       |
| visited.page            |
| votes.my                |
| feed                    |
| Atom 155, 156           |
| RSS 154                 |
| feedback                |
| feedback.form (feature) |
| font family             |
| font shape 22           |
| fonts 91–99             |
| footor 59               |
| 100161 90               |

Index

## G

| guest book                 | 250-253 |
|----------------------------|---------|
| guestbook.page (feature)   | 75, 251 |
| guestbook.public (feature) | 75      |

### Н

| help      | 223- | -230 |
|-----------|------|------|
| hints     |      | . 44 |
| home page |      | . 93 |
| hyphen    |      | . 23 |

| 1                 |
|-------------------|
| i18n              |
| icons             |
| account           |
| locked            |
| unlocked          |
| attribute         |
| account           |
| author $\dots$ 34 |
| ctan-ann          |
| email             |
| feedback          |
| filter            |
| guestbook         |
| license           |
| lug               |
| message           |
| mirror 35         |
| pkg               |
| rating            |
| stopword          |
| tex-archive-notes |
| ticket            |
| upload            |
| attribute value   |
| 0                 |
| 1                 |
| 2                 |

| 3                                                                                                    | 37       |
|----------------------------------------------------------------------------------------------------|----------|
| dark                                                                                                    | 38       |
| empty 37                                                                                                    | 38       |
| onabled false                                                                                                    | 37       |
| onabled true                                                                                                    | 37       |
| orror                                                                                                    | 30       |
| erior                                                                                                    | 00<br>90 |
| exists                                                                                                    | 30       |
| I                                                                                                    | 37       |
| full                                                                                                    | 38       |
| g                                                                                                    | 37       |
| halt                                                                                                    | 38       |
| light                                                                                                    | 38       |
| locked.false                                                                                                    | 37       |
| locked.true                                                                                                    | 37       |
| m                                                                                                    | 37       |
| new                                                                                                    | 38       |
| off                                                                                                    | 37       |
| ok                                                                                                    | 38       |
| on                                                                                                    | 37       |
| type free                                                                                                    | 37       |
| type nonfree                                                                                                    | 37       |
| type unknown                                                                                                    | 37       |
| v                                                                                                    | 37       |
| hreadammh                                                                                                    | 51       |
| breadcrumb                                                                                                    | 49       |
| sep                                                                                                    | 42       |
| button                                                                                                    | 90       |
| account.delete                                                                                                    | 38       |
| author.confirm                                                                                                    | 38       |
| back                                                                                                    | 38       |
| backward                                                                                                    | 38       |
| browse                                                                                                    | 38       |
| clear                                                                                                    | 38       |
| close                                                                                                    | 38       |
| create                                                                                                    | 38       |
| ctrl.next                                                                                                    | 38       |
| ctrl.pause                                                                                                    | 38       |
| ctrl.play                                                                                                    | 38       |
| ctrl.previous                                                                                                    | 38       |
| delete                                                                                                    | 38       |
| download                                                                                                    | 39       |
| feedback                                                                                                    | 39       |
| filter                                                                                                    | 39       |
| foreward                                                                                                    | 39       |
| guestbook add                                                                                                    | 30       |
| help off'                                                                                                    | 30       |
| help on                                                                                                    | 39       |
| link                                                                                                    | 30       |
| login                                                                                                    | 20       |
| login                                                                                                    | 39       |
| logout                                                                                                    | 39       |
| menu.down                                                                                                    | 39       |
| menu.left                                                                                                    | 39       |
| menu.right                                                                                                    | 39       |
| menu.search                                                                                                    | 39       |
| menu.search.close                                                                                                    | 39       |
| menu.search.open                                                                                                    | 39       |
| mirror.submit                                                                                                    | 39       |
| no                                                                                                    | 39       |
| pkg.docs.src                                                                                                    | 39       |
| $\operatorname{reset} \ldots \ldots \ldots \ldots \ldots \ldots \ldots \ldots \ldots \ldots \ldots \ldots \ldots \ldots \ldots \ldots \ldots \ldots \ldots$ | 39       |
| save                                                                                                    | 39       |
| search                                                                                                    | 39       |
| search.close                                                                                                    | 39       |
|                                                                                                    |          |

| search.help                                                                                                    | 39                                                                                                    |
|----------------------------------------------------------------------------------------------------|----------------------------------------------------------------------------------------------------|
| search.history                                                                                                    | 39                                                                                                    |
| search.open                                                                                                    | 39                                                                                                    |
| search.reset                                                                                                    | 39                                                                                                    |
| settings                                                                                                    | 39                                                                                                    |
| upload                                                                                                    | 39<br>20                                                                                                    |
|                                                                                                    | 39                                                                                                    |
| user.cards                                                                                                    | 40                                                                                                    |
| user.settings                                                                                                    | 40                                                                                                    |
| view-cards                                                                                                    | 40                                                                                                    |
| view.iist                                                                                                    | 40                                                                                                    |
| view.settings                                                                                                    | 40                                                                                                    |
|                                                                                                    | 40                                                                                                    |
| yes                                                                                                    | 40                                                                                                    |
| distribution intro                                                                                                    | 91                                                                                                    |
| distribution master                                                                                                    | 01<br>91                                                                                                    |
| distribution miktor                                                                                                    | 21                                                                                                    |
| distribution tayliyo                                                                                                    | 01<br>91                                                                                                    |
| distribution.texnive                                                                                                    | 01<br>91                                                                                                    |
|                                                                                                    | 31                                                                                                    |
| licenses                                                                                                    | 01<br>91                                                                                                    |
| lugs                                                                                                    | 31                                                                                                    |
| message                                                                                                    | 31                                                                                                    |
| mirrors                                                                                                    | 31                                                                                                    |
| раскаде                                                                                                    | 31                                                                                                    |
| password                                                                                                    | 31                                                                                                    |
| statistics.upload                                                                                                    | 31                                                                                                    |
| tex                                                                                                    | 31                                                                                                    |
| tex-archive                                                                                                    | 31                                                                                                    |
| topics                                                                                                    | 32                                                                                                    |
| 11DIO20                                                                                                    | ~ /                                                                                                    |
| upioud                                                                                                    | 02                                                                                                    |
| wanted                                                                                                    | $32 \\ 32$                                                                                                    |
| wanted                                                                                                    | 32                                                                                                    |
| delimiter                                                                                                    | 32<br>32<br>42                                                                                                    |
| delimiter                                                                                                    | 32<br>32<br>42                                                                                                    |
| wanted<br>carousel<br>delimiter<br>dialog<br>confirm                                                                       | <ul> <li>32</li> <li>32</li> <li>42</li> <li>42</li> <li>42</li> <li>42</li> </ul>                                                                                                    |
| wanted<br>carousel<br>delimiter<br>dialog<br>confirm<br>guestbook.add                                                      | <ul> <li>32</li> <li>32</li> <li>42</li> <li>42</li> <li>42</li> <li>42</li> <li>42</li> <li>42</li> <li>42</li> </ul>                                                                                                    |
| wanted<br>carousel<br>delimiter<br>dialog<br>confirm<br>guestbook.add<br>login                                             | <ul> <li>32</li> <li>32</li> <li>42</li> <li>42</li> <li>42</li> <li>43</li> <li>42</li> </ul>                                                                                                    |
| wanted<br>carousel<br>delimiter<br>dialog<br>confirm<br>guestbook.add<br>login<br>password                                 | <ul> <li>32</li> <li>32</li> <li>42</li> <li>42</li> <li>42</li> <li>43</li> <li>43</li> <li>42</li> </ul>                                                                                                    |
| wanted<br>carousel<br>delimiter<br>dialog<br>confirm<br>guestbook.add<br>password<br>refresh                               | <ul> <li>32</li> <li>32</li> <li>42</li> <li>42</li> <li>42</li> <li>43</li> <li>43</li> <li>43</li> <li>43</li> </ul>                                                                                                    |
| wanted<br>carousel<br>delimiter<br>dialog<br>confirm<br>guestbook.add<br>password<br>refresh<br>register                   | <ul> <li>32</li> <li>32</li> <li>42</li> <li>42</li> <li>42</li> <li>43</li> <li>43</li> <li>43</li> <li>43</li> <li>43</li> </ul>                                                                                                    |
| wanted<br>carousel<br>delimiter<br>dialog<br>confirm<br>guestbook.add<br>login<br>password<br>refresh<br>register<br>reset | <ul> <li>32</li> <li>32</li> <li>42</li> <li>42</li> <li>42</li> <li>43</li> <li>43</li> <li>43</li> <li>43</li> <li>43</li> </ul>                                                                                                    |
| wanted                                                                                                    | <ul> <li>32</li> <li>32</li> <li>32</li> <li>42</li> <li>42</li> <li>42</li> <li>43</li> <li>43</li> <li>43</li> <li>43</li> <li>43</li> </ul>                                                                                                    |
| wanted                                                                                                    | <ul> <li>32</li> <li>32</li> <li>32</li> <li>42</li> <li>42</li> <li>43</li> <li>43</li> <li>43</li> <li>43</li> <li>33</li> <li>22</li> </ul>                                                                                                    |
| wanted                                                                                                    | <ul> <li>32</li> <li>32</li> <li>32</li> <li>42</li> <li>42</li> <li>43</li> <li>43</li> <li>43</li> <li>43</li> <li>33</li> <li>33</li> <li>32</li> </ul>                                                                                                    |
| wanted                                                                                                    | <ul> <li>32</li> <li>32</li> <li>42</li> <li>42</li> <li>42</li> <li>43</li> <li>43</li> <li>43</li> <li>43</li> <li>33</li> <li>33</li> <li>33</li> <li>32</li> </ul>                                                                                                    |
| wanted                                                                                                    | <ul> <li>32</li> <li>32</li> <li>32</li> <li>42</li> <li>42</li> <li>43</li> <li>43</li> <li>43</li> <li>43</li> <li>33</li> <li>33</li> <li>33</li> <li>33</li> <li>33</li> <li>33</li> </ul>                                                                                                    |
| wanted                                                                                                    | <ul> <li>32</li> <li>32</li> <li>32</li> <li>42</li> <li>42</li> <li>43</li> <li>43</li> <li>43</li> <li>43</li> <li>33</li> <li>33</li> <li>33</li> <li>33</li> <li>33</li> <li>33</li> <li>33</li> <li>33</li> </ul>                                                                                                    |
| wanted                                                                                                    | <ul> <li>32</li> <li>32</li> <li>32</li> <li>42</li> <li>42</li> <li>43</li> <li>43</li> <li>43</li> <li>43</li> <li>33</li> <li>33</li> <li>33</li> <li>33</li> <li>33</li> <li>33</li> <li>33</li> <li>33</li> <li>33</li> <li>33</li> </ul>                                                                                                    |
| wanted                                                                                                    | <ul> <li>32</li> <li>32</li> <li>32</li> <li>42</li> <li>42</li> <li>43</li> <li>43</li> <li>43</li> <li>43</li> <li>33</li> <li>34</li> <li>35</li> <li>36</li> <li>37</li> <li>38</li> <li>39</li> <li>39</li> <li>30</li> <li>31</li> <li>32</li> <li>34</li> <li>35</li> <li>35</li> <li>36</li> <li>37</li> <li>36</li> <li>37</li> <li>38</li> <li>39</li> <li>39</li> <li>30</li> <li>30</li> <li>31</li> <li>32</li> <li>34</li> <li>35</li> <li>36</li> <li>37</li> <li>38</li> <li>39</li> <li>39</li> <li>30</li> <li>30</li> <li>31</li> <li>32</li> <li>34</li> <li>35</li> <li>35</li> <li>36</li> <li>37</li> <li>38</li> <li>39</li> <li>39</li> <li>30</li> <li>30</li> <li>31</li> <li>32</li> <li>34</li> <li>35</li> <li>35</li> <li>36</li> <li>37</li> <li>36</li> <li>37</li> <li>38</li> <li>39</li> <li>39</li> <li>30</li> <li>30</li> <li>31</li> <li>32</li> <li>34</li> <li>35</li> <li>36</li> <li>37</li> <li>38</li> <li>39</li> <li>39</li> <li>30</li> <li>30</li> <li>31</li> <li>32</li> <li>34</li> <li>35</li> <li>35</li> <li>36</li> <li>36</li> <li>36</li> <li>37</li> <li>38</li> <li>39</li> <li>39</li> <li>30</li> <li>30</li> <li>31</li> <li>32</li> <li>34</li> <li>35</li> <li>35</li> <li>36</li> <li>36</li> <li>37</li> <li>38</li> <li>39</li> <li>39</li> <li>30</li> <li>30</li> <li>31</li> <li>32</li> <li>34</li> <li>35</li> <li>36</li> <li>36</li> <li>36</li> <li>36</li> <li>36</li> <li>36</li> <li>36</li> <li>36</li> <li>36</li> <li>36</li> <li>36</li> <li>36</li> <li>36</li> <li>36</li> <li>36</li> <li>36</li> <li>36</li> <li>36</li> <li>36</li> &lt;</ul> |
| wanted                                                                                                    | <ul> <li>32</li> <li>32</li> <li>32</li> <li>42</li> <li>42</li> <li>43</li> <li>43</li> <li>43</li> <li>43</li> <li>33</li> <li>34</li> <li>35</li> <li>36</li> <li>37</li> <li>38</li> <li>39</li> <li>39</li> <li>30</li> <li>30</li> <li>31</li> <li>32</li> </ul>                                                                                                    |
| wanted                                                                                                    | 32<br>32<br>42<br>42<br>43<br>43<br>43<br>43<br>43<br>43<br>33<br>33<br>33<br>33<br>33<br>33<br>33                                                                                                    |
| wanted                                                                                                    | 32<br>32<br>42<br>42<br>43<br>43<br>43<br>43<br>43<br>43<br>43<br>33<br>33<br>33<br>33<br>33<br>33                                                                                                    |
| wanted                                                                                                    | 32<br>32<br>42<br>42<br>43<br>43<br>43<br>43<br>43<br>43<br>43<br>43<br>33<br>33<br>33<br>33<br>33                                                                                                    |
| wanted                                                                                                    | 32<br>32<br>42<br>42<br>43<br>43<br>43<br>43<br>43<br>43<br>43<br>43<br>43<br>33<br>33<br>33<br>33                                                                                                    |
| wanted                                                                                                    | 32<br>32<br>42<br>42<br>43<br>43<br>43<br>43<br>43<br>33<br>33<br>33<br>33<br>33<br>33<br>33<br>33                                                                                                    |
| wanted                                                                                                    | 32<br>32<br>42<br>42<br>43<br>43<br>43<br>43<br>33<br>33<br>33<br>33<br>33<br>33<br>33<br>33<br>33                                                                                                    |
| wanted                                                                                                    | 32<br>32<br>42<br>42<br>43<br>43<br>43<br>43<br>43<br>43<br>43<br>33<br>33<br>33<br>33<br>33<br>33                                                                                                    |
| wanted                                                                                                    | 32<br>32<br>42<br>42<br>43<br>43<br>43<br>43<br>43<br>43<br>33<br>33<br>33<br>33<br>33<br>33<br>33                                                                                                    |
| wanted                                                                                                    | 32         32         32         42         43         43         43         43         43         33         33         33         33         33         33         33         33         33         33         33         33         33         33         33         33         33         33         33         33         33         33         33         33         33         33         33         33         33         33         33         33         33         33         33         33         33         33         33         33         43         43         43         43         43           4                                                                                                    |
| wanted                                                                                                    | 32         32         32         42         43         43         43         33         33         33         33         33         33         33         33         33         33         33         33         33         33         33         33         33         33         33         33         33         33         33         33         33         33         33         33         33         33         33         33         33         33         33         33         33         33         33         33         33         33         33         33         33         33         33         33                                                                                                    |

| view              |
|-------------------|
| file readmo 43    |
| file by extension |
| arc               |
| bib 41            |
| boo 41            |
| bst               |
| dty 41            |
| dvi               |
| eps               |
| gif 41            |
| gz                |
| hqx               |
| ist 42            |
| jpeg              |
| jpg               |
| latex             |
| ltx               |
| pdf               |
| prig              |
| stv               |
| tex               |
| tif 42            |
| xz                |
| zip               |
| nie by name       |
| LICENSE 41        |
| Makefile          |
| makefile          |
| README 41         |
| ReadMe 41         |
| Readme            |
| README md 41      |
| file by type      |
| d 40              |
| d.open            |
| directory         |
| directory.open    |
| 1 40              |
| other             |
| plain             |
| symlink 40        |
| x                 |
| indicator         |
| visited           |
| error 43          |
| i                 |
| passwd.fail       |
| passwd.ok         |
| item              |
| team.tormer       |
| team role 43      |
| label             |
|                   |

| $my.rating \dots 43$       |
|----------------------------|
| pkg.bibtex.key 43          |
| list                       |
| end 43                     |
| markdown                   |
| input (3                   |
| 11 mput                    |
| tab.preview 43             |
| tab.source                 |
| page                       |
| about                      |
| account                    |
| admin                      |
| admin.catalogue            |
| admin guestbook 29         |
| admin guestbook stops 20   |
| admin.guestbook.stops      |
| admin.jobs                 |
| admin.logs 29              |
| admin.message              |
| admin.messages 29          |
| admin.notifications        |
| admin.run                  |
| admin.search               |
| admin_tickets 29           |
| admin uploads 20           |
| admin.uploads              |
| admin.user-stops           |
| admin.users 29             |
| announcement 29            |
| api                        |
| api.json                   |
| api.xml                    |
| browse                     |
| cdn                        |
| cdn become 29              |
| cdn list 20                |
| cdn monitor 20             |
|                            |
| cdn.register               |
| changelog 30               |
| changelog.item             |
| $\operatorname{community}$ |
| $contact \dots 30$         |
| cover                      |
| credits                    |
| ctan-ann                   |
| filter list                |
| filter none 30             |
| ruestbook 30               |
| holp 20                    |
| 1 l l /                    |
| nelp.ctan                  |
| help.faq                   |
| help.lion                  |
| help.lion.files 30         |
| help.markdown 30           |
| home                       |
| incoming 30                |
| item 30                    |
| licenses 30                |
| luos 20                    |
| markdown 20                |
| mu data 20                 |
| my.uata                    |
| my.packages                |
| packages 30                |
| privacy 30                 |
|                            |

| search                    | 30          |
|---------------------------|-------------|
| sitemap                   | 30          |
| team                      | 30          |
| tex-archive               | 31          |
| tickets                   | 31          |
| topics                    | 31          |
| upload                    | 31          |
| upload.file               | 31          |
| upload.incoming           | 31          |
| user.home                 | 31          |
| user.public               | 01<br>91    |
| pkg                       | 51          |
| orphaned                  | 13          |
| role                      | 40          |
| admin                     | 43          |
| search                    | 10          |
| message E                 | 43          |
| message.L.                | 44          |
| section                   |             |
| contributions             | 44          |
| ison                      | 44          |
| my settings               | 44          |
| note                      | 44          |
| nackages                  | 44          |
| plickages                 | 44          |
| ratings all               | 44          |
| ratings my                | 13          |
| etar                      | 40          |
| empty                     | 44          |
| full                      | 11          |
| half                      | 11          |
| tab                       | 44          |
| download                  | 30          |
| files                     | 32          |
| inctall                   | 32          |
| install nkg               | 32          |
| markdown                  | 32          |
| markdown                  | 32          |
| my packages               | 32          |
| my pages                  | 32          |
| my.pages                  | 32          |
| my visited                | 32          |
| nackage                   | 32          |
| nackages                  | 32          |
| nkg abstract              | 32          |
| pkg.abbitact              | 32          |
| nkg hibtey                | 32          |
| pkg.bibtex                | 32          |
| pkg.uoes                  | 32          |
| pkg.install download      | 32          |
| pkg.install.uowinoad      | 32          |
| pkg.install.inactex       | 32          |
| pkg.install.inktex        | 22          |
| nko ratinos               | 33          |
| pkg.raungs<br>nkg summary | 33          |
| ratings                   | 33          |
| readme                    | 32          |
| visited                   | 33          |
| tin                       | 50          |
| title                     | 44          |
| images                    | 44          |
|                           | <b>1</b> .1 |

| incoming                                             | 221 - 222  |
|------------------------------------------------------|------------|
| $internationalisation\ldots\ldots\ldots\ldots\ldots$ | see $i18n$ |
|                                                      |            |

# K

| key                       |
|---------------------------|
| Escape 197                |
| Return 197                |
|                           |
| L                         |
| language                  |
| English                   |
| German                    |
| left navigation 59–63     |
| license                   |
| license page 149          |
| licenses page 146–149     |
| links                     |
| local user groups         |
| login button              |
| logos                     |
| LŪG                       |
| lug see local user groups |
|                           |

# М

| markdown tester 236                                                                                      |
|----------------------------------------------------------------------------------------------------|
|                                                                                                    |
| material design 16                                                                                       |
| material design guidelines 22                                                                            |
| messages                                                                                                 |
| minus                                                                                                    |
| $\operatorname{mirror} \ldots \ldots \ldots \ldots \ldots \qquad \operatorname{see}  \operatorname{cdn}$ |
| motd                                                                                                    |

### Ν

| navigation                |      |
|---------------------------|------|
| admin                     | 256  |
| navigation control button | . 49 |
| news 154-                 | -156 |

### 0

| online help |                                                     |      | 223  |
|-------------|-----------------------------------------------------|------|------|
| Open Sans   | $\mathrm{font}\ldots\ldots\ldots\ldots\ldots\ldots$ | . 21 | , 22 |

### Ρ

| package 116–119               |
|-------------------------------|
| package pages 124–132         |
| package rating 120            |
| packages page 121–124         |
| page                          |
| about                         |
| admin                         |
| authors                       |
| dashboard                     |
| file notes                    |
| guest book                    |
| guest book stop words 280–283 |
| incoming                      |
| licenses                      |
| lugs                          |
| messages                      |
| packages                      |
| roles                         |
| tickets                       |
|                               |

|       | topics                   | • • • • | 270          |
|-------|--------------------------|---------|--------------|
|       | upload                   |         | 276          |
|       | user stop words          | 262-    | -264         |
|       | users                    |         | 259          |
|       | votes                    |         | 283          |
|       | announcements            |         | 150          |
|       | author                   | 137-    | -139         |
|       | authors                  |         | 134          |
|       | browse                   |         | 107          |
|       | CDN                      |         | 101          |
|       | becoming                 |         | 165          |
|       | dealth aand              | 150     | 161          |
|       | dashboard                | 109-    | 101          |
|       | list                     | 101-    | -162         |
|       | monitor                  | 1.05    | 162          |
|       | registration             | 165-    | -167         |
|       | cdn                      | 157 -   | -167         |
|       | change log               |         | 228          |
|       | channels                 | 216-    | -217         |
|       | classification           |         | 215          |
|       | contact                  | -238,   | 241          |
|       | cover                    |         | . 93         |
|       | credits                  |         | 240          |
|       | guest book               | 250-    | -253         |
|       | help                     | 223-    | -230         |
|       | home                     |         | -03          |
|       | incoming                 |         | . 30<br>_ววว |
|       | liconso                  | 221     | 140          |
|       | l:                       | 140     | 140          |
|       | ncenses                  | 140-    | -149         |
|       | markdown tester          | • • • • | 230          |
|       | ordinary                 |         | . 47         |
|       | package                  | 124-    | -132         |
|       | packages                 | 121 -   | -124         |
|       | privacy                  | 242-    | -243         |
|       | search                   | 195 -   | -207         |
|       | site map                 | 254 -   | -255         |
|       | submit                   | 217-    | -220         |
|       | team                     | 238-    | -240         |
|       | tex-archive              | 109-    | -115         |
|       | topic                    | 142-    | -144         |
|       | topics                   | 140-    | -142         |
|       | upload                   | -214.   | 217          |
|       | upload addendum          | 220-    | -221         |
|       | user dashboard           | 177-    | -192         |
|       |                          | 23/-    | _235         |
|       | user public              | 102     | 104          |
| pago  | content                  | 130     | 63           |
| page  | content                  | • • • • | . 05<br>62   |
| page  | ICOII                    | ••••    | . 03         |
| page  | layout                   | ••••    | . 47         |
|       | content                  | • • • • | . 63         |
|       | error                    |         | . 69         |
|       | footer                   |         | . 58         |
|       | left navigation          | 59      | 9-63         |
|       | page icon                |         | . 63         |
|       | page title               |         | . 63         |
|       | tool bar                 |         | . 48         |
| page  | title                    |         | . 63         |
| perso | ona                      | 10      | )–13         |
| •     | LAT <sub>F</sub> X user  |         | . 12         |
|       | $T_F \widetilde{X}$ user |         | . 11         |
|       | Beginner                 |         | . 11         |
|       | CTAN visitor             |         | 11           |
|       | Experienced IATEX user   |         | 19           |
|       |                          |         | · 14         |

| Experienced T <sub>E</sub> X user 12 |
|--------------------------------------|
| Mirror system administrator          |
| Package author 12                    |
| Upload manager 13                    |
| Web master 13                        |
| pkg see package                      |
| pkg.install.mactex (feature)         |
| pkg.install.miktex (feature)         |
| pkg.install.texlive (feature)        |
| pkg.ratings (feature)                |
| privacy 242–243                      |

## Q

| -         |       |         |      |      |    |  |
|-----------|-------|---------|------|------|----|--|
| quotation | marks | • • • • | <br> | <br> | 23 |  |

## R

| range             | 23  |
|-------------------|-----|
| responsive design | 16  |
| role              |     |
| admin             | 63  |
| RSS 1             | 154 |

## S

| search bar 196–202            |
|-------------------------------|
| search button 51              |
| search page 195–207           |
| settings                      |
| logos                         |
| settings menu 56              |
| site map 254–255              |
| sitemap (feature) 63, 75, 255 |
| statistics tile 103           |

### Т

| tables                       |
|------------------------------|
| team                         |
| test (feature)               |
| test indicator 50            |
| T <sub>F</sub> X tile        |
| tex-archive page 109–115     |
| theme                        |
| dark 18                      |
| light                        |
| tickets                      |
| page                         |
| tile                         |
| CTAN ann                     |
| did-you-know 104             |
| distributions 101            |
| DVD 100                      |
| statistics 103               |
| T <sub>F</sub> X             |
| title                        |
| upload                       |
| Wanted 106                   |
| tile.dvd (feature)           |
| tile.wanted (feature)        |
| title tile                   |
| tool bar                     |
| CTAN logo button 49          |
| login button                 |
| navigation control button 49 |
|                              |

| search button $\ldots 51$                                                                                                    |
|----------------------------------------------------------------------------------------------------|
| settings menu 56                                                                                                    |
| test indicator $\dots \dots \dots \dots \dots \dots \dots \dots \dots \dots \dots \dots \dots \dots \dots \dots \dots \dots \dots$ |
| user menu 53                                                                                                    |
| tool tips                                                                                                    |
| topic 140–141                                                                                                    |
| topic page 142–144                                                                                                    |
| topics page 140–142                                                                                                    |
| typography 22–24                                                                                                    |
|                                                                                                    |

### U

| -                       |    |
|-------------------------|----|
| upload                  | 10 |
| upload addendum 220–22  | 21 |
| upload author           | 14 |
| upload channels 216–22  | 17 |
| upload classification   | 15 |
| upload details          | 17 |
| upload hints 2          | 11 |
| upload package 2        | 13 |
| upload submit 217–22    | 20 |
| upload tile             | 99 |
| ŪRL                     | 47 |
| user                    | 59 |
| user dashboard 177–19   | 92 |
| user groups             | 35 |
| user menu               | 53 |
| user public page 193–19 | 94 |
| user story              | 13 |
|                         |    |

### V

| visited.indicator (feature) | 75 |
|-----------------------------|----|
| visited.page (feature)      | 76 |
| votes.my (feature)          | 76 |

### W

| Wanted tile 10 | )6 |
|----------------|----|
|----------------|----|